# HP LaserJet M5025/M5035 MFP Brugervejledning

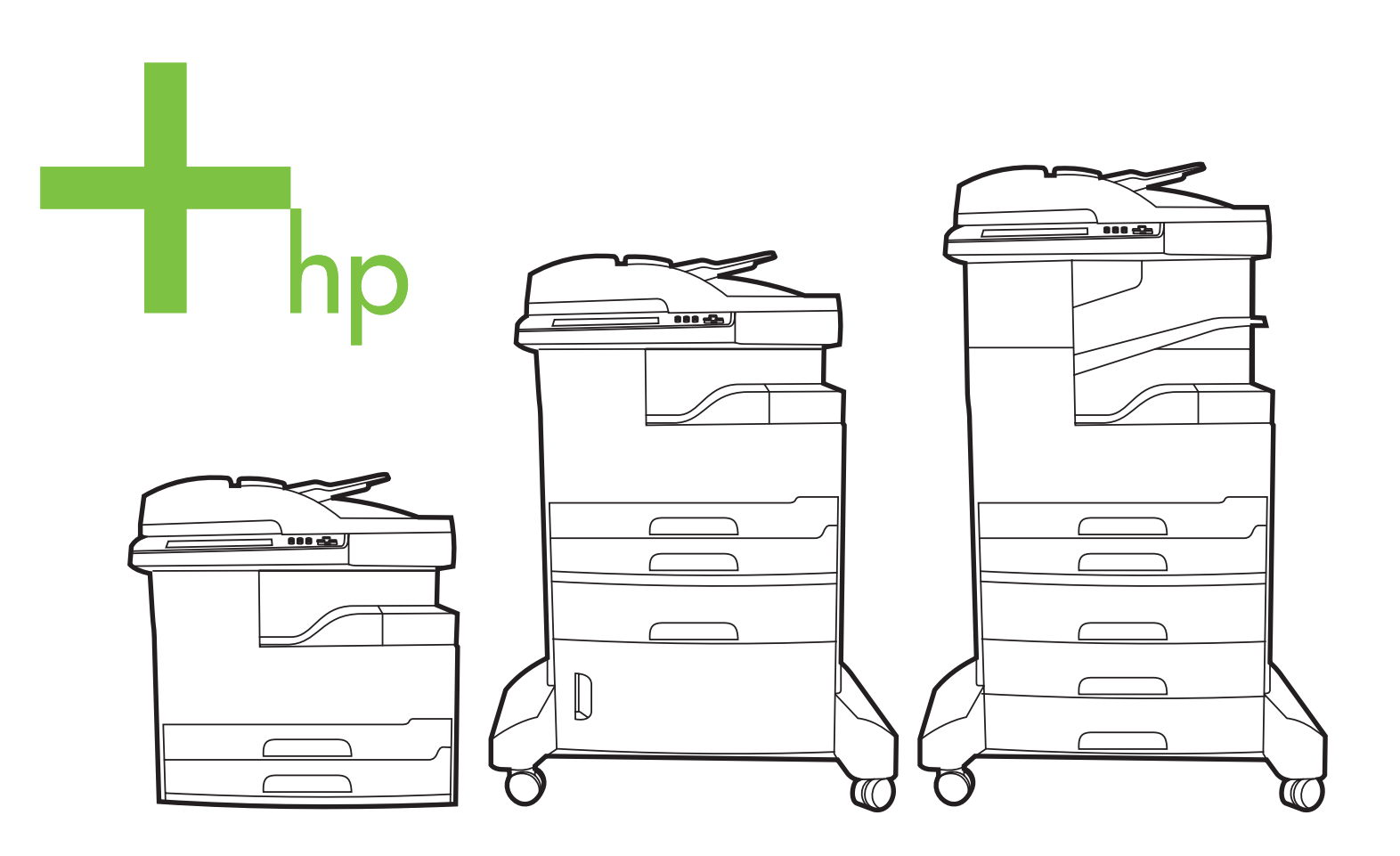

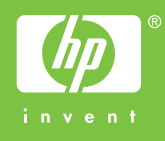

## HP LaserJet M5025 og HP LaserJet M5035 Series MFP

Brugervejledning

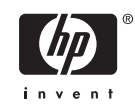

#### Copyright og licens

© 2006 Copyright Hewlett-Packard Development Company, L.P.

Reproduktion, tilpasning eller oversættelse er, uden forudgående skriftlig tilladelse, forbudt, for så vidt det ikke er udtrykkeligt tilladt i henhold til loven om ophavsret.

Oplysningerne i dette dokument kan ændres uden forudgående varsel.

De eneste garantier for HP-produkter og serviceydelser er at finde i de udtrykkelige garantierklæringer, der følger med produkterne og tjenesteydelserne. Intet heri skal opfattes som en ekstra garanti. HP er ikke ansvarlig for tekniske eller redaktionelle fejl eller mangler heri.

Varenummer: Q7829-90931

Edition 1, 10/2006

#### Varemærker

Adobe<sup>®</sup>, Acrobat<sup>®</sup> og PostScript<sup>®</sup> er varemærker tilhørende Adobe Systems Incorporated.

Linux er et varemærke registreret i USA tilhørende Linus Torvalds.

Microsoft<sup>®</sup>, Windows<sup>®</sup> og Windows NT<sup>®</sup> er varemærker registreret i USA tilhørende Microsoft Corporation.

UNIX<sup>®</sup> er et registreret varemærke tilhørende The Open Group.

ENERGY STAR<sup>®</sup> og Energy Star-logoet<sup>®</sup> er mærker registrerede i USA tilhørende United States Environmental Protection Agency.

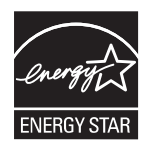

# Indholdsfortegnelse

#### 1 Grundlæggende

| Sammenligning af enheder                                | 2  |
|---------------------------------------------------------|----|
| Sammenligning af funktioner                             | 3  |
| En tur rundt om printeren                               | 5  |
| Enhedsdele                                              | 5  |
| Interfaceporte                                          | 8  |
| Enhedssoftware                                          |    |
| Understøttede operativsystemer                          |    |
| Understøttede printerdrivere                            | 9  |
| Valg af den rette printerdriver                         |    |
| Universalprinterdrivere                                 | 10 |
| Automatisk konfiguration af driveren                    | 10 |
| Opdater nu                                              | 10 |
| HP Driverforudkonfiguration                             | 10 |
| Prioritering i forbindelse med udskriftsindstillinger   | 11 |
| Åbning af printerdriverne                               | 11 |
| Software til Macintosh-computere                        | 12 |
| Fjernelse af softwaren under Macintosh-operativsystemer | 12 |
| Hjælpeprogrammer                                        | 13 |
| HP Web Jetadmin                                         | 13 |
| Integreret webserver                                    | 13 |
| Software til HP Easy Printer Care                       | 13 |
| Understøttede operativsystemer                          | 13 |
| Understøttede browsere                                  | 14 |
| Andre komponenter og hjælpeprogrammer                   | 14 |
|                                                         |    |

#### 2 Kontrolpanel

| Brug af kontrolpanelet                 | 16   |
|----------------------------------------|------|
| Kontrolpanellayout                     | 16   |
| Startskærmbilledet                     | 16   |
| Knapper på den berøringsfølsomme skærm | 18   |
| Kontrolpanel, Hjælp-system             | 18   |
| Brug af menuen Administration          | 19   |
| Navigering i menuen Administration     | 19   |
| Menuen Information                     | . 19 |
| Menuen Standardjobindstillinger        | 20   |
| Standardindstillinger for originaler   | 21   |
| Standardkopiindstillinger              | 21   |
| Standardfaxindstillinger               | 22   |
| •                                      |      |

| Standardindstillinger for e-mail         | 23 |
|------------------------------------------|----|
| Standardindstillinger for Send til mappe | 23 |
| Standardindstillinger for udskrifter     | 24 |
| Menuen Tid/planlægning                   | 25 |
| Menuen Administration                    | 26 |
| Menuen Startopsætning                    | 27 |
| Netværk og I/O                           | 27 |
| Faxopsætning                             | 35 |
| Opsætning af e-mail                      | 37 |
| Menuen Opsætning for afsendelse          | 37 |
| Menuen Enhedsindstillinger               | 38 |
| Menuen Udskriftskvalitet                 | 43 |
| Menuen Fejlfinding                       | 44 |
| Menuen Nulstilling                       | 48 |
| Menuen Service                           | 48 |

### 3 I/O-konfiguration

| USB-konfiguration                        | 50 |
|------------------------------------------|----|
| Netværkskonfiguration                    |    |
| Konfigurer TCP/IPv4-parametre            |    |
| Angiv en IP-adresse                      |    |
| Angiv undernetmaske                      | 52 |
| Angiv standard-gatewayen                 |    |
| Konfigurer TCP/IPv6-parametre            | 53 |
| Deaktiver netværksprotokoller (valgfrit) |    |
| Deaktiver IPX/SPX                        | 53 |
| Deaktiver AppleTalk                      |    |
| Deaktiver DLC/LLC                        |    |
| HP Jetdirect EIO-printservere            |    |

### 4 Medie og bakker

| Generelle retningslinier for medie                              | 56 |
|-----------------------------------------------------------------|----|
|                                                                 | 50 |
| Papir, som du bør undga at anvende                              | 50 |
| Papir, der kan beskadige enheden                                | 56 |
| Generelle mediespecifikationer                                  | 57 |
| Overvejelser angående specialmedier                             | 58 |
| Valg af den rette fikseringstilstand                            | 60 |
| Valg af udskriftsmedie                                          | 62 |
| Automatisk formatregistrering                                   | 62 |
| Understøttede medievægte og formater                            | 62 |
| Udskrivnings- og papiropbevaringsmiljø                          | 66 |
| Ilægning af medier i inputbakkerne                              | 67 |
| Ilægning af papir i bakke 1 (multifunktionsbakke)               | 67 |
| Tilpasning af handlingen for bakke 1                            | 68 |
| Ilægning i bakkerne 2 og 3 (og de ekstra bakker 4, 5 og 6)      | 69 |
| Ilægning af specialmedier                                       | 70 |
| Ilægning af dokumenter til faxafsendelse, kopiering og scanning | 72 |
| llægning af et dokument på scannerens glasplade                 | 72 |
| llægning af papir i den automatiske arkføder (ADF)              | 74 |
| Udskrivning på roteret medie                                    | 76 |
|                                                                 |    |

| Udskrivning af billeder uden ramme                                                  | 78 |
|-------------------------------------------------------------------------------------|----|
| Udskrivning på medier i specialformat                                               | 79 |
| Retningslinjer for udskrivning på papir i specialformat                             | 79 |
| Angivelse af specialpapirformater                                                   | 79 |
| Ilægning af medier i specialformat i bakke 1 7                                      | 79 |
| llægning af medier i specialformat i bakkerne 2 og 3 (og de valgfrie bakker 4, 5 og |    |
| 6)                                                                                  | 80 |
| Styring af udskriftsjob                                                             | 82 |

### 5 Enhedsfunktioner

| Brug af hæfteenheden                                                | 84 |
|---------------------------------------------------------------------|----|
| Påfyldning af hæfteklammer                                          | 84 |
| Hæftning af medie                                                   | 85 |
| Brug af funktioner til joblagring                                   | 88 |
| Sådan får du adgang til joblagringsfunktionerne                     | 88 |
| Brug af funktionen til korrektur og tilbageholdelse                 | 88 |
| Oprettelse af et job af typen korrektur og tilbagehold              | 88 |
| Udskrivning af de resterende kopier af et job af typen korrektur og |    |
| tilbagehold                                                         | 89 |
| Sletning af et job af typen korrektur og tilbagehold                | 89 |
| Brug af funktionen til private job                                  | 89 |
| Oprettelse af et privat job                                         | 89 |
| Udskrivning af et privat job                                        | 89 |
| Sletning af et privat job                                           | 90 |
| Brug af funktionen Hurtig kopi                                      | 90 |
| Oprettelse af et hurtig kopi-job                                    | 90 |
| Udskrivning af flere kopier af et hurtig kopi-job                   | 91 |
| Sletning af et hurtig kopi-job                                      | 91 |
| Brug af funktionen til lagrede job                                  | 91 |
| Oprettelse af et lagret kopijob                                     | 91 |
| Oprettelse af et lagret udskriftsjob                                | 92 |
| Udskrivning af et gemt job                                          | 92 |
| Sletning af et lagret job                                           | 92 |
|                                                                     |    |

#### 6 Udskrivningsopgaver

| Brug af funktionerne i Windows-printerdriveren        |     |
|-------------------------------------------------------|-----|
| Oprettelse og brug af lynindstillinger                |     |
| Brug af vandmærker                                    |     |
| Ændring af dokumenters størrelse                      |     |
| Indstilling af specialpapirformat fra printerdriveren |     |
| Brug af forskellige papir- og udskriftsomslag         |     |
| Udskrivning af en blank første side                   |     |
| Udskrivning af flere sider på ét ark papir            |     |
| Udskrivning på begge sider af papiret                 |     |
| Brug af automatisk dupleksudskrivning                 | 100 |
| Manuel udskrivning på begge sider                     | 100 |
| Layoutindstillinger til udskrivning på begge sider    | 100 |
| Brug af fanen Service                                 | 101 |
| Brug af funktionerne i Macintosh-printerdriveren      | 102 |
| Oprettelse og brug af forudindstillinger              | 102 |
|                                                       |     |

| Udskrivning af følgebrev                                   | 102 |
|------------------------------------------------------------|-----|
| Udskrivning af flere sider på ét ark papir                 | 103 |
| Udskrivning på begge sider af papiret                      | 103 |
| Annullering af et udskriftsjob                             | 105 |
| Standsning af det aktuelle udskriftsjob via kontrolpanelet |     |
| Standsning af det aktuelle udskriftsjob via programmet     | 105 |

## 7 Kopiering

| Brug af skærmbilledet Kopi                                  | 108 |
|-------------------------------------------------------------|-----|
| Angivelse af standardindstillinger for kopiering            |     |
| Grundlæggende vejledning i kopiering                        |     |
| Kopier fra scannerglaspladen                                | 110 |
| Kopier fra dokumentføderen                                  |     |
| Tilpasning af kopiindstillinger                             | 111 |
| Ændring af indstillinger for kopisortering                  |     |
| Kopiering af tosidede dokumenter                            | 113 |
| Kopier tosidede dokumenter manuelt                          | 113 |
| Kopier tosidede dokumenter automatisk (kun dupleksmodeller) |     |
| Kopiering af originaler med forskellige formater            |     |
| Kopiering af fotos og bøger                                 |     |
| Kombination af kopijob ved hjælp af Jobstruktur             |     |
| Annullering af et kopijob                                   |     |

#### 8 Scanning og afsendelse af e-mail

| Konfiguration af e-mail-indstillinger                        | 120 |
|--------------------------------------------------------------|-----|
| Understøttede protokoller                                    | 120 |
| Konfiguration af e-mail-indstillinger                        |     |
| Søgning efter gateways                                       |     |
| Søgning efter SMTP-gatewayen fra enhedens kontrolpanel       | 121 |
| Søgning efter SMTP-gatewayen fra et e-mail-program           | 121 |
| Brug af skærmbilledet Send e-mail                            | 123 |
| Udførelse af grundlæggende e-mail-funktioner                 |     |
| Ilægning af dokumenter                                       |     |
| Afsendelse af dokumenter                                     |     |
| Afsendelse af et dokument                                    |     |
| Brug af funktionen til automatisk udfyldning                 |     |
| Brug af adressekartoteket                                    | 126 |
| Oprettelse af en modtagerliste                               |     |
| Brug af det lokale adressekartotek                           | 126 |
| Tilføjelse af e-mail-adresser til det lokale adressekartotek | 127 |
| Sletning af e-mail-adresser fra det lokale adressekartotek   |     |
| Ændring af e-mail-indstillingerne for det aktuelle job       | 128 |
| Scanning til en mappe                                        |     |
| Scanning til en workflow-destination                         | 130 |
|                                                              |     |

#### 9 Fax

| Analog fax                               | 132 |
|------------------------------------------|-----|
| Installation af faxtilbehøret            | 132 |
| Slutte faxtilbehøret til en telefonlinje | 135 |

| Konfigurere og bruge faxfunktionerne | 136 |
|--------------------------------------|-----|
| Digital fax                          | 137 |

## 10 Administration og vedligeholdelse af enheden

| Brug af oplysningssider                                           | 140   |
|-------------------------------------------------------------------|-------|
| Konfiguration af e-mail-advarsler                                 | 142   |
| Brug af Software til HP Easy Printer Care                         | 143   |
| Åbning af Software til HP Easy Printer Care                       | 143   |
| Sektioner i Software til HP Easy Printer Care                     | 143   |
| Brug af den integrerede webserver                                 | 145   |
| Åbning af den integrerede webserver vha. en netværksforbindelse   | 145   |
| Sektioner i den integrerede webserver                             | 145   |
| Brug af software til HP Web Jetadmin                              | 148   |
| Brug af HP Printer Utility til Macintosh                          | 149   |
| Åbning af HP Printer Utility                                      | 149   |
| Funktioner i HP Printer Utility                                   | 149   |
| Administration af forbrugsvarer                                   | 151   |
| Levetid for forbrugsvarer                                         | . 151 |
| Omtrentlige udskiftningsintervaller for tonerkassetter            | 151   |
| Administration af tonerkassetten                                  | 151   |
| Opbevaring af tonerkassetter                                      | 151   |
| Brug af ægte HP-tonerkassetter                                    | 151   |
| HP-politik vedrørende tonerkassetter fra andre producenter end HP | 152   |
| Godkendelse af tonerkassetter                                     | 152   |
| HP's bedragerihotline og-websted                                  | 152   |
| Udskiftning af forbrugsvarer og dele                              | 153   |
| Retningslinjer for udskiftning af forbrugsvarer                   | 153   |
| Udskiftning af tonerkassetten                                     | 153   |
| Udførelse af forebyggende vedligeholdelse                         | 155   |
| Forebyggende vedligeholdelse af printermotoren                    | 155   |
| Vedligeholdelsessæt til ADF'en                                    | 156   |
| Rensning af enheden                                               | 157   |
| Udvendig rengøring af enheden                                     | 157   |
| Rengøring af scannerglaspladen                                    | 157   |
| Rengøring af bagsiden af scannerlåget                             | 158   |
| Rensning af ADF'en                                                | 159   |
| Rengøring af papirgangen                                          | 160   |
| Kalibrering af scanneren                                          | 161   |
|                                                                   |       |

### 11 Problemløsning

| Kontrolliste til problemløsning            | 164 |
|--------------------------------------------|-----|
| Faktorer, der påvirker ydeevnen            | 164 |
| Rutediagram til problemløsning             | 165 |
| Løsning af generelle udskrivningsproblemer | 171 |
| Meddelelsestyper på kontrolpanelet         | 174 |
| Meddelelser på kontrolpanelet              | 175 |
| Almindelige årsager til papirstop          | 185 |
| Mulige placeringer af papirstop            | 186 |
| Udbedring af papirstop                     | 187 |
| Afhjælpning af papirstop                   | 188 |
|                                            |     |

| Afhjælpning af papirstop fra den automatiske dokumentføder (ADF)   | . 188        |
|--------------------------------------------------------------------|--------------|
| Afhjælpning af stop i hæfteenheden/stableren                       | . 191        |
| Afhjælpning af papirstop fra udskriftsbakken                       | . 193        |
| Afhjælpning af papirstop fra dupleksenheden (ekstraudstyr)         | . 195        |
| Afhjælpning fra tonerkassetteområdet                               | . 196        |
| Afhjælpning af papirstop fra inputbakkeområdet                     | . 198        |
| Afhjælpning af papirstop fra inputområdet for bakke 1              | . 198        |
| Afhjælpning af papirstop fra inputområderne for bakkerne 2 og 3    | . 198        |
| Afhjælpning af papirstop fra inputområderne for de valgfrie bakker | . 200        |
| Udbedring af gentagne papirstop                                    | . 201        |
| Afhjælp hæfterstop                                                 | . 203        |
| Løsning af problemer med udskriftskvaliteten                       | . 206        |
| Problemer med udskriftskvaliteten på grund af det anvendte medie   | . 206        |
| Problemer med udskriftskvaliteten i forbindelse med miljøet        | . 206        |
| Problemer med udskriftskvaliteten i forbindelse med papirstop      | . 206        |
| Eksempler på defekte billeder                                      | . 206        |
| Lvs udskrift (del af side)                                         | . 208        |
| Lvs udskrift (hel side)                                            | . 208        |
| Pletter                                                            | 208          |
| Udfald                                                             | . 209        |
| Streger                                                            | 209          |
| Grå baggrund                                                       | 210          |
| Udtværet toner                                                     | 210          |
| l øs toner                                                         | 211          |
| Tilbagevendende feil                                               | 211          |
| Gentagelse af billede                                              | 211          |
| Misdannede tean                                                    | 212          |
| Skæv side                                                          | 212          |
| Krølning eller hølger                                              | 213          |
| Rynker eller folder                                                | 213          |
| Lodrette hvide streger                                             | 214          |
| Hiulmærker                                                         | 214          |
| Hvide pletter på sort                                              | 214          |
| Spredte linier                                                     | 215          |
| Utvdelig udekrift                                                  | 215          |
| Vilkårlig billodgoptagolog                                         | 215          |
| Vilkaling billeugentagelse                                         | 217          |
| Løsning af problemer                                               | 218          |
|                                                                    | . 210<br>210 |
| Løsning af problemer med medtegelee                                | . 210        |
| Løsning af problemer med konjering                                 | . 218        |
| Easthing at problemer med kopiering                                | . 221        |
|                                                                    | . 221        |
| Billeapiopierrier                                                  | . 221        |
| Problemer med vdeevnen                                             | . 222        |
| Problemer med ydeevnen                                             | . 224        |
| Løsning at propiemer med e-mail                                    | . 225        |
| Validering at adressen på SMTP-gateway en                          | . 225        |
| valuering at adressen pa LDAP-gateway'en                           | . 225        |
| Løsning af almindelige vvindows-problemer                          | . 226        |
| Løsning af almindelige Macintosn-problemer                         | . 227        |

| Løsning af Linux-problemer      | 230 |
|---------------------------------|-----|
| Løsning af PostScript-problemer | 231 |
| Generelle problemer             | 231 |

## Tillæg A Forbrugsvarer og ekstraudstyr

| Bestil reservedele, ekstraudstyr og forbrugsvarer                                           | 234 |
|---------------------------------------------------------------------------------------------|-----|
| Bestil direkte fra HP                                                                       | 234 |
| Bestil via service- eller supportudbydere                                                   | 234 |
| Bestil direkte via den integrerede webserver (gælder for printere, der er tilsluttet til et |     |
| netværk)                                                                                    | 234 |
| Bestil direkte via HP Easy Printer Care-softwaren                                           | 234 |
| Varenumre                                                                                   | 235 |
| Ekstraudstyr                                                                                | 235 |
| Forbrugsvarer og vedligeholdelsessæt                                                        | 235 |
| Hukommelse                                                                                  | 235 |
| Kabler og interfaces                                                                        | 236 |
| Udskriftsmedier                                                                             | 236 |
|                                                                                             |     |

### Tillæg B Service og support

| Hewlett-Packard erklæring om begrænset garanti             |     |
|------------------------------------------------------------|-----|
| Customer Self Repair-garantiservice                        |     |
| Erklæring om begrænset garanti for tonerkassette           |     |
| HP Kundeservice                                            |     |
| Onlinetjenester                                            |     |
| Telefonisk support                                         |     |
| Softwaretilbehør, drivere og elektroniske oplysninger      |     |
| Direkte bestilling af HP-ekstraudstyr eller -forbrugsvarer | 243 |
| Oplysninger om HP-service                                  |     |
| HP-serviceaftaler                                          | 243 |
| Software til HP Easy Printer Care                          |     |
| HP-support og -oplysninger til Macintosh-computere         |     |
| HP-vedligeholdelsesaftaler                                 |     |
| Aftaler om service på stedet                               | 245 |
| Service på stedet næste dag                                | 245 |
| Ugentlig (mængde) service på stedet                        | 245 |
| Indpakning af enheden                                      | 245 |
| Udvidet garanti                                            |     |
|                                                            |     |

## Tillæg C Specifikationer

| Fysiske specifikationer    | 248 |
|----------------------------|-----|
| Elektriske specifikationer | 249 |
| Akustisk støj              | 250 |
| Driftsmiliø                | 251 |
| en ten le                  | 0 1 |

#### Tillæg D Lovgivningsmæssige oplysninger

| FCC-regulativer                             |     |
|---------------------------------------------|-----|
| Produktets miljømæssige varetagelsesprogram | 255 |
| Beskyttelse af miljøet                      |     |
| Ozonproduktion                              | 255 |

| Strømforbrug                                                           | 255 |
|------------------------------------------------------------------------|-----|
| Tonerforbrug                                                           | 255 |
| Papirforbrug                                                           | 255 |
| Plastik                                                                | 255 |
| HP LaserJet-forbrugsvarer til udskrivning                              | 255 |
| Oplysninger om HP's returnerings- og genbrugsprogram for forbrugsvarer | 256 |
| Papir                                                                  | 256 |
| Begrænsninger i materialet                                             | 256 |
| Bortskaffelse af produktaffald i private husholdninger i EU            | 257 |
| Dataark vedrørende materialesikkerhed (MSDS)                           | 257 |
| Kilder med yderligere oplysninger                                      | 258 |
| Telekommunikationserklæring                                            | 259 |
| Overensstemmelseserklæring                                             | 260 |
| Sikkerhedserklæringer                                                  | 261 |
| Lasersikkerhed                                                         | 261 |
| Canadiske DOC-regulativer                                              | 261 |
| VCCI-erklæring (Japan)                                                 | 261 |
| Erklæring vedrørende strømkabel (Japan)                                | 261 |
| EMI-erklæring (Korea)                                                  | 261 |
| EMI-erklæring (Taiwan)                                                 | 262 |
| Erklæring om lasersikkerhed gældende for Finland                       | 262 |

### Tillæg E Arbejde med hukommelses- og printerserverkort

| Oversigt                                          | 264 |
|---------------------------------------------------|-----|
| Installation af printerhukommelse                 | 265 |
| Sådan installeres printerhukommelse               | 265 |
| Kontrol af DIMM-installation                      | 269 |
| Lagring af ressourcer (permanente ressourcer)     | 270 |
| Aktivering af hukommelse for Windows              | 271 |
| Anvendelse af HP Jetdirect-printerserverkort      | 272 |
| Installation af et HP Jetdirect-printerserverkort | 272 |
| Fjernelse af et HP Jetdirect-printerserverkort    | 273 |
| Ordliste                                          | 275 |
| Indeks                                            |     |

# 1 Grundlæggende

- <u>Sammenligning af enheder</u>
- <u>Sammenligning af funktioner</u>
- En tur rundt om printeren
- Enhedssoftware

## Sammenligning af enheder

#### HP LaserJet M5025MFP

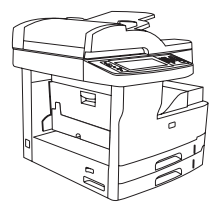

- HP LaserJet M5025 MFP udskriver op til 25 sider pr. minut.
- 256 MB RAM , kan opgraderes til 512 MB
- Multifunktionsbakke til 100 ark (bakke 1) og to inputbakker til 250 ark (bakkerne 2 og 3)
- Udskriftsbakke til 250 ark
- Hi-Speed USB 2-port og EIO-stik (enhanced input/ output)
- Integreret HP Jetdirect-printerserver med alle funktioner, kan tilsluttes 10Base-T/100Base-TX-netværk
- Grundlæggende digital afsendelse
- Flatbedscanner og automatisk dokumentføder (ADF) til 50 sider

#### HP LaserJet M5035MFP

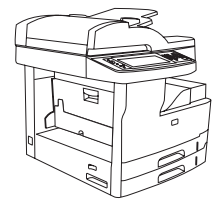

- HP LaserJet M5035 MFP udskriver op til 35 sider pr. minut.
- 256 MB RAM, kan opgraderes til 512 MB
- Multifunktionsbakke til 100 ark (bakke 1) og to inputbakker til 250 ark (bakkerne 2 og 3)
- Udskriftsbakke til 250 ark
- Hi-Speed USB 2-port og EIO-stik
- Integreret HP Jetdirect-printerserver med alle funktioner, kan tilsluttes 10Base-T/100Base-TX-netværk
- Forbedret digital afsendelse
- Flatbedscanner og ADF til 50 sider

#### HP LaserJet M5035X MFP

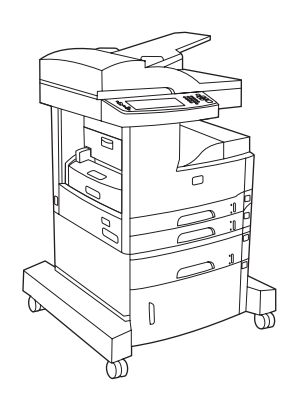

HP LaserJet M5035 MFP, plus:

- Automatisk 2-sidet (dupleks) udskrivning, modtagelse af fax og kopiering.
- V.34 faxmodem og Flash-faxhukommelse på 4 MB.
- Inputbakke til 500 ark (bakke 4)
- Opbevaringsrum

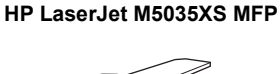

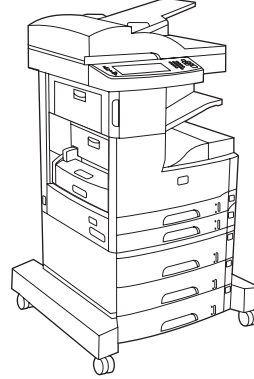

HP LaserJet M5035X MFP, plus:

- To inputbakker til 500 ark (bakkerne 5 og 6) erstatter HP LaserJet M5035X MFP-opbevaringsrummet
- Automatisk hæfteenhed til 30 sider med en udskriftsbakke til 500 ark

## Sammenligning af funktioner

| Funktion           | Beskrivelse                                                                                                    |
|--------------------|----------------------------------------------------------------------------------------------------|
| Ydeevne            | 460 MHz-processor                                                                                                    |
| Brugergrænseflade  | Kontrolpanel med grafisk berøringsfølsom skærm og hjælpefunktion                                                                                                    |
|                    | • Software til HP Easy Printer Care (et webbaseret værktøj til oplysninger om status og fejlfinding)                                                                                                    |
|                    | Printerdrivere til Windows® og Macintosh                                                                                                    |
|                    | <ul> <li>Integreret webserver for at få adgang til support og for at kunne bestille forbrugsvarer (administratorværktøj kun<br/>til netværkstilsluttede printere)</li> </ul>                                  |
| Printerdrivere     | • HP PCL 5                                                                                                    |
|                    | • HP PCL 6                                                                                                    |
|                    | PostScript® 3-emulering                                                                                                    |
| Opløsning          | <ul> <li>FastRes 1200 – giver en udskriftskvalitet på 1200 dpi (dots-per-inch) til hurtig udskrivning af forretningstekster<br/>og -grafik i høj kvalitet</li> </ul>                                          |
|                    | <ul> <li>ProRes 1200 – giver en udskriftskvalitet på 1200 dpi til udskrivning af streggrafik og grafikbilleder i den bedste<br/>kvalitet</li> </ul>                                                           |
| Lagringsfunktioner | 40 GB (gigabyte) harddisk                                                                                                    |
|                    | Fonte, formularer og andre makroer                                                                                                    |
|                    | Jobtilbageholdelse                                                                                                    |
| Fonte              | 80 interne fonte er tilgængelige til både PCL- og PostScript 3-emulering                                                                                                    |
|                    | • 80 skærmfonte, der passer til printeren, i TrueType-format er tilgængelige i softwareløsningen                                                                                                    |
|                    | Der kan tilføjes ekstra fonte ved at installere et USB-fontkort.                                                                                                    |
| Ekstraudstyr       | <ul> <li>Ekstra faxfunktion (standard på HP LaserJet M5035X MFP og HP LaserJet M5035XS MFP)</li> </ul>                                                                                                    |
|                    | <ul> <li>Integreret stativ, der indeholder enten en inputbakke til 500 ark samt et opbevaringsrum (kun HP LaserJet<br/>M5035X MFP) eller tre inputbakker til 500 ark (kun HP LaserJet M5035XS MFP)</li> </ul> |
|                    | Dupleksenhed (ekstraudstyr) (standard på HP LaserJet M5035X MFP og HP LaserJet M5035XS MFP)                                                                                                    |
|                    | Automatisk hæfteenhed til 30 sider med en udskriftsbakke til 500 ark (kun HP LaserJet M5035XS MFP)                                                                                                    |
|                    | 100-bens 133 MHz DIMM-moduler (dual inline memory modules)                                                                                                    |
| Kopiere og afsende | Tilstande til tekstformater, grafikformater og formater med kombineret tekst og grafik                                                                                                    |
|                    | En jobafbrydelsesfunktion (ved kopigrænser)                                                                                                    |
|                    | Flere sider pr. ark                                                                                                    |
|                    | Animationer på kontrolpanelet (f.eks. til udbedring af papirstop)                                                                                                    |
|                    | E-mail-kompatibilitet                                                                                                    |
|                    | En energibesparende dvalefunktion                                                                                                    |
|                    | Automatisk dupleksscanning (2-sidet)                                                                                                    |
|                    | Bemærk! Der kræves ekstraudstyr til automatisk dupleksudskrivning ved tosidet kopiering.                                                                                                    |

| Funktion      | Beskrivelse                                                                                                    |
|---------------|----------------------------------------------------------------------------------------------------|
| Tilslutning   | <ul> <li>Hi-Speed USB 2.0-forbindelse (et USB-A-stik til ekstern vært, et USB-Bstik til ekstern enhed og to USB-A-stik<br/>til interne værter)</li> </ul> |
|               | Integreret HP Jetdirect-printerserver med alle funktioner                                                                                                 |
|               | Software til HP Web Jetadmin                                                                                                    |
|               | EIO-stik (Enhanced input/output)                                                                                                    |
|               | • FIH-stik                                                                                                    |
| Miljømæssige  | Indstilling af dvaleforsinkelse                                                                                                    |
| lunkuoner     | ENERGY STAR®-kvalificeret                                                                                                    |
| Forbrugsvarer | • Statussiden for forbrugsvarer indeholder oplysninger om tonerniveau, sidetælling og anslået antal resterende sider.                                     |
|               | • Enheden kontrollerer, om der anvendes en original HP-tonerkassette ved installationen.                                                                  |
|               | Bestilling af forbrugsvarer over internettet (ved hjælp af Software til HP Easy Printer Care)                                                             |
| Hjælp til     | Onlinebrugervejledningen er kompatibel med tekstskærmlæsere.                                                                                              |
| nandicappede  | Tonerkassetten kan sættes i og tages ud med én hånd.                                                                                                    |
|               | Alle døre og dæksler kan åbnes med én hånd.                                                                                                    |
|               | Mediet kan lægges i inputbakkerne med en enkelt hånd.                                                                                                    |

## En tur rundt om printeren

## Enhedsdele

Før du tager enheden i brug, anbefales det, at du lærer delene i enheden af kende.

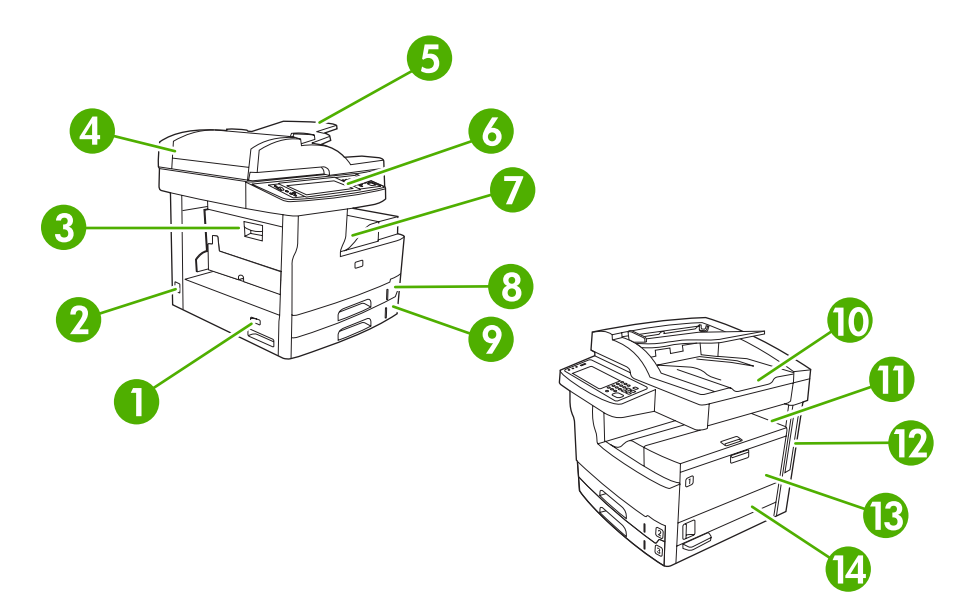

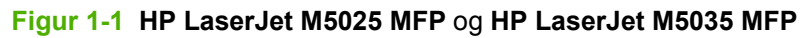

| 1  | Tænd-/slukkontakt                                              |
|----|----------------------------------------------------------------|
| 2  | Strømtilslutning                                               |
| 3  | Adgangsdæksel ved papirstop (adgang til papirstop i printeren) |
| 4  | ADF-topdæksel (adgang til papirstop i ADF)                     |
| 5  | ADF-inputbakke (til fax/kopi/scanningsdokumenter)              |
| 6  | Kontrolpanel                                                   |
| 7  | Udskriftsbakke                                                 |
| 8  | Bakke 2                                                        |
| 9  | Bakke 3                                                        |
| 10 | ADF-udskriftsbakke                                             |
| 11 | Øverste højre dæksel (adgang til tonerkassetten)               |
| 12 | Interfaceporte (se Interfaceporte)                             |
| 13 | Bakke 1 (træk for at åbne)                                     |
| 14 | Højre adgangsdæksel                                            |

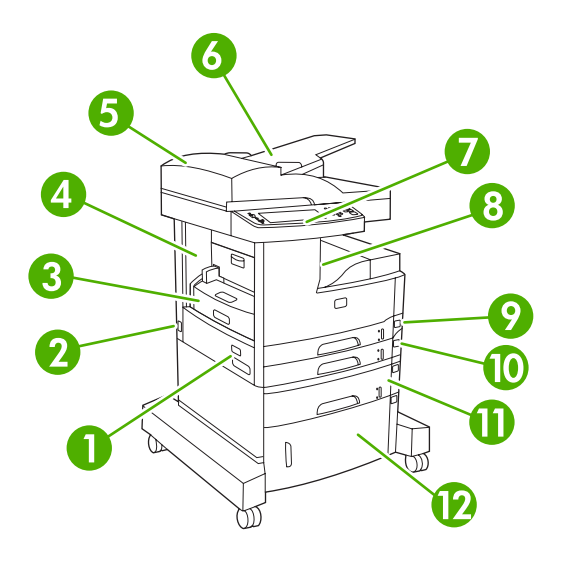

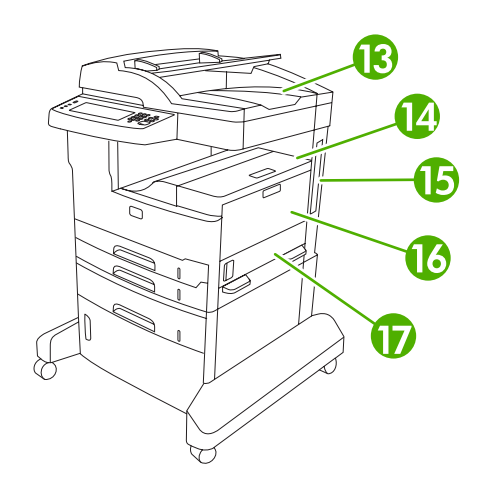

### Figur 1-2 HP LaserJet M5035X MFP

| 1  | Tænd-/slukkontakt                                              |
|----|----------------------------------------------------------------|
| 2  | Strømtilslutning                                               |
| 3  | Automatisk dupleksenhed                                        |
| 4  | Adgangsdæksel ved papirstop (adgang til papirstop i printeren) |
| 5  | ADF-topdæksel (adgang til papirstop i ADF)                     |
| 6  | ADF-inputbakke (til fax/kopi/scanningsdokumenter)              |
| 7  | Kontrolpanel                                                   |
| 8  | Udskriftsbakke                                                 |
| 9  | Bakke 2                                                        |
| 10 | Bakke 3                                                        |
| 11 | Bakke 4                                                        |
| 12 | Opbevaringsrum                                                 |
| 13 | ADF-udskriftsbakke                                             |
| 14 | Øverste højre dæksel (adgang til tonerkassetten)               |
| 15 | Interfaceporte (se Interfaceporte)                             |
| 16 | Bakke 1 (træk for at åbne)                                     |
| 17 | Højre adgangsdæksel                                            |

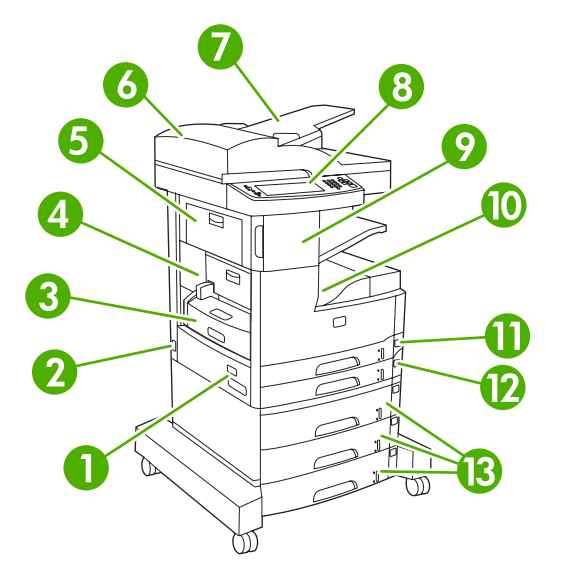

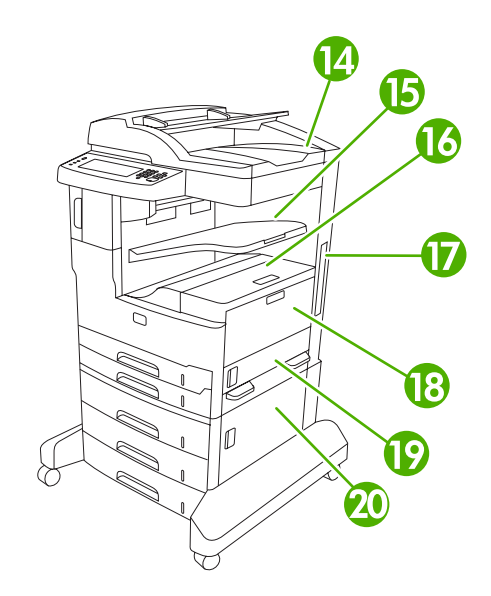

## Figur 1-3 HP LaserJet M5035XS MFP

| 1  | Tænd-/slukkontakt                                              |
|----|----------------------------------------------------------------|
| 2  | Strømtilslutning                                               |
| 3  | Automatisk dupleksenhed                                        |
| 4  | Adgangsdæksel ved papirstop (adgang til papirstop i printeren) |
| 5  | Øverste venstre dæksel                                         |
| 6  | ADF-topdæksel (adgang til papirstop i ADF)                     |
| 7  | ADF-inputbakke (til fax/kopi/scanningsdokumenter)              |
| 8  | Kontrolpanel                                                   |
| 9  | Automatisk hæfteenhed                                          |
| 10 | Udskriftsbakke                                                 |
| 11 | Bakke 2                                                        |
| 12 | Bakke 3                                                        |
| 13 | Bakkerne 4, 5 og 6                                             |
| 14 | ADF-udskriftsbakke                                             |
| 15 | Hæfteenheds udskriftsbakke                                     |
| 16 | Øverste højre dæksel (adgang til tonerkassetten)               |
| 17 | Interfaceporte (se Interfaceporte)                             |
| 18 | Bakke 1 (træk for at åbne)                                     |
| 19 | Højre adgangsdæksel                                            |
| 20 | Nederste højre adgangsdæksel                                   |

## Interfaceporte

Enheden har et EIO-stik og tre porte til tilslutning af en computer eller et netværk.

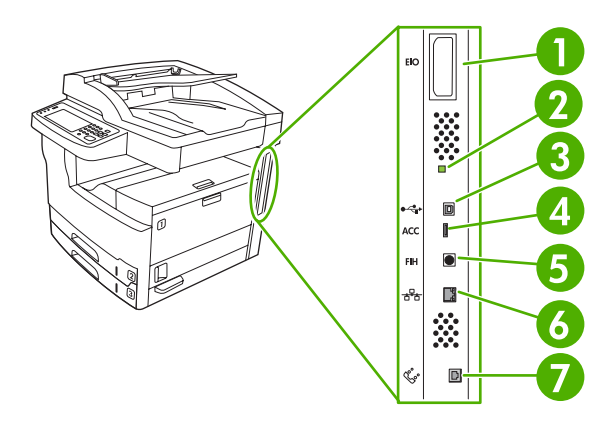

| 1 | EIO-stik                                                           |
|---|--------------------------------------------------------------------|
| 2 | "Blinkende" LED                                                    |
| 3 | Hi-Speed USB 2.0-port                                              |
| 4 | USB-stik til tilbehør                                              |
| 5 | Foreign Interface Harness (FIH)-port                               |
| 6 | Netværkstilslutning                                                |
| 7 | Faxforbindelse (ved tilslutning til ekstraudstyret til analog fax) |

## Enhedssoftware

Udskrivningssoftware følger med enheden. I opsætningsvejledningen kan du finde de nødvendige installationsanvisninger.

Udskrivningssystemet omfatter software til slutbrugere og netværksadministratorer og printerdrivere til adgang til funktioner og kommunikation med computeren.

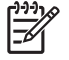

**Bemærk!** Gå til <u>www.hp.com/go/M5025\_software</u> eller <u>www.hp.com/go/M5035\_software</u> for at få en liste over printerdrivere og opdateret software.

## Understøttede operativsystemer

Enheden understøtter følgende operativsystemer:

#### Komplet softwareinstallation

- Windows XP (32-bit og 64-bit)
- Windows Server 2003 (32-bit og 64-bit)
- Windows 2000
- Mac OS X v.10.2.8, v.10.3, v.V10.4 og nyere

#### Kun printerdriver

- Linux (kun web)
- UNIX-modelscripts (kun web)

Bemærk! I forbindelse med Mac OS v.10.4 og nyere understøttes PPC og Intel Core Processor Macs.

## Understøttede printerdrivere

| Operativsystem                             | PCL 5        | PCL 6        | Postscript Level 3-<br>emulering |
|--------------------------------------------|--------------|--------------|----------------------------------|
| Windows                                    | $\checkmark$ | $\checkmark$ | $\checkmark$                     |
| Mac OS X v.10.2.8, v.10.3, v.10.4 og nyere |              |              | $\checkmark$                     |
| Linux <sup>1</sup>                         |              |              | $\checkmark$                     |

<sup>1</sup> I forbindelse med Linux skal du downloade driveren til PostScript Level 3-emulering fra adressen <u>www.hp.com/go/linuxprinting</u>.

Printerdriverne indeholder onlinehjælp med vejledning til almindelige udskrivningsopgaver og beskriver desuden printerdriverens knapper, afkrydsningsfelter og rullelister.

## Valg af den rette printerdriver

Med printerdrivere kan du få adgang til funktionerne på enheden og lade computeren kommunikere med enheden (ved hjælp af et printersprog). Se installationsbemærkningerne og Readme-filerne på cd'en for at få ekstra software og sprog.

Enheden bruger PDL-drivere (printerbeskrivelsessprog) til PCL 5-, PCL 6- og PostScript 3-emulering.

- Brug PCL 6-printerdriveren for at opnå den bedste generelle ydeevne.
- Brug PCL 5-printerdriveren til almindelig udskrivning.
- Brug PS-driveren, hvis du udskriver fra PostScript-baserede programmer, har behov for kompatibilitet med PostScript Level 3 eller for understøttelse af PS-flashfont.

| Operativsystem <sup>1</sup>      | PCL 5        | PCL 6        | PS 3-emulering        |
|----------------------------------|--------------|--------------|-----------------------|
| Windows 2000 <sup>2</sup>        | $\checkmark$ | $\checkmark$ | <ul> <li></li> </ul>  |
| Windows XP (32-bit) <sup>3</sup> | $\checkmark$ | ~            | <ul> <li>✓</li> </ul> |
| Windows Server 2003 (32-bit)     | ~            | ~            | <ul> <li>✓</li> </ul> |
| Windows Server 2003 (32-bit)     | <b>~</b>     | <b>V</b>     | <b>V</b>              |
| Macintosh OS X v10.2 og nyere    |              |              | $\checkmark$          |

- <sup>1</sup> Det er ikke alle funktioner, som er tilgængelige fra alle drivere eller operativsystemer.
- <sup>2</sup> Til Windows 2000 og Windows XP (32-bit og 64-bit) skal du hente PCL 5-driveren fra <u>www.hp.com/go/M5025\_software</u> eller <u>www.hp.com/go/M5035\_software</u>.
- <sup>3</sup> Til Windows XP (64-bit) skal du hente PCL 6-driveren fra <u>www.hp.com/go/M5025\_software</u> eller <u>www.hp.com/go/M5035\_software</u>.

Printerdriverne indeholder onlinehjælp med vejledning til almindelige udskrivningsopgaver og beskriver desuden printerdriverens knapper, afkrydsningsfelter og rullelister.

#### Universalprinterdrivere

HP Universal Print Driver Series til Windows indeholder separat HP PostScript Level 3-emulering og HP PCL 5-versioner af en enkelt driver, der giver adgang til næsten alle HP-enheder, samtidig med at systemadministratoren får værktøjer til at administrere enhederne mere effektivt. Universal Print Driver er inkluderet på cd'en til enheden i sektionen Optional Software. Yderligere oplysninger finder du på adressen www.hp.com/go/universalprintdriver.

#### Automatisk konfiguration af driveren

HP LaserJet PCL 5-, PCL 6- og PS Level 3-emuleringsdrivere til Windows 2000 og Windows XP har automatisk registrering og driverkonfiguration til ekstraudstyr til printeren ved installation. Eksempler på ekstraudstyr, som understøttes af den automatiske driverkonfiguration, er dupleksenheder, ekstra papirbakker og DIMM-moduler.

#### **Opdater nu**

Hvis du har ændret konfigurationen af enheden siden installationen, kan driveren opdateres automatisk med den nye konfiguration. I dialogboksen **Egenskaber** (se <u>Åbning af printerdriverne</u>) under fanen **Enhedsindstillinger** skal du klikke på knappen **Opdater nu** for at opdatere driveren.

#### HP Driverforudkonfiguration

HP Driverforudkonfiguration er en softwarearkitektur og et sæt værktøjer, som du kan anvende til at tilpasse og fordele HP-software med i administrerede printermiljøer i virksomheder. Ved hjælp af

HP Driverforudkonfiguration kan IT-administratorer forudkonfigurere standardindstillingerne for udskrivning og tilbehør til HP-printerdrivere, inden de installerer driverne i netværksmiljøet. Se *HP Driver Preconfiguration Support Guide (Supportvejledning til HP Driverforudkonfiguration)*, som findes på adressen www.hp.com/go/hpdpc\_sw, for at få yderligere oplysninger.

## Prioritering i forbindelse med udskriftsindstillinger

Ændringer i printerindstillinger prioriteres højest, afhængigt af hvor ændringerne foretages:

Bemærk! Navnene på kommandoer og dialogbokse kan variere, afhængigt af programmet.

- **Dialogboksen Sideopsætning**: Klik på **Sideopsætning** eller en tilsvarende kommando i menuen **Filer** i det program, du arbejder i, for at åbne denne dialogboks. Indstillinger, der ændres her, tilsidesætter indstillinger, der er ændret andre steder.
- **Dialogboksen Udskriv**: Klik på **Udskriv**, **Indstil printer** eller en lignende kommando i menuen **Filer** i det program, du arbejder i, for at åbne denne dialogboks. Indstillinger, der ændres i dialogboksen **Udskriv**, har en lavere prioritet og tilsidesætter *ikke* ændringer, der er foretaget i dialogboksen **Sideopsætning**.
- Dialogboksen Printeregenskaber (printerdriveren): Klik på Egenskaber i dialogboksen
   Udskriv for at åbne printerdriveren. Indstillinger, der ændres i dialogboksen Printeregenskaber, tilsidesætter ikke indstillinger, der er tilgængelige andre steder i programmet.
- Standardprinterdriverindstillinger: Standardprinterdriverindstillingerne bestemmer, hvilke indstillinger der bruges i alle udskriftsjob, *medmindre* indstillingerne ændres i dialogboksen Sideopsætning, Udskriv eller Printeregenskaber, som beskrevet ovenfor.
- **Printerkontrolpanelindstillinger**: Indstillinger, der ændres på printerens kontrolpanel, har en lavere prioritet end ændringer, der er foretaget på anden måde.

#### Operativsystem Sådan ændres indstillingerne Sådan ændres indstillingerne Sådan ændres enhedens for alle udskriftsjob, indtil for alle udskriftsjob. konfigurationsindstillinger programmet lukkes Windows 2000, XP 1. Klik på **Udskriv** i menuen 1. Klik på Start, klik på 1. Klik på Start, klik på og Server 2003 Filer i programmet. Indstillinger og derefter Indstillinger og derefter på Printere eller Printere på Printere eller Printere 2 Vælg driveren, og klik og faxenheder. og faxenheder. derefter på Egenskaber eller Indstillinger. 2. Høireklik på driverikonet. Høireklik på driverikonet. 2. og vælg derefter og vælg derefter Trinnene kan variere, men denne Udskriftsindstillinger. Egenskaber. fremgangsmåde er mest almindelig. 3. Klik på fanen Enhedsindstillinger. Mac OS X v.10.2.8, 1. Klik på Udskriv i menuen 1. Klik på Udskriv i menuen 1. I Finder skal du klikke på v.10.3, v.10.4 og Filer. Filer. Programmer i menuen Gå. nyere Rediger de ønskede 2. 2. Rediger de ønskede indstillinger i de forskellige indstillinger i de forskellige Åbn Hjælpeprogrammer, 2. lokalmenuer. lokalmenuer. og åbn derefter Printercentral (OS X I lokalmenuen 3 V10.2.8) eller Printer Forudindstillinger skal du Setup Utility. klikke på Gem som og

## Åbning af printerdriverne

| Operativsystem | Sådan ændres indstillingerne<br>for alle udskriftsjob, indtil<br>programmet lukkes | Sådan ændres indstillingerne<br>for alle udskriftsjob.                                            |                                                                                                    | Sådan ændres enhedens<br>konfigurationsindstillinger |  |  |
|----------------|------------------------------------------------------------------------------------|---------------------------------------------------------------------------------------------------|----------------------------------------------------------------------------------------------------|------------------------------------------------------|--|--|
|                |                                                                                    | indtaste et navn til<br>forudindstillingen.                                                       | 3.                                                                                                 | Klik på udskriftskøen.                               |  |  |
|                |                                                                                    |                                                                                                   | 4.                                                                                                 | Klik på <b>Vis info</b> i menuen                     |  |  |
|                |                                                                                    | Disse indstillinger arkiveres i<br>menuen <b>Forudindstillinger</b> .                             |                                                                                                    | Printere                                             |  |  |
|                |                                                                                    | Hvis du vil bruge de nye<br>indstillinger, skal du vælge den<br>arkiverede forudindstilling, hver | 5.                                                                                                 | Klik på menuen<br><b>Ekstraudstyr</b> .              |  |  |
|                | arkiverede forudindstilling, hver<br>gang du åbner et program og<br>udskriver.     | 1997<br>1997                                                                                      | Bemærk!<br>Konfigurationsindstillinger<br>er muligvis ikke<br>tilgængelige i klassisk<br>tilstand. |                                                      |  |  |

## Software til Macintosh-computere

HP-installationsprogrammet indeholder PostScript<sup>®</sup> PPD-filer (Printer Description), PDE'er (Printer Dialog Extensions) og HP Printer Utility til brug sammen med Macintosh-computere.

Ved netværkstilslutninger skal du bruge den integrerede webserver (EWS) til at konfigurere enheden. Se <u>Integreret webserver</u>.

Udskrivningssystemsoftwaren omfatter følgende komponenter:

#### • PPD-filer (PostScript Printer Description)

PPD'erne i kombination med Apple PostScript-printerdriverne giver adgang til enhedsfunktioner. Brug den Apple PostScript-printerdriver, der følger med computeren.

#### HP Printer Utility

Brug HP Printer Utility til at konfigurere enhedsfunktioner, som ikke er tilgængelige i printerdriveren:

- Navngiv enheden.
- Tildel enheden til et område på netværket.
- Tildel en internetprotokol (IP) til enheden.
- Download af filer og skrifttyper.
- Konfigurer enheden til IP- eller AppleTalk-udskrivning.

Du kan bruge HP Printer Utility, når enheden anvender et USB-kabel (Universal Serial Bus) eller er tilsluttet et TCP/IP-baseret netværk. Se <u>Brug af HP Printer Utility til Macintosh</u> for at få yderligere oplysninger.

Bemærk! HP Printer Utility understøttes til Mac OS X V10.2 eller nyere.

#### Fjernelse af softwaren under Macintosh-operativsystemer

Hvis du vil fjerne softwaren fra en Macintosh-computer, skal du trække PPD-filerne til papirkurven.

## Hjælpeprogrammer

Enheden er udstyret med flere hjælpeprogrammer, der gør det nemt at overvåge og styre enheden i et netværk.

#### **HP Web Jetadmin**

HP Web Jetadmin er et browserbaseret styringsværktøj til HP Jetdirect-tilsluttede printere inden for dit intranet, og det bør kun installeres på netværksadministratorens computer.

Du kan hente en aktuel version af HP Web Jetadmin samt den nyeste liste med understøttede værtssystemer på <u>www.hp.com/go/webjetadmin</u>.

Når HP Web Jetadmin er installeret på en værtsserver, kan enhver klient få adgang via en understøttet webbrowser (f.eks. Microsoft® Internet Explorer 4.*x* eller Netscape Navigator 4.*x* eller nyere) ved at gå til HP Web Jetadmin-værten.

#### Integreret webserver

Enheden er udstyret med en integreret webserver, som giver dig adgang til oplysninger om enheds- og netværksaktiviteter. Disse oplysninger vises i en webbrowser, f.eks. Microsoft Internet Explorer eller Netscape Navigator.

Den integrerede webserver findes på enheden. Den er ikke placeret på en netværksserver.

Den integrerede webserver har en grænseflade til enheden, som alle, der har en netværkstilsluttet computer og en standardwebbrowser, kan bruge. Der er ikke installeret eller konfigureret nogen særlig software, men du skal have en understøttet webbrowser på computeren. Hvis du vil have adgang til den integrerede webserver, skal du skrive IP-adressen til enheden på adresselinjen i browseren. (Du kan finde IP-adressen ved at udskrive en konfigurationsside. Yderligere oplysninger om udskrivning af en konfigurationsside findes under <u>Brug af oplysningssider</u>).

Du finder en komplet beskrivelse af den integrerede webservers funktioner under <u>Brug af den</u> integrerede webserver.

#### Software til HP Easy Printer Care

Software til HP Easy Printer Care er et program, som du kan anvende til følgende opgaver:

- Kontrol af enhedens status
- Kontrollere status for forbrugsvarer
- Indstille alarmer
- Visning af enhedsdokumentation
- Få adgang til fejlfindings- og vedligeholdelsesværktøjer.

Du kan få vist Software til HP Easy Printer Care, når enheden er tilsluttet computeren direkte, eller når den er tilsluttet et netværk. Hvis du vil hente Software til HP Easy Printer Care, skal du gå til <u>www.hp.com/</u><u>go/easyprintercare</u>.

#### Understøttede operativsystemer

Gå til <u>www.hp.com/go/easyprintercare</u> for at få oplysninger om understøttede operativsystemer.

#### Understøttede browsere

For at bruge Software til HP Easy Printer Care skal du have en af følgende browsere:

- Microsoft Internet Explorer 5.5 eller nyere
- Netscape Navigator 7.0 eller nyere
- Opera Software ASA Opera 6.05 eller nyere

Alle sider kan udskrives fra browseren.

### Andre komponenter og hjælpeprogrammer

| Windows |                                                                                     | Macintosh OS |                                                                                                    |  |
|---------|-------------------------------------------------------------------------------------|--------------|----------------------------------------------------------------------------------------------------|--|
| •       | Softwareinstallationsprogram – automatiserer installationen af udskrivningssystemet | •            | PPD-filer (PostScript Printer Description) – bruges<br>sammen med de Apple PostScript-drivere, der følger<br>med Mac OS                                                                     |  |
| •       | Online-webregistrering                                                              |              |                                                                                                    |  |
|         |                                                                                     | •            | HP Printer Utility – rediger enhedsindstillinger, få vist status, og konfigurer beskeder om printerhændelser fra en Macintosh. Dette hjælpeprogram understøttes af Mac OS X v10.2 og nyere. |  |

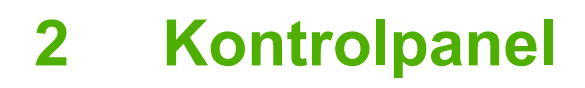

- Brug af kontrolpanelet
- Brug af menuen Administration

## Brug af kontrolpanelet

Kontrolpanelet har en berøringsfølsom VGA-skærm, der giver adgang til alle enhedens funktioner. Brug knapperne og det numeriske tastatur til at styre job og enhedens status. Indikatorerne viser enhedens generelle status.

## Kontrolpanellayout

Kontrolpanelet har en grafisk berøringsfølsom skærm, jobstyringsknapper, et numerisk tastatur og tre statusindikatorer.

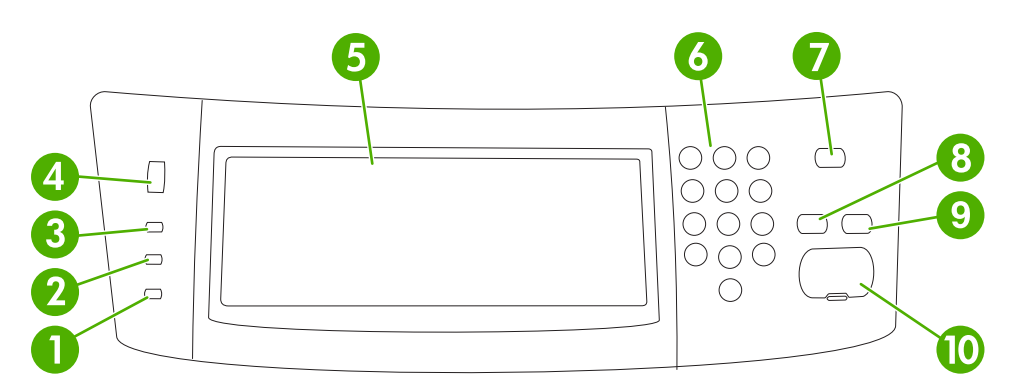

| 1  | Eftersyn-indikator       | Eftersyn-indikatoren viser, at der er en tilstand i enheden, der kræver<br>brugerhandling. Det kan f.eks. være en tom papirbakke eller en<br>fejlmeddelelse på den berøringsfølsomme skærm.                                                                                                    |
|----|--------------------------|----------------------------------------------------------------------------------------------------|
| 2  | Data-indikator           | Data-indikatoren viser, at enheden modtager data.                                                                                                    |
| 3  | Klar-indikator           | Klar-indikatoren viser, at enheden er klar til at begynde af behandle et job.                                                                                                    |
| 4  | Lysstyrke-justeringshjul | Drej på hjulet for at regulere lysstyrken på den berøringsfølsomme skærm.                                                                                                    |
| 5  | Grafisk berøringsskærm   | Brug den berøringsfølsomme skærm til at åbne og indstille alle enhedens funktioner.                                                                                                    |
| 6  | Numerisk tastatur        | Giver dig mulighed for at indtaste numeriske værdier for det ønskede antal kopier og andre numeriske værdier.                                                                                                    |
| 7  | Knappen Dvale            | Hvis enheden er inaktiv i lang tid, går den automatisk i dvaletilstand. Tryk<br>på knappen Dvale for at sætte enheden i dvaletilstand eller for at<br>genaktivere den.                                                                                                    |
| 8  | Knappen Nulstil          | Nulstiller jobindstillingerne til de fabriksindstillede eller de brugerdefinerede standardværdier.                                                                                                    |
| 9  | Knappen Stop             | Stopper det aktive job. Mens jobbet er stoppet, viser kontrolpanelet<br>indstillingerne for det stoppede job (hvis du f.eks. trykker på knappen Stop,<br>mens enheden behandler et udskriftsjob, bliver du spurgt via kontrolpanelet,<br>om du vil annullere eller genoptage udskriftsjobbet). |
| 10 | Knappen Start            | Starter et kopijob, starter digital afsendelse eller genoptager et afbrudt job.                                                                                                    |

## Startskærmbilledet

Startskærmbilledet giver adgang til enhedens funktioner, og det viser enhedens aktuelle status.

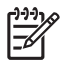

**Bemærk!** Hvilke funktioner der vises på startskærmbilledet, afhænger af, hvordan systemadministratoren har konfigureret enheden.

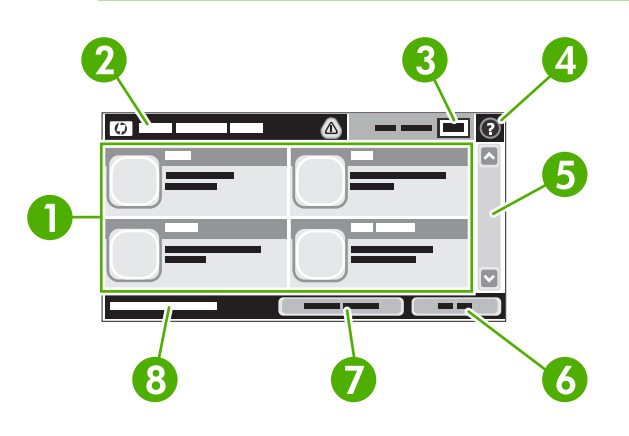

1 Funktioner

Hvilke af følgende funktioner, der vises i dette område, afhænger af, hvordan systemadministratoren har konfigureret enheden:

- Kopier
- Fax
- E-mail
- Sekundær e-mail
- Netværksmappe
- Joblagring
- Workflow
- Status på forbrugsvarer
- Administration
- 2 Enhedens statuslinje Statuslinjen giver oplysninger om enhedens generelle status. Der vises forskellige knapper i dette område afhængigt af den aktuelle status. Du kan finde en beskrivelse af hver knap, der vises på statuslinjen, i afsnittet <u>Knapper på den berøringsfølsomme skærm</u>.

| 3 | Kopiantal       | Boksen med kopiantallet viser det antal kopier, enheden er indstillet til at fremstille.                                                                                                    |
|---|-----------------|----------------------------------------------------------------------------------------------------|
| 4 | Knappen Hjælp   | Tryk på knappen Hjælp for at åbne det integrerede Hjælp-system.                                                                                                    |
| 5 | Rullepanel      | Tryk på pil op og pil ned på rullepanelet for at se en fuldstændig oversigt over de tilgængelige funktioner.                                                                                             |
| 6 | Log af          | Tryk på Log af for at logge af enheden, hvis du har været logget på for at få adgang til begrænsede funktioner. Når du logger af, nulstiller enheden alle indstillinger til standardværdierne.           |
| 7 | Netværksadresse | Tryk på Netværksadresse for at få oplysninger om netværksforbindelsen.                                                                                                    |
| 8 | Dato/klokkeslæt | Den aktuelle dato og det aktuelle klokkeslæt vises her. Systemadministratoren kan vælge det format, enheden skal anvende til at vise dato og klokkeslæt, f.eks. 12-timers format eller 24-timers format. |

## Knapper på den berøringsfølsomme skærm

Statuslinjen på den berøringsfølsomme skærm viser oplysninger om enhedens status. Der kan vises forskellige knapper i dette område. Nedenstående tabel beskriver hver knap.

|   | Knappen Hjem. Tryk på knappen Hjem for at gå til startskærmbilledet fra alle andre skærmbilleder.                                                                                                    |
|---|----------------------------------------------------------------------------------------------------|
|   | KnappenStart. Tryk på knappen Start for at starte den funktion, du bruger.                                                                                                    |
|   | Bemærk! Navnet på denne knap ændres for hver funktion. I funktionen Kopier er knappen f.eks. navngivet Start kopiering.                                                                                                    |
| Θ | <b>KnappenStop</b> . Hvis enheden behandler et udskrifts- eller faxjob, vises knappen Stop i stedet for knappen Start. Tryk på knappen Stop for at stoppe det aktuelle job. Du bliver spurgt, om du vil annullere jobbet eller genoptage det.                |
| 1 | Knappen Fejl. Knappen Fejl vises, når der opstår en fejl i enheden, der kræver indgriben, før enheden kan fortsætte. Tryk på knappen Fejl for at se en meddelelse, der beskriver fejlen. Meddelelsen indeholder også en vejledning til løsning af problemet. |
|   | <b>Knappen Advarsel</b> . Knappen Advarsel vises, når der opstår et problem i enheden, men den fortsat fungerer. Tryk på knappen Advarsel for at se en meddelelse, der beskriver fejlen. Meddelelsen indeholder også en vejledning til løsning af problemet. |
| 2 | <b>Knappen Hjælp</b> . Tryk på knappen Hjælp for at åbne det indbyggede Hjælp-system. Se <u>Kontrolpanel.</u><br>Hjælp-system for at få yderligere oplysninger.                                                                                              |

## Kontrolpanel, Hjælp-system

Enheden har et indbygget Hjælp-system, der forklarer brugen af hvert skærmbillede. Tryk på knappen Hjælp (2) i det øverste højre hjørne af skærmen for at åben Hjælp-systemet.

I nogle skærmbilleder åbner Hjælp en global menu, hvor du kan søge efter specifikke emner. Du kan gennemse hele menustrukturen ved at trykke på knapperne i menuen.

På skærmbilleder, der indeholder indstillinger til individuelle job, åbner Hjælp et emne, der forklarer indstillingerne på det pågældende skærmbillede.

Hvis enheden giver dig besked om en fejl eller en advarsel, skal du trykke på knappen Fejl (III) eller knappen Advarsel ((a)) for at åbne en meddelelse, der beskriver problemet. Meddelelsen indeholder også en vejledning til løsning af problemet.

## **Brug af menuen Administration**

Brug administrationsmenuen til at konfigurere enhedens standardindstillinger og andre globale indstillinger, f.eks. sprog og tidsformat.

## **Navigering i menuen Administration**

Tryk på Administration for at åbne menustrukturen fra startskærmbilledet. Du skal muligvis rulle ned til bunden af startskærmbilledet for at se denne funktion.

Menuen Administration har adskillige undermenuer, der er vist i venstre side af skærmbilledet. Tryk på navnet på en menu for at udvide strukturen. Et plustegn (+) ud for menunavnet betyder, at menuen indeholder undermenuer. Fortsæt med at åbne strukturen, indtil du kommer til den indstilling, du vil konfigurere. Tryk på Bagside for at gå tilbage til det foregående niveau.

Tryk på knappen Hjem (<sup>(a)</sup>) i skærmens øverste venstre hjørne for at forlade menuen Administration.

Enheden har indbygget Hjælp, der forklarer alle de funktioner, der er tilgængelige gennem menuerne. I højre side af den berøringsfølsomme skærm er der hjælp tilgængelig til mange menuer. Eller du kan åbne det globale Hjælp-system ved at trykke på knappen Hjælp (?) i skærmens øverste højre hjørne.

Tabellerne i de følgende afsnit viser den overordnede struktur i hver menu.

## **Menuen Information**

Brug denne menu til at udskrive oplysningssider og rapporter, der er gemt på enheden.

Tabel 2-1 Menuen Oplysninger

| Menupunkt                            | Undermenupunkt                     | Undermenupunkt | Værdier        | Beskrivelse                                                                                                    |
|--------------------------------------|------------------------------------|----------------|----------------|----------------------------------------------------------------------------------------------------|
| Konfigurations- eller<br>statussider | Menuoversigt for<br>Administration |                | Udskriv (knap) | Viser den grundlæggende struktur for<br>menuen Administration og de aktuelle<br>administrationsindstillinger.                                                                            |
|                                      | Konfigurationsside                 |                | Udskriv (knap) | Et sæt konfigurationssider, der viser de aktuelle enhedsindstillinger.                                                                                                    |
|                                      | Statusside over forbrugsvarer      |                | Udskriv (knap) | Viser status over forbrugsvarer, f.eks.<br>kassetter, vedligeholdelsessæt og<br>hæfteklammer.                                                                                            |
|                                      | Forbrugsside                       |                | Udskriv (knap) | Viser oplysninger om antallet af sider, der er<br>udskrevet på de enkelte papirtyper og -<br>formater.                                                                                   |
|                                      | Filoversigt                        |                | Udskriv (knap) | En oversigtsside, der indeholder oplysninger<br>om alle enheder med stor lagerkapacitet,<br>f.eks. Flash-drev, hukommelseskort eller<br>harddiske, som er installeret på denne<br>enhed. |

| Menupunkt        | Undermenupunkt                | Undermenupunkt       | Værdier                           | Beskrivelse                                                                                                    |  |
|------------------|-------------------------------|----------------------|-----------------------------------|----------------------------------------------------------------------------------------------------|--|
| Faxrapporter     | Faxaktivitetslog              |                      | Udskriv (knap)                    | Indeholder en liste over faxer, der er sendt fra<br>eller modtaget af denne enhed.                                                              |  |
|                  | Faxopkaldsrapport             | Faxopkaldsrapport    | Udskriv (knap)                    | En detaljeret rapport over den sidste faxhandling, afsendelse eller modtagelse.                                                                 |  |
|                  |                               | Miniature i rapport  | Ja                                | Vælg, om du vil medtage en miniature af den                                                                                                    |  |
|                  |                               |                      | Nej (standard)                    |                                                                                                    |  |
|                  |                               | Hvornår skal rapport | Aldrig automatisk uds             | krivning                                                                                                    |  |
|                  |                               | udskrives            | Udskriv efter alle faxjo          | bb                                                                                                    |  |
|                  |                               |                      | Udskriv efter faxafsen            | efter faxafsendelsesjob                                                                                                    |  |
|                  |                               |                      | Udskriv efter alle faxfe          | ajl                                                                                                    |  |
|                  |                               |                      | Udskriv kun efter afsendelsesfejl |                                                                                                    |  |
|                  |                               |                      | Udskriv kun efter modtagelsesfejl |                                                                                                    |  |
|                  | Faktureringskode-<br>rapport  |                      | Udskriv                           | En liste over kontokoder, som er anvendt til<br>udgående faxer. Denne rapport viser, hvor<br>mange faxer der er tilskrevet de enkelte<br>koder. |  |
|                  | Liste over blokerede<br>faxer |                      | Udskriv                           | En liste over telefonnumre, der er blokeret<br>med hensyn til at sende faxer til denne<br>enhed.                                                |  |
|                  | Kortnummerliste               |                      | Udskriv                           | Viser de kvikopkaldsnumre, der er<br>konfigureret for denne enhed.                                                                              |  |
| Prøvesider/fonte | PCL-fontliste                 |                      | Udskriv                           | En liste over de PCL-fonte (Printer Control<br>Language), der er tilgængelige i øjeblikket på<br>enheden.                                       |  |
|                  | PS-fontliste                  |                      | Udskriv                           | En liste over de PS-fonte (PostScript), der er tilgængelige i øjeblikket på enheden.                                                            |  |

#### Tabel 2-1 Menuen Oplysninger (fortsat)

## Menuen Standardjobindstillinger

Brug denne menu til at definere standardjobindstillingerne for hver funktion. Hvis brugeren ikke angiver jobindstillingerne ved oprettelsen af jobbet, anvendes standardjobindstillingerne.

Menuen Standardjobindstillinger indeholder følgende undermenuer:

- Standardindstillinger for originaler
- Standardindstillinger for kopier
- Standardfaxindstillinger
- Standardindstillinger for e-mail
- Standardindstillinger for Send til mappe
- Standardindstillinger for udskrifter

## Standardindstillinger for originaler

Be

**Bemærk!** Værdier, der vises med "(standard)", er fabriks- eller standardindstillinger. Nogle menupunkter har ingen standardindstilling.

#### Tabel 2-2 Standardindstillinger for menuen Originaler

| Menupunkt             | Værdier                        | Beskrivelse                                                                                                    |
|-----------------------|--------------------------------|----------------------------------------------------------------------------------------------------|
| Papirformat           | Vælg et papirformat på listen. | Vælg det papirformat, der anvendes oftest til kopiering eller scanning af originaler.                                   |
| Antal sider           | 1 (standard)                   | Vælg, om kopi- eller scanningsoriginaler oftest er enkelt- eller                                                        |
|                       | 2                              |                                                                                                    |
| Retning               | Stående (standard)             | Vælg den papirretning, der anvendes oftest til kopiering eller                                                          |
|                       | Liggende                       | eller vælg Liggende, hvis den lange kant er øverst.                                                                     |
| Optimer tekst/billede | Manuel justering (standard)    | Brug denne indstilling til at optimere udskrifterne for en bestemt type                                                 |
|                       | Tekst                          | blanding.                                                                                                    |
|                       | Fotografi                      | Hvis du vælger Manuel justering, kan du angive den blanding af tekst og billeder, som anvendes oftest.                  |
| Billedjustering       | Mørkhed                        | Brug denne indstilling til at optimere udskriften for mørke eller lyse originaler, som du vil scanne eller kopiere.     |
|                       | Baggrundsoprydning             | Øg indstillingen for Baggrundsoprydning for at fjerne blege billeder fra baggrunden eller fjerne en lys baggrundsfarve. |
|                       | Skarphed                       | Juster indstillingen Skarphed for at gøre billedet tydeligere eller blødere.                                            |

### Standardkopiindstillinger

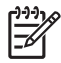

**Bemærk!** Værdier, der vises med "(standard)", er fabriks- eller standardindstillinger. Nogle menupunkter har ingen standardindstilling.

#### Tabel 2-3 Menuen Standardindstillinger for kopier

| Menupunkt          | Undermenupunkt | Værdier                                                 | Beskrivelse                                                                                                    |
|--------------------|----------------|---------------------------------------------------------|----------------------------------------------------------------------------------------------------|
| Antal kopier       |                | Skriv antallet af kopier.<br>Fabriksindstillingen er 1. | Angiv standardantallet af kopier for et kopijob.                                                                          |
| Antal sider        |                | 1 (standard)                                            | Angiv standardantallet af sider for kopier.                                                                               |
|                    |                | 2                                                       |                                                                                                    |
| Hæftning/sortering | Hæft           | Ingen (standard)                                        | Angiv indstillingerne for hæftning og sortering af                                                                        |
|                    |                | En venstrevinklet                                       | placerer sorteringsfunktionen siderne i den rette                                                                         |
|                    | Sætvis         | Fra                                                     | <ul> <li>rækkefølge, et sæt ad gangen, frem for at placere alle<br/>kopier af hver side ved siden af hinanden.</li> </ul> |
|                    |                | Til (standard)                                          |                                                                                                    |

#### Tabel 2-3 Menuen Standardindstillinger for kopier (fortsat)

| Menupunkt      | Undermenupunkt | Værdier                                                      | Beskrivelse                                                                                                    |
|----------------|----------------|--------------------------------------------------------------|----------------------------------------------------------------------------------------------------|
| Udskriftsbakke |                | Udskriftsbakke <x></x>                                       | Vælg standardudskriftsbakken for kopier, hvis det er relevant.                                                                                                    |
| Kant til kant  |                | Normal (anbefales)<br>(standard)<br>Kant til kant-udskrifter | Hvis originaldokumentet udskrives tæt ved kanterne,<br>skal du bruge funktionen Kant til kant til at undgå<br>skygger langs papirets kanter. Kombiner denne<br>funktion med funktionen Reducer/Forstør for at sikre,<br>at hele siden udskrives på kopierne. |

### Standardfaxindstillinger

**Bemærk!** Værdier, der vises med "(standard)", er fabriks- eller standardindstillinger. Nogle menupunkter har ingen standardindstilling.

#### Tabel 2-4 Menuen Faxafsendelse

| Menupunkt    | Undermenupunkt | Værdier                                | Beskrivelse                                                                                              |
|--------------|----------------|----------------------------------------|----------------------------------------------------------------------------------------------------|
| Opløsning    |                | Standard (100 x 200 dpi)<br>(standard) | Brug denne funktion til at angive opløsningen for de<br>sendte dokumenter. Højere opløsningsbilleder har |
|              |                | Fin (200 x 200 dpi)                    | detaljer. Billeder med lavere opløsning har færre                                                        |
|              |                | Superfin (300 x 300 dpi)               | punkter pr. tomme og indeholder færre detaljer, men filstørrelsen er mindre.                             |
| Faxbrevhoved |                | Placer før (standard)                  | Brug denne funktion til at vælge faxhovedets placering                                                   |
|              |                | Forside                                | pa siden.                                                                                                |
|              |                |                                        | Vælg Placer før for at udskrive faxbrevhovedet over                                                      |
|              |                |                                        | faxindholdet og flytte faxindholdet ned på siden.                                                        |
|              |                |                                        | Vælg Forside for at udskrive faxbrevhovedet over                                                         |
|              |                |                                        | overkanten på faxindholdet uden at flytte faxindholdet nedad.                                            |
|              |                |                                        | Brug af denne indstilling kan forhindre, at en<br>enkeltsidet fax fortsætter på endnu en side.           |

#### Tabel 2-5 Menuen Faxmodtagelse

| Menupunkt                      | Værdier               | Beskrivelse                                                                                                    |  |
|--------------------------------|-----------------------|----------------------------------------------------------------------------------------------------|--|
| Videresend fax                 | Videresendelse af fax | Hvis du vil videresende modtagne faxer til en anden faxenhed, skal                                                                                                    |  |
|                                | Skift PIN-kode        | menupunkt første gang, bliver du bedt om at angive en PIN-kode. Du<br>vil blive bedt om at angive den pågældende PIN-kode, hver gang du<br>bruger denne menu. Den samme PIN-kode anvendes til at få adgang<br>til menuen Faxudskrivning. |  |
| Føj stempel til modtagne faxer | Aktiveret             | Brug denne indstilling til at tilføje dato, klokkeslæt, afsenders                                                                                                    |  |
| Deaktiveret (standard)         |                       | modtager.                                                                                                    |  |
| Tilpas til side                | Aktiveret (standard)  | Brug denne funktion til at formindske faxer, der er større end Letter-                                                                                                    |  |
| Deaktiveret                    |                       | eller A4-format, sa de kan passe på en side i Letter- eller A4-form.<br>Hvis denne funktion er angivet til Deaktiveret, fordeles faxer, der e<br>større end Letter- eller A4-format, over flere sider.                                   |  |

Tabel 2-5 Menuen Faxmodtagelse (fortsat)

| Menupunkt      | Værdier                                 | Beskrivelse                                                                                                 |
|----------------|-----------------------------------------|----------------------------------------------------------------------------------------------------|
| Faxpapirbakke  | Vælg på listen over bakker.             | Vælg den bakke, der indeholder det papir, som har det format og den type, du vil bruge til indgående faxer. |
| Udskriftsbakke | Vælg på listen over<br>udskriftsbakker. | Vælg den standardudskriftsbakke, du vil bruge til faxer, hvis det er relevant.                              |

#### Standardindstillinger for e-mail

Brug denne menu til at angive standardindstillingerne for e-mail, der sendes fra denne enhed.

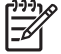

**Bemærk!** Værdier, der vises med "(standard)", er fabriks- eller standardindstillinger. Nogle menupunkter har ingen standardindstilling.

| Menupunkt         | Værdier                                              | Beskrivelse                                                      |
|-------------------|------------------------------------------------------|------------------------------------------------------------------|
| Dokumentfiltype   | PDF (standard)                                       | Vælg filformatet for e-mailen.                                   |
|                   | JPEG                                                 |                                                                  |
|                   | TIFF                                                 |                                                                  |
|                   | M-TIFF                                               |                                                                  |
| Udskriftskvalitet | Høj (stor fil)                                       | Når du vælger højere kvalitet for udskrifterne, øges størrelsen  |
|                   | Mellem (standard)                                    | pa udskriftstilen.                                               |
|                   | Lav (lille fil)                                      |                                                                  |
| Opløsning         | 75 DPI Brug denne funktion til at vælge opløsningen. |                                                                  |
|                   | 150 DPI (standard)                                   | mostilling for at oprette mindre mer.                            |
|                   | 200 DPI                                              |                                                                  |
|                   | 300 DPI                                              |                                                                  |
| Farve/sort        | Farvescanning (standard)                             | Angiv, om e-mailen skal være i sort/hvid eller farver.           |
|                   | Sort-hvid-scanning                                   |                                                                  |
| TIFF-version      | TIFF 6.0 (standard)                                  | Brug denne funktion til at angive den TIFF-version, du vil bruge |
|                   | TIFF (post 6.0)                                      | un agning ar scannede mer.                                       |

## Standardindstillinger for Send til mappe

Bemærk! Denne menu vises kun for HP LaserJet M5035 MFP-modellerne.

Brug denne menu til at angive standardindstillinger for scanningsjob, der sendes til computeren.

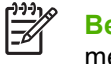

**Bemærk!** Værdier, der vises med "(standard)", er fabriks- eller standardindstillinger. Nogle menupunkter har ingen standardindstilling.

| Menupunkt         | Værdier                          | Beskrivelse                                                      |
|-------------------|----------------------------------|------------------------------------------------------------------|
| Farve/sort        | Farvescanning                    | Angiv, om e-mailen skal være i sort/hvid eller farver.           |
|                   | Sort-hvid-scanning<br>(standard) |                                                                  |
| Dokumentfiltype   | PDF (standard)                   | Vælg filformatet for filen.                                      |
|                   | M-TIFF                           |                                                                  |
|                   | TIFF                             |                                                                  |
|                   | JPEG                             |                                                                  |
| TIFF-version      | TIFF 6.0 (standard)              | Brug denne funktion til at angive den TIFF-version, du vil bruge |
|                   | TIFF (efter 6.0)                 | til lagring af scannede filer.                                   |
| Udskriftskvalitet | Høj (stor fil)                   | Når du vælger højere kvalitet for udskrifterne, øges størrelsen  |
|                   | Mellem (standard)                | på udskriftsfilen.                                               |
|                   | Lav (lille fil)                  |                                                                  |
| Opløsning         | 75 DPI                           | Brug denne funktion til at vælge opløsningen. Brug en lavere     |
|                   | 150 DPI (standard)               | indstilling for at oprette mindre filer.                         |
|                   | 200 DPI                          |                                                                  |
|                   | 300 DPI                          |                                                                  |

## Standardindstillinger for udskrifter

F

Brug denne menu for at angive standardindstillingerne for job, der sendes fra en computer.

Bemærk! Værdier, der vises med "(standard)" er fabriks- eller standardindstillinger. Nogle menupunkter har ingen standardindstilling.

| Tapel 2-6 Menuen Standardindstillinder för udskrift | Tabel 2-6 | Menuen Standardindstillinger for udskrifter |
|-----------------------------------------------------|-----------|---------------------------------------------|
|-----------------------------------------------------|-----------|---------------------------------------------|

| Menupunkt                       | Undermenupunkt | Værdier                              | Beskrivelse                                                                                                    |
|---------------------------------|----------------|--------------------------------------|----------------------------------------------------------------------------------------------------|
| Kopier pr. job                  |                | Skriv en værdi.                      | Brug denne funktion til at angive standardantallet af kopier for udskriftsjob.                                      |
| Standardpapirformat             |                | (Liste over understøttede formater). | Vælg et papirformat.                                                                                                |
| Standardformat for specialpapir | Måleenhed      | Millimeter<br>Tommer                 | Konfigurer det standardformat, der anvendes, når<br>brugeren vælger Special som papirformat for et<br>udskriftsjob. |
|                                 | X-dimension    |                                      | Konfigurer breddemålet for Standardformat for specialpapir.                                                         |
|                                 | Y-dimension    |                                      | Konfigurer højdemålet for Standardformat for specialpapir.                                                          |
| Udskriftsbakke                  |                | <bakkenavn></bakkenavn>              | Vælg standardudskriftsbakken for udskriftsjob.                                                                      |
| Menupunkt      | Undermenupunkt | Værdier            | Beskrivelse                                                                                                    |
|----------------|----------------|--------------------|----------------------------------------------------------------------------------------------------|
| Udskriftssider |                | 1-sidet (standard) | Brug denne funktion til at vælge, om udskriftsjobber                                                                                                    |
|                |                | 2-sidet            | standard.                                                                                                    |
| 2-sidet format |                | Bogformat          | Brug denne funktion til at konfigurere standardstilen for                                                                                                    |
|                |                | Flipoverformat     | 2-sidede udskriftsjob. Hvis Bogronnat er valgt,<br>udskrives bagsiden af papiret, så teksten vender rigtigt.<br>Denne indstilling er beregnet til udskriftsjob, der<br>indbindes langs den lange kant. Hvis Flipoverformat er<br>valgt, udskrives bagsiden af siden, så teksten vender<br>på hovedet. Denne indstilling er beregnet til<br>udskriftsjob, der indbindes langs overkanten. |

# Menuen Tid/planlægning

Brug denne menu til at angive indstillingerne for klokkeslæt og til at angive, hvornår dvaletilstanden for enheden skal aktiveres eller deaktiveres.

5

**Bemærk!** Værdier, der vises med "(standard)" er fabriksindstillede standardværdier. Til nogle menupunkter findes der ingen standardværdier.

#### Tabel 2-7 Menuen Tid/planlægning

| Menupunkt           | Undermenupunkt    | Undermenupunkt | Værdier                                | Beskrivelse                                                                                 |
|---------------------|-------------------|----------------|----------------------------------------|---------------------------------------------------------------------------------------------|
| Dato/klokkeslæt     | Datoformat        |                | <mark>ÅÅÅÅ/MMM/DD</mark><br>(standard) | Brug denne funktion til at angive den aktuelle<br>dato og det aktuelle klokkeslæt og til at |
|                     |                   |                | DD/MMM/ÅÅÅÅ                            | bruges til tidsstempling af udgående faxer.                                                 |
|                     |                   |                | DD/MMM/ÅÅÅÅ                            |                                                                                             |
|                     | Dato              | Måned          |                                        | -                                                                                           |
|                     |                   | Dag            |                                        |                                                                                             |
|                     |                   | År             |                                        |                                                                                             |
|                     | Klokkeslætsformat |                | 12 timer (AM/PM)<br>(standard)         | -                                                                                           |
|                     |                   |                | 24 timer                               |                                                                                             |
|                     | Klokkeslæt        | Time           |                                        | -                                                                                           |
|                     |                   | Minut          |                                        |                                                                                             |
|                     |                   | AM             |                                        |                                                                                             |
|                     |                   | РМ             |                                        |                                                                                             |
| Udsættelse af dvale |                   |                | 20 minutter                            | Brug denne funktion til at indstille det                                                    |
|                     |                   |                | 30 minutter<br>(standard)              | inaktiv, før den går i dvaletilstand.                                                       |
|                     |                   |                | 45 minutter                            |                                                                                             |
|                     |                   |                | 1 time (60 minutter)                   |                                                                                             |
|                     |                   |                | 90 minutter                            |                                                                                             |

| Tabel 2-7 Menuen Tid/planlægning (fortsa | t) |
|------------------------------------------|----|
|------------------------------------------|----|

| Menupunkt      | Undermenupunkt               | Undermenupunkt | Værdier                                                                   | Beskrivelse                                                                                                    |
|----------------|------------------------------|----------------|---------------------------------------------------------------------------|----------------------------------------------------------------------------------------------------|
|                |                              |                | 2 timer                                                                   |                                                                                                    |
|                |                              |                | 4 timer                                                                   |                                                                                                    |
| Vækn.tidspunkt | Mandag                       |                | Fra (standard)                                                            | Vælg Special for at angive et                                                                                                    |
|                | Tirsdag                      |                | Special                                                                   | Enheden forlader dvaletilstand efter denne                                                                                             |
|                | Onsdag                       |                |                                                                           | dvaletilstand sparer du strøm og gør enheden                                                                                           |
|                | Torsdag                      |                |                                                                           | klar til brug, så brugerne ikke behøver at<br>vente på, at den varmer op.                                                              |
|                | Fredag                       |                |                                                                           |                                                                                                    |
|                | Lørdag                       |                |                                                                           |                                                                                                    |
|                | Søndag                       |                |                                                                           |                                                                                                    |
| Faxudskrivning | Faxudskrivnings-<br>tilstand |                | Gem alle modtagede<br>faxer                                               | Hvis du er bekymret for sikkerheden for<br>private faxer, kan du oprette en tidsplan for<br>udaktivning og bruge denne funktion til et |
|                |                              |                | Udskriv alle gemme faxerne i stedet fi<br>modtagede faxer dem skrevet ud. | gemme faxerne i stedet for automatisk at få<br>dem skrevet ud.                                                                         |
|                |                              |                | Brug<br>faxudskrivningsplan                                               | Når du vil oprette en tidsplan for<br>faxudskrivning, bliver du via kontrolpanelet                                                     |
|                | Skift PIN-kode               | Skift PIN-kode |                                                                           | faxer skal udskrives.                                                                                                    |
|                |                              |                |                                                                           | Vælg Skift PIN-kode for at ændre den PIN-<br>kode, brugerne skal anvende for at udskrive<br>faxer.                                     |

# **Menuen Administration**

Brug denne menu til at angive globale indstillinger til administration af enheden.

**Bemærk!** Værdier, der vises med "(standard)" er fabriksindstillede standardværdier. Til nogle menupunkter findes der ingen standardværdier.

#### Tabel 2-8 Menuen Administration

| Menupunkt                    | Undermenupunkt                           | Værdier                                          | Beskrivelse                                                                                                    |
|------------------------------|------------------------------------------|--------------------------------------------------|----------------------------------------------------------------------------------------------------|
| Administration af lagret job | Grænse for lagring af<br>Hurtig kopi-job | Vælg det maksimale antal<br>job, der skal gemmes | Brug denne menu til at få vist og administrere alle job,<br>der er gemt på enheden.                                                                          |
|                              | Timeout for tilbageholdte                | 1 time                                           | -                                                                                                    |
|                              | Hurtig Kopi-job                          | 4 timer                                          |                                                                                                    |
|                              |                                          | 1 dag                                            |                                                                                                    |
|                              |                                          | 1 uge                                            |                                                                                                    |
| Dvaletilstand                |                                          | Deaktiver                                        | Brug denne funktion til at tilpasse enhedens                                                                                                    |
|                              |                                          | Anvend Udsættelse af                             |                                                                                                    |
|                              |                                          | dvale (standard)                                 | Vælg Anvend Udsættelse af dvale for at indstille<br>enheden til at aktivere dvaletilstand efter den<br>forsinkelse, der er angivet i menuen Tid/planlægning. |

#### Tabel 2-8 Menuen Administration (fortsat)

| Menupunkt                 | Undermenupunkt        | Værdier                                 | Beskrivelse                                                                                                  |
|---------------------------|-----------------------|-----------------------------------------|----------------------------------------------------------------------------------------------------|
| Administrer forbrugsvarer | Grænse for Lav/bestil | Vælg en værdi inden for<br>intervallet. | Brug denne menu til at udføre administrative opgaver<br>i forbindelse med administrationen af forbrugsvarer, |
|                           | Udskift sort kassette | Stop ved lav                            | bestilles forbrugsvarer.                                                                                     |
|                           |                       | Stop ved udløb                          |                                                                                                    |
|                           |                       | Tilsidesæt ved tom<br>(standard)        |                                                                                                    |

# Menuen Startopsætning

Menuen Startopsætning indeholder de viste undermenuer:

- Menuen Netværk og I/O
- Menuen Faxopsætning
- Menuen Opsætning af e-mail

**Bemærk!** Værdier, der vises med "(standard)", er de fabriksindstillede standardværdier. Til nogle menupunkter findes der ingen standardværdier.

#### Netværk og I/O

Tabel 2-9 Netværk og I/O

| Menup                                              | ounkt                                                                    | Undermenupunkt            | Værdier                                                                                           | Beskrivelse                                                                                                    |
|----------------------------------------------------|--------------------------------------------------------------------------|---------------------------|---------------------------------------------------------------------------------------------------|----------------------------------------------------------------------------------------------------|
| I/O-tim                                            | eout                                                                     |                           | Vælg en værdi inden for<br>intervallet.<br>Standardindstillingen fra<br>fabrikken er 15 sekunder. | I/O-timeout henviser til den tid, der er forløbet, inden<br>der opstår fejl i et udskriftsjob. Hvis den datastrøm, som<br>enheden modtager til et udskriftsjob, afbrydes, angiver<br>indstillingen, hvor lang tid enheden skal vente, før den<br>rapporterer, at der er opstået fejl i jobbet. |
| Parallelinput                                      | linput                                                                   | Høj hastighed             | Nej<br>Ja (standard)                                                                              | Brug indstillingen Høj hastighed til at konfigurere den hastighed, som parallelporten skal anvende, når den kommunikerer med værten.                                                                                                    |
| -24                                                | Dette punkt vises<br>kun, hvis EIO-<br>ekstraudstyret er<br>installeret. | Avancerede funktioner     | Aktiveret (standard)<br>Deaktiveret                                                               | Brug indstillingen Avancerede funktioner til at aktivere eller deaktivere tovejsparallelkommunikation.                                                                                                    |
| Integreret Jetdirect Se <u>Tabel 2-10 Jetdirec</u> |                                                                          | Se Tabel 2-10 Jetdirect-m | nenuer for at få en liste over i                                                                  | ndstillinger.                                                                                                    |
| EIO <x> Jetdirect</x>                              |                                                                          |                           |                                                                                                   |                                                                                                    |

#### Tabel 2-10 Jetdirect-menuer

| Menupunkt | Undermenupunkt     | Undermenupunkt         | Værdier og beskrivelse                                                                                                    |
|-----------|--------------------|------------------------|----------------------------------------------------------------------------------------------------|
| TCP/IP    | Aktiver            |                        | Fra: Deaktiver TCP/IP-protokollen.                                                                                                    |
|           |                    |                        | Til (standard): Aktiver TCP/IP-protokollen.                                                                                                    |
|           | Værtsnavn          |                        | En alfanumerisk streng (op til 32 tegn), som bruges til<br>at identificere enheden. Dette navn er angivet på HP<br>Jetdirect-konfigurationssiden. Standardværtsnavnet<br>er NPIxxxxx, hvor xxxxx er de sidste seks cifre i LAN-<br>hardwarens (MAC)-adresse.                                                                |
|           | IPV4-indstillinger | Konfigurationsmetode   | Angiver den metode, der anvendes til konfiguration af TCP/IPv4-parametrene på HP Jetdirect-<br>printerserveren.                                                                                                    |
|           |                    |                        | Bootp: Brug BootP (Bootstrap Protocol) til at foretage automatisk konfiguration fra en BootP-server.                                                                                                    |
|           |                    |                        | DHCP: Brug DHCP (Dynamic Host Configuration<br>Protocol) til at foretage automatisk konfiguration fra en<br>DHCPv4-server. Hvis denne indstilling vælges, og der<br>findes en DHCP-rettighed, bliver menuerne DHCP-<br>frigivelse og DHCP-fornyelse tilgængelige, så der kan<br>angives indstillinger for DHCP-rettigheden. |
|           |                    |                        | Automatisk IP: Brug automatisk link-local-IPv4-<br>adressering. Der bliver automatisk tildelt en adresse i<br>formatet 169.254.x.x.                                                                                                    |
|           |                    |                        | Manuel: Brug menuen Manuelle indstillinger til at konfigurere TCP/IPv4-parametrene.                                                                                                    |
|           |                    | DHCP-frigivelse        | Denne menu vises, hvis Konfigurationsmetode var<br>angivet til DHCP, og der findes en DHCP-rettighed for<br>printerserveren.                                                                                                    |
|           |                    |                        | Nej (standard) Den aktuelle DHCP-rettighed blev gemt.                                                                                                    |
|           |                    |                        | Ja: Den aktuelle DHCP-rettighed og det tildelte IP-<br>adresse frigives.                                                                                                    |
|           |                    | DHCP-fornyelse         | Denne menu vises, hvis Konfigurationsmetode var<br>angivet til DHCP, og der findes en DHCP-rettighed for<br>printerserveren.                                                                                                    |
|           |                    |                        | Nej (standard) Printerserveren kræver ikke, at DHCP-<br>rettigheden fornyes.                                                                                                    |
|           |                    |                        | Ja: Printerserveren kræver, at DHCP-rettigheden fornyes.                                                                                                    |
|           |                    | Manuelle indstillinger | (Denne mulighed er kun tilgængelig, hvis<br>Konfigurationsmetode er angivet til Manuel) Konfigurer<br>parametrene direkte fra printerens kontrolpanel:                                                                                                    |
|           |                    |                        | IP-adresse: Den entydige IP-adresse for printeren (n.n.n.n), hvor n er en værdi fra 0 til 255.                                                                                                    |
|           |                    |                        | Undernetmaske: Undernetmasken for printeren (m.m.m.m), hvor m er en værdi fra 0 til 255.                                                                                                    |

| Menupunkt | Undermenupunkt     | Undermenupunkt | Værdier og beskrivelse                                                                                                    |
|-----------|--------------------|----------------|----------------------------------------------------------------------------------------------------|
|           |                    |                | Syslog-server: IP-adressen på den syslog-server, der anvendes til at modtage og logføre syslog-meddelelser.                                                                                                    |
|           |                    |                | Standardgateway: IP-adressen på den gateway eller router, der bruges til kommunikation med andre netværk.                                                                                                    |
|           |                    |                | Timeout for inaktivitet: Det tidsrum i sekunder, der går,<br>inden en ledig TCP-udskriftsdataforbindelse lukkes<br>(standarden er 270 sekunder, 0 deaktiverer<br>timeoutfunktionen).                                                                                            |
|           |                    | Standard-IP    | Angiv den IP-adresse, der skal anvendes som<br>standard, når printerserveren ikke er i stand til at hente<br>en IP-adresse fra netværket i forbindelse med en<br>tvunget omkonfiguration af TCP/IP (f.eks. når den er<br>konfigureret manuelt til at anvende BootP eller DHCP). |
|           |                    |                | Automatisk IP: Der er angivet en link-local-IP-adresse i formatet 169.254.x.x.                                                                                                    |
|           |                    |                | Ældre: Adressen 192.0.0.192 er angivet, konsistent med ældre HP Jetdirect-enheder.                                                                                                    |
|           |                    | Primær DNS     | Angiv IP-adressen (n.n.n.n) på en primær DNS-server<br>(Domain Name System).                                                                                                    |
|           |                    | Sekundær DNS   | Angiv IP-adressen (n.n.n.n) på en sekundær DNS-<br>server (Domain Name System).                                                                                                    |
|           | IPV6-indstillinger | Aktiver        | Brug dette punkt til at aktivere eller deaktivere IPv6-<br>håndtering på printerserveren.                                                                                                    |
|           |                    |                | Fra (standard): IPv6 er deaktiveret.                                                                                                    |
|           |                    |                | Til: IPv6 er aktiveret.                                                                                                    |
|           |                    | Adresse        | Brug dette punkt til manuelt at konfigurere en IPv6-<br>adresse.                                                                                                    |
|           |                    |                | Manuelle indstillinger: Brug menuen Manuelle<br>indstillinger til at aktivere og manuelt konfigurere en<br>TCP/ IPv6-adresse.                                                                                                    |
|           |                    | DHCPv6-politik | Router er angivet: Den auto-konfigurationsmetode<br>med høj sikkerhed, der skal anvendes af<br>printerserveren, bestemmes af en router. Routeren<br>angiver, om printerserveren henter sin adresse, sine<br>konfigurationsoplysninger eller begge dele fra en<br>DHCPv6-server. |
|           |                    |                | Router er ikke tilgængelig: Hvis der ikke er nogen<br>router tilgængelig, skal printerserveren forsøge at<br>hente sin konfiguration med høj sikkerhed fra en<br>DHCPv6-server.                                                                                                 |
|           |                    |                | Altid: Uanset om der er nogen router tilgængelig,<br>forsøger printerserveren altid at hente sin konfiguration<br>med høj sikkerhed fra en DHCPv6-server.                                                                                                    |
|           |                    | Primær DNS     | Brug dette punkt til at angive en IPv6-adresse for en primær DNS-server, som printerserveren skal anvende.                                                                                                    |

| Menupunkt | Undermenupunkt | Undermenupunkt         | Værdier og beskrivelse                                                                                                    |
|-----------|----------------|------------------------|----------------------------------------------------------------------------------------------------|
|           |                | Manuelle indstillinger | Brug dette punkt til manuelt at angive IPv6-adressen<br>på printerserveren.                                                                                                    |
|           |                |                        | Aktiver: Vælg dette punkt, og vælg Til for at aktivere manuel konfiguration eller Fra for at deaktivere manuel konfiguration.                                                                                                    |
|           |                |                        | Adresse: Brug dette punkt til at indtaste en IPv6-<br>nodeadresse på 32 heksadecimale tal, hvor der<br>anvendes kolon-heksadecimal syntaks.                                                                                                    |
|           | Proxy-server   |                        | Angiver den proxy-server, der skal bruges af de<br>integrerede programmer i enheden. En proxy-server<br>bruges typisk af netværksklienter til internetadgang.<br>Den cachelagrer websider og giver en vis<br>internetsikkerhed til disse klienter. |
|           |                |                        | Du angiver en proxy-server ved at indtaste dens IPv4-<br>adresse eller dens fulde domænenavn. Navnet kan<br>være op til 255 oktetter.                                                                                                    |
|           |                |                        | På nogle netværk skal du måske kontakte din<br>internetserviceudbyder (ISP) for at få opgivet adressen<br>på proxy-serveren.                                                                                                    |
|           | Proxy-port     |                        | Indtast det portnummer, der bruges af proxy-serveren<br>til klientadgang. Portnummeret identificerer den port,<br>der er reserveret til proxy-aktiviteter på netværket, og<br>den kan have en værdi mellem 0 og 65535.                             |
| IPX/SPX   | Aktiver        |                        | Fra: Deaktiver IPX/SPX-protokollen.                                                                                                    |
|           |                |                        | Til (standard): Aktiver IPX/SPX-protokollen.                                                                                                    |
|           | Rammetype      |                        | Vælger den rigtige rammetype til dit netværk.                                                                                                    |
|           |                |                        | Auto: Angiver og begrænser automatisk rammetypen til den første rammetype, der registreres.                                                                                                    |
|           |                |                        | EN_8023, EN_II, EN_8022 og EN_SNAP:<br>Rammetypevalg til Ethernet-netværk.                                                                                                    |
| AppleTalk | Aktiver        |                        | Fra (standard): Deaktiver AppleTalk-protokollen.                                                                                                    |
|           |                |                        | Til: Aktiver AppleTalk-protokollen.                                                                                                    |
| DLC/LLC   | Aktiver        |                        | Fra (standard): Deaktiver DLC/LLC-protokollen.                                                                                                    |
|           |                |                        | Til: Aktiver DLC/LLC-protokollen.                                                                                                    |

#### Tabel 2-10 Jetdirect-menuer (fortsat)

| Menupunkt       | Undermenupunkt       | Undermenupunkt | Værdier og beskrivelse                                                                                                    |
|-----------------|----------------------|----------------|----------------------------------------------------------------------------------------------------|
| Sikkerhed       | Udskriv sik. side    |                | Ja: Udskriver en side, der indeholder de aktuelle<br>sikkerhedsindstillinger på HP Jetdirect-<br>printerserveren.                                                                                                    |
|                 |                      |                | Nej (standard): Der udskrives ikke en side med sikkerhedsindstillingerne.                                                                                                    |
|                 | Sikker webserver     |                | Til styring af konfigurationen skal du angive, om den<br>integrerede webserver kun skal acceptere<br>kommunikation, der bruger HTTPS (Secure HTTP)<br>eller både HTTP og HTTPS.                                                                                                    |
|                 |                      |                | HTTPS Påkrævet: Til sikker, krypteret kommunikation accepteres kun HTTPS. Printerserveren vises som et sikkert websted.                                                                                                    |
|                 |                      |                | HTTP/HTTPS valgfrit: Adgang ved hjælp af HTTP eller<br>HTTPS er tilladt.                                                                                                    |
|                 | IPsec eller firewall |                | Angiv IPsec- eller firewall-status på printerserveren.                                                                                                    |
|                 |                      |                | Behold: IPsec-/firewall-status forbliver den samme<br>som det, der er konfigureret i øjeblikket.                                                                                                    |
|                 |                      |                | Deaktiver: IPsec/firewall-operation på printerserveren<br>er deaktiveret.                                                                                                    |
|                 | Nulstil sikkerhed    |                | Angiv, hvorvidt de aktuelle sikkerhedsindstillinger på<br>printerserveren skal gemmes eller nulstilles til<br>fabriksindstillingerne.                                                                                                    |
|                 |                      |                | Nej*: De aktuelle sikkerhedsindstillinger beholdes.                                                                                                    |
|                 |                      |                | Ja: Sikkerhedsindstillingerne nulstilles til<br>fabriksstandarden.                                                                                                    |
| Diagnosticering | Integreret test      |                | Denne menu indeholder test, der kan hjælpe med at<br>diagnosticere problemer med netværkshardware eller<br>TCP/IP-netværksforbindelser.                                                                                                    |
|                 |                      |                | De integrerede test hjælper med at afgøre, om en<br>netværksfejl er intern eller ekstern i forhold til enheden.<br>Brug en integreret test til at kontrollere hardwaren og<br>kommunikationsstierne på printerserveren. Når du har<br>valgt og aktiveret en test og angivet et<br>kørselstidspunkt, skal du vælge Udfør for at starte<br>testen. |
|                 |                      |                | Afhængigt af kørselstidspunktet kører en valgt test<br>kontinuerligt, indtil der enten bliver slukket for enheden,<br>eller der opstår en fejl, og der udskrives en<br>diagnosticeringsside.                                                                                                    |
|                 |                      | LAN HW-test    | FORSIGTIG! Når du kører denne integrerede test, slettes din TCP/IP-konfiguration.                                                                                                    |
|                 |                      |                | Denne test udfører en intern loopback-test. En intern<br>loopback-test sender og modtager kun pakker på den<br>interne netværkshardware. Der er ingen eksterne<br>transmissioner på netværket.                                                                                                    |
|                 |                      |                | Marker Ja for at vælge denne test eller Nej for ikke at vælge den.                                                                                                    |

# Tabel 2-10 Jetdirect-menuer (fortsat)

| Menupunkt | Undermenupunkt | Undermenupunkt       | Værdier og beskrivelse                                                                                                    |
|-----------|----------------|----------------------|----------------------------------------------------------------------------------------------------|
|           |                | HTTP-test            | Testen kontrollerer funktionen af HTTP ved at hente<br>foruddefinerede sider fra enheden og tester den<br>integrerede webserver.                                                                                                    |
|           |                |                      | Marker Ja for at vælge denne test eller Nej for ikke at vælge den.                                                                                                    |
|           |                | SNMP-test            | Testen kontrollerer funktionen af SNMP-<br>kommunikationen ved at få adgang til foruddefinerede<br>SNMP-objekter på enheden.                                                                                                    |
|           |                |                      | Marker Ja for at vælge denne test eller Nej for ikke at vælge den.                                                                                                    |
|           |                | Vælg alle test       | Brug dette element til at vælge alle integrerede test.                                                                                                    |
|           |                |                      | Marker Ja for at vælge alle test. Marker Nej for at vælge individuelle test.                                                                                                    |
|           |                | Test af papirgang    | Testen hjælper med at identificere problemer med<br>datastien og med beskadigelser på en HP postscript<br>level 3-emuleringsenhed. Den sender en<br>foruddefineret PS-fil til enheden. Testen er dog<br>papirløs, filen bliver ikke udskrevet.       |
|           |                |                      | Marker Ja for at vælge denne test eller Nej for ikke at vælge den.                                                                                                    |
|           |                | Kørselstidspunkt [T] | Brug dette element til at angive det tidsrum (i timer),<br>som en integreret test skal køre. Du kan vælge en<br>værdi fra 1 til 60 timer. Hvis du vælger nul (0), kører<br>test, indtil der opstår en fejl, eller der bliver slukket for<br>enheden. |
|           |                |                      | Data, der er indsamlet fra testene af HTTP, SNMP og datastien bliver udskrevet, når testen er fuldført.                                                                                                    |
|           |                | Udfør                | Nej*: Start ikke de valgte test.                                                                                                    |
|           |                |                      | Ja: Start de valgte test.                                                                                                    |

#### Tabel 2-10 Jetdirect-menuer (fortsat)

|--|

| Menupunkt | Undermenupunkt | Undermenupunkt     | Værdier og beskrivelse                                                                                                    |
|-----------|----------------|--------------------|----------------------------------------------------------------------------------------------------|
|           | Ping-test      |                    | Denne test bruges til at kontrollere<br>netværkskommunikationen. Denne test sender link-<br>level-pakker til en fjernnetværksvært og venter derefter<br>på et passende svar. Hvis du vil køre en ping-test, skal<br>du angive følgende: |
|           |                | Desttype           | Angiv, om målenheden er en IPv4- eller IPv6-node.                                                                                                    |
|           |                | DestIP             | IPV4: Indtast IPv4-adressen.                                                                                                    |
|           |                |                    | IPV6 : Indtast IPv6-adressen.                                                                                                    |
|           |                | Pakkestørrelse     | Angiv størrelsen i byte af hver pakke, der sendes til<br>fjernværten. Minimum er 64 (standard), og maksimum<br>er 2048.                                                                                                    |
|           |                | Timeout            | Angiv det tidsrum i sekunder, hvor der skal ventes på<br>et svar fra fjernværten. Standarden er 1, og maksimum<br>er 100.                                                                                                    |
|           |                | Antal              | Angiv det antal ping-test pakker, der skal afsendes til<br>denne test. Vælg en værdi mellem 1 og 100. Vælg 0<br>for at konfigurere testen til at køre kontinuerligt.                                                                    |
|           |                | Udskriv resultater | Hvis ping-testen ikke er indstillet til at køre<br>kontinuerligt, kan du vælge at udskrive<br>testresultaterne. Vælg Ja for at udskrive resultaterne.<br>Hvis du vælger Nej (standard), udskrives resultaterne<br>ikke.                 |
|           |                | Udfør              | Angiv, om du vil starte ping-testen. Vælg Ja for at starte testen, eller Nej for ikke at køre testen.                                                                                                    |

| Tabel 2-10 Jetdirect-menuer (fortsat | Tabel 2-10 | Jetdirect-menuer | (fortsat) |
|--------------------------------------|------------|------------------|-----------|
|--------------------------------------|------------|------------------|-----------|

| Menupunkt     | Undermenupunkt  | Undermenupunkt  | Værdier og beskrivelse                                                                                                    |
|---------------|-----------------|-----------------|----------------------------------------------------------------------------------------------------|
|               | Ping-resultater |                 | Brug dette element til at få vist status for ping-testen og resultaterne ved hjælp af kontrolpanelets display. Du kan vælge følgende elementer:                                                                                                    |
|               |                 | Pakker sendt    | Viser antallet af pakker (0 - 65535), der er sendt til<br>fjernværten, siden den seneste test blev startet eller<br>blev afsluttet.                                                                                                    |
|               |                 | Pakker modtaget | Viser antallet af pakker (0 - 65535), der er modtaget fra<br>fjernværten, siden den seneste test blev startet eller<br>blev afsluttet.                                                                                                    |
|               |                 | Procentvist tab | Viser den procentdel af ping-testpakkerne, der blev<br>sendt, uden at der blev modtaget noget svar fra<br>fjernværten, siden den seneste test blev startet eller<br>blev afsluttet.                                                                                                    |
|               |                 | RTT-min.        | Viser den korteste RTT-tid (roundtrip-time), der er registreret, fra 0 til 4096 millisekunder, for pakketransmissioner og -svar.                                                                                                    |
|               |                 | RTT-maks.       | Viser den længste RTT-tid (roundtrip-time), der er<br>registreret, fra 0 til 4096 millisekunder, for<br>pakketransmissioner og -svar.                                                                                                    |
|               |                 | RTT-gennemsnit  | Viser den gennemsnitlige RTT-tid (roundtrip-time), der<br>er registreret, fra 0 til 4096 millisekunder, for<br>pakketransmissioner og -svar.                                                                                                    |
|               |                 | Ping i gang     | Viser, om en ping-test kører. Ja viser, at en test kører,<br>og Nej viser, at en test er fuldført eller ikke er blevet<br>kørt.                                                                                                    |
|               |                 | Opdater         | Når du får vist resultaterne af ping-testen, opdaterer<br>dette punkt ping-testdataene med de aktuelle<br>resultater. Vælg Ja for at opdatere dataene eller Nej for<br>at beholde de eksisterende data. Der sker imidlertid en<br>automatisk opdatering af dataene, når menuen får<br>timeout, eller du manuelt går tilbage til hovedmenuen.                                                              |
| Linkhastighed |                 |                 | Forbindelseshastigheden og<br>kommunikationstilstanden for printerserveren skal<br>svare til netværkets indstillinger. De tilgængelige<br>indstillinger afhænger af enheden og den installerede<br>printerserver. Vælg en af følgende indstillinger for<br>forbindelseskonfigurationen:                                                                                                    |
|               |                 |                 | FORSIGTIG! Hvis du ændrer<br>netværksindstillingerne, afbrydes<br>netværkskommunikationen mellem<br>printerserveren og netværksenheden<br>muligvis.                                                                                                    |
|               |                 |                 | Auto (standard): Printerserveren anvender automatisk<br>forhandling til at konfigurere sig selv til den højest<br>tilladte forbindelseshastighed og<br>kommunikationstilstand. Hvis den automatiske<br>forhandling mislykkes, angives enten 100TX HALF<br>eller 10TX HALF afhængigt af den<br>forbindelseshastighed, der er registreret for hub/<br>switch-porten. (1000T halvdupleks understøttes ikke). |
|               |                 |                 | 10T Halv: 10 Mbps, halvdupleks-operation.                                                                                                    |

| Menupunkt       | Undermenupunkt | Undermenupunkt | Værdier og beskrivelse                                                                                                    |
|-----------------|----------------|----------------|----------------------------------------------------------------------------------------------------|
|                 |                |                | 10T Fuld: 10 Mbps, fulddupleks-operation.                                                                                                    |
|                 |                |                | 100TX Halv: 100 Mbps, halvdupleks-operation.                                                                                                    |
|                 |                |                | 100TX Fuld: 100 Mbps, fulddupleks-operation.                                                                                                    |
|                 |                |                | 100TX Auto: Begrænser den automatiske forhandling<br>til en maksimal forbindelseshastighed på 100 Mbps.                                                  |
|                 |                |                | 1000TX Fuld: 1000 Mbps, fulddupleks-operation.                                                                                                    |
| Udskriv protok. |                |                | Brug dette punkt til at udskrive en side med en liste over<br>konfigurationen af følgende protokoller: IPX/SPX,<br>Novell NetWare, AppleTalk og DLC/LLC. |

# Faxopsætning

#### Tabel 2-11 Menuen Faxopsætning

| Menupunkt             | Undermenupunkt  | Undermenupunkt | Værdier                        | Beskrivelse                                                                                                    |
|-----------------------|-----------------|----------------|--------------------------------|----------------------------------------------------------------------------------------------------|
| Krævede indstillinger | Placering       |                | (De anførte lande/<br>områder) | Konfigurer de indstillinger, der kræves<br>lovmæssigt for udgående faxer.                                                                      |
|                       | Dato/klokkeslæt |                |                                |                                                                                                    |
|                       | Oplysninger i   | Telefonnummer  |                                | -                                                                                                    |
|                       | Taxnoved        | Firmanavn      |                                |                                                                                                    |
| Afsendelse af pc-fax  |                 |                | Deaktiveret                    | Brug denne funktion til aktivere eller                                                                                                    |
|                       |                 |                | Aktiveret (standard)           | af pc-fax giver brugerne mulighed for at<br>sende faxer gennem enheden fra deres<br>computere, hvis de har den korrekte driver<br>installeret. |

| Menupunkt         | Undermenupunkt                 | Undermenupunkt | Værdier                                                                                                  | Beskrivelse                                                                                                    |
|-------------------|--------------------------------|----------------|----------------------------------------------------------------------------------------------------|----------------------------------------------------------------------------------------------------|
| Indstillinger for | Opkaldslydstyrke for           |                | Fra                                                                                                    | Brug denne funktion til at angive lydstyrken                                                                                                    |
| Taxaiseriueise    |                                |                | Mellem (standard)                                                                                        | til et faxnummer.                                                                                                    |
|                   |                                |                | Høj                                                                                                    |                                                                                                    |
|                   | Fejlkorrektionstilstan         |                | Aktiveret (standard)                                                                                     | Når Fejlkorrektionstilstand er aktiveret, og                                                                                                    |
|                   | d                              |                | Deaktiveret                                                                                              | der opstar en fejl under faxtransmissionen,<br>sender eller modtager enheden den fejlramte<br>del igen.                                                                                                  |
|                   | JBIG-komprimering              |                | Deaktiveret                                                                                              | Indstillingen JBIG-komprimering reducerer                                                                                                    |
|                   |                                |                | Aktiveret (standard)                                                                                     | muligvis reduceres. Men, når du anvender<br>JBIG-komprimering, kan der nogle gange<br>opstå kompatibilitetsproblemer med ældre<br>faxmaskiner. Hvis dette sker, skal du<br>deaktivere JBIG-komprimering. |
|                   | Maksimal<br>baudhastighed      |                | Vælg en værdi på<br>listen.                                                                              | Brug denne funktion til at angive den<br>maksimale baudhastighed for modtagelse af<br>faxer. Den kan anvendes som et<br>diagnosticeringsværktøj til fejlfinding i<br>forbindelse med faxproblemer.       |
|                   | Opkaldstilstand                |                | Tone (standard)                                                                                          | Vælg, om enheden skal anvende tone- eller                                                                                                    |
|                   |                                |                | Impuls                                                                                                   | ппризоркан.                                                                                                    |
|                   | Ring op igen ved<br>optaget    |                | Området ligger fra 0<br>til 9.<br>Standardindstillingen<br>fra fabrikken er 3<br>gange.                  | Indtast det antal gange, enheden skal<br>forsøge at ringe op igen, hvis linjen er<br>optaget.                                                                                                    |
|                   | Ring op igen ved intet<br>svar |                | Aldrig (standard)                                                                                        | Brug denne funktion til at angive det antal                                                                                                    |
|                   |                                |                | Én gang                                                                                                  | igen, hvis modtagerens faxnummer ikke<br>svarer.                                                                                                    |
|                   |                                |                | To gange                                                                                                 | Bemærk! To gange er tilgængelig<br>uden for USA og Canada.                                                                                                    |
|                   | Genopkaldsinterval             |                | Området ligger<br>mellem 1 og 5<br>minutter.<br>Standardindstillingen<br>fra fabrikken er 5<br>minutter. | Brug denne funktion til at angive det antal<br>minutter, der skal gå mellem opkaldsforsøg,<br>hvis modtagerens nummer er optaget eller<br>ikke svarer.                                                   |
|                   | Registrer                      |                | Aktiveret                                                                                                | Brug denne funktion til at angive, om                                                                                                    |
|                   | υρκαιαστοπε                    |                | Deaktiveret<br>(standard)                                                                                | opkaldstone, før der afsendes en fax.                                                                                                    |
|                   | Opkaldspræfiks                 |                | Fra (standard)<br>Special                                                                                | Brug denne funktion til at angive et<br>præfiksnummer, der skal vælges, når der<br>sendes faxer fra enheden.                                                                                             |
|                   | Faktureringskoder              |                | Fra (standard)                                                                                           | Når faktureringskoder er aktiveret bliver                                                                                                    |
|                   | . and singulated               |                | Special                                                                                                  | brugeren bedt om at indtaste<br>faktureringskoden for den udgående fax.                                                                                                    |
|                   |                                | Minimumlængde  | Intervallet ligger meller                                                                                | m 1 og 16 cifre. Standardindstillingen er 1 ciffer.                                                                                                    |

#### Tabel 2-11 Menuen Faxopsætning (fortsat)

| Tabel 2-11 | Menuen Faxopsætning | (fortsat) |
|------------|---------------------|-----------|
|------------|---------------------|-----------|

| Menupunkt                          | Undermenupunkt                       | Undermenupunkt            | Værdier                                                                                         | Beskrivelse                                                                                                    |
|------------------------------------|--------------------------------------|---------------------------|-------------------------------------------------------------------------------------------------|----------------------------------------------------------------------------------------------------|
| Indstillinger for<br>faxmodtagelse | Ring før svar                        |                           | Intervallet varierer fra<br>sted til sted.<br>Standardindstillingen<br>fra fabrikken er 2 ring. | Brug denne funktion til at angive antallet af ring, før faxmodemmet svarer.                                                                                                    |
|                                    | Ringeinterval                        |                           | Standard (standard)                                                                             | Brug denne funktion til at kontrollere                                                                                                    |
|                                    |                                      |                           | Special                                                                                         | tidsrummet mellem ring for indgaende faxer.                                                                                                    |
|                                    | Lydstyrke for<br>ringetone           | Fra                       | Angiv lydstyrken for faxringetonen.                                                             |                                                                                                    |
|                                    |                                      | Lav (standard)            |                                                                                                 |                                                                                                    |
|                                    |                                      |                           | Høj                                                                                             |                                                                                                    |
|                                    | Blokerede faxnumre                   | Tilføj blokerede<br>numre | Indtast det<br>faxnummer, der skal<br>tilføjes.                                                 | Brug denne funktion til at tilføje eller slette<br>numre fra listen over blokerede faxer. Listen<br>over blokerede faxer kan indeholde op til 30<br>numre. Når enheden modtager et opkald fra<br>et af de blokerede faxnumre, slettes den<br>indgående fax. Den blokerede fax bliver også<br>registreret i aktivitetsloggen sammen med<br>faktureringsoplysninger om jobbet. |
|                                    | Fjern b<br>numre<br>Ryd all<br>numre | Fjern blokerede<br>numre  | Vælg et faxnummer,<br>der skal fjernes.                                                         |                                                                                                    |
|                                    |                                      | Ryd alle blokerede        | Nej (standard)                                                                                  |                                                                                                    |
|                                    |                                      | numic                     | Ja                                                                                              |                                                                                                    |

#### **Opsætning af e-mail**

Brug denne menu til at aktivere e-mail-funktionen og til at konfigurere grundlæggende e-mailindstillinger.

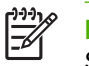

**Bemærk!** Brug den integrerede webserver til at konfigurere avancerede e-mail-indstillinger. Se <u>Brug af den integrerede webserver</u> for at få yderligere oplysninger.

#### Tabel 2-12 Menuen Opsætning af e-mail

| Menupunkt                | Værdier           | Beskrivelse                                                                          |
|--------------------------|-------------------|--------------------------------------------------------------------------------------|
| Adressegodkendelse       | Til (standard)    | Denne indstilling gør det muligt for enheden at foretage kontrol af e-               |
|                          | Fra               | adresser skal indeholde et "@" og ".".                                               |
| Find afsendelsesgateways |                   | Søg på netværket efter SMTP-gateways, som enheden kan bruge til at sende e-mail.     |
| SMTP-gateway             | Indtast en værdi. | Angiv IP-adressen på den SMTP-gateway, der bruges til at afsende e-mail fra enheden. |
| Test afsendelsesgateway  |                   | Test den konfigurerede SMTP-gateway for at se, om den fungerer.                      |

#### Menuen Opsætning for afsendelse

#### Tabel 2-13 Menuen Opsætning for afsendelse

| Menupunkt    | Værdier                        | Beskrivelse                                                          |
|--------------|--------------------------------|----------------------------------------------------------------------|
| Repliker MFP | Indtast en værdi (IP-adresse). | Kopier de lokale afsendelsesindstillinger fra en enhed til en anden. |

#### Tabel 2-13 Menuen Opsætning for afsendelse (fortsat)

| Menupunkt                              |                                                                                | Værdier | Beskrivelse                                                                                                    |
|----------------------------------------|--------------------------------------------------------------------------------|---------|----------------------------------------------------------------------------------------------------|
| Tillad overførsel til ny DSS           |                                                                                |         | Brug denne funktion til at tillade overførsel af enheden fra én<br>HP Digital Sending Software-server (DSS) til en anden.                                        |
| 1111                                   | Bemærk! Dette punkt<br>vises kun for<br>HP LaserJet M5035<br>MFP-modellerne.   |         | HP DSS er en softwarepakke, der håndterer opgaver med digital<br>afsendelse, f.eks. fax, e-mail og afsendelse af et indscannet<br>dokument til en netværksmappe. |
| Tillad brug af Digital Send<br>Service |                                                                                |         | Denne funktion giver dig mulighed for at konfigurere enheden til brug sammen med en HP Digital Sending Software-server (DSS).                                    |
|                                        | Bemærk! Dette<br>element vises kun for<br>HP LaserJet M5035<br>MFP-modellerne. |         |                                                                                                    |

### Menuen Enhedsindstillinger

| <u>,,,,</u> |  |
|-------------|--|
| -K          |  |
|             |  |

**Bemærk!** Værdier, der vises med "(standard)", er fabriks- eller standardindstillinger. Nogle menupunkter har ingen standardindstilling.

Tabel 2-14 Menuen Enhedsindstillinger

| Menupunkt                          | Undermenupunkt            | Undermenupunkt | Værdier                                                                                    | Beskrivelse                                                                                                    |
|------------------------------------|---------------------------|----------------|--------------------------------------------------------------------------------------------|----------------------------------------------------------------------------------------------------|
| Sprog                              |                           |                | Vælg sproget på<br>listen.                                                                 | Brug denne funktion til at vælge et andet<br>sprog til meddelelser på kontrolpanelet. Når<br>du vælger et nyt sprog, kan layoutet på<br>tastaturet også ændre sig. |
| Lyd ved tastetryk                  |                           |                | Til (standard)<br>Fra                                                                      | Brug denne funktion til at angive, om du vil<br>høre en lyd, når du rører ved skærmen eller<br>trykker på knapper på kontrolpanelet.                               |
| Timeout v. inaktivitet             |                           |                | Skriv en værdi<br>mellem 10 og 300<br>sekunder.<br>Fabriksindstillingen<br>er 60 sekunder. | Brug denne funktion til at angive det tidsrum,<br>der skal gå mellem hver aktivitet på<br>kontrolpanelet og enhedens nulstilling til<br>standardindstillingerne.   |
| Indstillinger for<br>advarsel/fejl | Sletbare advarsler        |                | Til<br>Job (standard)                                                                      | Brug denne funktion til at angive det tidsrum,<br>der skal gå, før en advarsel om nulstilling<br>vises på kontrolpanelet.                                          |
|                                    | Fortsatte hændelser       |                | Fortsæt automatisk<br>(10 sekunder)<br>(standard)                                          | Brug denne indstilling til at konfigurere<br>enhedens funktionsmåde, når der opstår<br>bestemte fejl.                                                              |
|                                    |                           |                | Tryk på OK for at<br>fortsætte                                                             |                                                                                                    |
|                                    | Udbedring af<br>papirstop |                | Auto (standard)                                                                            | Brug denne funktion til at konfigurere,                                                                                                    |
|                                    |                           |                | Til                                                                                        | tabt under et papirstop.                                                                                                    |
|                                    |                           |                | Fra                                                                                        |                                                                                                    |

| Tabel 2-14 | Menuen | Enhedsindstillinger | (fortsat) |
|------------|--------|---------------------|-----------|
|------------|--------|---------------------|-----------|

| Menup   | unkt                                                                   | Undermenupunkt                                                                             | Undermenupunkt | Værdier               | Beskrivelse                                                                                                    |  |
|---------|------------------------------------------------------------------------|--------------------------------------------------------------------------------------------|----------------|-----------------------|----------------------------------------------------------------------------------------------------|--|
| Bakkef  | unktion                                                                | Brug den ønskede                                                                           |                | Eksklusivt (standard) | Brug denne funktion til at bestemme, hvordan                                                                                                    |  |
|         |                                                                        | Darke                                                                                      |                | Første                | angivet en bestemt inputbakke.                                                                                                    |  |
|         |                                                                        | Forespørgsel om                                                                            |                | Altid (standard)      | Brug denne funktion til at angive, om du skal                                                                                                    |  |
|         |                                                                        | manuel indføring                                                                           |                | Hvis ikke fyldt       | job ikke svarer til den angivne bakke, og<br>enheden i stedet henter materiale fra<br>multifunktionsbakken.                                                                                                    |  |
|         |                                                                        | PS Overfør medie                                                                           |                | Aktiveret (standard)  | Brug denne funktion til at vælge PS-                                                                                                    |  |
|         |                                                                        |                                                                                            |                | Deaktiveret           | papirhåndteringsmetoden.                                                                                                    |  |
|         |                                                                        | Brug en anden bakke                                                                        |                | Aktiveret (standard)  | Brug denne funktion til at slå besked om valg                                                                                                    |  |
|         |                                                                        |                                                                                            |                | Deaktiveret           | angivne bakke er tom.                                                                                                    |  |
|         |                                                                        | Forespørgsel om<br>format/type                                                             |                | Vis Brug denne fun    | Brug denne funktion til at bestemme, om                                                                                                    |  |
|         |                                                                        |                                                                                            |                | Vis ikke (standard)   | når en bakke åbnes eller lukkes.                                                                                                    |  |
|         |                                                                        | Dupleksudskriv<br>tomme sider                                                              |                | Auto (standard)       | Brug denne funktion til at bestemme, hvordan                                                                                                    |  |
|         |                                                                        |                                                                                            |                | Ja                    | (dupleksudskrivning).                                                                                                    |  |
|         |                                                                        | Billedrotation                                                                             |                | Standard (standard)   | Denne indstilling er tilgængelig, hvis enheden<br>ikke har en finisher, der anmoder om rotation.<br>Med billedrotation kan brugerne placere papir<br>i inputbakken med samme papirretning,<br>uanset om der er installeret en finisher. |  |
|         |                                                                        |                                                                                            |                | Alternativ            |                                                                                                    |  |
|         |                                                                        |                                                                                            |                |                       | Vælg indstillingen Standard for at finde indføringsretningen på andre enheder, som har en finisher.                                                                                                    |  |
|         |                                                                        |                                                                                            |                |                       | Vælg indstillingen Alternativ for at bruge en<br>anden indføringsretning, som måske<br>fungerer bedre med fortrykte formularer, der<br>er blevet anvendt på gamle produkter.                                                            |  |
| Hæfter/ | /stabler                                                               | Hæft                                                                                       |                | Ingen                 | Brug denne funktion til at angive egenskaber                                                                                                    |  |
|         | Bemærk!                                                                |                                                                                            |                | En venstrevinklet     |                                                                                                    |  |
|         | Dette<br>element                                                       | Dette<br>element<br>vises kun,<br>hvis der er<br>installeret en<br>hæfteenhed/<br>stabler. |                | Fortsæt (standard)    | ard)                                                                                                    |  |
|         | vises kun,<br>hvis der er<br>installeret en<br>hæfteenhed/<br>stabler. |                                                                                            | Stop           |                       |                                                                                                    |  |

#### Tabel 2-14 Menuen Enhedsindstillinger (fortsat)

| Menupunkt                                 | Undermenupunkt                             | Undermenupunkt | Værdier                             | Beskrivelse                                                                                                    |
|-------------------------------------------|--------------------------------------------|----------------|-------------------------------------|----------------------------------------------------------------------------------------------------|
| Generelle<br>kopieringsind-<br>stillinger | Scan i forvejen                            |                | Aktiveret (standard)<br>Deaktiveret | Brug denne funktion til at aktivere scanning<br>uden ventetid. Når Scan i forvejen er<br>aktiveret, scannes siderne i<br>originaldokumentet på disken og gemmes,<br>indtil enheden bliver klar.           |
|                                           | Afbrydelse af<br>automatisk<br>udskrivning |                | Aktiveret<br>Deaktiveret            | Når denne funktion er aktiveret, kan kopijob<br>afbryde udskriftsjob, der er angivet til flere<br>kopier.                                                                                                 |
|                                           |                                            |                |                                     | Kopijobbet placeres i udskriftskøen efter<br>afslutningen af en kopi af udskriftsjobbet. Når<br>kopijobbet er fuldført, fortsætter enheden<br>med at udskrive de resterende kopier af<br>udskriftsjobbet. |
|                                           | Afbrydelse af kopi                         |                | Aktiveret<br>Deaktiveret            | Når denne funktion aktiveres, kan et kopijob,<br>der udskrives i øjeblikket, blive afbrudt, når<br>der startes et nyt kopijob. Du bliver bedt om<br>at bekræfte, at du vil afbryde det aktuelle job.      |

| Menupunkt                                   | Undermenupunkt      | Undermenupunkt | Værdier                                | Beskrivelse                                                                                                    |
|---------------------------------------------|---------------------|----------------|----------------------------------------|----------------------------------------------------------------------------------------------------|
| Generelle<br>udskrivningsind-<br>stillinger | Standardpapirformat |                | Vælg fra listen over<br>papirformater. | Brug denne funktion til at konfigurere det<br>standardformat, der anvendes til<br>udskriftsjob.                                                                                                    |
|                                             | Erstat A4/Letter    |                | Nej<br>Ja (standard)                   | Brug denne funktion til at udskrive på papir i<br>Letter-format, når der sendes et job i A4-<br>format, men der ikke findes A4-papir i<br>enheden (eller udskrive på A4-papir, når der<br>sendes et job i Letter-format, men der intet<br>Letter-papir er lagt i enheden). Denne<br>indstilling erstatter også A3 med papir i<br>Ledger-format og Ledger med papir i A3-<br>format. |
|                                             | Manuel indføring    |                | Aktiveret<br>Deaktiveret<br>(standard) | Når denne funktion er aktiveret, kan brugeren<br>vælge manuel indføring fra kontrolpanelet<br>som papirkilde for et job.                                                                                                    |
|                                             | Fonten Courier      |                | Normal (standard)<br>Mørk              | Brug denne funktion til at vælge, hvilken version af Courier-fonten du vil bruge.                                                                                                    |
|                                             | Bred A4             |                | Aktiveret<br>Deaktiveret<br>(standard) | Brug denne funktion til at ændre<br>udskriftsområdet på papir i A4-format. Hvis<br>du aktiverer denne indstilling, kan der<br>udskrives 80 tegn med 10 pitch (fontafstand)<br>på en enkelt linje på A4-papir.                                                                                                    |
|                                             | Udskriv PS-fejl     |                | Aktiveret<br>Deaktiveret<br>(standard) | Brug denne funktion til at vælge, om der skal<br>udskrives en PS-fejlside (PostScript), når der<br>opstår en PS-fejl.                                                                                                    |
|                                             | Udskriv PDF-fejl    |                | Aktiveret<br>Deaktiveret<br>(standard) | Brug denne funktion til at vælge, om der skal<br>udskrives en PDF-fejlside, når der opstår en<br>PDF-fejl.                                                                                                    |
|                                             | Printersprog        |                | Auto (standard)<br>PCL<br>PDF<br>PS    | Vælg det printersprog, som enheden skal<br>bruge.<br>Normalt må du ikke ændre sproget. Hvis du<br>ændrer indstillingen til et bestemt sprog,<br>skifter enheden ikke automatisk fra et sprog<br>til et andet, medmindre de specifikke<br>softwarekommandoer sendes til enheden.                                                                                                    |

#### Tabel 2-14 Menuen Enhedsindstillinger (fortsat)

| Tabel 2-14 | Menuen | Enhedsindstillinger | (fortsat) |
|------------|--------|---------------------|-----------|
|------------|--------|---------------------|-----------|

| Menupunkt | Undermenupunkt | Undermenupunkt              | Værdier                                                                                  | Beskrivelse                                                                                                    |
|-----------|----------------|-----------------------------|------------------------------------------------------------------------------------------|----------------------------------------------------------------------------------------------------|
|           | PCL            | Formularlængde              | Skriv en værdi på<br>mellem 5 og 128<br>linjer.<br>Fabriksindstillingen<br>er 60 linjer. | PCL er et sæt printerkommandoer, som<br>Hewlett-Packard har udviklet for at give<br>adgang til printerfunktionerne.                                                                                                    |
|           |                | Retning                     | Stående (standard)<br>Liggende                                                           | Vælg den papirretning, der oftest anvendes<br>til udskriftsjob. Vælg Stående, hvis den korte<br>kant er øverst, eller vælg Liggende, hvis den<br>lange kant er øverst.                                                                                                    |
|           |                | Fontkilde                   | Vælg kilden fra listen.                                                                  | Brug denne funktion til at vælge kildefonten til den brugerdefinerede standardsoftfont.                                                                                                    |
|           |                | Fontnummer                  | Skriv fontnummeret.<br>Intervallet er 0-999.<br>Fabriksindstillingen<br>er 0.            | Brug denne funktion til at angive<br>fontnummeret for den brugerdefinerede<br>standardfont ved hjælp af den kilde, der er<br>angivet i menupunktet Fontkilde. Enheden<br>tildeler et nummer til hver font og anfører det<br>på PCL-fontlisten (tilgængelig fra menuen<br>Administration). |
|           |                | Fontafstand                 | Skriv en værdi<br>mellem 0,44 og<br>99,99.<br>Fabriksindstillingen<br>er 10,00.          | Hvis Fontkilde og Fontnummer angiver en<br>konturfont, skal du bruge denne funktion til at<br>vælge en standardfontafstand (for en font<br>med fast tegnafstand).                                                                                                    |
|           |                | Fontpunktstr.               | Skriv en værdi<br>mellem 4,00 og<br>999,75.<br>Fabriksindstillingen<br>er 12,00.         | Hvis Fontkilde og Fontnummer angiver en<br>konturfont, skal du bruge denne funktion til at<br>vælge en standardfontafstand (for en font<br>med fast tegnafstand).                                                                                                    |
|           |                | Symbolsæt                   | PC-8 (standard)<br>(50 supplerende<br>symbolsæt at vælge<br>mellem)                      | Brug denne funktion til at vælge en af flere<br>tilgængelige symbolsæt fra kontrolpanelet. Et<br>symbolsæt er en enestående gruppering af<br>alle tegnene i en font.                                                                                                    |
|           |                | Tilføj CR til LF            | Nej (standard)<br>Ja                                                                     | Brug denne funktion til at konfigurere, om der<br>skal anvendes et vognretur (CR - Carriage<br>Return) ved hvert linjeskift (LF - Line Feed),<br>som optræder i job, der er kompatible med<br>ældre PCL-versioner (ren tekst, ingen<br>jobstyring).                                       |
|           |                | Udskriv ikke tomme<br>sider | Nej (standard)<br>Ja                                                                     | Denne indstilling er beregnet tl brugere, der<br>opretter deres eget PCL, som kan omfatte<br>ekstra sideskift og derfor kan resultere i<br>udskrivning af tomme sider. Når Ja er valgt,<br>ignoreres sideskift, hvis siden er blank.                                                      |
|           |                | Mediekildetilknytning       | Standard (standard)<br>Klassisk                                                          | Brug denne funktion til at vælge og bevare<br>inputbakker efter nummer, når du bruger<br>enhedsdriveren, eller når<br>softwareprogrammet ikke omfatter en<br>funktion til bakkevalg.                                                                                                    |

# Menuen Udskriftskvalitet

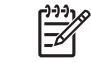

**Bemærk!** Værdier, der vises med "(standard)", er fabriks- eller standardindstillinger. Nogle menupunkter har ingen standardindstilling.

#### Tabel 2-15 Menuen Udskriftskvalitet

| Menupunkt           | Undermenupunkt          | Værdier                                                               | Beskrivelse                                                                                                    |
|---------------------|-------------------------|-----------------------------------------------------------------------|----------------------------------------------------------------------------------------------------|
| Angiv registrering  | Kilde                   | Alle bakker<br>Bakke <x>: <indhold><br/>(vælg en bakke)</indhold></x> | Brug Angiv registrering til at flytte margenjusteringen til<br>midten af billedet på siden fra top til bund og fra venstre<br>mod højre. Du kan også justere billedet på forsiden<br>efter det billede, der er på bagsiden. |
|                     |                         |                                                                       | Vælg kildeinputbakken til udskrivning af siden Angiv registrering.                                                                                                    |
|                     | Testside                | Udskriv (knap)                                                        | Udskriv en testside til indstilling af registreringen. Følg<br>de instruktioner, der er udskrevet på siden, for at<br>justere de enkelte bakker.                                                                            |
|                     | Juster bakke <x></x>    | Flyt fra -20 til 20 langs X-                                          | Udfør justeringsproceduren for hver bakke.                                                                                                    |
|                     |                         | eller Y-akserne. U er<br>standardindstillingen.                       | Når der oprettes et billede, <i>scanner</i> enheden på tværs<br>af siden fra side til side, efterhånden som arket <i>føres</i><br><i>ind</i> i enheden fra top til bund.                                                    |
| Fikseringstilstande | <papirtype></papirtype> |                                                                       | Konfigurer den fikseringstilstand, der er knyttet til den enkelte medietype.                                                                                                    |
|                     | Gendan tilstande        | Gendan (knap)                                                         | Gendan fikseringstilstandene til standardindstillingerne.                                                                                                    |
| Optimer             | Høj overførsel          | Normal (standard)                                                     | Optimer parametrene for printermotoren for at opnå                                                                                                    |
|                     |                         | Forøget                                                               | med du angiver medietypen.                                                                                                    |
|                     | Mere separation 1       | Fra (standard)                                                        | -                                                                                                    |
|                     |                         | Til                                                                   |                                                                                                    |
|                     | Mere separation 2       | Fra (standard)                                                        | -                                                                                                    |
|                     |                         | Til                                                                   |                                                                                                    |
|                     | Stregdetalje            | Fra (standard)                                                        | -                                                                                                    |
|                     |                         | ті                                                                    |                                                                                                    |
|                     | Fiks.enh.temp.          | Normal                                                                | -                                                                                                    |
|                     |                         | Reduceret                                                             |                                                                                                    |
|                     | Gendan optimering       | Gendan (knap)                                                         | Nulstil alle parametre for Optimer til fabriksindstillingerne.                                                                                                    |
| Opløsning           |                         | 300                                                                   | Brug denne funktion til at vælge                                                                                                    |
|                     |                         | 600                                                                   | uasknitsopiøsningen.                                                                                                    |
|                     |                         | FastRes 1200 (standard)                                               |                                                                                                    |
|                     |                         | ProRes 1200                                                           |                                                                                                    |
| REt                 |                         | Fra                                                                   | Aktiver REt (Resolution Enhancement technology),<br>som fremstiller udskrifter med jævne vinkler, kurver og                                                                                                    |

#### Tabel 2-15 Menuen Udskriftskvalitet (fortsat)

| Menupunkt            | Undermenupunkt      | Værdier                                               | Beskrivelse                                                                                                    |
|----------------------|---------------------|-------------------------------------------------------|----------------------------------------------------------------------------------------------------|
|                      |                     | Let                                                   | kanter. Alle udskriftsopløsninger, herunder FastRes                                                                                                    |
|                      |                     | Mellem (standard)                                     |                                                                                                    |
|                      |                     | Mørk                                                  |                                                                                                    |
| Economode            |                     | Aktiveret                                             | Når Economode er aktiveret, udskriver enheden med                                                                                                    |
|                      |                     | Deaktiveret (standard)                                | udskriftskvalitet bliver en smule forringet.                                                                                                    |
| Tonertæthed          |                     | Vælg inden for intervallet<br>1-5. 3 er standard.     | Gør udskriften på siden lysere eller mørkere. 1 er det<br>lyseste, og 5 er det mørkeste.                                                                  |
| Kalibrering/rensning | Automatisk rensning | Aktiveret                                             | Når automatisk rensning er aktiveret, udskriver                                                                                                    |
|                      |                     | Deaktiveret (standard)                                | der er angivet i Renseinterval.                                                                                                    |
|                      |                     |                                                       | Bemærk! Tilgængelig på HP LaserJet<br>M5035X og HP LaserJet M5035XS MFP.                                                                                  |
|                      | Renseinterval       | 1000 (standard)                                       | Angiv det interval, rensearket skal udskrives med.                                                                                                    |
|                      | 2000                | Intervallet måles ud fra antallet af udskrevne sider. |                                                                                                    |
|                      |                     | 5000                                                  | Bemærk! Tilgængelig på HP LaserJet<br>M5035X og HP LaserJet M5035XS MFP.                                                                                  |
|                      |                     | 10000                                                 |                                                                                                    |
|                      |                     | 20000                                                 |                                                                                                    |
|                      | Autorensningsformat | Letter                                                | Vælg det papirformat, der skal anvendes til rensearket.                                                                                                   |
|                      |                     | A4                                                    | Bemærk! Tilgængelig på HP LaserJet<br>M5035X og HP LaserJet M5035XS MFP.                                                                                  |
|                      | Opret renseside     | Opret (knap)                                          | Opret en side til fjernelse af overskydende toner fra<br>trykvalsen i fikseringsenheden. Siden indeholder<br>instruktioner i gennemførelse af rensningen. |
|                      |                     |                                                       | Bemærk! Ikke tilgængelig, når der er<br>installeret en automatisk dupleksenhed.                                                                           |
|                      | Udskriv renseside   | Udskriv (knap)                                        | Udskriv det renseark, der blev oprettet ved hjælp af<br>menupunktet Opret renseside. Behandlingen tager op<br>til 2,5 minutter.                           |
|                      |                     |                                                       | Hvis der er installeret en automatisk dupleksenhed,<br>oprettes og udskrives rensearket med dette<br>menupunkt.                                           |

# **Menuen Fejlfinding**

[<del>]}</del>

**Bemærk!** Værdier, der vises med "(standard)", er fabriks- eller standardindstillinger. Nogle menupunkter har ingen standardindstilling.

| Tabel 2-16 Men | uen Fejlfinding |
|----------------|-----------------|
|----------------|-----------------|

| Menupunkt                            | Undermenupunkt                    | Undermenupunkt | Værdier                              | Beskrivelse                                                                                                    |
|--------------------------------------|-----------------------------------|----------------|--------------------------------------|----------------------------------------------------------------------------------------------------|
| Hændelseslog                         |                                   |                | Udskriv (knap)                       | Brug denne funktion til at få vist de seneste<br>50 hændelser i hændelsesloggen.                                                                                                    |
|                                      |                                   |                |                                      | Rør ved Udskriv for at udskrive hele hændelsesloggen.                                                                                                    |
| Kalibrer scanner                     |                                   |                | Kalibrer                             | Brug denne funktion til at kompensere for<br>forskydninger i scannerens<br>billeddannelsessystem (vognhoved) for ADF<br>og flatbedscanninger.                                                                                                    |
|                                      |                                   |                |                                      | Du kan få brug for at kalibrere scanneren,<br>hvis den ikke kan hente de korrekte sektioner<br>af scannede dokumenter.                                                                                                    |
| Fax T.30-registrering                | T.30-rapport                      |                |                                      | Brug denne funktion til at udskrive eller                                                                                                    |
|                                      | Hvornår skal rapport<br>udskrives |                | Aldrig automatisk<br>udskrivning     | T.30 er den standard, der specificerer<br>handshaking, protokoller og fejlretning                                                                                                    |
|                                      |                                   |                | Udskriv efter alle<br>faxjob         | mellem faxmaskiner.                                                                                                    |
|                                      |                                   |                | Udskriv efter<br>faxafsendelsesjob   |                                                                                                    |
|                                      |                                   |                | Udskriv efter alle<br>faxfejl        |                                                                                                    |
|                                      |                                   |                | Udskriv kun efter<br>afsendelsesfejl |                                                                                                    |
|                                      |                                   |                | Udskriv kun efter<br>modtagelsesfejl |                                                                                                    |
| Tab af<br>faxtransmissionssign<br>al |                                   |                | En værdi mellem 0 og<br>30.          | Brug denne funktion til at angive<br>tabsniveauer for at kompensere for<br>afbrydelse af telefonsignalet. Med mindre det<br>kræves af HP-servicerepræsentanten, må du<br>ikke ændre denne indstilling, da det kan give<br>funktionsfejl på faxenheden. |
| Fax V.34                             |                                   |                | Normal (standard)                    | Brug denne funktion til at deaktivere V.34-                                                                                                    |
|                                      |                                   |                | Fra                                  | moduleringer, hvis flere der er opstaet flere<br>faxfejl eller forholdene omkring telefonlinjen<br>kræver det.                                                                                                    |
| Faxhøjttalertilstand                 |                                   |                | Normal (standard)                    | Denne funktion kan bruges af en tekniker til                                                                                                    |
|                                      |                                   |                | Diagnosticering                      | at lytte til lyden af faxmoduleringerne.<br>Fabriksindstillingen er Normal.                                                                                                    |
| Føler til papirsti                   |                                   |                |                                      | Start en test af følerne til papirgangen.                                                                                                    |

| Menupunkt         | Undermenupunkt | Undermenupunkt | Værdier                                                  | Beskrivelse                                                                                                    |
|-------------------|----------------|----------------|----------------------------------------------------------|----------------------------------------------------------------------------------------------------|
| Test af papirgang | Testside       |                | Udskriv (knap)                                           | Opret en testside til test af funktionerne til<br>papirhåndtering. Du kan definere den gang,<br>der skal bruges til testen, til test af bestemte<br>papirgange. |
|                   | Kilde          |                | Alle bakker                                              | Angiv, om testsiden skal udskrives fra alle<br>bakker eller fra en bestemt bakke.                                                                               |
|                   |                |                | Bakke 1                                                  |                                                                                                    |
|                   |                |                | Bakke 2                                                  |                                                                                                    |
|                   |                |                | (Supplerende bakker<br>er vist, hvis det er<br>aktuelt). |                                                                                                    |
|                   | Destination    |                | Der vises en liste<br>over udskriftsbakker.              | Vælg udskriftsbakke for testsiden. Du kan<br>vælge at sende testsiden til alle<br>udskriftsbakker eller kun til en bestemt bakke.                               |
|                   | Dupleks        |                | Fra (standard)                                           | Vælg, om dupleksenheden skal medtages i                                                                                                    |
|                   |                |                | тіі                                                      |                                                                                                    |
|                   | Kopier         |                | 1 (standard)                                             | Vælg, hvor mange sider der skal sendes fra                                                                                                    |
|                   |                |                | 10                                                       | papirgangen.                                                                                                    |
|                   |                |                | 50                                                       |                                                                                                    |
|                   |                |                | 100                                                      |                                                                                                    |
|                   |                |                | 500                                                      |                                                                                                    |

# Tabel 2-16 Menuen Fejlfinding (fortsat)

| Menupunkt                    | Undermenupunkt | Undermenupunkt         | Værdier                                | Beskrivelse                                                                                                    |
|------------------------------|----------------|------------------------|----------------------------------------|----------------------------------------------------------------------------------------------------|
| Test af<br>finisherpapirgang | Hæftning       | Finisher-indstillinger | Vælg fra en liste over<br>tilgængelige | Test funktioner til papirhåndtering for<br>finisheren.                                                                                                    |
|                              |                |                        | indstillinger.                         | Vælg den funktion, du vil teste.                                                                                                    |
|                              |                | Medieformat            | Letter                                 | Vælg papirformatet for testen af papirgangen                                                                                                    |
|                              |                |                        | Legal                                  | til færdigbenandling.                                                                                                    |
|                              |                |                        | A4                                     |                                                                                                    |
|                              |                |                        | Executive (JIS)                        |                                                                                                    |
|                              |                |                        | 8,5 x 13                               |                                                                                                    |
|                              |                | Medietype              |                                        | Vælg papirtypen for testen af papirgangen til<br>færdigbehandling.                                                                                                    |
|                              |                | Kopier                 |                                        | Vælg det antal kopier, der skal indgå i testen af papirgangen til færdigbehandling.                                                                                                    |
|                              |                | Dupleks                | Fra                                    | Vælg, om du vil bruge dupleksenheden i                                                                                                    |
|                              |                |                        | Til                                    | Standardindstillingen er 2 kopier.                                                                                                    |
|                              |                | Testside               | Udskriv (knap)                         | Udskriv en testside, som du vil bruge til testen af finisherpapirgangen.                                                                                                    |
|                              | Stabling       | Medieformat            | Letter                                 | Vælg de indstillinger, du vil bruge til test af                                                                                                    |
|                              |                |                        | Legal                                  | stableren.                                                                                                    |
|                              |                |                        | A4                                     |                                                                                                    |
|                              |                | Executive (JIS)        |                                        |                                                                                                    |
|                              |                |                        | 8,5 x 13                               |                                                                                                    |
|                              |                | Medietype              | Vælg fra en liste over typer.          | Vælg den medietype, du vil bruge til test af finisherpapirgangen.                                                                                                    |
|                              |                | Kopier                 |                                        | Vælg det antal kopier, der skal indgå i testen finisherpapirgangen. Standardindstillingen er 2 kopier.                                                                                                    |
|                              |                | Dupleks                | Fra                                    | Vælg, om du vil bruge dupleksenheden i                                                                                                    |
|                              |                |                        | Til                                    |                                                                                                    |
|                              |                | Testside               | Udskriv (knap)                         | Udskriv en testside, som du vil bruge til testen af papirgangen til færdigbehandling.                                                                                                    |
| Manuel følertest             |                |                        |                                        | Test enhedens følere og omskiftere for at se,<br>om de fungerer korrekt. Hver føler og status<br>for den pågældende føler vises på<br>kontrolpanelets skærm. Udløs hver føler, og<br>kontroller, om den skifter på skærmen. Tryk<br>på knappen Stop for at afbryde testen. |
| Komponenttest                |                |                        |                                        | Afprøv de enkelte dele for at lokalisere støj,<br>lækager eller andre problemer. Hvis du vil<br>starte testen, skal du vælge en af<br>komponenterne. Testen kører det antal<br>gange, der er angivet under indstillingen<br>Gentag. Du kan blive bedt om at fjerne dele    |

#### Tabel 2-16 Menuen Fejlfinding (fortsat)

#### Tabel 2-16 Menuen Fejlfinding (fortsat)

| Menupunkt         | Undermenupunkt           | Undermenupunkt | Værdier                                                                                                   | Beskrivelse                                                                                                    |
|-------------------|--------------------------|----------------|----------------------------------------------------------------------------------------------------|----------------------------------------------------------------------------------------------------|
|                   |                          |                |                                                                                                    | fra enheden under testen. Tryk på knappen<br>Stop for at afbryde testen.                                                                                                    |
| Udskriv/stop test |                          |                | Fortløbende værdier<br>fra 0 til 60.000<br>millisekunder.<br>Standardindstillingen<br>er 0 millisekunder. | Lokaliser fejl ved at stoppe enheden midt i<br>udskrivningen, og observer, hvor i processen<br>billedet forringes. Hvis du vil køre testen, skal<br>du angive stoptidspunktet. Det næste job, der<br>sendes til enheden, stoppes på det angivne<br>tidspunkt i processen. |
| Scannertest       |                          |                |                                                                                                    | Dette menupunkt anvendes af en<br>servicetekniker til at diagnosticere mulige<br>problemer med enhedens scanner.                                                                                                    |
| Kontrolpanel      | LED-indikatorer          |                |                                                                                                    | Brug denne funktion til at kontrollere, at<br>komponenterne på kontrolpanelet fungerer<br>korrekt.                                                                                                    |
|                   | Vis                      |                |                                                                                                    |                                                                                                    |
|                   | Knapper                  |                |                                                                                                    |                                                                                                    |
|                   | Berøringsfølsom<br>skærm |                |                                                                                                    | -                                                                                                    |

# **Menuen Nulstilling**

Tabel 2-17 Menuen Nulstillinger

| Menupunkt                                           | Værdier                          | Beskrivelse                                                                                                    |
|-----------------------------------------------------|----------------------------------|----------------------------------------------------------------------------------------------------|
| Ryd lokalt adressekartotek                          | Ryd (knap)                       | Brug denne funktion til at fjerne alle adresser i de adressekartoteker, der er gemt på enheden.                                |
| Ryd faxaktivitetslog                                | Ja                               | Brug denne funktion til at fjerne alle hændelser i faxaktivitetsloggen.                                                        |
|                                                     | Nej (standard)                   |                                                                                                    |
| Gendan<br>fabrikstelekommunikations-<br>indstilling | Gendan (knap)                    | Brug denne indstilling til at gendanne telefonrelaterede indstillinger under menuen Startopsætning til fabriksindstillingerne. |
| Gendan fabriksindstillinger                         | Gendan (knap)                    | Brug denne funktion til at gendanne alle enhedsindstillinger til fabriksindstillingerne.                                       |
| Fjern meddelelse om vedligeh.                       | Ryd (knap)                       | Ryd advarselsmeddelelserne Bestil vedligeholdelsessæt og Udskift vedligeholdelsessæt.                                          |
| Ryd dokumentføder-meddelelse                        | Ryd (knap)                       | Brug denne funktion til at fjerne advarselsmeddelelserne Bestil vedligeholdelsessæt og Udskift vedligeholdelsessæt.            |
| Nulstil forbrugsvarer                               | Nyt vedligeholdelsessæt (Ja/Nej) | Angiv på enheden, at der er installeret et nyt vedligeholdelsessæt                                                             |
|                                                     | Nyt dokumentfødersæt (Ja/Nej)    | eller dokumentindrøringssæt.                                                                                                   |

# **Menuen Service**

Menuen Service er låst og kræver indtastning af en PIN-kode. Denne menu er beregnet til autoriseret servicepersonale.

# 3 I/O-konfiguration

- <u>USB-konfiguration</u>
- <u>Netværkskonfiguration</u>

# **USB-konfiguration**

Denne enhed understøtter en USB 2.0-forbindelse. Du skal bruge et USB-kabel af typen A-til-B til udskrivning.

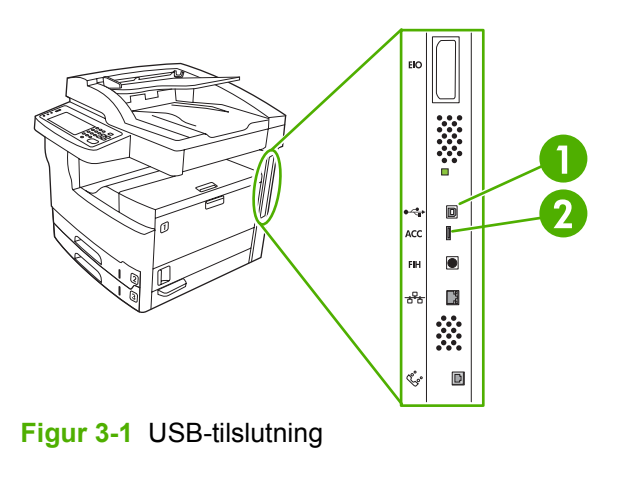

- 1 USB-stik
- 2 USB-port (type B)

# **Netværkskonfiguration**

Du skal muligvis konfigurere nogle netværksparametre for enheden. Du kan konfigurere disse parametre følgende steder:

- Installationssoftwaren
- Enhedens kontrolpanel
- Den integrerede webserver
- Administrationssoftwaren (HP Web Jetadmin eller HP LaserJet Utility for Macintosh)

**Bemærk!** Yderligere oplysninger om brug af den integrerede webserver finder du i Brug af den integrerede webserver

Yderligere oplysninger om understøttede netværk og netværkskonfigureringsværktøjer finder du i *HP Jetdirect Print Server Administrator's Guide*. Vejledningen leveres med printere, som har en HP Jetdirect-printserver installeret.

Dette afsnit indeholder følgende oplysninger om konfiguration af netværksparametre:

- Konfigurer TCP/IPv4-parametre
- Konfigurer TCP/IPv6-parametre
- Deaktiver netværksprotokoller (valgfrit)
- <u>HP Jetdirect EIO-printservere</u>

### Konfigurer TCP/IPv4-parametre

Hvis netværket ikke understøtter automatisk IP-adressering via DHCP, BOOTP, RARP eller en anden metode, skal du muligvis angive følgende parametre manuelt, inden du kan udskrive via netværket:

- IP-adresse (4 byte)
- Undernetmaske (4 byte)
- Standardgateway (4 byte)

#### Angiv en IP-adresse

Du kan se enhedens aktuelle IP-adresse i kontrolpanelet ved at trykke på Netværksadresse på startskærmen.

Benyt følgende fremgangsmåde for at ændre IP-adressen manuelt.

- 1. Rul til og tryk på Administration.
- 2. Rul til og tryk på Startopsætning.
- 3. Tryk på Netværk og I/O.
- 4. Tryk på Integreret Jetdirect.
- 5. Tryk på TCP/IP.
- 6. Tryk på IPV4-indstillinger.

- 7. Tryk på Konfigurationsmetode.
- 8. Tryk på Manuel.
- 9. Tryk på Gem.
- **10.** Tryk på Manuelle indstillinger.
- **11.** Tryk på IP-adresse.
- **12.** Tryk på tekstboksen IP-adresse.
- **13.** Brug tastaturet på berøringsskærmen til at skrive IP-adressen.
- 14. Tryk på OK.
- 15. Tryk på Gem.

#### Angiv undernetmaske

- **1.** Rul til og tryk på Administration.
- 2. Rul til og tryk på Startopsætning.
- 3. Tryk på Netværk og I/O.
- 4. Tryk på Integreret Jetdirect.
- 5. Tryk på TCP/IP.
- 6. Tryk på IPV4-indstillinger.
- 7. Tryk på Konfigurationsmetode.
- 8. Tryk på Manuel.
- 9. Tryk på Gem.
- 10. Tryk på Manuelle indstillinger.
- **11.** Tryk på Undernetmaske.
- 12. Tryk på tekstboksen Undernetmaske.
- **13.** Brug tastaturet på berøringsskærmen til at skrive undernetmasken.
- 14. Tryk på OK.
- 15. Tryk på Gem.

#### Angiv standard-gatewayen

- 1. Rul til og tryk på Administration.
- 2. Rul til og tryk på Startopsætning.
- 3. Tryk på Netværk og I/O.
- 4. Tryk på Integreret Jetdirect.
- 5. Tryk på TCP/IP.

- 6. Tryk på IPV4-indstillinger.
- 7. Tryk på Konfigurationsmetode.
- 8. Tryk på Manuel.
- 9. Tryk på Gem.
- 10. Tryk på Manuelle indstillinger.
- **11.** Tryk på Standardgateway.
- 12. Tryk på tekstboksen Standard-gateway.
- 13. Brug tastaturet på berøringsskærmen til at skrive standard-gatewayen.
- 14. Tryk på OK.
- 15. Tryk på Gem.

### Konfigurer TCP/IPv6-parametre

Oplysninger om konfiguration af enheden til et TCP/IPv6-netværk finder du i HP Jetdirect Embedded Print Server Administrator's Guide.

### Deaktiver netværksprotokoller (valgfrit)

Alle understøttede netværksprotokoller er som standard aktiveret. Du opnår følgende fordele, hvis du deaktiverer netværksprotokoller, der ikke anvendes:

- Den enhedsgenererede netværkstrafik reduceres.
- Uautoriserede brugere forhindres i at udskrive til enheden.
- Der vises kun relevante oplysninger på konfigurationssiden.
- Enhedens kontrolpanel kan vise protokolspecifikke fejlmeddelelser og advarsler.

#### **Deaktiver IPX/SPX**

Bemærk! Undlad at deaktivere denne protokol i Windows-baserede systemer, der udskriver til printeren via IPX/SPX.

- 1. Rul til og tryk på Administration.
- 2. Rul til og tryk på Startopsætning.
- 3. Tryk på Netværk og I/O.
- 4. Tryk på Integreret Jetdirect.
- 5. Tryk på IPX/SPX.
- 6. Tryk på Aktiver.
- 7. Tryk på Fra.
- 8. Tryk på Gem.

#### Deaktiver AppleTalk

- 1. Rul til og tryk på Administration.
- 2. Rul til og tryk på Startopsætning.
- 3. Tryk på Netværk og I/O.
- 4. Tryk på Integreret Jetdirect.
- 5. Tryk på AppleTalk.
- 6. Tryk på Aktiver.
- 7. Tryk på Fra.
- 8. Tryk på Gem.

#### **Deaktiver DLC/LLC**

- 1. Rul til og tryk på Administration.
- 2. Rul til og tryk på Startopsætning.
- 3. Tryk på Netværk og I/O.
- 4. Tryk på Integreret Jetdirect.
- 5. Tryk på DLC/LLC.
- 6. Tryk på Aktiver.
- 7. Tryk på Fra.
- 8. Tryk på Gem.

### **HP Jetdirect EIO-printservere**

HP Jetdirect-printservere (netværkskort) kan installeres i EIO-stikket. Disse kort understøtter flere netværksprotokoller og operativsystemer. En HP Jetdirect-printserver gør det nemmere at administrere netværket, fordi du får mulighed for at koble en printer direkte til netværket på et hvilket som helst sted. HP Jetdirect-printservere understøtter desuden SNMP (Simple Network Management Protocol), der gør det muligt at udføre fjernadministration af printeren og fjernfejlfinding via HP Web Jetadmin-softwaren.

**Bemærk!** Konfigurer kortet via kontrolpanelet, printerens installationssoftware eller HP Web Jetadmin. Yderligere oplysninger finder du i dokumentationen til HP Jetdirect-printserveren.

# 4 Medie og bakker

- <u>Generelle retningslinjer for medie</u>
- Overvejelser angående specialmedier
- Valg af udskriftsmedie
- <u>Udskrivnings- og papiropbevaringsmiljø</u>
- Ilægning af medier i inputbakkerne
- Ilægning af dokumenter til faxafsendelse, kopiering og scanning
- Udskrivning på roteret medie
- Udskrivning af billeder uden ramme
- Udskrivning på medier i specialformat
- <u>Styring af udskriftsjob</u>

# Generelle retningslinjer for medie

Hewlett-Packard Company anbefaler, at du afprøver den ønskede papirtype, inden du køber papiret i større mængder.

FORSIGTIG! Brug af medier, der ikke opfylder de specifikationer, som er angivet her eller i HP LaserJet Printer Family Print Media Guide, kan give problemer, der kræver service. Denne servicering dækkes ikke af Hewlett-Packards garanti- eller serviceaftaler. Hvis du vil hente en kopi af veiledningen, skal du gå til www.hp.com/support/ljpaperguide.

## Papir, som du bør undgå at anvende

Produktet kan håndtere mange typer papir. Hvis du bruger papir, der ikke overholder specifikationerne, forringes udskriftskvaliteten, og risikoen for papirstop øges.

- Brug ikke papir, der er for ujævnt. Brug papir med et testet glathedsniveau på 100-250 Sheffield.
- Brug ikke andet papir med udskæringer eller perforeringer end det 3-hullede standardpapir. •
- Brug ikke formularer i flere dele. •
- Brug ikke papir, som der allerede har været udskrevet på, eller som har været kørt igennem en • kopimaskine.
- Brug ikke papir, der indeholder et vandmærke, hvis du udskriver heldækkende mønstre.
- Undlad at bruge kraftigt præget eller hvælvet brevpapir. •
- Undlad at bruge papir, der har overflader med kraftige strukturer. •
- Undlad at bruge offset-pulvermaterialer eller andre materialer, der forhindrer, at trykte formularer klæber sammen.
- Brug ikke papir med en farvet belægning, som er blevet tilføjet, efter at papiret blev produceret.

# Papir, der kan beskadige enheden

I sjældne tilfælde kan papir beskadige enheden. Følgende papir skal undgås for at forhindre risiko for beskadigelse af enheden:

- Brug ikke papir med hæfteklammer.
- Brug ikke transparenter, etiketter, foto- eller blankt papir, der er beregnet til Inkjet-printere eller • andre printere, der kører ved lave temperaturer. Brug kun medier, der er beregnet til brug sammen med HP LaserJet-printere.
- Brug ikke papir, der er præget eller bestrøget, eller medier, der ikke er beregnet til at kunne modstå enhedens fikseringstemperatur. Brug ikke brevpapir eller fortrykte formularer, der er fremstillet med farvestoffer eller blæktyper, som ikke kan tåle varmen fra fikseringsenheden.
- Brug ikke medier, der udvikler farlige dampe, smelter, forskydes eller misfarves, når de udsættes for fikseringsenhedens temperatur.

Se Bestil reservedele, ekstraudstyr og forbrugsvarer for at bestille forbrugsvarer til HP LaserJet.

# Generelle mediespecifikationer

Se *HP LaserJet Printer Family Print Media Guide* (findes på <u>www.hp.com/support/ljpaperguide</u>) for at få udførlige papirspecifikationer for alle HP LaserJet-enheder.

| Kategori                     | Specifikationer                                                                                           |
|------------------------------|----------------------------------------------------------------------------------------------------|
| Syreindhold                  | 5,5 pH til 8,0 pH                                                                                         |
| Tykkelse                     | 0,094 til 0,18 mm                                                                                         |
| Krølning i bundt             | Flad inden for 5 mm                                                                                       |
| Forhold vedrørende afskæring | Afskåret med skarpe knive uden synlig flosning.                                                           |
| Fikseringskompatibilitet     | Må ikke brænde, smelte, smitte af eller frigive farlige emissioner ved opvarmning til 200°C i 0,1 sekund. |
| Fiber                        | Langfibret                                                                                                |
| Fugtindhold                  | 4% til 6% efter vægt                                                                                      |
| Glathed                      | 100 til 250 Sheffield                                                                                     |

# Overvejelser angående specialmedier

Tabel 4-1 Medieovervejelser

| Medietype   | Overvejelser                                                                                                    |
|-------------|----------------------------------------------------------------------------------------------------|
| Konvolutter | <ul> <li>Anvend kun bakke 1 til at udskrive konvolutter. Vælg konvolutter i printerdriveren (se <u>Valg af den</u><br/>rette printerdriver).</li> </ul>                                                                                                    |
|             | <ul> <li>Før konvolutterne bruges til udskrivning, skal de ligge fladt med en krumning på mindre end<br/>6 mm, og de må ikke indeholde luft.</li> </ul>                                                                                                    |
|             | <ul> <li>Konvolutterne må ikke være krøllede, hakkede eller på anden måde beskadiget.</li> </ul>                                                                                                    |
|             | <ul> <li>Konvolutter med selvklæbende tape eller med mere end én flap, der foldes ned for at lukke<br/>konvolutten, skal bruge klæbemiddel, som kan tåle varmen og trykforholdene i enheden. De<br/>ekstra flapper og klæbestrimler kan forårsage foldning, krølning, papirstop og tilmed beskadige<br/>fikseringsenheden.</li> </ul> |
|             | <ul> <li>Den bedste udskriftskvalitet opnås, hvis du ikke sætter margenerne tættere end 15 mm fra<br/>konvoluttens kant. Undgå udskrivning i området, hvor konvoluttens sømme mødes.</li> </ul>                                                                                                    |
|             | <ul> <li>Enheden udskriver muligvis med en lavere hastighed ved udskrivning af konvolutter. Ydeevnen<br/>ved udskrivning afhænger desuden af konvoluttens konstruktion. Afprøv altid nogle få<br/>konvolutter, før du køber et stort antal.</li> </ul>                                                                                |
|             | <ul> <li>Konvolutter med dobbeltsidede sømme har større risiko for at krølle. Hvis du udskriver<br/>konvolutter med dobbeltsidede sømme, må du kun anvende konvolutter, hvor sømmen går helt<br/>ud til hjørnet på konvolutten.</li> </ul>                                                                                            |
|             |                                                                                                    |
|             | ADVARSEL! Udskriv aldrig på konvolutter, som er forede eller har åbne områder med klæbemiddel eller andre syntetiske materialer. Disse materialer kan afgive skadelige dampe.                                                                                                    |
| Etiketter   | Udskriv etiketter fra bakke 1.                                                                                                    |
|             | Brug kun etiketter, der er angivet til brug sammen med HP LaserJet-printere.                                                                                                    |
|             | Inden udskrivningen skal etiketterne ligge fladt og ikke krumme mere end 13 mm i nogen retning.                                                                                                    |
|             | Brug kun etiketter uden blottet bagside mellem dem på arket.                                                                                                    |
|             | • <b>Tilstand:</b> Brug ikke etiketter med folder, bobler eller andre tegn på adskillelse.                                                                                                    |
|             | <ul> <li>Fjern etiketark fra udskriftsbakken, efterhånden som de udskrives, for at forhindre dem i at<br/>hænge sammen.</li> </ul>                                                                                                    |
|             | <ul> <li>Undlad at indføre et ark etiketter i enheden mere end én gang. Den selvklæbende bagside er<br/>kun beregnet til at passere én gang gennem enheden.</li> </ul>                                                                                                    |
|             | Udskriv ikke på begge sider af etiketter.                                                                                                    |

Tabel 4-1 Medieovervejelser (fortsat)

| Medietype                         | Overvejelser                                                                                                    |  |
|-----------------------------------|----------------------------------------------------------------------------------------------------|--|
|                                   | FORSIGTIG! Hvis du ikke følger disse retningslinjer, kan du beskadige enheden.                                                                                                    |  |
|                                   | Hvis et ark etiketter sidder fast i enheden, skal du se Afhjælpning af papirstop.                                                                                                    |  |
|                                   | Bemærk! Vælg etiketter i printerdriveren (se <u>Åbning af printerdriverne</u> ).                                                                                                    |  |
| Transparenter                     | Udskriv transparenter fra bakke 1.                                                                                                    |  |
|                                   | • Brug kun transparenter, der er angivet til brug sammen med HP LaserJet-printere.                                                                                                    |  |
|                                   | • Fjern transparenterne fra udskriftsbakken, efterhånden som de udskrives, for at forhindre, at de klistrer sammen.                                                                                                    |  |
|                                   | Læg transparenterne på en plan flade, når du har taget dem ud af enheden.                                                                                                    |  |
|                                   | Bemærk! Vælg transparenter i printerdriveren (se <u>Åbning af printerdriverne</u> ).                                                                                                    |  |
| Karton og kraftige<br>medier      | Du kan udskrive mange typer karton fra inputbakken, herunder kartotekskort og postkort. Nogle typer karton egner sig bedre end andre, fordi konstruktionen er bedre egnet til indføring gennem en laserprinter.                                                                                                    |  |
|                                   | • Brug bakke 1 til karton (164-199 g/m <sup>2</sup> , ).                                                                                                    |  |
|                                   | <ul> <li>Kartonen skal ligge fladt med en krumning på mindre end 5 mm.</li> </ul>                                                                                                    |  |
|                                   | <ul><li>Kontroller, at kartonen ikke er krøllet, hakket eller beskadiget på anden vis.</li><li>Indstil margenerne til mindst 2 mm.</li></ul>                                                                                                    |  |
|                                   |                                                                                                    |  |
|                                   | FORSIGTIG! Brug generelt ikke papir, som er kraftigere end den mediespecifikation, der anbefales til denne enhed. Det kan medføre fejlindføringer, papirstop, reduceret udskriftskvalitet og overdreven mekanisk slitage. Visse kraftige medier, f.eks. HP Forsidekarton, kan dog bruges uden problemer.                                                                                                    |  |
|                                   | Bemærk! Vælg Karton (164-199 g/m², 43-53 lb omslagsmedie) i printerdriveren.                                                                                                    |  |
| Brevpapir og fortrykte formularer | Brevpapir er kvalitetspapir, der ofte har et vandmærke, indeholder bomuldsfibre og fås i forskellige farver og med forskellige overflader med tilsvarende konvolutter. Fortrykte formularer kan fremstilles af et bredt udvalg af papirtyper, lige fra genbrugspapir til kvalitetspapir.                                                                                                    |  |
|                                   | Mange producenter fremstiller nu papirtyper med egenskaber, der egner sig specielt til<br>laserudskrivning, og markedsfører papiret som kompatibelt med laserprintere eller med garanti fo<br>egnethed til laserudskrivning. Nogle af de grovere overflader, f.eks .rynket/ujævn overflade, med<br>vandmærkelinjer eller af hør, kræver særlige fikseringsfunktioner for at opnå tilstrækkelig<br>tonerhæftning. Disse funktioner findes på udvalgte printere. |  |
|                                   | Bemærk! En vis variation fra side til side er normalt ved udskrivning med laserprintere.<br>Denne variation opstår ikke ved udskrivning på almindeligt papir. Variationen er imidlertid<br>tydelig ved udskrivning på fortrykte formularer, fordi streger og felter allerede er placeret på<br>siden.                                                                                                    |  |

Tabel 4-1 Medieovervejelser (fortsat)

| Medietype               | Overvejelser                                                                                                    |  |
|-------------------------|----------------------------------------------------------------------------------------------------|--|
|                         | Hvis du vil undgå problemer ved brug af fortrykte formularer, præget papir og brevpapir, skal du overholde følgende retningslinjer:                                                                                                    |  |
|                         | <ul> <li>Brug fortrykte formularer og brevpapir, som er trykt hos en offsettrykker som litografi eller<br/>prægning.</li> </ul>                                                                                                    |  |
|                         | <ul> <li>Når formularen er fortrykt, skal du være forsigtig med at ændre papirets fugtindhold og undlade<br/>at bruge materialer, der kan ændre papirets egenskaber for håndtering og statisk elektricitet.<br/>Pak formularerne ind i fugttæt indpakning for at forebygge ændringer af fugtindholdet under<br/>opbevaringen.</li> </ul> |  |
|                         | Bemærk! Hvis du vil udskrive en enkeltsidet forside på brevpapir, efterfulgt af et flersidet dokument, skal du lægge brevpapiret med forsiden opad i bakke 1 og lægge standardpapir i en af de andre bakker. Enheden udskriver automatisk fra bakke 1 først.                                                                             |  |
| Vellin                  | Vellin er let specialpapir, som minder om pergamentpapir.                                                                                                    |  |
|                         | Udskriv kun vellin fra bakke 1.                                                                                                    |  |
|                         | Udskriv ikke på begge sider af vellin.                                                                                                    |  |
|                         | Bemærk! Indstil i printerdriveren papirtypen for bakke 1 til vellin eller let papir, og vælg et medie af denne type.                                                                                                    |  |
| Farvet papir            | Farvet papir bør være af samme høje kvalitet som hvidt fotokopieringspapir.                                                                                                    |  |
| HP LaserJet Groft papir | <ul> <li>Brug kun HP LaserJet Groft-papir. HP-produkter er udviklet til at arbejde sammen for på denne<br/>måde at give optimale udskrivningsresultater.</li> </ul>                                                                                                    |  |
|                         | <ul> <li>Tag kun fat i kanterne på HP LaserJet Groft papir. Fedtstof fra dine fingre kan påvirke<br/>udskriftskvaliteten.</li> </ul>                                                                                                    |  |
| Genbrugspapir           | Denne enhed understøtter genbrugspapir. Genbrugspapir skal opfylde de samme specifikationer som standardpapir. Se <i>HP LaserJet Printer Family Print Media Guide</i> . Hewlett-Packard anbefaler, at genbrugspapir ikke indeholder mere end 5% træmasse.                                                                                |  |

# Valg af den rette fikseringstilstand

Enheden justerer automatisk fikseringstilstanden ud fra den medietype, bakken er indstillet til. Kraftigt papir som f.eks. karton har muligvis brug for en højere indstilling for fikseringstilstanden for at få toneren til at sætte sig bedre fast på siden, mens transparenter kræver en lavere indstilling for fikseringstilstanden for at undgå beskadigelse af enheden. Standardindstillingen giver generelt den bedste ydeevne for de fleste typer udskriftsmedie.

Fikseringstilstanden kan kun ændres, hvis medietypen er angivet for den bakke, du anvender. Se <u>Styring</u> <u>af udskriftsjob</u>. Når medietypen er angivet for bakken, kan du ændre fikseringstilstanden i undermenuen Udskriftskvalitet i menuen Administration på enhedens kontrolpanel. Se <u>Menuen</u> <u>Udskriftskvalitet</u>.

Bemærk! Brug af indstillingen Høj 1 eller Høj 2 for fikseringstilstanden forbedrer tonerens evne til at sidde fast på papiret, men kan give andre problemer, f.eks. overdreven krumning. Enheden udskriver muligvis med lavere hastighed, når fikseringstilstanden er angivet til Høj 1 eller Høj 2. I tabellen nedenfor beskrives de ideelle indstillinger for fikseringstilstanden for de understøttede medietyper.
| Medietype   | Indstilling for fikseringstilstand |
|-------------|------------------------------------|
| Almindeligt | Normal                             |
| Fortrykt    | Normal                             |
| Brevpapir   | Normal                             |
| Transparent | Lav 3                              |
| Forhullet   | Normal                             |
| Etiketter   | Normal                             |
| Kraftigt    | Normal                             |
| Genbrugs    | Normal                             |
| Farve       | Normal                             |
| Let         | Lav 1                              |
| Karton      | Normal                             |
| Ujævnt      | Høj 1                              |
| Konvolut    | Konvolut                           |

Hvis du vil nulstille fikseringstilstandene til standardindstillingerne, skal du trykke på menuen Administration på enhedens kontrolpanel. Tryk på Udskriftskvalitet, tryk på Fikseringstilstande, og tryk derefter på Gendan tilstande.

## Valg af udskriftsmedie

Denne enhed accepterer en række forskellige medier, f.eks. afskåret papir, herunder papir med op til 100% genbrugt fiberindhold, konvolutter, etiketter, transparenter og papir i specialformater. Egenskaber som f.eks. vægt, sammensætning, grovhed og fugtindhold er vigtige faktorer, der påvirker enhedens ydeevne og udskriftskvalitet. Papir, der ikke opfylder retningslinjerne i denne vejledning, kan give problemer:

- Dårlig udskriftskvalitet
- Flere papirstop
- For tidlig nedslidning af enheden, som kræver reparation

**FORSIGTIG!** Brug af medier, der ikke opfylder HPs specifikationer, kan give problemer med enheden, som kræver reparation. Denne reparation er ikke omfattet af HPs garanti- eller serviceaftaler.

#### Automatisk formatregistrering

Enheden registrerer automatisk standardformaterne for det medie, der lægges i bakkerne 2 og 3 (og de valgfrie bakker 4, 5 og 6), som vist på listen nedenfor.

- A4 (297 x 210 mm)
- A4 (297 x 210 mm)
- B4-JIS (257 x 364 mm)
- B5-JIS (257 x 182 mm)
- Legal (216 x 356 mm)
- Executive (267 x 184 mm)
- A5 (210 x 148 mm)
- Executive JIS (216 x 330 mm)
- A3 (297 x 420 mm)
- Ledger (279 x 432 mm)

Bemærk! Medier i A3- og Ledger-format understøttes ikke af bakke 2.

#### Understøttede medievægte og formater

I dette afsnit findes oplysninger om formater, vægt og kapaciteter for papir og andre udskriftsmedier, som hver bakke understøtter.

| Tabel 4-2 | Specifikationer | for bakke 1 |
|-----------|-----------------|-------------|
|-----------|-----------------|-------------|

| Medietype | Mål <sup>1</sup>       | Vægt        | Kapacitet <sup>2</sup>              |
|-----------|------------------------|-------------|-------------------------------------|
| Papir     | Minimum: 76 x 127 mm   | 60-199 g/m² | Op til 100 ark papir á 60-120 g/m². |
|           | Maksimum: 312 x 470 mm |             |                                     |

#### Tabel 4-2 Specifikationer for bakke 1 (fortsat)

| Medietype              | Mål <sup>1</sup>       | Vægt                                | Kapacitet <sup>2</sup>                                                   |
|------------------------|------------------------|-------------------------------------|--------------------------------------------------------------------------|
|                        |                        |                                     | Færre end 100 ark papir á<br>120-199 g/m² (maksimal stakhøjde:<br>13 mm) |
| Transparenter og       | Minimum: 76 x 127 mm   | Tykkelse: 0,10-0,13 mm              | Stakhøjde op til 13 mm                                                   |
| uigennemsigtig nim     | Maksimum: 312 x 470 mm |                                     |                                                                          |
| Etiketter <sup>3</sup> | Minimum: 76 x 127 mm   | Tykkelse: op til 0,23 mm            | Stakhøjde op til 13 mm                                                   |
|                        | Maksimum: 312 x 470 mm |                                     |                                                                          |
| Konvolutter            | Minimum: 76 x 127 mm   | 75 <sup>-</sup> 90 g/m <sup>2</sup> | Op til 10 konvolutter                                                    |
|                        | Maksimum: 312 x 470 mm |                                     |                                                                          |

- <sup>1</sup> Enheden understøtter en lang række medier i standard- og specialformater. Kontroller printerdriveren for understøttede formater.
- <sup>2</sup> Kapaciteten kan variere, afhængigt af medievægt og -tykkelse samt miljøforhold.
- <sup>3</sup> Glathed: 100-250 (Sheffield).
- Tabel 4-3 Specifikationer for bakke 2

| Medietype | Mål <sup>1</sup>       | Vægt                    | Kapacitet <sup>2</sup> |
|-----------|------------------------|-------------------------|------------------------|
| Papir     | Minimum: 148 x 210 mm  | 60-120 g/m <sup>2</sup> | Op til 250 ark         |
|           | Maksimum: 297 x 364 mm |                         |                        |

- <sup>1</sup> Enheden understøtter en lang række medier i standard- og specialformater. Kontroller printerdriveren for understøttede formater.
- <sup>2</sup> Kapaciteten kan variere, afhængigt af medievægt og -tykkelse samt miljøforhold.
- Tabel 4-4
   Specifikationer for bakke 3

| Medietype | Mål <sup>1</sup>       | Vægt                    | Kapacitet <sup>2</sup> |
|-----------|------------------------|-------------------------|------------------------|
| Papir     | Minimum: 148 x 210 mm  | 60-120 g/m <sup>2</sup> | Op til 250 ark         |
|           | Maksimum: 297 x 432 mm |                         |                        |

## <sup>1</sup> Enheden understøtter en lang række medier i standard- og specialformater. Kontroller printerdriveren for understøttede formater.

- <sup>2</sup> Kapaciteten kan variere, afhængigt af medievægt og -tykkelse samt miljøforhold.
- Tabel 4-5 Specifikationer for de valgfrie bakker 4, 5 og 6

| Medietype | Mål <sup>1</sup>      | Vægt                      | Kapacitet <sup>2</sup> |
|-----------|-----------------------|---------------------------|------------------------|
| Papir     | Minimum: 148 x 210 mm | 60-120 g/m <sup>216</sup> | Op til 500 ark         |

#### Tabel 4-5 Specifikationer for de valgfrie bakker 4, 5 og 6 (fortsat)

| Medietype | Mål <sup>1</sup>       | Vægt | Kapacitet <sup>2</sup> |
|-----------|------------------------|------|------------------------|
|           | Maksimum: 297 x 432 mm |      |                        |

- <sup>1</sup> Enheden understøtter en lang række medier i standard- og specialformater. Kontroller printerdriveren for understøttede formater.
- <sup>2</sup> Kapaciteten kan variere, afhængigt af medievægt og -tykkelse samt miljøforhold.

Tabel 4-6 Specifikationer for automatisk 2-sidet udskrivning

| Bakker                           | Mål <sup>1</sup>       | Vægt                    | Kapacitet <sup>2</sup>                                              |
|----------------------------------|------------------------|-------------------------|---------------------------------------------------------------------|
| Bakke 1                          | Minimum: 148 x 210 mm  | 60-120 g/m²             | Op til 100 ark                                                      |
|                                  | Maksimum: 297 x 432 mm |                         |                                                                     |
| Bakke 2                          | Minimum: 148 x 210 mm  | 60-120 g/m <sup>2</sup> | Op til 250 ark                                                      |
|                                  | Maksimum: 297 x 364 mm |                         |                                                                     |
| Bakke 3 og de valgfrie bakker 4, | Minimum: 148 x 210 mm  | 60-120 g/m <sup>2</sup> | Bakke 3 Op til 250 ark                                              |
| 5 09 6                           | Maksimum: 297 x 432 mm |                         | Specifikationer for de valgfrie<br>bakker 4, 5 og 6: Op til 500 ark |

- <sup>1</sup> Enheden understøtter en lang række medier i standard- og specialformater. Kontroller printerdriveren for understøttede formater.
- <sup>2</sup> Kapaciteten kan variere, afhængigt af medievægt og -tykkelse samt miljøforhold.

 Tabel 4-7
 Specifikationer for automatisk hæftning og stabling

| Betjening           | Mål <sup>1</sup>                                                                                                    | Vægt                    | Kapacitet for<br>udskriftsbakke <sup>2</sup> |
|---------------------|----------------------------------------------------------------------------------------------------|-------------------------|----------------------------------------------|
| Automatisk hæftning | <ul> <li>Understøttede standardformater:</li> <li>A4 (297 x 210 mm)</li> <li>A4 (297 x 210 mm)</li> <li>Bemærk! Automatisk hæftning<br/>understøttes ikke for <i>roterede</i> medier i A4-<br/>eller Letter-format.</li> </ul>                       | 60-120 g/m <sup>2</sup> | Op til 500 ark                               |
| Automatisk stabling | Understøttede standardformater:<br>• A4 (297 x 210 mm)<br>• A4 (297 x 210 mm)<br>• B4-JIS (257 x 364 mm)<br>• B5-JIS (257 x 182 mm)<br>• Legal (216 x 356 mm)<br>• Executive (267 x 184 mm)<br>• A5 (210 x 148 mm)<br>• Executive JIS (216 x 330 mm) | 60-120 g/m <sup>2</sup> | Op til 500 ark                               |

Tabel 4-7 Specifikationer for automatisk hæftning og stabling (fortsat)

| Betjening | Mål <sup>1</sup>                                                                                                    | Vægt                                | Kapacitet for<br>udskriftsbakke <sup>2</sup> |
|-----------|----------------------------------------------------------------------------------------------------|-------------------------------------|----------------------------------------------|
|           | <ul> <li>A3 (297 x 420 mm)</li> <li>Ledger (279 x 432 mm)</li> <li>Bemærk! Automatisk stabl<br/>ikke for <i>roterede</i> medier i A4<br/>format.</li> </ul> | ing understøttes<br>- eller Letter- |                                              |

- <sup>1</sup> Enheden understøtter en lang række medier i standard- og specialformater. Kontroller printerdriveren for understøttede formater.
- <sup>2</sup> Kapaciteten kan variere, afhængigt af medievægt og -tykkelse samt miljøforhold.
   Tabel 4-8 Specifikationer for den automatiske dokumentføder (ADF)

# Medietype Mål1 Vægt Kapacitet2 Papir Minimum: 138 x 210 mm 60-120 g/m2 Op til 50 sider Maksimum: 279 x 432 mm Maksimum: 279 x 432 mm Bemærk! Den automatiske hæfteenhed kan hæfte op til 30 ark.

- <sup>1</sup> Enheden understøtter en lang række medier i standard- og specialformater. Kontroller printerdriveren for understøttede formater.
- <sup>2</sup> Kapaciteten kan variere, afhængigt af medievægt og -tykkelse samt miljøforhold.

## Udskrivnings- og papiropbevaringsmiljø

Udskrivnings- og papiropbevaringsmiljøet skal ideelt set være tæt på stuetemperatur og ikke for tørt eller fugtigt. Husk, at papir er hygroskopisk; så det absorberer og mister fugt hurtigt.

Varme ødelægger sammen med fugt papir. Varme får fugten i papiret til at fordampe, og kulde får det til at kondensere på arkene. Opvarmningssystemer og aircondition fjerner det meste af fugten fra et rum. Når papir åbnes og anvendes, mister det fugt, hvilket forårsager striber og pletter. Fugtigt vejr eller vandafkølere kan øge fugten i et rum. Når papir åbnes og anvendes, absorberer det overskydende fugt, hvilket forårsager lyse udskrifter og udfald. Papir kan desuden miste faconen, når det mister eller tilføres fugt. Det kan medføre papirstop.

Papiropbevaring og -håndtering er derfor lige så vigtigt som selve papirfremstillingen. Forholdene omkring papiropbevaringen påvirker indføringen direkte.

Køb ikke mere papir, end der let kan bruges inden for kort tid (omkring 3 måneder). Papir, der opbevares i længere perioder, kan udsættes kraftig varme og fugt, som kan forårsage skader. Planlægning er vigtig for at undgå, at større papirforsyninger beskadiges.

Uåbnet papir i forseglede pakker kan være stabilt i flere måneder inden brug. Åbnede pakker med papir er mere udsat for miljømæssig skade, især hvis de ikke er pakket fugtsikkert.

Papiropbevaringsmiljøet skal vedligeholdes korrekt for at sikre en optimal produktydeevne. Den nødvendige temperatur er 20-24°C, med en relativ luftfugtighed på 45-55%. Følgende retningslinjer kan være nyttige ved vurdering af papirets opbevaringsmiljø:

- Papir bør opbevares ved eller tæt ved stuetemperatur.
- Luften bør ikke være for tør eller for fugtig (pga. papirets vandsugende egenskaber).
- Den bedste måde at opbevare en åbnet stak papir på er at pakke den stramt ind igen i den fugtbeskyttede indpakning. Hvis produktmiljøet udsættes for ekstreme forhold, skal du pakke det papir, der skal bruges i løbet af dagen, ud for at forhindre uønskede fugtændringer.
- Korrekt opbevaring af konvolutterne bidrager til god udskriftskvalitet. Konvolutterne skal opbevares fladt. Hvis der slipper luft ind i en konvolut, så der dannes en luftboble, kan konvolutten krølle under udskrivningen.

## llægning af medier i inputbakkerne

#### Ilægning af papir i bakke 1 (multifunktionsbakke)

Læg kun specialmedier som konvolutter, etiketter og transparenter i bakke 1. Læg kun papir i bakkerne 2 og 3 (og valgfrie bakker 4, 5 og 6).

Bakke 1 kan indeholde op til 100 ark papir, op til 75 transparenter, op til 50 ark med etiketter eller op til 10 konvolutter.

1. Åbn bakke 1 ved at trække frontdækslet ned.

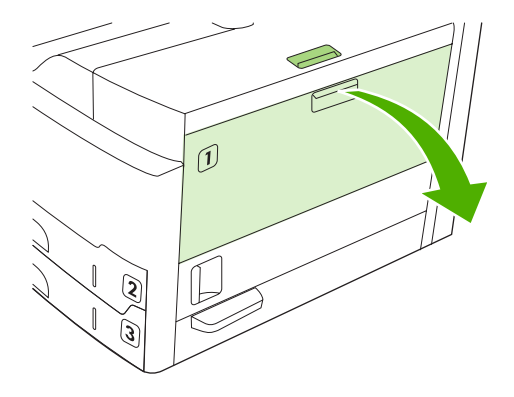

2. Træk plastikbakken ud. Hvis det medie, der skal lægges i, er længere end 229 mm, skal du også vippe den ekstra bakkeforlænger ud.

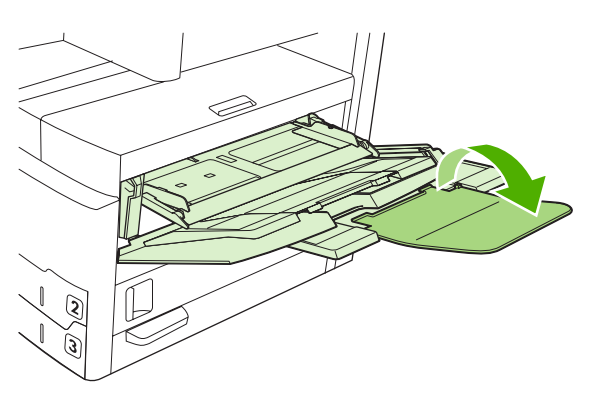

3. Afstanden mellem mediebreddestyrene skal være lidt større end mediets bredde.

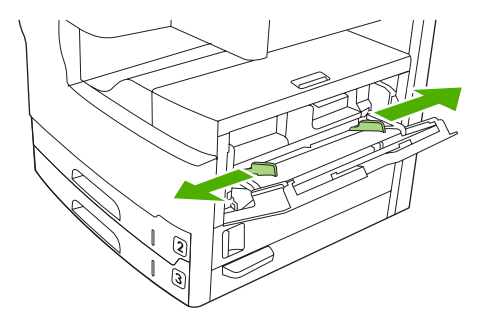

4. Ved enkeltsidet udskrivning eller kopiering skal du placere mediet i bakken med den udskrevne side opad og overkanten på mediet mod enhedens forside. Mediet skal centreres mellem mediebreddestyrene og under tapperne på mediebreddestyrene.

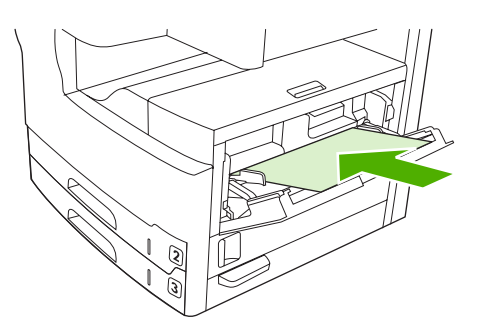

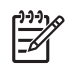

**Bemærk!** Ilæg medie i A4- og Letter-format med den *lange* kant ind mod enheden. Ilæg andre formater (og ilæg roteret medie i A4- eller Letter-forma*t*) med den *korte* kant ind mod enheden.

5. Skub mediebreddestyrene sammen, således at de berører mediestakken på begge sider uden at bøje mediet. Sørg for, at mediet ligger under tapperne på mediebreddestyrene.

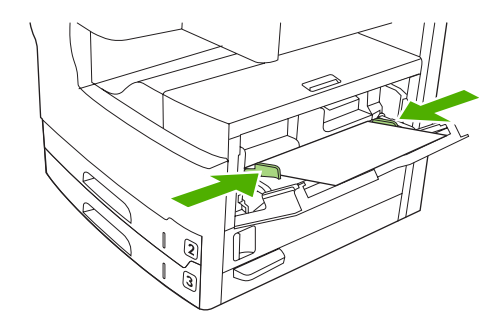

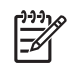

**Bemærk!** Undgå at tilføje medie i bakke 1, mens enheden udskriver. Det kan forårsage papirstop. Undgå at lukke frontdækslet, mens enheden udskriver.

#### Tilpasning af handlingen for bakke 1

Enheden kan indstilles til at udskrive fra bakke 1, når der er papir i bakken, eller til kun at udskrive fra bakke 1 ved specifik anmodning om udskrivning på den medietype, der findes i bakken.

| Indstilling                                                                                                    | Forklaring                                                                                                    |
|----------------------------------------------------------------------------------------------------|----------------------------------------------------------------------------------------------------|
| Bakke 1 format indstilles til <b>Alle formater</b><br>Bakke 1 type indstilles til <b>Enhver type</b>           | Enheden henter normalt medier fra bakke 1 først, medmindre bakken er tom eller<br>lukket. Hvis der ikke altid er medier i bakke 1, eller hvis du kun bruger bakke 1 til<br>manuel indføring af medier, skal du beholde standardindstillingerne for bakke 1<br>format og type. Standardindstillingerne for både bakke 1 format og type er <b>Alle</b> /<br><b>Enhver</b> . Du kan ændre indstillingerne for format og type for bakke 1 ved at trykke<br>på fanen <b>Bakker</b> under <b>Status på forbrugsvarer</b> og derefter trykke på <b>Rediger</b> . |
| Bakke 1 format og type er angivet til alt<br>andet end <b>Alle formater</b> eller <b>Enhver</b><br><b>type</b> | Enheden behandler bakke 1 som de andre bakker. I stedet for først at lede efter<br>medier i bakke 1, henter enheden medier fra den bakke, der svarer til de<br>indstillinger for type og format, der er valgt i softwaren.<br>I printerdriveren kan du vælge medier fra enhver bakke (herunder bakke 1) efter<br>type, format eller kilde. Oplysninger om udskrivning efter papirtype og -format<br>finder du i afsnittet <u>Styring af udskriftsjob</u> .                                                                                                |

#### llægning i bakkerne 2 og 3 (og de ekstra bakker 4, 5 og 6)

Bakkerne 2 og 3 (og de ekstra bakker 4, 5 og 6) understøtter kun papir. Se <u>Valg af udskriftsmedie</u> for at få oplysninger om de understøttede papirformater.

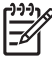

**Bemærk!** Hvis du vil udnytte fordelene ved automatiske formatregistrering i bakkerne, skal du lægge papir i Letter- og A4-format med den korte kant mod bakkens forside, som beskrevet i fremgangsmåden nedenfor.

1. Åbn bakken.

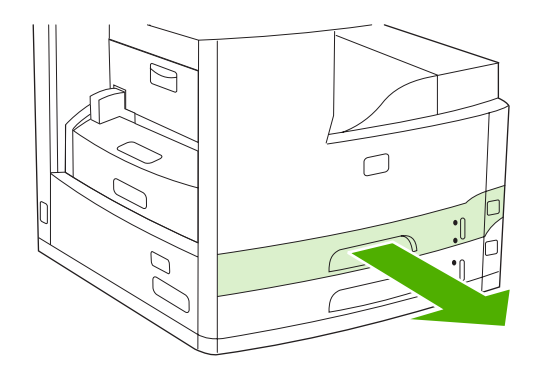

2. Tryk på tappen på papirlængdestyret, og skub den, så pilen svarer til det papirformat, du lægger i. Sørg for, at styret klikker på plads. Juster også papirbreddestyrene på siderne, så pilen peger på det papirformat, du lægger i.

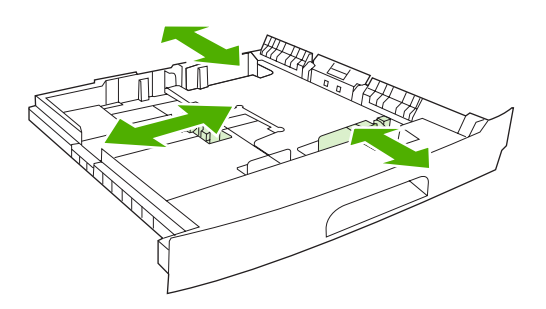

 Placer papiret i bakken med udskriftssiden nedad ved enkeltsidet udskrivning eller med udskriftssiden opad ved automatisk 2-sidet udskrivning. Kontroller, at papiret er glat i alle fire hjørner. Sørg for, at papiret ikke når op over højdetapperne på papirlængdestyret bagest i bakken.

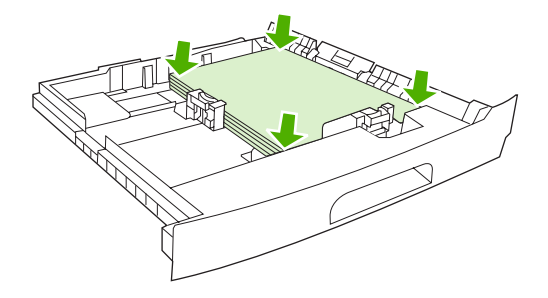

4. Skub bakken ind i enheden.

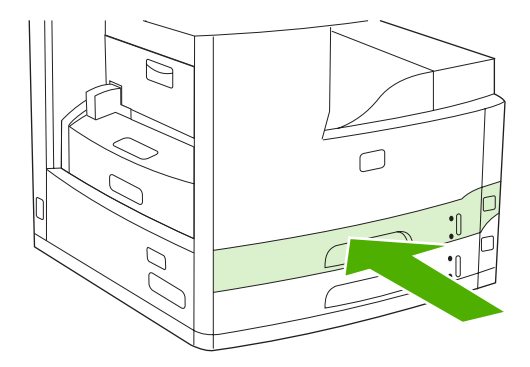

#### llægning af specialmedier

I følgende tabel findes retningslinjer for ilægning af specialmedier og konfiguration af printerdriveren. Brug den korrekte indstilling for medietype i printerdriveren for at opnå den bedste udskriftskvalitet. Ved nogle medietyper mindsker enheden udskrivningshastigheden.

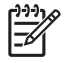

**Bemærk!** I Windows-printerdriveren skal du justere medietypen under fanen **Papir** på rullelisten **Typen er**.

I Macintosh-printerdriveren skal du justere medietypen i pop-up-menuen **Printerfunktioner** på rullelisten **Medietype**.

| Medietype                              | Printerdriverindstilling       | Medieretning for bakke 1                                                                         | Medieretning for andre<br>bakker                                |
|----------------------------------------|--------------------------------|--------------------------------------------------------------------------------------------------|-----------------------------------------------------------------|
| Normal                                 | Almindelig eller uspecificeret | Udskriftssiden opad                                                                              | Udskriftssiden nedad                                            |
| Konvolutter                            | Konvolut                       | Udskriftssiden opad,<br>stempelområdet ind mod<br>enheden, og den korte kant<br>ind mod enheden. | Undgå at udskrive konvolutter<br>fra andre bakker.              |
| Etiketter                              | Etiketter                      | Udskriftssiden opad                                                                              | Undgå at udskrive konvolutter<br>fra andre bakker.              |
| Transparenter                          | Transparenter                  | Udskriftssiden opad                                                                              | Udskriftssiden nedad                                            |
| Blankt                                 | Almindelig eller uspecificeret | Udskriftssiden opad                                                                              | Udskriftssiden nedad                                            |
| Brevpapir (enkeltsidet<br>udskrivning) | Brevpapir                      | Udskriftssiden opad med<br>overkanten mod enhedens<br>forside.                                   | Udskriftssiden nedad med<br>overkanten mod enhedens<br>forside. |
| Brevpapir (2-sidet<br>udskrivning)     | Brevpapir                      | Udskriftssiden nedad med<br>overkanten mod enhedens<br>forside.                                  | Udskriftssiden opad med<br>overkanten mod enhedens<br>forside.  |
| Forhullet (enkeltsidet<br>udskrivning) | Almindelig eller uspecificeret | Udskriftssiden opad med<br>overkanten mod enhedens<br>forside.                                   | Udskriftssiden nedad med<br>overkanten mod enhedens<br>forside. |
| Forhullet (2-sidet udskrivning)        | Almindelig eller uspecificeret | Udskriftssiden nedad med<br>overkanten mod enhedens<br>forside.                                  | Udskriftsside opad med<br>overkant mod enhedens<br>forside.     |
| Karton                                 | Karton                         | Udskriftsside opad                                                                               | Udskriftsside nedad                                             |
| Ujævnt                                 | Ujævnt                         | Udskriftsside opad                                                                               | Udskriftsside nedad                                             |

# llægning af dokumenter til faxafsendelse, kopiering og scanning

#### llægning af et dokument på scannerens glasplade

Brug scannerens glasplade til at kopiere, scanne eller faxe små, letvægtsoriginaler (mindre end 60 g/ m<sup>2</sup>) eller originaler i uregelmæssige størrelser, f.eks. kvitteringer, avisudklip, fotografier eller gamle eller slidte dokumenter.

1. Åbn ADF-låget.

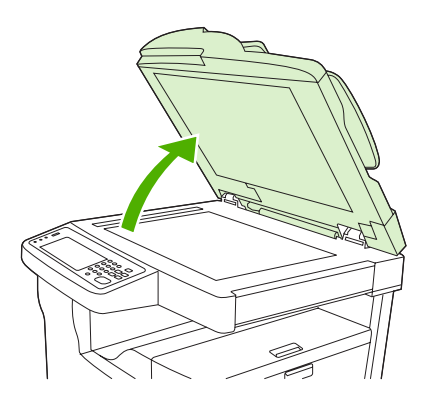

- 2. Placer dokumentet med forsiden ned på scannerens glasplade, som vist nedenfor:
  - I forbindelse med dokumenter i Letter- og A4-format skal du placere dokumentets øverste, højre hjørne ved bageste, venstre hjørne på scannerens glasplade.

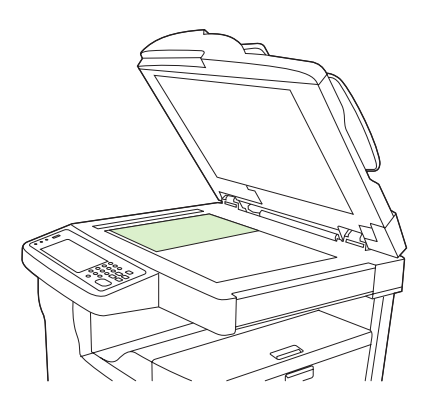

• I forbindelse med *roterede* dokumenter i Letter- og A4-format skal du placere dokumentets øverste, højre hjørne ved bageste, venstre hjørne på scannerens glasplade. Brug også denne retning til medie i B5-format og brugerdefineret medie, der er mindre end 210 mm i bredden.

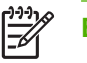

Bemærk! Kontroller, at mediet i inputbakken er lagt i den roterede retning.

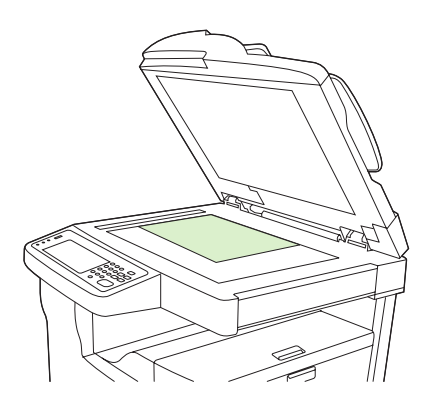

• I forbindelse med dokumenter i formaterne Legal, 11 x 17 og A3 skal du placere det øverste venstre hjørne af dokumentet i det bageste, venstre hjørne på scannerens glasplade.

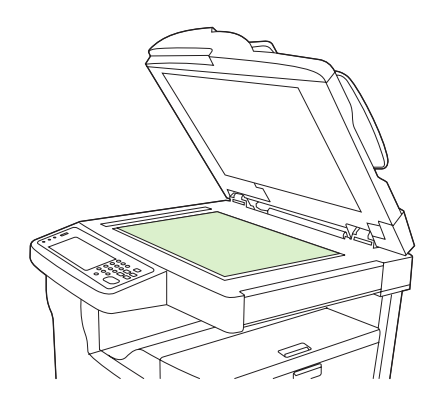

3. Luk ADF-låget, før du faxer, kopierer eller scanner dokumentet.

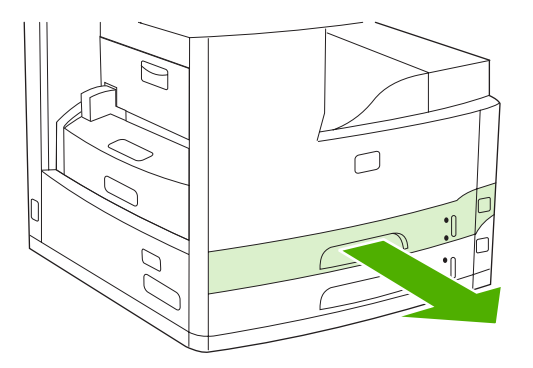

#### llægning af papir i den automatiske arkføder (ADF)

Brug ADF'en til at kopiere, scanne eller faxe et dokument, der indeholder op til 50 sider (afhængigt af papirets tykkelse).

- 1. Læg dokumenterne med forsiden opad i ADF'en som vist nedenfor:
  - For dokumenter i Letter- og A4-format skal du føre den korte kant af dokumentet ind i ADF'en med dokumentets overkant mod bagsiden af enheden.

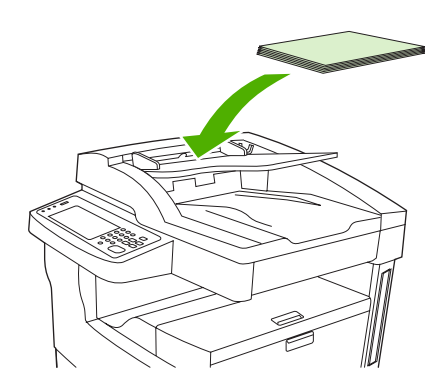

• I forbindelse med *roterede* dokumenter i Letter- og A4-format skal du føre den *korte* kant (dokumentets overkant) ind i ADF'en.

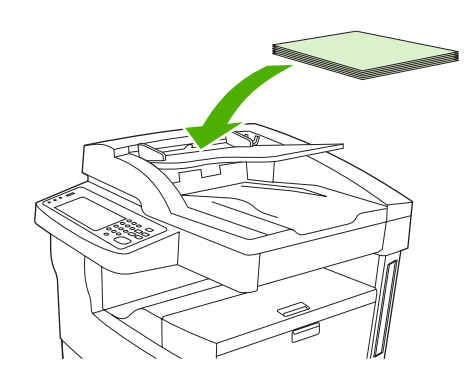

• I forbindelse med dokumenter i formaterne Legal, A3 og 11 x 17 skal du føre den korte kant (dokumentets overkant) ind i ADF'en.

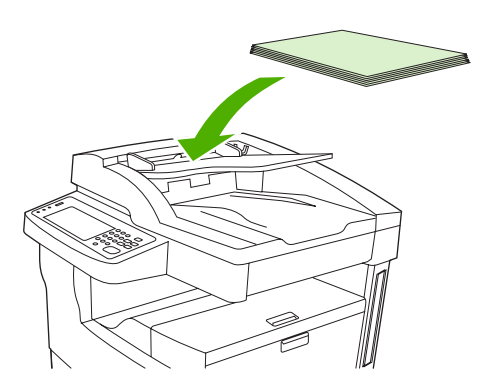

- 2. Skub stakken ind i ADF'en, indtil den ikke kan komme længere.
- 3. Juster mediestyrene, indtil de støder op til mediet.

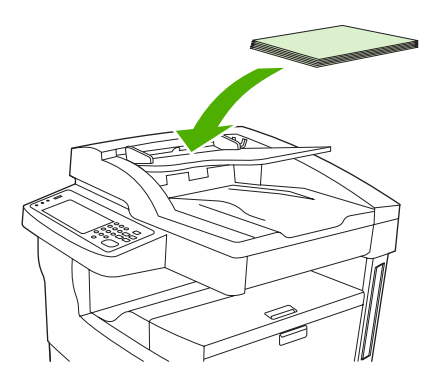

## Udskrivning på roteret medie

Enheden kan udskrive på udskriftsmedier i formaterne Letter, A4, A5, Executive og B5 (JIS) i roteret retning (kort kant først) fra bakke 1 og fra bakke 2. Udskrivning på roteret medie er langsommere. Nogle medietyper indføres bedst, hvis papirretningen ændres, f.eks. forhullet papir (særligt når der udskrives på begge sider fra dukpleksenheden (ekstraudstyr)) eller etiketter, som ikke ligger fladt.

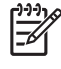

**Bemærk!** Hvis du vil udskrive på *roteret* medie i formaterne A5, Executive eller B5, skal du konfigurere medieformatet som **Special** i printerdriveren.

#### Udskriv fra bakke 1.

1. Ilæg mediet med udskriftssiden opad og den korte overkant ind mod enheden.

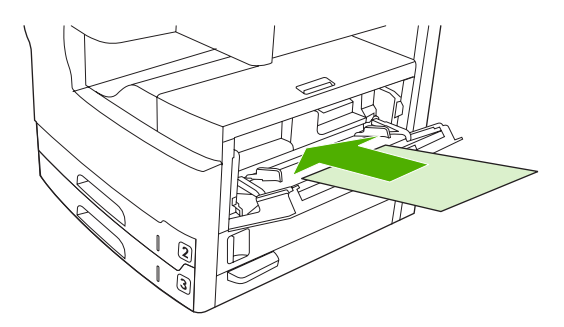

- 2. Tryk på Status på forbrugsvarer på kontrolpanelet, tryk på navnet på bakken, og tryk derefter på Rediger.
- 3. Tryk på Special.
- 4. Indstil X-dimension og Y-dimension. Etiketterne i hver bakke angiver X- og Y-retningerne.
- 5. I printerdriveren eller softwareprogrammet skal du vælge det papirformat, du plejer at bruge (eller vælge **Special**), og vælge bakke 1 som mediekilde.

#### Udskriv fra bakke 2.

1. Ilæg papiret med udskriftssiden nedad og den korte overkant mod højre side af bakken.

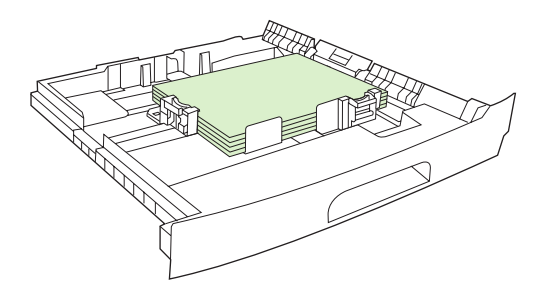

2. I printerdriveren eller softwareprogrammet skal du vælge format og kilde for det papir, der skal roteres.

## Udskrivning af billeder uden ramme

Billeder uden ramme fylder hele siden. For at opnå denne effekt skal du anvende et større papirformat og derefter skære af kanterne, til du har den ønskede størrelse.

FORSIGTIG! Udskriv aldrig helt ud til papirets kant. Det forårsager ophobning af toner inde i printeren, hvilket kan påvirke udskriftkvaliteten og beskadige enheden. Udskriv på papirformater på op til 312 x 470 mm med margener på mindst 2 mm hele vejen rundt.

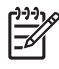

**Bemærk!** Brug ikke dupleksenheden (ekstraudstyr) ved udskrivning på papir, der er bredere end 297 mm.

## Udskrivning på medier i specialformat

Papir i specialformat kan udskrives fra alle bakker. Mediespecifikationer findes i Medie og bakker.

**Bemærk!** Meget lille eller stort papir i specialformat skal udskrives fra bakke 1. Kontrolpanelet kan indstilles til et enkelt specialformat ad gangen. Undgå at ilægge specialpapir i mere end ét format i enheden.

Når du udskriver et stort antal ark på et lille eller smalt medie og standardpapir, skal du udskrive på standardpapiret først og derefter udskrive på det lille eller smalle medie.

#### Retningslinjer for udskrivning på papir i specialformat

- Forsøg ikke at udskrive fra bakke 1 på papir, der er mindre end 76 mm i bredden eller mindre end 127 mm i længden.
- Forsøg ikke at udskrive fra bakkerne 2 eller 3 (eller fra bakke 4, 5 eller 6 (ekstraudstyr)) på papir, der er mindre end 148 mm i bredden eller 210 mm i længden.
- Indstil sidemargener til mindst 4,23 mm fra kanterne.

#### Angivelse af specialpapirformater

Når der ilægges specialpapir, skal formatindstillingerne angives fra softwareprogrammet (den foretrukne metode), printerdriveren eller kontrolpanelet.

**Bemærk!** Alle indstillinger i printerdriveren og softwareprogrammet (undtagen konfiguration af specialpapirformater) tilsidesætter indstillingerne på kontrolpanelet (softwareprogramindstillinger tilsidesætter indstillinger i printerdriveren).

Hvis indstillingerne ikke findes i softwaren, skal du angive specialpapirformatet på kontrolpanelet:

- 1. Tryk på Status på forbrugsvarer på kontrolpanelet, tryk på navnet på bakken, og tryk derefter på Rediger.
- 2. Tryk på Special.
- 3. Indstil X-dimension og Y-dimension. Etiketterne i hver bakke angiver X- og Y-retningerne.
- 4. I softwaren skal du vælge Special som papirformat.

#### llægning af medier i specialformat i bakke 1

Ilæg medier i specialformat i bakke 1 ved hjælp af samme fremgangsmåde som for medier i standardformat. Se <u>Ilægning af papir i bakke 1 (multifunktionsbakke)</u>.

# llægning af medier i specialformat i bakkerne 2 og 3 (og de valgfrie bakker 4, 5 og 6)

1. Træk bakken ud, og fjern eventuelt medie.

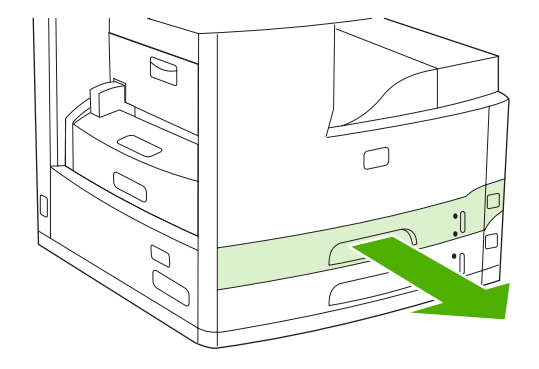

2. Tryk på tappen på mediestyret foran bakken, og skub det, indtil pilen peger på et større format end papirets. Juster også sidemediebreddestyret til et format, der er større end det papirformat, du vil ilægge.

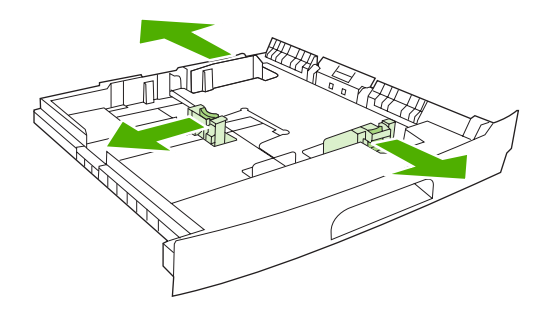

3. Læg mediet i bakken, og sørg for, at det ligger fladt i bakken ved alle fire hjørner. Sørg for, at papirstakken ikke når op over højdetapperne på papirlængdestyret bagest i bakken.

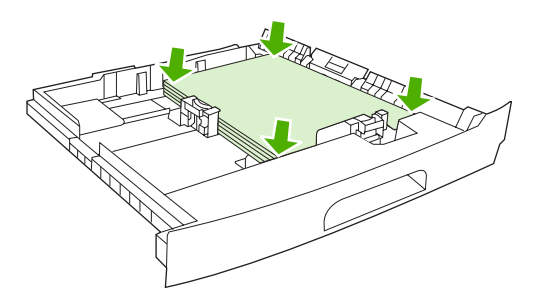

**4.** Tryk på tappen på papirlængdestyret, og skub det ind mod siden på stakken. Skub også sidemediebreddestyret ind mod siden på stakken.

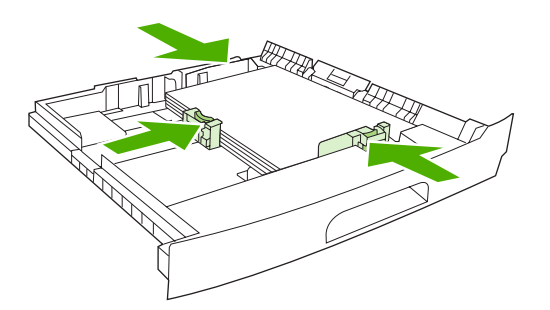

5. Skub bakken ind i enheden.

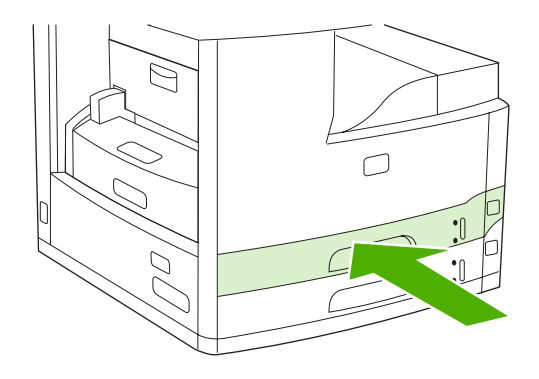

## Styring af udskriftsjob

Når der sendes et job til printeren, styrer printerdriveren, hvilken papirbakke printeren skal trække medier ind fra. Printeren vælger automatisk en bakke, men du kan vælge en bestemt bakke ud fra tre brugerdefinerede indstillinger: **Kilde**, **Type** og **Format**. Disse tre indstillinger kan vælges i dialogboksen **Programindstillinger**, dialogboksen **Udskriv** eller printerdriveren.

| Indstilling       | Beskrivelse                                                                                                    |  |
|-------------------|----------------------------------------------------------------------------------------------------|--|
| Kilde             | Denne indstilling angiver, at printeren skal trække papir ind fra<br>en brugerspecificeret bakke. Printeren prøver at udskrive fra<br>den angivne bakke, uanset hvilken type eller størrelse medie<br>der er lagt i bakken. Du starter udskrivningen ved at lægge<br>udskriftsmedier af den korrekte type og størrelse i den valgte<br>bakke. Når udskriftsmedierne er lagt i bakken, startes<br>udskrivningen. Hvis printeren ikke starter udskrivningen:<br>• Kontrollér, at bakkekonfigurationen passer til det format |  |
|                   | <ul> <li>Tryk på OK for at få printeren til at forsøge at udskrive fra<br/>en anden bakke.</li> </ul>                                                                                                    |  |
| Type eller Format | Disse indstillinger angiver, at printeren skal trække papir eller<br>udskriftsmedier ind fra den første bakke, der indeholder papir<br>eller udskriftsmedier af den valgte type og størrelse. Udskriv<br>altid ved hjælp af indstillingen Type, hvis du skal udskrive<br>specielle udskriftsmedier som f.eks. etiketter eller<br>transparenter.                                                                                                    |  |

## **5 Enhedsfunktioner**

- Brug af hæfteenheden
- Brug af funktioner til joblagring

## Brug af hæfteenheden

Den automatiske hæfteenhed er kun tilgængelig på HP LaserJet M5035XS MFP.

Hæfteenheden/stackeren (ekstraudstyr) kan hæfte op til 30 ark papir på 75 g/m<sup>2</sup>. Hæfteenheden kan hæfte følgende formater: A4, Letter, Legal, Executive (JIS) og 8,5"x13". Den kan stable op til 500 ark papir.

- Papirets vægt kan ligge mellem 60 og 120 g/m<sup>2</sup>. Hvis papiret er tungere, er hæftegrænsen muligvis under 30 ark.
- Hvis jobbet kun består af ét ark, eller hvis det består af flere end 30 ark, udskriver MFP'en jobbet til udskriftsbakken uden at hæfte det.
- Hæfteenheden kan kun bruges med papir. Du må ikke bruge hæfteenheden med andre typer medier, f.eks. konvolutter, transparenter eller etiketter.

Vælg hæftning i programmet, når du ønsker, at MFP'en skal hæfte et dokument. Du kan normalt vælge hæfteenheden i dit program eller i printerdriveren, selvom visse indstillinger muligvis kun er tilgængelige i printerdriveren. Hvor og hvordan du foretager valgene, afhænger af programmet eller printerdriveren.

Hvis du ikke kan vælge hæfteenheden fra programmet eller printerdriveren, skal den vælges fra MFP'ens kontrolpanel.

Hæfteenheden tager imod udskriftsjob, selvom der ikke er flere hæfteklammer, men siderne hæftes ikke. Printerdriveren kan konfigureres til at slå hæftefunktionen fra, hvis der ikke er flere hæfteklammer.

#### Påfyldning af hæfteklammer

Hver hæftekassette kan indeholde 5.000 uformede hæfteklammer.

1. Åbn dækslet til hæfteenheden.

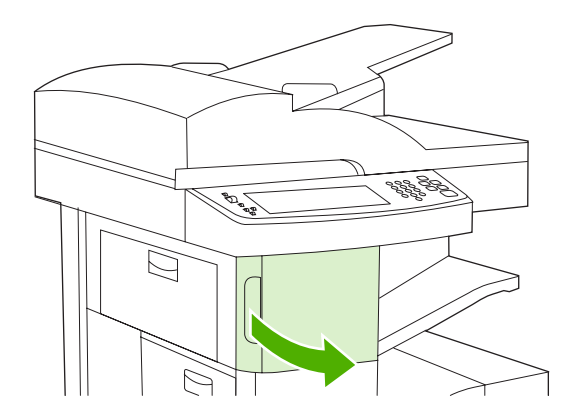

2. Løft det grønne håndtag på hæftekassetten opad for at frigøre den, og træk derefter kassetten ud af enheden.

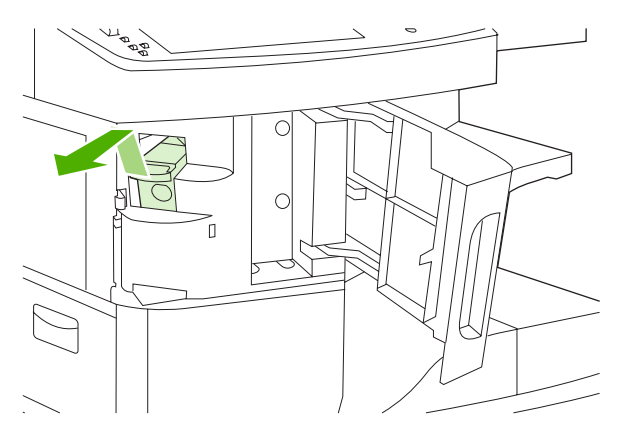

3. Indsæt hæftekassetten i åbningen bag hæfteenhedens dæksel, og pres derefter det grønne håndtag nedad.

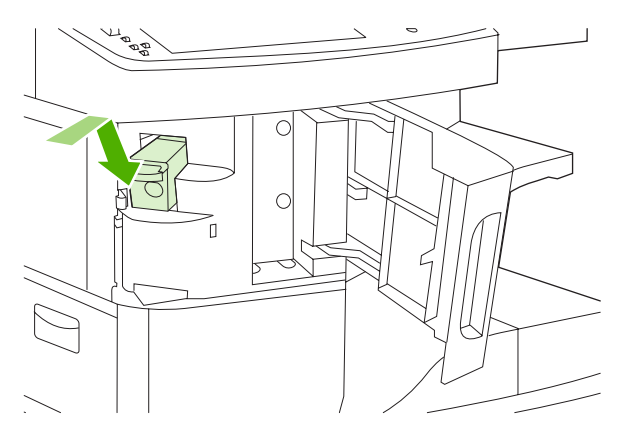

4. Luk dækslet til hæfteenheden.

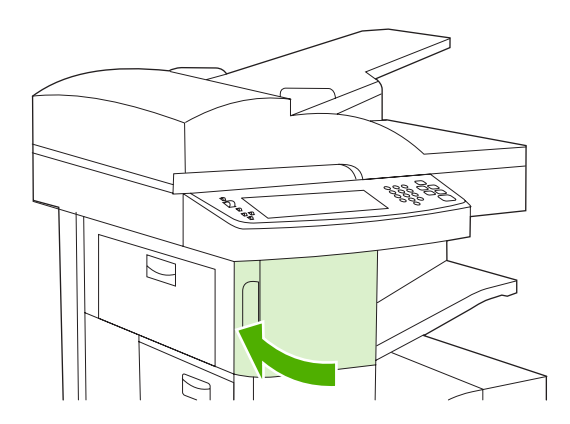

#### Hæftning af medie

#### Valg af hæfteenhed på kontrolpanelet for udskrevne job

- **1.** Tryk på Administration, Enhedsindstillinger, Hæfter/stabler, og tryk derefter på Hæft.
- 2. Tryk på den indstilling, du vil bruge, enten Ingen eller En venstrevinklet.

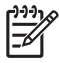

**Bemærk!** Når du vælger hæfteenheden på printerens kontrolpanel, ændres standardindstillingen til Hæft. Det er muligt, at alle udskriftsjob hæftes. Indstillinger, der ændres i printerdriveren, tilsidesætter imidlertid indstillinger, der ændres på kontrolpanelet.

#### Valg af hæfteenheden i printerdriveren for udskrevne job (Windows)

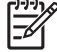

Bemærk! Med den følgende fremgangsmåde ændres standardindstillingen til at hæfte alle udskriftsjob.

- 1. Åbn printerdriveren. Se <u>Åbning af printerdriverne</u>. Se i kolonnen med overskriften "Sådan ændres standardindstillingerne for udskriftsjob".
- Klik på rullelisten under Hæfter under fanen Udskrift, og klik derefter på En hæfteklamme i vinkel.

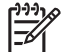

**Bemærk!** Du kan oprette en lynindstilling, der har de rette indstillinger.

#### Valg af hæfteenheden i printerdriveren for udskrevne job (Mac)

Vælg hæfteenheden ved at oprette en ny forudindstilling i printerdriveren.

- 1. Åbn printerdriveren. Se <u>Åbning af printerdriverne</u>. Se i kolonnen med overskriften "Sådan ændres standardindstillingerne for udskriftsjob", og følg instruktionerne for det operativsystem, du anvender.
- 2. Opret den nye forudindstilling.

#### Indstilling af hæfteenheden på kontrolpanelet for alle kopijob

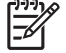

**Bemærk!** Med den følgende fremgangsmåde ændres standardindstillingen til at hæfte alle kopieringsjob.

- 1. Tryk på Administration, tryk på Standardjobindstillinger, tryk på Standardindstillinger for kopier, og tryk derefter på Hæftning/sortering.
- 2. Tryk på den indstilling, du vil bruge, enten Ingen eller En venstrevinklet.

#### Indstilling af hæfteenheden på kontrolpanelet for alle kopijob

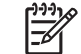

Bemærk! Med den følgende fremgangsmåde angives hæftningsindstillingen kun for det aktuelle kopieringsjob.

- 1. Tryk på Kopier, og tryk derefter på Hæftning/sortering.
- 2. Tryk på den ønskede indstilling, enten Ingen eller Venstrevinklet for oven.

#### Konfiguration af enheden til at stoppe eller fortsætte, når hæftekassetten er tom

Du kan angive, om MFP'en skal afbryde udskrivningen, når hæftekassetten er tom, eller fortsætte uden af hæfte jobbene.

- 1. Tryk på Administration, tryk på Enhedsindstillinger, tryk på Hæfter/stabler, og tryk derefter på Ikke flere hæfteklammer.
- 2. Tryk på den ønskede indstilling:
  - Vælg Stop for at stoppe al udskrivning, indtil hæftekassetten er udskiftet.
  - Vælg Fortsæt for at fortsætte udskrivningen af job uden at hæfte dem.

## Brug af funktioner til joblagring

Følgende funktioner til joblagring er tilgængelige for denne enhed:

- **Korrektur og tilbageholdelsesjob**: Denne funktion giver en hurtig og let måde at udskrive og korrekturlæse en kopi af et job og derefter udskrive de resterende kopier.
- **Private job**: Når du sender et privat job til enheden, udskrives jobbet ikke, før du angiver den krævede PIN-kode på kontrolpanelet.
- **Hurtige kopijob**: Du kan udskrive det ønskede antal kopier af et job og derefter gemme en kopi af jobbet på enhedens harddisk. Lagring af job gør det muligt at udskrive flere kopier af jobbet på et senere tidspunkt.
- Lagrede job: Du kan gemme et job, f.eks. en personaleformular, arbejdsseddel eller kalender, på enheden og lade andre brugere udskrive jobbet efter behov. Lagrede job kan også beskyttes af en PIN-kode.

Følg instruktionerne i dette afsnit for at få adgang til funktionerne for joblagring på computeren. Se i det relevante afsnit for den type udskrifts-, kopi- eller scanningsjob, du vil oprette.

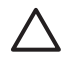

**FORSIGTIG!** Hvis du slukker enheden, slettes alle hurtige kopijob, korrekturjob, tilbageholdte job og private job.

#### Sådan får du adgang til joblagringsfunktionerne

#### Windows

- 1. Klik på Udskriv i menuen Filer.
- 2. Klik på Egenskaber, og klik derefter på fanen Joblagring.
- 3. Vælg den ønskede joblagringstilstand.

#### Macintosh

I nye drivere: Vælg **Joblagring** i rullemenuen i dialogboksen **Udskriv**. Hvis du bruger andre drivere, skal du vælge **Printerspecifikke indstillinger**.

#### Brug af funktionen til korrektur og tilbageholdelse

Med korrekturkopi- og tilbageholdelsesfunktionen er det nemt og hurtigt at udskrive og korrekturlæse én kopi af et job og derefter udskrive de øvrige kopier.

Hvis du vil gemme jobbet permanent og forhindre, at enheden sletter det, når der kræves plads til noget andet, skal du vælge indstillingen **Lagret job** i driveren.

#### Oprettelse af et job af typen korrektur og tilbagehold

**FORSIGTIG!** Hvis enheden har brug for mere plads til at lagre nyere korrektur og tilbageholdjob, sletter den andre lagrede korrektur og tilbagehold-job (det ældste job slettes først). Hvis du vil lagre et job permanent og forhindre, at det slettes, når der mangler plads, skal du vælge indstillingen **Lagret job** i driveren i stedet for indstillingen **Korrektur og tilbagehold**.

Vælg indstillingen **Udskriv korrekturkopi og tilbagehold job** i driveren, og indtast et brugernavn og et jobnavn.

Enheden udskriver én kopi af jobbet til korrekturlæsning. Se også afsnittet <u>Udskrivning af de resterende</u> kopier af et job af typen korrektur og tilbagehold.

#### Udskrivning af de resterende kopier af et job af typen korrektur og tilbagehold

Fra enhedens kontrolpanel skal du bruge følgende fremgangsmåde til at udskrive de resterende kopier af et job, der tilbageholdes på harddisken.

- 1. Tryk på Joblagring på startskærmbilledet.
- 2. Tryk på fanen Hent.
- 3. Rul til og tryk på den joblagringsmappe, der indeholder jobbet.
- 4. Rul til og tryk på det job, du vil udskrive.
- Tryk på feltet Kopier for at ændre antallet af kopier, der skal udskrives. Tryk på Hent lagret job
   ((1) for at udskrive dokumentet.

#### Sletning af et job af typen korrektur og tilbagehold

Når du sender et korrektur og tilbagehold-job, sletter enheden automatisk dit forrige korrektur og tilbagehold-job.

- 1. Tryk på Joblagring på startskærmbilledet.
- 2. Tryk på fanen Hent.
- 3. Rul til og tryk på den joblagringsmappe, der indeholder jobbet.
- 4. Rul til og tryk på det job, du vil slette.
- 5. Tryk på Slet.
- 6. Tryk på Ja.

#### Brug af funktionen til private job

Brug funktionen til privat udskrivning for at angive, at et job ikke skal udskrives, før du frigiver det. Angiv først en firecifret PIN-kode ved at indtaste PIN-koden i printerdriveren. PIN-koden sendes til enheden som del af udskriftsjobbet. Når du har sendt udskriftsjobbet til enheden, skal du bruge PIN-koden for at udskrive jobbet.

#### **Oprettelse af et privat job**

Hvis du via driveren vil angive, at et job er privat, skal du vælge indstillingen Privat job og indtaste et brugernavn og et jobnavn, hvorefter du skal angive en fircifret PIN-kode. Jobbet udskrives ikke, før du har indtastet PIN-koden via enhedens kontrolpanel.

#### Udskrivning af et privat job

Du kan udskrive et privat job fra kontrolpanelet, når jobbet er blevet sendt til enheden.

- **1.** Tryk på Joblagring på startskærmbilledet.
- 2. Tryk på fanen Hent.
- 3. Rul til og tryk på den joblagringsmappe, der indeholder det private job.

4. Rul til og tryk på det private job, du vil udskrive.

Bemærk! Et privat job har et 🗗 [låsesymbol] ved siden af.

- 5. Tryk på feltet PIN-kode.
- 6. Brug det numeriske tastatur til at indtaste PIN-koden, og tryk derefter på OK.
- 7. Tryk på feltet Kopier for at ændre antallet af kopier, der skal udskrives.
- 8. Tryk på Hent lagret job () for at udskrive dokumentet.

#### Sletning af et privat job

Når du har frigivet et privat job til udskrivning, slettes det automatisk fra enhedens harddisk. Hvis du vil slette et job, uden at det udskrives, skal du gøre følgende.

- **1.** Tryk på Joblagring på startskærmbilledet.
- 2. Tryk på fanen Hent.
- 3. Rul til og tryk på den joblagringsmappe, der indeholder det private job.
- 4. Rul til og tryk på det private job, du vil slette.

Bemærk! Et privat job har et B [låsesymbol] ved siden af.

- 5. Tryk på feltet PIN-kode.
- 6. Brug det numeriske tastatur til at indtaste PIN-koden, og tryk derefter på OK.
- 7. Tryk på Slet.

#### Brug af funktionen Hurtig kopi

Med funktionen Hurtig kopi udskrives det ønskede antal kopier, og en kopi gemmes på enhedens harddisk. Ekstra kopier af jobbet kan udskrives på et senere tidspunkt. Denne funktion kan deaktiveres i printerdriveren.

Som standard kan der lagres 32 forskellige job med funktionen Hurtig kopi. Du kan angive et andet standardantal på kontrolpanelet. Se <u>Brug af menuen Administration</u>.

#### Oprettelse af et hurtig kopi-job

**FORSIGTIG!** Hvis enheden har brug for mere plads til at lagre nyere hurtig kopi-job, sletter den andre lagrede hurtig kopi-job (det ældste job slettes først). Hvis du vil lagre et job permanent og forhindre enheden i at slette det, når der mangler plads, skal du vælge indstillingen **Joblagring** i driveren i stedet for indstillingen **Hurtig kopi**.

Vælg indstillingen Hurtig kopi i driveren, og indtast et brugernavn og et jobnavn.

Når du sender jobbet til udskrivning, udskriver enheden det antal kopier, der er angivet i driveren. Se <u>Udskrivning af flere kopier af et hurtig kopi-job</u>, hvis du vil udskrive flere hurtige kopier fra enhedens kontrolpanel.

#### Udskrivning af flere kopier af et hurtig kopi-job

Dette afsnit indeholder en beskrivelse af, hvordan du udskriver flere kopier af et job, der er lagret på enhedens harddisk, via kontrolpanelet.

- 1. Tryk på Joblagring på startskærmbilledet.
- 2. Tryk på fanen Hent.
- 3. Rul til og tryk på den joblagringsmappe, der indeholder jobbet.
- 4. Rul til og tryk på det job, du vil udskrive.
- 5. Tryk på feltet Kopier for at ændre antallet af kopier, der skal udskrives.
- 6. Tryk på Hent lagret job () for at udskrive dokumentet.

#### Sletning af et hurtig kopi-job

Slet et hurtig kopi-job fra enhedens kontrolpanel, når du ikke længere har brug for det. Hvis enheden har brug for mere plads til at lagre nye hurtig kopi-job, sletter den automatisk andre lagrede hurtig kopi-job (det ældste job slettes først).

**Bemærk!** Lagrede hurtig kopi-job kan slettes via kontrolpanelet eller fra HP Web Jetadmin.

- 1. Tryk på Joblagring på startskærmbilledet.
- 2. Tryk på fanen Hent.
- 3. Rul til og tryk på den joblagringsmappe, der indeholder jobbet.
- 4. Rul til og tryk på det job, du vil slette.
- 5. Tryk på Slet.
- 6. Tryk på Ja.

#### Brug af funktionen til lagrede job

Du kan gemme et udskriftsjob på enhedens harddisk uden at udskrive det. Du kan derefter udskrive jobbet, når du vil, fra enhedens kontrolpanel. Det gælder f.eks., hvis du vil hente en personaleformular, kalender, arbejdsseddel eller konteringsformular, som andre brugere skal kunne udskrive efter behov.

Du kan også oprette et lagret kopijob på enhedens kontrolpanel, som kan udskrives på et senere tidspunkt.

#### Oprettelse af et lagret kopijob

- 1. Placer det originale dokument med forsiden nedad på scannerglaspladen eller med tekstsiden opad i ADF'en.
- 2. Tryk på Joblagring på startskærmbilledet.
- 3. Tryk på fanen Opret.

- 4. Angiv navnet på det gemte job på en af disse måder:
  - Vælg en eksisterende mappe på listen. Tryk på Nyt job, og indtast et jobnavn.
  - Tryk på feltet neden for det eksisterende Mappenavn: eller på Jobnavn: i højre side af skærmbilledet, og rediger derefter teksten.
- Et privat gemt job har et låseikon ved siden af navnet, og det kræver, at du angiver en PIN-kode for at hente det. Vælg PIN til udskrivning, og indtast derefter PIN-koden til jobbet for at gøre det privat. Tryk på OK.
- 6. Tryk på Flere indstillinger for at få vist og ændre andre indstillinger for joblagring.
- 7. Når alle disse indstillinger er angivet, skal du trykke på Opret lagret job (<sup>®</sup>) i øverste venstre hjørne af skærmbilledet for at scanne dokumentet og lagre jobbet. Jobbet gemmes på enheden, indtil du sletter det, så du kan udskrive det så tit, det er nødvendigt.

Oplysninger om udskrivning af jobbet finder du i afsnittet Udskrivning af et gemt job.

#### Oprettelse af et lagret udskriftsjob

Vælg indstillingen **Lagret job** i driveren, og indtast et brugernavn og et jobnavn. Jobbet udskrives ikke, før en person anmoder om det fra enhedens kontrolpanel. Se <u>Udskrivning af et gemt job</u>.

#### Udskrivning af et gemt job

Fra kontrolpanelet kan du udskrive et job, der er lagret på enhedens harddisk.

- 1. Tryk på Joblagring på startskærmbilledet.
- 2. Tryk på fanen Hent.
- 3. Rul til og tryk på den joblagringsmappe, der indeholder det gemte job.
- 4. Rul til og tryk på det gemte job, du vil udskrive.
- 5. Tryk på Hent lagret job (1) for at udskrive dokumentet.
- 6. Tryk på feltet Kopier for at ændre antallet af kopier, der skal udskrives.
- 7. Tryk på Hent lagret job () for at udskrive dokumentet.

Hvis filen har **b** (låsesymbol) ved siden af, er jobbet et privat job og kræver en PIN-kode. Se <u>Brug af</u> <u>funktionen til private job</u>.

#### Sletning af et lagret job

Job, som er lagrede på enhedens harddisk, kan slettes via kontrolpanelet.

- 1. Tryk på Joblagring på startskærmbilledet.
- **2.** Tryk på fanen Hent.
- 3. Rul til og tryk på den joblagringsmappe, der indeholder det gemte job.
- 4. Rul til og tryk på det gemte job, du vil slette.

- 5. Tryk på Slet.
- 6. Tryk på Ja.

Hvis filen har **1** (låsesymbol) ved siden af, kræves der en PIN-kode, før den kan slettes. Se <u>Brug af</u> <u>funktionen til private job</u>.

# 6 Udskrivningsopgaver

- Brug af funktionerne i Windows-printerdriveren
- Brug af funktionerne i Macintosh-printerdriveren
- Annullering af et udskriftsjob

## Brug af funktionerne i Windows-printerdriveren

Når du udskriver fra et program, er mange af produktets funktioner tilgængelige fra printerdriveren. Se hjælpen til printerdriveren for at få flere oplysninger om funktioner, der er tilgængelige i printerdriveren. Nedenstående funktioner beskrives i dette afsnit:

- Oprettelse og brug af lynindstillinger
- Brug af vandmærker
- <u>Ændring af dokumenters størrelse</u>
- Indstilling af specialpapirformat fra printerdriveren
- Brug af forskellige papir- og udskriftsomslag
- Udskrivning af en blank første side
- Udskrivning af flere sider på ét ark papir
- <u>Udskrivning på begge sider af papiret</u>
- Brug af fanen Service

[<del>]]</del>

**Bemærk!** De indstillinger, som er valgt i printerdriveren og programmet, tilsidesætter generelt de indstillinger, der er valgt via kontrolpanelet. De indstillinger, der er valgt i programmet, tilsidesætter generelt de indstillinger, der er valgt i printerdriveren.

#### Oprettelse og brug af lynindstillinger

Brug lynindstillingerne til at gemme de aktuelle driverindstillinger til senere brug. Lynindstillinger findes under de fleste faner i printerdriveren. Det er muligt at gemme 25 lynindstillinger for udskriftsopgaver.

#### **Oprettelse af en lynindstilling**

- 1. Åbn printerdriveren (se <u>Åbning af printerdriverne</u>).
- 2. Vælg de udskriftsindstillinger, du vil bruge.
- 3. I feltet Lynindstillinger for udskriftsopgaver skal du indtaste et navn til lynindstillingen.
- 4. Klik på Gem.

#### Brug af lynindstillinger

- 1. Åbn printerdriveren (se Åbning af printerdriverne).
- 2. Vælg den lynindstilling, du vil bruge, på rullelisten Lynindstillinger for udskriftsopgaver.
- 3. Klik på OK.

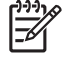

**Bemærk!** Hvis du vil anvende printerdriverens standardindstillinger, skal du vælge **Standardudskriftsindstillinger** fra rullelisten **Lynindstillinger for udskriftsopgaver**.
### Brug af vandmærker

Et vandmærke er en tekst, f.eks. "Fortroligt", som udskrives i baggrunden på hver side af et dokument.

- 1. Klik på Udskriv i menuen Filer i softwareprogrammet.
- 2. Vælg driveren, og klik derefter på Egenskaber eller Indstillinger.
- 3. Klik på rullelisten Vandmærker under fanen Effekter.
- 4. Klik på det vandmærke, du vil bruge. Hvis du vil oprette et nyt vandmærke, skal du klikke på **Rediger**.
- 5. Klik på Kun første side, hvis vandmærket kun skal vises på den første side af dokumentet.
- 6. Klik på OK.

Klik på (ingen) på rullelisten Vandmærker, hvis du vil fjerne vandmærket.

### Ændring af dokumenters størrelse

Brug indstillingerne til ændring af dokumentets størrelse til at skalere det til en procentdel af den normale størrelse. Du kan også vælge at udskrive et dokument på papir med en anden størrelse med eller uden skalering.

#### Reducering eller forstørrelse af et dokument

- 1. Klik på Udskriv i menuen Filer i softwareprogrammet.
- 2. Vælg driveren, og klik derefter på Egenskaber eller Indstillinger.
- 3. Indtast den procentsats, du vil forstørre eller formindske dokumentet med, under fanen Effekter ud for % af normal størrelse.

Du kan også bruge rullepanelet til at justere procentsatsen.

4. Klik på OK.

#### Udskrivning af et dokument med et andet papirformat

- 1. Klik på Udskriv i menuen Filer i softwareprogrammet.
- 2. Vælg driveren, og klik derefter på Egenskaber eller Indstillinger.
- 3. Klik på Udskriv dokument på under fanen Effekter.
- 4. Vælg det papirformat, der skal udskrives på.
- 5. Hvis du vil udskrive dokumentet uden at skalere det, så det passer, skal du kontrollere, at indstillingen **Tilpas størrelse** *ikke* er valgt.
- 6. Klik på OK.

### Indstilling af specialpapirformat fra printerdriveren

- 1. Klik på Udskriv i menuen Filer i softwareprogrammet.
- 2. Vælg driveren, og klik derefter på Egenskaber eller Indstillinger.

- 3. Klik på Special under fanen Papir eller Papir/kvalitet.
- 4. Indtast navnet på specialpapirformatet i vinduet Specialpapirformat.
- 5. Indtast papirformatets længde og bredde. Hvis du indtaster et format, der er enten for lille eller for stort, justerer driveren formatet til det tilladte minimum- eller maksimumformat.
- 6. Klik eventuelt på knappen for at ændre måleenheden fra tommer til millimeter og omvendt.
- 7. Klik på Gem.
- 8. Klik på Luk. Det navn, du har gemt, vises på listen over papirformater til senere brug.

### Brug af forskellige papir- og udskriftsomslag

Følg disse instruktioner for at udskrive den første side anderledes end de andre sider i udskriftsjobbet.

- 1. Åbn printerdriveren (se <u>Åbning af printerdriverne</u>).
- 2. Vælg det korrekte papir til den første side i udskriftsjobbet under fanen Papir eller Papir/kvalitet.
- 3. Klik på Brug andet papir/omslag.
- 4. Klik på de sider eller omslag på rullelisten, som du vil have udskrevet på andet papir.
- 5. Hvis du vil have udskrevet både for- og bagsider, skal du også vælge Tilføj et blankt eller fortrykt omslag.
- 6. Vælg den korrekte papirtype eller kilde for de andre sider i udskriftsjobbet på listerne Kilden er og Typen er.

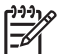

Bemærk! Papirformatet skal være det samme for alle udskriftsjobbets sider.

### Udskrivning af en blank første side

- 1. Åbn printerdriveren (se Åbning af printerdriverne).
- 2. Under fanen Papir eller Papir/kvalitet skal du klikke på Brug andet papir/omslag.
- 3. Klik på Forside på rullelisten.
- 4. Klik på Tilføj et blankt eller fortrykt omslag.

### Udskrivning af flere sider på ét ark papir

Du kan udskrive mere end én side på et enkelt ark papir.

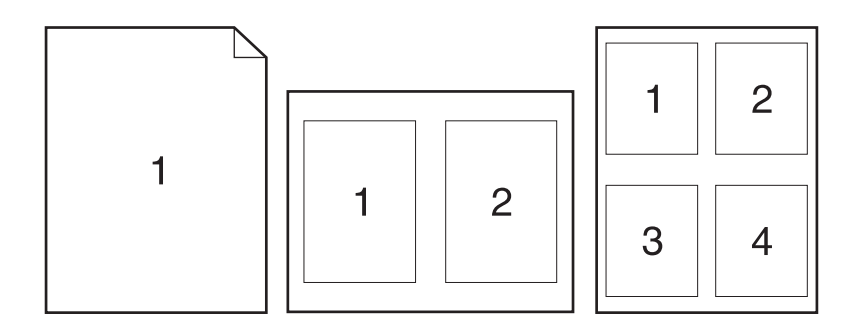

- 1. Klik på Udskriv i menuen Filer i softwareprogrammet.
- 2. Vælg driveren, og klik derefter på Egenskaber eller Indstillinger.
- 3. Klik på fanen Færdigbehandling.
- **4.** Vælg, hvor mange sider du vil udskrive på hvert ark (1, 2, 4, 6, 9 eller 16) i afsnittet om **Dokumentindstillinger**.
- 5. Hvis antallet af sider er større end 1, skal du vælge de rette indstillinger til Udskriv siderammer og Siderækkefølge.
  - Hvis du skal ændre papirretningen, skal du klikke på fanen **Færdigbehandling** og derefter på **Stående** eller **Liggende**.
- 6. Klik på OK. Produktet er nu indstillet til at udskrive det antal sider pr. ark, du har valgt.

### Udskrivning på begge sider af papiret

Når dupleksudskrivning er tilgængelig, kan du automatisk udskrive på begge sider af papiret. Hvis dupleksudskrivning ikke er tilgængelig, kan du manuelt udskrive på begge sider af papiret ved at fremføre papiret i produktet en gang til.

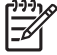

Bemærk! Indstillingen Udskriv på begge sider (manuelt) er kun tilgængelig i printerdriveren, når dupleksudskrivning ikke er tilgængelig, eller hvis dupleksudskrivning ikke understøtter det anvendte udskriftsmedie.

Hvis du vil konfigurere produktet til automatisk eller manuel dupleksudskrivning, skal du åbne egenskaberne for printerdriveren, klikke på fanen **Enhedsindstillinger** og derefter vælge de relevante indstillinger under **Installerbart ekstraudstyr**.

**Bemærk!** Fanen **Enhedsindstillinger** er ikke tilgængelig via programmer.

**Bemærk!** Fremgangsmåden for at åbne egenskaberne for printerdriveren afhænger af, hvilket operativsystem du bruger. Se <u>Åbning af printerdriverne</u>, hvis du vil have yderligere oplysninger om, hvordan du åbner egenskaberne for printerdriveren i operativsystemet. Se i kolonnen med overskriften "Sådan ændres enhedens konfigurationsindstillinger".

### Brug af automatisk dupleksudskrivning

- 1. Læg tilstrækkeligt papir til udskriftsjobbet i en af bakkerne. Hvis du bruger specialpapir, f.eks. brevpapir, skal du lægge det i en bakke på én af følgende måder:
  - Bakke 1: Læg brevpapiret i med forsiden opad og bunden først.
  - I alle andre bakker skal du lægge brevpapiret i med forsiden nedad og den øverste kant mod bakkens bagside.

**FORSIGTIG!** Undlad at ilægge papir, der er tungere end 105 g/m<sup>2</sup>, for at undgå papirstop.

- 2. Åbn printerdriveren (se <u>Åbning af printerdriverne</u>).
- 3. Klik på Udskriv på begge sider under fanen Færdigbehandling.
  - Vælg evt. Vend siderne opad for at ændre den måde, siderne vender på, eller vælg en indbindingsindstilling i listen Folderlayout.
- 4. Klik på OK.

### Manuel udskrivning på begge sider

- 1. Læg tilstrækkeligt papir til udskriftsjobbet i en af bakkerne. Hvis du bruger specialpapir, f.eks. brevpapir, skal du lægge det i en bakke på én af følgende måder:
  - Bakke 1: Læg brevpapiret i med forsiden opad og bunden først.
  - I alle andre bakker skal du lægge brevpapiret i med forsiden nedad og den øverste kant mod bakkens bagside.

**FORSIGTIG!** Undlad at ilægge papir, der er tungere end 105 g/m<sup>2</sup>, for at undgå papirstop.

- 2. Åbn printerdriveren (se Åbning af printerdriverne).
- 3. Vælg Udskriv på begge sider (manuelt) under fanen Færdigbehandling.
- 4. Klik på OK.
- 5. Send udskriftsjobbet til produktet. Følg vejledningen i det viste vindue, inden du lægger arkene fra udskriftsbakken i bakke 1 for at udskrive for anden gang.
- 6. Gå hen til produktet. Fjern eventuelt blankt papir i bakke 1. llæg den trykte stak med den trykte side opad, og således at den nederste kant indføres i produktet først. Du skal udskrive den anden side fra bakke 1.
- 7. Hvis du bliver bedt om det, skal du trykke på en knap på kontrolpanelet for at fortsætte.

#### Layoutindstillinger til udskrivning på begge sider

De fire indstillinger for dupleksudskriftsretning er vist her. Marker **Vend siderne op** i printerdriveren for at vælge indstilling 1 eller 4.

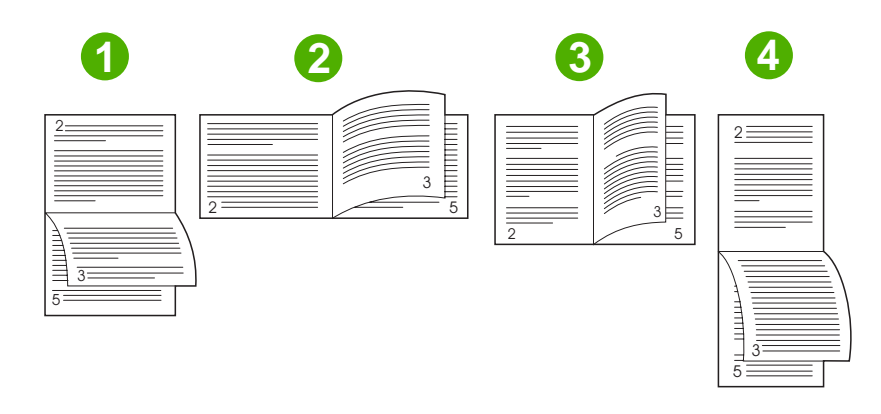

| 1. Lang kant liggende | Hver anden side udskrives på hovedet. Modstående sider læses kontinuerligt fra<br>øverst til nederst.                                                     |
|-----------------------|----------------------------------------------------------------------------------------------------|
| 2. Kort kant liggende | Hver side vender med den rigtige side opad. Modstående sider læses fra øverst til nederst.                                                                |
| 3. Lang kant stående  | Dette er standardindstillingen og det mest almindelige layout. Hver side vender med den rigtige side opad. Modstående sider læses fra øverst til nederst. |
| 4. Kort kant stående  | Hver anden side udskrives på hovedet. Modstående sider læses kontinuerligt fra øverst til nederst.                                                        |

# **Brug af fanen Service**

Hvis produktet er tilsluttet et netværk, skal du bruge fanen **Service** til at få oplysninger om produktet og status for forbrugsvarer. Klik på **ikonet for status for enhed og forbrugsvarer** for at åbne siden **Enhedsstatus** i den HP-integrerede webserver. På denne side vises den aktuelle status for produktet, procentdelen af resterende levetid for hver forbrugsvare og oplysninger om bestilling af forbrugsvarer. Se <u>Brug af den integrerede webserver</u> for at få yderligere oplysninger.

# Brug af funktionerne i Macintosh-printerdriveren

Når du udskriver fra et softwareprogram, er mange af enhedens funktioner tilgængelige fra printerdriveren. Se Hjælp til printerdriveren for at få flere oplysninger om funktioner, der er tilgængelige i printerdriveren. Nedenstående funktioner beskrives i dette afsnit:

- Oprettelse og brug af forudindstillinger
- Udskrivning af følgebrev
- Udskrivning af flere sider på ét ark papir
- Udskrivning på begge sider af papiret

[<del>]]</del>

**Bemærk!** De indstillinger, som er valgt i printerdriveren og programmet, tilsidesætter generelt de indstillinger, der er valgt via kontrolpanelet. De indstillinger, der er valgt i programmet, tilsidesætter generelt de indstillinger, der er valgt i printerdriveren.

# Oprettelse og brug af forudindstillinger

Brug forudindstillingerne til at arkivere de aktuelle printerdriverindstillinger til senere brug.

#### **Oprettelse af en forudindstilling**

- 1. Åbn printerdriveren (se <u>Åbning af printerdriverne</u>).
- 2. Vælg printerindstillingerne.
- 3. Klik på Arkiver som... i feltet Forudindstillinger, og indtast et navn til forudindstillingen.
- 4. Klik på OK.

#### Brug af forudindstillinger

- 1. Åbn printerdriveren (se <u>Åbning af printerdriverne</u>).
- 2. Vælg den ønskede forudindstilling i menuen Forudindstillinger.

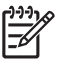

Bemærk! Vælg forudindstillingen Standard for at anvende printerdriverens standardindstillinger.

### Udskrivning af følgebrev

Du kan udskrive et separat følgebrev til dit dokument, som viser en meddelelse (f.eks. "Fortroligt").

- 1. Åbn printerdriveren (se <u>Åbning af printerdriverne</u>).
- I lokalmenuen Følgebrev eller Papir/kvalitet skal du vælge, om der skal udskrives et følgebrev Før dokument eller Efter dokument.
- I lokalmenuen Følgebrevtype skal du vælge de meddelelser, som du ønsker at udskrive på følgebrevet.

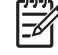

**Bemærk!** Hvis du vil udskrive et blankt følgebrev, skal du vælge **Standard** som **Følgebrevtype**.

# Udskrivning af flere sider på ét ark papir

Du kan udskrive mere end én side på et enkelt ark papir. Denne funktion er en billig måde at udskrive kladder på.

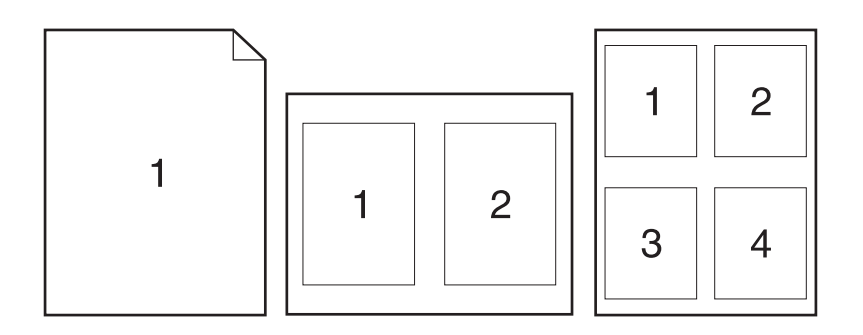

- 1. Åbn printerdriveren (se Åbning af printerdriverne).
- 2. Klik på lokalmenuen Layout.
- **3.** Ud for **Sider pr. ark** skal du vælge det antal sider, som skal udskrives på hvert ark (1, 2, 4, 6, 9 eller 16).
- 4. Ud for Layoutretning skal du vælge sidernes rækkefølge og placering på arket.
- 5. Ud for **Rammer** skal du vælge den type ramme, som skal udskrives rundt om hver side på arket.

### Udskrivning på begge sider af papiret

Når dupleksudskrivning er tilgængelig, kan du udskrive automatisk på begge sider af et ark. Ellers kan du udskrive manuelt på begge sider af et ark ved at føre papiret gennem enheden endnu en gang.

**FORSIGTIG!** Hvis du vil undgå papirstop, skal du undlade at ilægge papir, der er kraftigere end 105 g/m<sup>2</sup>.

#### Brug af automatisk dupleksudskrivning

- 1. Læg tilstrækkeligt papir til udskriftsjobbet i en af bakkerne. Hvis du bruger specialpapir, f.eks. brevpapir, skal du lægge det i en bakke på én af følgende måder:
  - I bakke 1 skal du lægge brevpapiret i med forsiden opad, og således at den nederste kant kan indføres i printeren først.
  - I alle andre bakker skal du lægge brevpapiret i med forsiden nedad og den øverste kant mod bakkens bagside.
- 2. Åbn printerdriveren (se <u>Åbning af printerdriverne</u>).
- 3. Åbn lokalmenuen Layout.
- 4. Ud for Tosidet udskrivning skal du vælge enten Vend på langs eller Vend på tværs.
- 5. Klik på Udskriv.

#### Manuel udskrivning på begge sider

- 1. Læg tilstrækkeligt papir til udskriftsjobbet i en af bakkerne. Hvis du bruger specialpapir, f.eks. brevpapir, skal du lægge det i en bakke på én af følgende måder:
  - I bakke 1 skal du lægge brevpapiret i med forsiden opad, og således at den nederste kant kan indføres i printeren først.
  - I alle andre bakker skal du lægge brevpapiret i med forsiden nedad og den øverste kant mod bakkens bagside.

**FORSIGTIG!** Undlad at ilægge papir, der er tungere end 105 g/m<sup>2</sup> for at undgå papirstop.

- 2. Åbn printerdriveren (se Åbning af printerdriverne).
- 3. I lokalmenuen Færdigbehandling skal du vælge indstillingen Manuel dupleks.

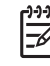

**Bemærk!** Hvis indstillingen **Manuel dupleks** ikke er aktiveret, skal du vælge **Udskriv** manuelt på side 2.

- 4. Klik på **Udskriv**. Følg instruktionerne i det vindue, der vises på skærmen, inden du lægger arkene fra udskriftsbakken tilbage i bakke 1 for at udskrive for anden gang.
- 5. Gå hen til printeren, og fjern eventuelt blankt papir i bakke 1.
- 6. Læg den udskrevne stak i bakke 1 med forsiden opad, og således at den nederste kant indføres i printeren først. Du *skal* udskrive den anden side fra bakke 1.
- 7. Hvis du bliver bedt om det, skal du trykke på den rette knap på kontrolpanelet for at fortsætte.

# Annullering af et udskriftsjob

Du kan stoppe en udskrivningsanmodning ved hjælp af kontrolpanelet eller ved hjælp af softwareprogrammet. Se online Hjælp til den specifikke netværkssoftware for at få instruktioner i standsning af en udskrivningsanmodning på en computer i et netværk.

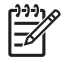

**Bemærk!** Det kan vare nogen tid, før udskrivningen ophører, efter at du har annulleret et udskriftsjob.

# Standsning af det aktuelle udskriftsjob via kontrolpanelet

- 1. Tryk på Stop på kontrolpanelet.
- 2. På den berøringsfølsomme skærm skal du i skærmbilledet Enhed er midlertidigt afbrudt trykke på Annuller aktuelle job.

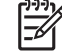

**Bemærk!** Hvis udskriftsjobbet er for langt inde i udskrivningsprocessen, kan du muligvis ikke annullere det.

# Standsning af det aktuelle udskriftsjob via programmet

Der vises kortvarigt en dialogboks på skærmen, hvor du har mulighed for at annullere udskriftsjobbet.

Hvis der er sendt flere anmodninger til enheden via softwaren, venter de muligvis i en printerkø (f.eks. i Windows Udskriftsstyring). Se dokumentationen til softwaren for at få specifikke instruktioner til annullering af en udskrivningsanmodning via computeren.

Hvis et udskriftsjob venter i en printerkø (computerens hukommelse) eller i udskriftsspooleren (Windows 2000 eller XP), skal du slette udskriftsjobbet der.

Klik på **Start**, og klik derefter på **Printere**. Dobbeltklik på ikonet for enheden for at åbne udskriftsspooleren. Vælg det udskriftsjob, du vil annullere, og tryk derefter på <u>Delete</u>-tasten. Hvis udskriftsjobbet ikke annulleres, bliver du muligvis nødt til at lukke computeren og genstarte den.

# 7 Kopiering

Denne enhed kan fungere som selvstændig walk-up-kopimaskine. Det er ikke nødvendigt at installere systemsoftware til udskrivning på computeren eller at indstille computeren til at oprette fotokopier. Du kan justere kopiindstillingerne på kontrolpanelet. Du kan også kopiere originaler ved hjæp af ADF'en eller scannerens glasplade. Enheden kan behandle kopi-, udskrifts- og digitale afsendelsesjob samtidigt.

Dette kapitel indeholder oplysninger om, hvordan du tager kopier, og om hvordan du ændrer kopiindstillinger, herunder følgende emner:

- Brug af skærmbilledet Kopi
- Angivelse af standardindstillinger for kopiering
- Grundlæggende vejledning i kopiering
- <u>Tilpasning af kopiindstillinger</u>
- Ændring af indstillinger for kopisortering
- Kopiering af tosidede dokumenter
- Kopiering af originaler med forskellige formater
- Kopiering af fotos og bøger
- Kombination af kopijob ved hjælp af Jobstruktur
- Annullering af et kopijob

Det anbefales, at du gennemser de grundlæggende oplysninger om kontrolpanelet, før du tager kopieringsfunktionerne i brug. Se <u>Kontrolpanel</u> for at få yderligere oplysninger.

# Brug af skærmbilledet Kopi

Tryk på Kopier på startsiden for at få vist skærmbilledet Kopi. Skærmbilledet Kopi vises på <u>Figur 7-1</u> <u>Skærmbilledet Kopi</u>. Bemærk, at det kun er de første seks kopifunktioner, der umiddelbart er synlige. Hvis du vil have vist de øvrige funktioner, skal du trykke på <u>Flere indstillinger</u>.

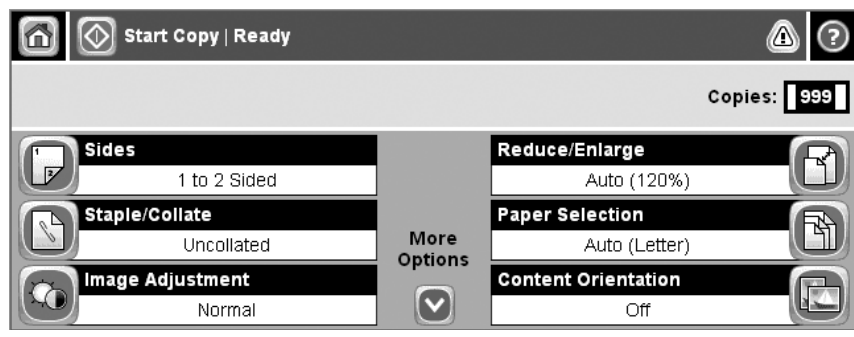

Figur 7-1 Skærmbilledet Kopi

# Angivelse af standardindstillinger for kopiering

Du kan angive standardindstillinger, der gælder for alle kopijob, fra administrationsmenuen. Hvis det bliver nødvendigt, kan du tilsidesætte de fleste indstillinger for de enkelte job. Når jobbet er afsluttet, gendannes de angivne standardindstillinger.

- 1. Rul til og tryk på Administration fra startskærmen.
- 2. Tryk på Standardjobindstillinger og derefter på Standardindstillinger for kopier.
- 3. Der er flere tilgængelige indstillinger. Du kan angive standardværdier for alle eller kun nogle af indstillingerne.

Oplysninger om de enkelte indstillinger finder du i <u>Tilpasning af kopiindstillinger</u>. Desuden indeholder det indbyggede hjælpesystem forklaringer til indstillingerne. Tryk på knappen Hjælp (<sup>2</sup>) øverst til højre på skærmbilledet.

4. Hvis du vil lukke administrationsmenuen, skal du trykke på knappen Hjem (
) øverst til venstre på skærmbilledet.

# Grundlæggende vejledning i kopiering

Dette afsnit indeholder grundlæggende anvisninger til kopiering.

### Kopier fra scannerglaspladen

Du kan bruge scannerglaspladen til at fremstille helt op til 999 kopier af små, lette medier (mindre end 60 g/m<sup>2</sup>) eller tunge medier (mere end 105 g/m<sup>2</sup>). Det er bl.a. medier som kvitteringer, avisudklip, fotografier, gamle dokumenter, slidte dokumenter og bøger.

Placer originaldokumenterne med forsiden nedad på glaspladen. Sørg for, at hjørnet af originalen flugter med glaspladens øverste venstre hjørne.

Hvis du vil kopiere ved hjælp af standardkopiindstillingerne, skal du bruge det numeriske tastatur på kontrolpanelet til at vælge antal kopier og derefter trykke på Start. Hvis du vil tilpasse indstillingerne, skal du trykke på Kopier. Angiv de ønskede indstillinger, og tryk derefter på Start. Yderligere oplysninger om tilpasning af indstillinger finder du i <u>Tilpasning af kopiindstillinger</u>.

### Kopier fra dokumentføderen

Du kan bruge dokumentføderen til at fremstille helt op til 999 kopier af et dokument på 50 sider (afhængigt af sidernes tykkelse). Placer dokumentet i dokumentføderen med udskriftssiderne opad.

Hvis du vil kopiere ved hjælp af standardkopiindstillingerne, skal du bruge det numeriske tastatur på kontrolpanelet til at vælge antal kopier og derefter trykke på Start. Hvis du vil tilpasse indstillingerne, skal du trykke på Kopier. Angiv de ønskede indstillinger, og tryk derefter på Start. Yderligere oplysninger om tilpasning af indstillinger finder du i <u>Tilpasning af kopiindstillinger</u>.

Inden du starten et nyt kopijob, skal du hente originaldokumentet fra dokumentføderens udbakke, der er placeret under udskriftsbakken, og hente kopierne fra den anvendte udbakke.

# Tilpasning af kopiindstillinger

Enheden har en række forskellige funktioner, som du kan bruge til at optimere resultatet i forbindelse med kopiering. Du kan få adgang til disse funktioner fra skærmbilledet Kopier.

Skærmbilledet Kopier består af flere sider. Tryk på Flere indstillinger på den første side for at gå til den næste side. Tryk derefter på pileknappen op eller ned for at rulle til de andre sider.

Hvis du vil have yderligere oplysninger om, hvordan du bruger en indstilling, skal du trykke på indstillingen og derefter trykke på knappen Hjælp (2) øverst til højre på skærmbilledet. Tabellen nedenfor indeholder en oversigt over kopiindstillingerne.

**Bemærk!** Muligvis vises nogle af indstillingerne ikke, da visningen er afhængig af, hvordan systemadministratoren har konfigureret enheden. Indstillingerne i tabellen er angivet i den rækkefølge, som de kan blive vist i.

| Indstillingsnavn                          | Beskrivelse                                                                                                    |
|-------------------------------------------|----------------------------------------------------------------------------------------------------|
| Sider                                     | Brug denne funktion til at angive, om der er udskrevet på en eller begge sider af<br>originaldokumentet, og om der skal udskrives på den ene eller begge sider af kopierne.                                                                                   |
| Hæftning/sortering <b>eller</b><br>Sætvis | Hvis den valgfrie HP-hæfteenhed/stacker/separator er monteret, er indstillingen Hæftning/<br>sortering tilgængelig. Brug denne funktion til at angive, hvordan siderne i et sæt kopier skal<br>hæftes og samles.                                              |
|                                           | Hvis den valgfrie HP-hæfteenhed/stacker/separator ikke er monteret, er indstillingen Sætvis tilgængelig. Brug denne funktion til at samle hvert sæt med kopierede sider i samme rækkefølge som originaldokumentet.                                            |
| Papirvalg                                 | Brug denne funktion til at vælge den bakke, der indeholder papir af den ønskede type og det ønskede format.                                                                                                    |
| Billedjustering                           | Brug denne funktion til at forbedre kopiernes generelle kvalitet. Du kan f.eks. justere mørke og skarphed, og du kan bruge indstillingen Baggrundsoprydning til at fjerne svage billeder fra baggrunden eller til at fjerne en lys baggrundsfarve.            |
| Indholdsretning                           | Brug denne funktion til at angive, hvordan indholdet på originalen er placeret på siden: Stående eller liggende.                                                                                                    |
| Udskriftsbakke                            | Brug denne funktion til at vælge en udskriftsbakke til kopierne.                                                                                                    |
| Optimer tekst/billede                     | Brug denne funktion til at optimere udskriften af en bestemt type indhold. Du kan optimere udskriften af tekst eller billeder, eller du kan indstille værdierne manuelt.                                                                                      |
| Sider pr. ark                             | Brug denne funktion til at kopiere flere sider på et enkelt ark papir.                                                                                                    |
| Originalformat                            | Brug denne funktion til at angive originaldokumentets sideformat.                                                                                                    |
| Folderformat                              | Brug denne funktion til at kopiere to eller flere sider på et enkelt ark papir, så arkene kan foldes på midten som et hæfte.                                                                                                    |
| Kant til kant                             | Brug denne funktion til at undgå de skygger, der kan forekomme langs kanterne af kopier, hvis<br>der er udskrevet tæt på kanterne på originalen. Kombiner denne funktion med funktionen<br>Reducer/Forstør for at sikre, at hele siden udskrives på kopierne. |
| Jobopbygning                              | Brug denne funktion til at kombinere flere sæt originaldokumenter i ét kopijob. Du kan desuden bruge denne funktion til at kopiere et originaldokument, der har flere sider, end der er plads til i dokumentføderen på en gang.                               |

# Ændring af indstillinger for kopisortering

Du kan indstille enheden til automatisk at sortere flere kopier i sæt. Hvis du f.eks. udskriver to kopier af tre sider, og den automatiske sorteringsfunktion er slået til, udskrives siderne i denne rækkefølge: 1,2,3,1,2,3. Hvis den automatiske sorteringsfunktion er slået fra, udskrives siderne i denne rækkefølge: 1,1,2,2,3,3.

Hvis du skal bruge den automatiske sorteringsfunktion, skal der være plads til originaldokumentet i den tilgængelige hukommelse. Hvis der ikke er tilstrækkelig ledig plads i hukommelsen, udskriver enheden kun én kopi, og der vises en meddelelse, som giver dig besked om ændringen. I så fald skal du benytte en af følgende fremgangsmåder til at afslutte jobbet:

- Opdel jobbet i mindre job med færre sider.
- Udskriv kun én kopi af dokumentet ad gangen.
- Slå den automatiske sorteringsfunktion fra.

Den sorteringsindstilling, du vælger, gælder for alle kopier, indtil du ændrer indstillingen. Standardindstillingen for automatisk kopisortering er Til.

- 1. Tryk på Kopier på kontrolpanelet.
- 2. Tryk på Hæftning/sortering.
- 3. Tryk på Sætvis.

# Kopiering af tosidede dokumenter

Tosidede dokumenter kan kopieres manuelt eller automatisk.

### Kopier tosidede dokumenter manuelt

Hvis du benytter denne fremgangsmåde, udskrives der på den ene side af af kopierne, og kopierne skal sorteres manuelt.

- 1. Læg de dokumenter, der skal kopieres, i dokumentføderens inputbakke med den første side opad. Sidens øverste kant skal vende ind mod dokumentføderen.
- 2. Tryk på Start kopiering. Siderne med ulige sidetal kopieres og udskrives.
- 3. Fjern stakken fra dokumentføderens udskriftbakke, og ilæg igen stakken med den sidste side opad og med dokumentets øverste kant ind mod dokumentføderen.
- 4. Tryk på Start kopiering. Siderne med lige sidetal kopieres og udskrives.
- 5. Sorter kopierne med ulige og lige sidetal.

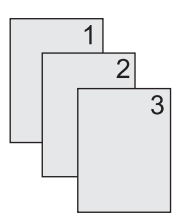

# Kopier tosidede dokumenter automatisk (kun dupleksmodeller)

Standardindstillingen for kopiering er kopiering af en enkeltsidet original til enkeltsidet kopi. Benyt følgende fremgangsmåde til at ændre indstillingen, så du kan kopiere fra eller til tosidede dokumenter.

#### Udskriv tosidede kopier fra enkeltsidede dokumenter

- 1. Læg de dokumenter, der skal kopieres, i dokumentføderen med den første side opad. Sidens øverste kant skal vende ind mod dokumentføderen.
- 2. Tryk på Kopier på kontrolpanelet.
- 3. Tryk på Sider.
- 4. Tryk på 1-sidet original, 2-sidet udskrift.
- 5. Tryk på OK.
- 6. Tryk på Start kopiering.

#### Udskriv tosidede kopier fra tosidede dokumenter

1. Læg de dokumenter, der skal kopieres, i dokumentføderen med den første side opad. Sidens øverste kant skal vende ind mod dokumentføderen.

**Bemærk!** Tosidet kopiering fra flatbed-scannerens glasplade understøttes ikke.

- 2. Tryk på Kopier på kontrolpanelet.
- 3. Tryk på Sider.
- 4. Tryk på 2-sidet original, 2-sidet udskrift.
- 5. Tryk på OK.
- 6. Tryk på Start kopiering.

#### Udskriv enkeltsidede kopier fra tosidede dokumenter

- 1. Læg de dokumenter, der skal kopieres, i dokumentføderen med den første side opad. Sidens øverste kant skal vende ind mod dokumentføderen.
- 2. Tryk på Kopier på kontrolpanelet.
- 3. Tryk på Sider.
- 4. Tryk på 2-sidet original, 1-sidet udskrift.
- 5. Tryk på OK.
- 6. Tryk på Start kopiering.

# Kopiering af originaler med forskellige formater

Du kan kopiere originaldokumenter, der er udskrevet på forskellige papirformater, hvis papirarkene har én side med identiske mål. Du kan f.eks. kombinere papirformaterne Letter og Legal eller papirformaterne A4 og A5.

- 1. Arranger arkene i originaldokumentet, så de alle har samme bredde.
- 2. Placer arkene med forsiden opad i dokumentføderen, og juster begge papirstyr, så de hviler mod dokumentet.
- 3. Tryk på Kopier på startsiden.
- 4. Tryk på Originalformat.

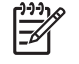

**Bemærk!** Hvis denne indstilling ikke findes på det første skærmbillede, skal du trykke på Flere indstillinger, indtil indstillingen vises.

- 5. Vælg Blandet Ltr/Lgl, og tryk derefter på OK.
- 6. Tryk på Start kopiering.

# Kopiering af fotos og bøger

#### Kopier et foto

5

Bemærk! Fotos skal kopiere fra flatbed-scanneren, ikke fra dokumentføderen.

- 1. Løft låget, og placer fotoet på flatbed-scanneren med billedsiden nedad. Fotoets øverste venstre hjørne skal flugte med glassets øverste venstre hjørne.
- 2. Luk forsigtigt låget.
- **3.** Tryk på Start kopiering.

#### Kopier en bog

- 1. Løft låget, og placer bogen på flatbed-scanneren, så den side, der skal kopieres, flugter med glassets øverste venstre hjørne.
- 2. Luk forsigtigt låget.
- 3. Tryk forsigtigt ned på låget for at presse bogen mod flatbed-scannerens plade.
- 4. Tryk på Start kopiering.

# Kombination af kopijob ved hjælp af Jobstruktur

Du kan bruge funktionen Jobstruktur til at oprette et enkelt kopijob ud fra flere scanninger. Du kan bruge enten dokumentføderen eller scannerglaspladen. Indstillingerne for den første scanning bruges til de efterfølgende scanninger.

- 1. Tryk på Kopier.
- 2. Rul til og tryk på Jobopbygning.
- **3.** Tryk på Jobopbygning til.
- 4. Tryk på OK.
- 5. Vælg om nødvendigt de ønskede kopindstillinger.
- 6. Tryk på Start kopiering. Når hver side er blevet scannet, anmoder kontrolpanelet dig om flere sider.
- 7. Hvis jobbet indeholder flere sider, skal du ilægge den næste side og derefter trykke på Start kopiering.

Hvis jobbet ikke indeholder flere sider, skal du trykke på **HP Jetdirect Print Server Administrator's Guide** for at foretage udskrivning.

**Bemærk!** Hvis du anvender funktionen Jobstruktur og scanner den første side i et dokument fra dokumentføderen, skal du scanne alle siderne i det pågældende dokument fra dokumentføderen. Hvis du scanner den første side i et dokument fra scannerglaspladen, skal du scanne alle siderne i det pågældende dokument fra scannerglaspladen.

# Annullering af et kopijob

Hvis du vil annullere det igangværende kopijob, skal du trykke på Stop på kontrolpanelet. Enheden standses. Tryk derefter på Annuller aktuelt job.

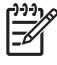

**Bemærk!** Hvis du annullerer et kopijob, skal du huske at fjerne dokumentet fra flatbedscanneren eller fra den automatiske dokumentføder.

# 8 Scanning og afsendelse af e-mail

Enheden tilbyder farvescanning og digitale afsendelsesfunktioner. På kontrolpanelet kan du scanne sort/hvide eller farvedokumenter og sende dem til en e-mail-adresse som vedhæftet fil i e-mailen. Hvis du vil bruge digital afsendelse, skal enheden tilsluttes et lokalt netværk (LAN - Local Area Network). Enheden opretter direkte forbindelse til LAN'et.

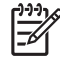

**Bemærk!** Enheden kan ikke kopiere eller udskrive i farver, men kan scanne og sende farvebilleder.

I dette kapitel beskrives følgende emner:

- Konfiguration af e-mail-indstillinger
- Brug af skærmbilledet Send e-mail
- Udførelse af grundlæggende e-mail-funktioner
- Brug af adressekartoteket
- Ændring af e-mail-indstillingerne for det aktuelle job
- Scanning til en mappe
- Scanning til en workflow-destination

# Konfiguration af e-mail-indstillinger

Før du kan sende et dokument til e-mail, skal du konfigurere enheden til e-mail-afsendelse.

**Bemærk!** Følgende instruktioner gælder konfiguration af enheden ved hjælp af kontrolpanelet. Du kan også udføre disse proceduer ved hjælp af den integrerede webserver. Se <u>Integreret</u> webserver for at få yderligere oplysninger.

### Understøttede protokoller

HP LaserJet M5025 MFP-modellerne understøtter SMTP (Simple Mail Transfer Protocol). HP LaserJet M5035 MFP-modellerne understøtter SMTP og LDAP (Lightweight Directory Access Protocol).

#### SMTP

- SMTP er et sæt regler, der definerer samspillet mellem forskellige programmer til afsendelse og modtagelse af e-mail. Enheden skal være tilsluttet et LAN-netværk, der har en gyldig SMTP-IP-adresse, for at den kan sende dokumenter til e-mail. SMTP-serveren skal have internetadgang.
- Kontakt systemadministratoren for at få oplyst SMTP-serverens IP-adresse, hvis du bruger en LAN-forbindelse. Hvis du er forbundet via en DSL-forbindelse, skal du kontakte tjenesteudbyderen for at få oplyst SMTP-serverens IP-adresse.

#### LDAP

- LDAP bruges til at få adgang til en database med forskellige oplysninger. Når enheden bruger LDAP, søger den i en global liste over e-mail-adresser. Når du begynder at skrive e-mail-adressen, bruger LDAP funktionen til automatisk udfyldning i forhold til en liste over e-mail-adresser, der svarer til de tegn, du skriver. Efterhånden som du skriver flere og flere tegn, bliver listen over tilsvarende e-mail-adresser kortere og kortere.
- Enheden understøtter LDAP, men det er ikke nødvendigt med en forbindelse til en LDAP-server, for at enheden kan sende e-mail.

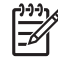

**Bemærk!** Hvis du har brug for at ændre i LDAP-indstillingerne, skal du ændre dem ved hjælp af den integrerede webserver. Yderligere oplysninger finder du i <u>Brug af den</u> <u>integrerede webserver</u> eller i *brugervejledningen til den integrerede webserver* på cd'en, der fulgte med enheden.

# Konfiguration af e-mail-indstillinger

Kontakt systemadministratoren for at få oplyst IP-adressen til SMTP-serveren. Du kan også finde IPadressen på enhedens kontrolpanel (se ). Benyt derefter nedenstående fremgangsmåde til at konfigurere og teste IP-adressen manuelt.

#### Konfiguration af adressen på SMTP-gateway'en.

- 1. Tryk på Administration på startskærmbilledet.
- 2. Tryk på Startopsætning.
- 3. Tryk på Opsætning af e-mail, og tryk derefter på SMTP-gateway.

- Indtast adressen på SMTP-gateway'en enten som en IP-adresse eller som et fuldstændigt domænenavn. Hvis du ikke kender IP-adressen eller domænenavnet, skal du kontakte netværksadministratoren.
- 5. Tryk på OK.

#### Test af SMTP-indstillingerne

- 1. Tryk på Administration på startskærmbilledet.
- 2. Tryk på Startopsætning.
- 3. Tryk på Opsætning af e-mail, og tryk derefter på Test afsendelsesgateways.

Hvis konfigurationen er korrekt, vises Gateways er OK på kontrolpanelet.

Hvis testen fuldføres, skal du sende en e-mail ved hjælp af funktionen til digital afsendelse. Hvis du modtager e-mail, er funktionen til digital afsendelse konfigureret korrekt.

Hvis du ikke modtager e-mailen, skal du bruge disse handlinger til at løse problemer med softwaren til digital afsendelse:

- Kontroller SMTP'en og adressen for at sikre, at du har indtastet dem korrekt.
- Udskriv en konfigurationsside. Kontroller, at adressen på SMTP-gatewayen er korrekt.
- Kontrollér, at netværket fungerer korrekt. Send en e-mail til dig selv fra en computer. Hvis du modtager e-mailen, fungerer netværket korrekt. Hvis du ikke modtager e-mailen, skal du kontakte netværksadministratoren eller internetudbyderen.
- Kør filen DISCOVER.EXE. Dette program forsøger at finde gatewayen. Du kan hente filen fra HPs websted på <u>www.hp.com/support/M5025mfp</u> eller <u>www.hp.com/support/M5035mfp</u>.

### Søgning efter gateways

Hvis du ikke kender adressen på SMTP-gatewayen, kan du bruge en af metoderne nedenfor for at finde den.

### Søgning efter SMTP-gatewayen fra enhedens kontrolpanel

- 1. Tryk på Administration på startskærmbilledet.
- 2. Tryk på Startopsætning.
- 3. Tryk på Opsætning af e-mail, og tryk derefter på Find afsendelsesgateways.

Den berøringsfølsomme skærm viser en liste med de SMTP-servere, der er registreret.

4. Vælg den korrekte SMTP-server, og tryk derefter på OK.

### Søgning efter SMTP-gatewayen fra et e-mail-program

Eftersom de fleste e-mail-programmer også bruger SMTP til at sende e-mail og LDAP til at adressere e-mails, er det muligt, at du kan finde værtsnavnet på den pågældende SMTP-gateway og LDAP-serveren ved at se på indstillingerne for e-mail-programmet.

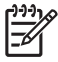

**Bemærk!** Funktionerne til søgning efter en gateway kan muligvis ikke registrere en gyldig SMTP-server på netværket, hvis der anvendes en internetudbyder. Kontakt internetudbyderen for at få oplyst adressen på dennes e-mail-server.

# Brug af skærmbilledet Send e-mail

Brug den berøringsfølsomme skærm til at navigere gennem indstillingerne på skærmbilledet Send email.

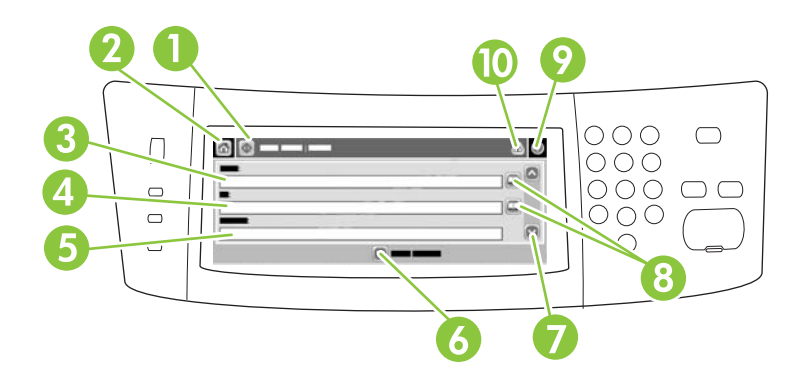

| 1  | Knappen Send e-mail              | Når du trykker på denne knap, scannes dokumentet, og der afsendes en e-mail-fil til de e-mail-<br>adresser, der er indtastet.                                                                                        |
|----|----------------------------------|----------------------------------------------------------------------------------------------------|
| 2  | Knappen Hjem                     | Når du trykker på denne knap, åbnes startskærmbilledet.                                                                                                    |
| 3  | Feltet Fra:                      | Tryk på dette felt for at åbne tastaturet, og indtast derefter din e-mail-adresse. Hvis systemadministratoren har konfigureret enheden til at gøre det, indsætter dette felt muligvis automatisk en standardadresse. |
| 4  | Feltet Til:                      | Tryk på dette felt for at åbne tastaturet, og indtast derefter e-mail-adresserne på dem, der skal modtage det scannede dokument.                                                                                     |
| 5  | Feltet Emne:                     | Tryk på dette felt for at åbne tastaturet, og indtast derefter et emne.                                                                                                    |
| 6  | Knappen Flere<br>indstillinger   | Tryk på denne knap for at ændre visse e-mail-indstillinger for det aktuelle scanningsjob.                                                                                                    |
| 7  | Rullepanel                       | Brug rullepanelet til at få vist og indstille felterne Cc:, Bcc:, Meddelelse og Filnavn. Tryk på et hvilket som helst af disse felter for at åbne tastaturet og tilføje de nødvendige oplysninger.                   |
| 8  | Knapper til<br>adressekartoteket | Tryk på disse knapper for at bruge adressekartoteket til at udfylde felterne Til:, Cc: eller Bcc:.<br>Se <u>Brug af adressekartoteket</u> for at få yderligere oplysninger.                                          |
| 9  | Knappen Hjælp                    | Tryk på denne knap for at få hjælp til kontrolpanelet. Se Kontrolpanel for at få yderligere oplysninger.                                                                                                    |
| 10 | Knappen Fejl/<br>advarsel        | Denne knap vises kun, når der er en fejl eller en advarsel i området med statuslinjen. Tryk på den for at åbne et pop op-skærmbillede, der hjælper dig med at løse fejlen eller advarslen.                           |

# Udførelse af grundlæggende e-mail-funktioner

Enhedens e-mail-funktion giver mulighed for følgende:

- Afsendelse af dokumenter til flere e-mail-adresser, hvilket sparer tid og leveringsomkostninger.
- Levering af filer i sort/hvid eller i farver. Filer kan sendes i forskellige filformater, som modtageren kan redigere.

Med e-mail scannes dokumenterne til enhedens hukommelse og sendes til en eller flere e-mail-adresser som vedhæftede filer. Digitale dokumenter kan sendes i flere grafiske formater, f.eks. .TFF og .JPG, som gør det muligt for modtagerne at redigere dokumentfilen i forskellige programmer, så de opfylder de særskilte behov. Dokumenterne modtages i næsten original kvalitet og kan derefter udskrives, gemmes eller videresendes.

Når du vil bruge e-mail-funktionen, skal enheden være tilsluttet et LAN med en gyldig SMTP, der omfatter adgang til internettet.

### llægning af dokumenter

Du kan scanne et dokument ved hjælp af enten glaspladen eller ADF'en. Glaspladen og ADF'en giver mulighed for at bruge originaler i formaterne Letter, Executive, A4 og A5. ADF'en kan også benytte originaler i formatet Legal. Mindre originaler, kvitteringer, dokumenter med et usædvanligt format, slidte dokumenter, hæftede dokumenter, dokumenter, der har været foldet, samt fotografier skal scannes ved hjælp af glaspladen. Dokumenter med flere sider kan let scannes ved hjælp af ADF'en.

### Afsendelse af dokumenter

Enheden scanner både sort/hvide og farvede originaler. Du kan bruge standardindstillingerne eller ændre scanningsindstillingerne og filformaterne. Standardindstillinger er følgende:

- Farve
- PDF (kræver, at modtageren har en Adobe Acrobat<sup>®</sup>-fremviser for at kunne se den fil, der er vedhæftet e-mailen).

Oplysninger om ændring af indstillingerne for det aktuelle job finder du i <u>Ændring af e-mail-indstillingerne</u> for det aktuelle job.

### Afsendelse af et dokument

- 1. Placer dokumentet med forsiden nedad på scannerglasfladen eller med forsiden opad i ADF'en.
- 2. Tryk på E-mail på startskærmbilledet.
- 3. Hvis du bliver anmodet om det, skal du angive brugernavn og adgangskode.
- 4. Udfyld felterne Fra:, Til: og Emne:. Rul til og udfyld eventuelt felterne Cc:, Bcc: og Meddelelse. Det er muligt, at dit brugernavn eller andre standardoplysninger vises i feltet Fra:. I så fald er det muligt, at du ikke kan ændre det.
- (Valgfrit) Tryk på Flere indstillinger for at ændre indstillingerne for det dokument, du skal sende (f.eks. dokumentets oprindelige størrelse). Hvis du sender et to-sidet dokument, skal du vælge Sider og en indstilling med en to-sidet original.

- 6. Tryk på Start for at starte afsendelsen.
- 7. Når du er færdig, skal du fjerne det originale dokument fra scannerglaspladen eller ADF'en.

### Brug af funktionen til automatisk udfyldning

Når du skriver noget i felterne Til:, Cc: eller Fra: på skærmbilledet Send e-mail, aktiveres funktionen til automatisk udfyldning. Når du indtaster den ønskede adresse eller det ønskede navn ved hjælp af tastaturskærmbilledet, søger enheden automatisk i adressekartoteket og fuldfører adressen eller navnet ved at bruge den første forekomst, der matcher. Du kan derefter vælge det pågældende navn ved at trykke på Enter eller fortsætte med at indtaste navnet, indtil funktionen til automatisk udfyldning finder den korrekte post. Hvis du skriver et tegn, der ikke svarer til en forekomst på listen, fjernes autoudfyldelsesteksten fra displayet for at vise, at du skriver en adresse, der ikke findes i adressekartoteket.

# Brug af adressekartoteket

Du kan sende e-mail til en liste af modtagere ved hjælp af enhedens adressekartoteksfunktion. Kontakt systemadministratoren for at få oplysninger om konfiguration af adresselister.

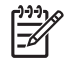

**Bemærk!** Du kan også bruge den integrerede webserver til at oprette og administrere adressekartoteket for e-mail. Se <u>Integreret webserver</u> for at få yderligere oplysninger.

### **Oprettelse af en modtagerliste**

- 1. Tryk på E-mail på startskærmbilledet.
- 2. Udfør ét af følgende trin:
  - Tryk på Til: for at åbne tastaturskærmbilledet, og indtast derefter modtagernes e-mailadresser. Hvis der er flere e-mail-adresser, skal de adskilles med et semikolon, eller ved at du trykker på Enter på den berøringsfølsomme skærm.
  - Brug adressekartoteket.
    - a. Tryk på knappen Adressekartotek (<sup>[]</sup>) på e-mail-skærmbilledet for at åbne adressekartoteket.
    - **b.** Naviger i posterne i adressekartoteket ved brug af rullepanelet. Hold pilen nede for at rulle hurtigt gennem listen.
    - c. Fremhæv navnet for at vælge en modtager, og tryk derefter på knappen Tilføj ().

Du kan også vælge en distributionsliste ved at trykke på rullelisten øverst på skærmen og derefter trykke på Alle, eller du kan tilføje en modtager fra en lokal liste ved at trykke på Lokal på rullelisten. Fremhæv de ønskede navne, og tryk derefter på 🖶 for at føje navnet til modtagerlisten.

Du kan fjerne en modtager fra listen ved at rulle for at fremhæve modtageren og derefter trykke på knappen Fjern (S).

- Navnene på modtagerlisten placeres på tekstlinjen på tastaturskærmbilledet. Hvis du vil, kan du tilføje en modtager, der ikke findes i adressekartoteket, ved at indtaste e-mail-adressen ved hjælp af tastaturet. Tryk på OK, når du er tilfreds med modtagerlisten.
- 4. Tryk på OK.
- 5. Afslut indtastningen ved eventuelt at skrive oplysninger i felterne Cc: og Emne: på skærmbilledet Send e-mail. Du kan kontrollere listen over modtagere ved at trykke på pil ned i tekstlinjen Til: .
- 6. Tryk på Start.

### Brug af det lokale adressekartotek

Brug det lokale adressekartotek til at lagre e-mail-adresser, som du ofte bruger. Det lokale adressekartotek kan deles mellem enheder, som bruger den samme server til at få adgang til HP Digital Sending-softwaren.

Du kan bruge adressekartoteket, når du skal skrive e-mail-adresser i felterne Fra:, Til:, Cc: eller Bcc:. Du kan også tilføje eller slette adresser i adressekartoteket. Tryk på knappen Adressekartotek (
) for at åbne adressekartoteket.

### Tilføjelse af e-mail-adresser til det lokale adressekartotek

- 1. Tryk på Lokal.
- 2. Tryk på 🖶.
- 3. (Valgfrit) Tryk på feltet Navn, og indtast et navn for den nye post på det viste tastatur. Tryk på OK.

Navnet er aliaset for e-mail-adressen. Hvis du ikke indtaster et aliasnavn, vil aliaset være selve email-adressen.

4. Tryk på feltet Adresse, og indtast e-mail-adressen for den nye post på det viste tastatur. Tryk på OK.

#### Sletning af e-mail-adresser fra det lokale adressekartotek

Du kan slette e-mail-adresser, som du ikke længere bruger.

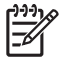

**Bemærk!** Hvis du vil ændre en e-mail-adresse, skal du først slette den og derefter tilføje den rettede adresse som en ny adresse i det lokale adressekartotek.

- 1. Tryk på Lokal.
- 2. Tryk på den e-mail-adresse, du vil slette.
- 3. Tryk på <sup>∞</sup>.

Følgende bekræftelsesmeddelelse vises: Vil du slette den valgte adresse eller de valgte adresser?

**4.** Tryk på Ja for at slette e-mail-adressen eller e-mail-adresserne, eller tryk på Nej for at gå tilbage til skærmbilledet Adressekartotek.

# Ændring af e-mail-indstillingerne for det aktuelle job

Brug knappen Flere indstillinger til at ændre følgende e-mail-indstillinger for det aktuelle udskriftsjob:

| Кпар                  | Beskrivelse                                                                                                    |
|-----------------------|----------------------------------------------------------------------------------------------------|
| Dokumentfiltype       | Tryk på denne knap for at ændre den filtype, enheden opretter, når dokumentet er scannet.                                                                  |
| Udskriftskvalitet     | Tryk på denne knap for at forøge eller formindske udskriftskvaliteten i den fil, der scannes. En højere kvalitetsindstilling giver en større filstørrelse. |
| Opløsning             | Tryk på denne knap for at ændre opløsningen i scanningen. En højere opløsning giver en større filstørrelse.                                                |
| Farve/sort            | Tryk på denne knap for at bestemme, om du vil scanne dokumentet i farve eller sort-hvid.                                                                   |
| Originale sider       | Tryk på denne knap for at angive, om det originale dokument er ensidet eller tosidet.                                                                      |
| Indholdsretning       | Tryk på denne knap for at vælge enten stående eller liggende som retning for originalen.                                                                   |
| Originalformat        | Tryk på denne knap for at vælge dokumentets format: letter, A4, legal eller blandet letter/legal.                                                          |
| Optimer tekst/billede | Tryk på denne knap for at tilpasse scanningsproceduren til den type dokument, du scanner.                                                                  |
| Jobopbygning          | Tryk på denne knap for at aktivere eller deaktivere jobopbygningstilstand, der giver dig mulighed for at scanne flere små job og sende dem som én fil.     |
| Billedjustering       | Tryk på denne knap for at ændre indstillingerne for mørkhed og skarphed eller for at fjerne baggrundsforstyrrelser på originalen.                          |

# Scanning til en mappe

Bemærk! Denne funktion understøttes kun af HP LaserJet M5035 MFP-modellerne.

Hvis systemadministratoren har gjort denne funktion tilgængelig, kan enheden scanne en fil og sende den til en mappe på netværket. Der er understøttelse af destinationsmapper på styresystemerne Windows 2000, Windows XP, Windows Server 2003 og Novell.

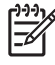

**Bemærk!** Du bliver muligvis bedt om at oplyse et brugernavn og en adgangskode for at kunne anvende denne funktion eller for at kunne sende til bestemte mapper. Bed eventuelt systemadministratoren om yderligere oplysninger.

- 1. Placer dokumentet med forsiden nedad på scannerglasfladen eller med forsiden opad i ADF'en.
- 2. Tryk på Netværksmappe på startskærmbilledet.
- 3. Vælg den mappe, du vil gemme dokumentet i, på listen Hurtig adgang-mapper.
- 4. Tryk på feltet Filnavn for at åbne pop op-skærmbilledet med tastaturet, og indtast derefter filnavnet.
- 5. Tryk på Send til netværksmappe.

# Scanning til en workflow-destination

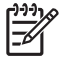

**Bemærk!** Denne funktion udføres af Digital Sending-softwareproduktet (ekstraudstyr) og understøttes kun i forbindelse med HP LaserJet M5035 MFP-modellerne.

Hvis systemadministratoren har aktiveret workflow-funktionen, kan du scanne et dokument og sende det til en brugerdefineret workflow-destination. En workflow-destination giver dig mulighed for at sende yderligere data sammen med det scannede dokument til en bestemt netværksadresse eller FTPadresse. Prompter til specifikke oplysninger vises i displayet på kontrolpanelet. Systemadministratoren kan også udpege en printer som en workflow-destination, hvilket giver dig mulighed for at scanne et dokument og derefter sende det direkte til udskrivning på en netværksprinter.

- 1. Placer dokumentet med forsiden nedad på scannerglasfladen eller med forsiden opad i ADF'en.
- 2. Tryk på Workflow på startskærmbilledet.
- 3. Vælg den destination, du vil scanne til.
- Indtast de data, du vil sende sammen med filen, i feltet Tekstfelt, og tryk derefter på Send Workflow.

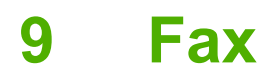

Modellerne HP LaserJet M5035X MFP og HP LaserJet M5035XS MFP leveres med HP LaserJet analogt faxtilbehør 300, som allerede er installeret. Windows-brugere kan også installere HP Digital Sending Software (DSS – ekstraudstyr), som indeholder tjenester til digital faxafsendelse.

Hvis du ønsker komplette instruktioner i konfiguration af faxtilbehøret og brug af faxfunktionerne, skal du se i *HP LaserJet analogt faxtilbehør 300 Brugervejledning*. Vejledningen følger med HP LaserJet M5035X MFP and HP LaserJet M5035XS MFP.

Dette kapitel indeholder oplysninger om følgende emner:

- Analog fax
- Digital fax

# **Analog fax**

Når HP LaserJet analogt faxtilbehør 300 er installeret, kan MFP'en fungere som en selvstændig faxmaskine.

Modellerne HP LaserJet M5035X MFP og HP LaserJet M5035XS MFP leveres med HP LaserJet analogt faxtilbehør 300, som allerede er installeret. For modellerne HP LaserJet M5025 MFP og HP LaserJet M5035 MFP kan du bestille dette tilbehør som ekstraudstyr. Se <u>Bestil reservedele</u>, <u>ekstraudstyr og forbrugsvarer</u> for at få oplysninger om bestilling af tilbehør til analog fax.

### Installation af faxtilbehøret

Benyt denne fremgangsmåde for at installere tilbehøret til den analoge fax, hvis det ikke allerede er installeret.

1. Sluk enheden, og frakobl alle kabler.

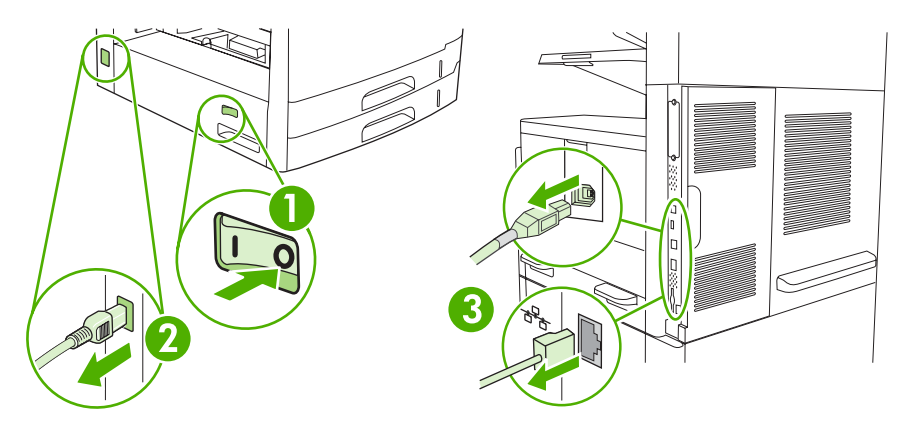

2. Fjern processordækslet bag på enheden.

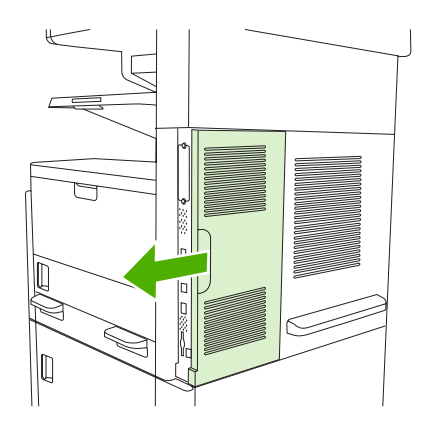
3. Åbn døren ind til processoren.

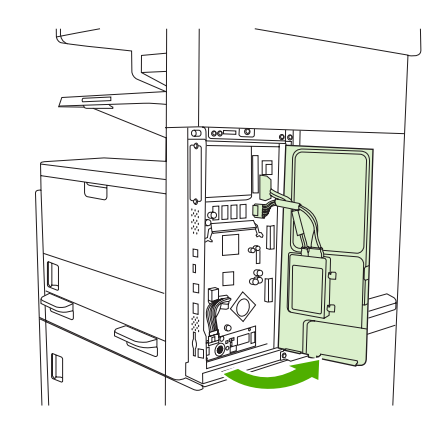

4. Fjern faxtilbehøret fra den antistatiske pose.

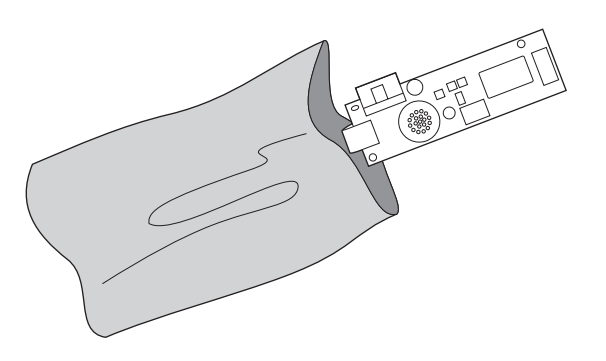

**FORSIGTIG!** Faxtilbehøret omfatter dele, der er følsomme over for elektrostatiske udladninger (ESD). Ved fjernelsen af faxtilbehøret fra den antistatiske pose og installationen af det, skal du bruge statisk beskyttelse, f.eks. en jordforbindelsesrem om håndledet, som er forbundet med metalrammen på enheden. Du kan også røre direkte ved metalrammen med hånden.

5. Brug plastikklips til at fastgøre faxtilbehøret til processoren.

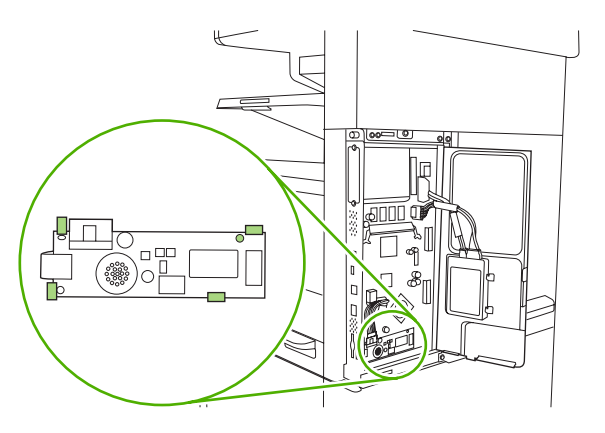

6. Find kablet med 16 ledningstråde i hjørnet for neden i processoren, og tilslut kablet til faxtilbehøret.

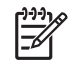

**Bemærk!** Hvis kablet ikke lader til at passe, skal du prøve at vende det om. Kontroller, at stikket er fastgjort korrekt til faxtilbehøret. Kontroller også, at stikket i den anden ende af kablet er korrekt fastgjort til processoren.

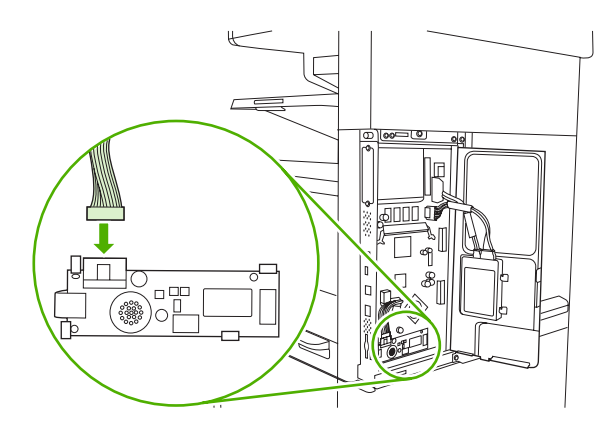

7. Luk døren til processoren.

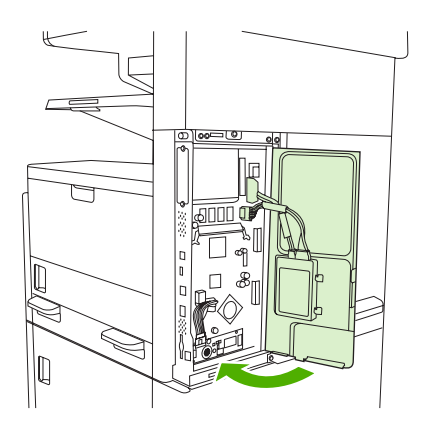

8. Sæt dækslet over processoren på igen.

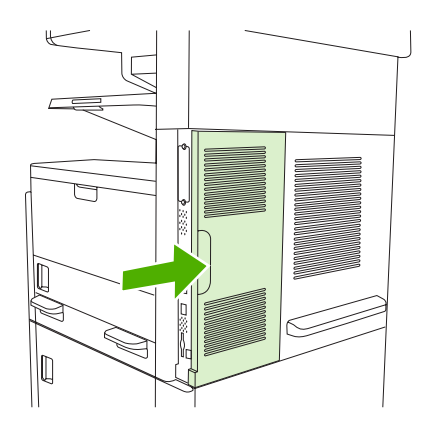

9. Tilslut kablerne igen, og tænd enheden.

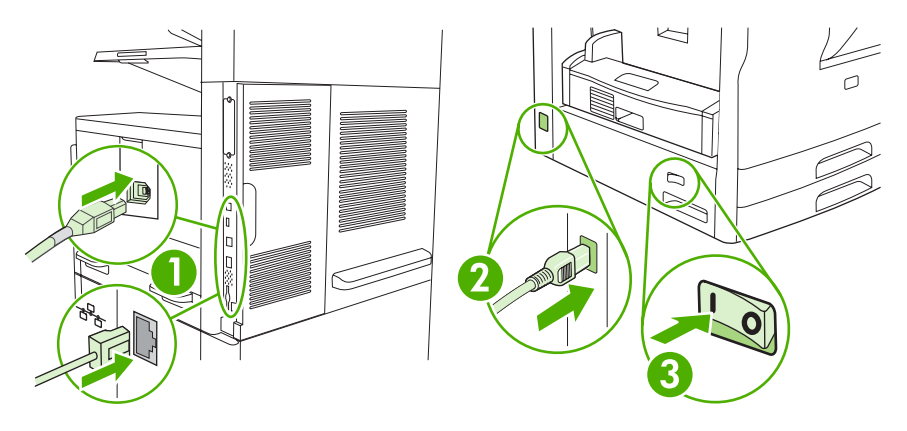

### Slutte faxtilbehøret til en telefonlinje

Når du slutter faxtilbehøret til en telefonlinje, skal du kontrollere, at den pågældende linje er en dedikeret linje, der ikke bruges af andre enheder. Derudover skal linjen være analog, da faxen ikke fungerer korrekt, hvis den sluttes til visse digitale PBX-systemer. Hvis du ikke ved, om du har en analog eller digital telefonlinje, skal du kontakte dit telefonselskab.

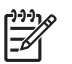

**Bemærk!** HP anbefaler at bruge det medfølgende telefonkabel for at sikre, at ekstraudstyret til fax fungerer korrekt.

1. Find den telefonledning, der fulgte med faxen. Slut den ene ende af telefonlinjen til telefonstikket på faxens processorenhed. Skub telefonstikket ind, så det klikker på plads.

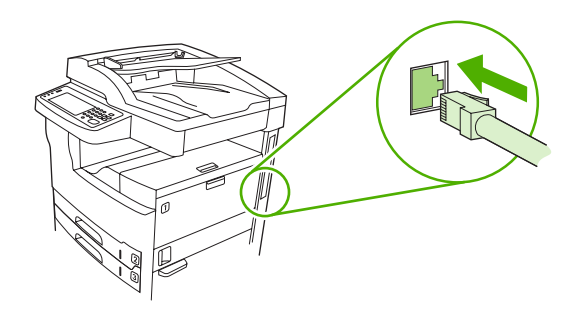

**FORSIGTIG!** Sørg for, at slutte telefonlinjen til telefonstikket nederst på processorenheden på faxen. Slut ikke telefonlinjen til HP Jetdirect LAN-porten, som sidder øverst på processorenheden.

2. Slut den anden ende af telefonledningen til telefonstikket i væggen. Tryk stikket ind, indtil det klikker på plads eller sidder helt fast. Da der findes forskellige stik i forskellige lande/områder, er det ikke sikkert, at stikket klikker på plads med en lyd.

### Konfigurere og bruge faxfunktionerne

Før du kan bruge faxfunktionerne, skal de konfigureres i kontrolpanelets menuer. Du skal f.eks. angive følgende oplysninger:

- Dato og klokkeslæt
- Placering
- Faxoverskrift

Yderligere oplysninger om konfiguration og brug af faxtilbehøret samt oplysninger om fejlfinding af problemer med faxtilbehøret, finder du i *HP LaserJet analogt faxtilbehør 300 Brugervejledning*, som leveres sammen med faxtilbehøret.

## **Digital fax**

Du kan faxe digitalt, hvis du vælger at installere HP Digital Sending Software. Yderligere oplysninger om bestilling af denne software finder du ved at gå til <u>www.hp.com/go/lj5025\_software</u> eller <u>www.hp.com/go/lj5035\_software</u>.

Hvis du bruger digital fax, skal enheden *ikke* sluttes direkte til en telefonlinje. Enheden kan i stedet sende fax på tre måder:

- LAN-fax sender fax gennem en tredjepartsfaxudbyder.
- **Microsoft Windows 2000-fax** er et faxmodem og et digitalt afsendelsesmodul på en computer, der sætter computeren i stand til at fungere som en gateway-fax.
- **Internetfax** bruger en internetfaxudbyder til at behandle faxen. Faxen sendes til en faxmaskine eller modtagerens e-mail-adresse.

Alle oplysninger om brugen af digital faxning finder du i den dokumentation, der følger med HP Digital Sending Software.

# 10 Administration og vedligeholdelse af enheden

- Brug af oplysningssider
- Konfiguration af e-mail-advarsler
- Brug af Software til HP Easy Printer Care
- Brug af den integrerede webserver
- Brug af software til HP Web Jetadmin
- Brug af HP Printer Utility til Macintosh
- Administration af forbrugsvarer
- <u>Udskiftning af forbrugsvarer og dele</u>
- Rensning af enheden
- Kalibrering af scanneren

## Brug af oplysningssider

Fra kontrolpanelet kan du udskrive sider med oplysninger om enheden og dens aktuelle konfiguration. Tabellen nedenfor indeholder oplysninger om, hvordan du udskriver oplysningssiderne.

| Sidebeskrivelse                                                                                                    | Sådan udskrives siden                                                                                                    |  |  |
|----------------------------------------------------------------------------------------------------|----------------------------------------------------------------------------------------------------|--|--|
| Menuoversigt                                                                                                    | 1. Tryk på Administration på startskærmbilledet.                                                                                                    |  |  |
| Viser menuerne i kontrolpanelet og de                                                                                           | 2. Tryk på Oplysninger.                                                                                                    |  |  |
| tilgængelige indstillinger.                                                                                                    | 3. Tryk på Konfigurations- eller statussider.                                                                                                    |  |  |
|                                                                                                    | 4. Tryk på Menuoversigt for Administration.                                                                                                    |  |  |
|                                                                                                    | 5. Tryk på Udskriv.                                                                                                    |  |  |
|                                                                                                    | Indholdet af menuoversigten afhænger af, hvilket ekstraudstyr der aktuelt er installeret i enheden.                                                                                                    |  |  |
|                                                                                                    | En fuldstændig oversigt over kontrolpanelets menuer og mulige værdier finder du i afsnittet Kontrolpanel.                                                                                                    |  |  |
| Konfigurationsside                                                                                                    | 1. Tryk på Administration på startskærmbilledet.                                                                                                    |  |  |
| Viser enhedens indstillinger og det                                                                                             | 2. Tryk på Oplysninger.                                                                                                    |  |  |
| installerede ekstraudstyr.                                                                                                    | 3. Tryk på Konfigurations- eller statussider.                                                                                                    |  |  |
|                                                                                                    | 4. Tryk på Konfigurationsside.                                                                                                    |  |  |
|                                                                                                    | 5. Tryk på Udskriv.                                                                                                    |  |  |
|                                                                                                    | Bemærk! Hvis enheden indeholder en HP Jetdirect-printerserver eller en<br>harddisk (ekstraudstyr), udskrives der ekstra konfigurationssider med<br>oplysninger om disse enheder.                                                                    |  |  |
| Statusside for forbrugsvarer                                                                                                    | 1. Tryk på Administration på startskærmbilledet.                                                                                                    |  |  |
| Viser tonerkassetternes tonerniveauer.                                                                                          | 2. Tryk på Oplysninger.                                                                                                    |  |  |
|                                                                                                    | 3. Tryk på Konfigurations- eller statussider.                                                                                                    |  |  |
|                                                                                                    | 4. Tryk på Statusside over forbrugsvarer.                                                                                                    |  |  |
|                                                                                                    | 5. Tryk på Udskriv.                                                                                                    |  |  |
|                                                                                                    | Bemærk! Hvis du bruger ikke-HP-forbrugsvarer, viser forbrugsstatussiden muligvis ikke den resterende levetid for disse forbrugsvarer. Se <u>HP-politik</u> vedrørende tonerkassetter fra andre producenter end HP for at få yderligere oplysninger. |  |  |
| Forbrugsside                                                                                                    | 1. Tryk på Administration på startskærmbilledet.                                                                                                    |  |  |
| Viser et sideantal for hvert papirformat,                                                                                       | 2. Tryk på Oplysninger.                                                                                                    |  |  |
| der er udskrevet på, antallet af<br>udskrifter på én side<br>(simpleksudskrivning) eller to sider<br>(dupleksudskrivning) og en | 3. Tryk på Konfigurations- eller statussider.                                                                                                    |  |  |
|                                                                                                    | 4. Tryk på Forbrugsside.                                                                                                    |  |  |
| gennemsnitlig procentuel dækning.                                                                                               | 5. Tryk på Udskriv.                                                                                                    |  |  |
| Filbibliotek                                                                                                    | 1. Tryk på Administration på startskærmbilledet.                                                                                                    |  |  |
|                                                                                                    | 2. Tryk på Oplysninger.                                                                                                    |  |  |

| Sidebeskrivelse                        |                                                         | Sådan udskrives siden     |                                                                                                    |  |  |
|----------------------------------------|---------------------------------------------------------|---------------------------|----------------------------------------------------------------------------------------------------|--|--|
| Indeholder oplysninger om alle         |                                                         | 3.                        | Tryk på Konfigurations- eller statussider.                                                                   |  |  |
| drev, hukommelseskort eller harddiske, | 4.                                                      | Tryk på Filoversigt.      |                                                                                                    |  |  |
| der er ir                              | istalleret i enheden.                                   | 5.                        | Tryk på Udskriv.                                                                                             |  |  |
| Faxrap                                 | porter                                                  | 1.                        | Tryk på Administration på startskærmbilledet.                                                                |  |  |
| Fem rap                                | oporter viser faxaktivitet,                             | 2.                        | Tryk på Oplysninger.                                                                                         |  |  |
| blokere                                | de faxnumre og kortnumre.                               | 3.                        | Tryk på Faxrapporter.                                                                                        |  |  |
| [ <del>]]]]</del>                      | Bemærk! Faxrapporter er                                 | 4.                        | Tryk på en af følgende knapper for at udskrive den tilhørende rapport:                                       |  |  |
| -~                                     | kun tilgængelige på de<br>modeller, der er forsynet med |                           | Faxaktivitetslog                                                                                             |  |  |
|                                        | fax.                                                    |                           | Faxopkaldsrapport                                                                                            |  |  |
|                                        |                                                         |                           | Faktureringskoderapport                                                                                      |  |  |
|                                        |                                                         |                           | Liste over blokerede faxer                                                                                   |  |  |
|                                        |                                                         |                           | Kortnummerliste                                                                                              |  |  |
|                                        |                                                         | 5.                        | Tryk på <mark>Udskriv</mark> .                                                                               |  |  |
|                                        |                                                         | Yde                       | rligere oplysninger finder du i den faxvejledning, der fulgte med enheden.                                   |  |  |
| Fontlis                                | ter                                                     | 1.                        | Tryk på Administration på startskærmbilledet.                                                                |  |  |
| Viser, h                               | vilke fonte der i øjeblikket er                         | 2.                        | Tryk på Oplysninger.                                                                                         |  |  |
| installeret i enheden.                 | 3.                                                      | Tryk på Prøvesider/fonte. |                                                                                                    |  |  |
|                                        |                                                         | 4.                        | Tryk på enten PCL-fontliste eller PS-fontliste.                                                              |  |  |
|                                        |                                                         | 5.                        | Tryk på Udskriv.                                                                                             |  |  |
|                                        |                                                         |                           | Bemærk! Fontlisten viser desuden, hvilke fonte der findes på en harddisk (ekstraudstyr) eller et DIMM-modul. |  |  |

## Konfiguration af e-mail-advarsler

Ē

Bemærk! Hvis din virksomhed ikke har e-mail, er denne funktion muligvis ikke tilgængelig.

Du kan bruge HP Web Jetadmin eller den integrerede webserver til at konfigurere systemet med, så du bliver advaret om problemer med enheden. Advarslerne har form som e-mail-meddelelser til den eller de e-mail-konti, du angiver.

Du kan konfigurere følgende:

- Den eller de enheder, du vil overvåge
- De advarsler, der skal modtages (f.eks. advarsler om papirstop, manglende papir, status for forbrugsvarer og åbent dæksel)
- De e-mail-konti, advarslerne skal videresendes til.

| Software             | Placering af oplysninger                                                                                   |  |  |
|----------------------|----------------------------------------------------------------------------------------------------|--|--|
| HP Web Jetadmin      | Se <u>Brug af software til HP Web Jetadmin</u> , hvis du ønsker generelle oplysninger om HP Web Jetadmin.  |  |  |
|                      | Se hjælpesystemet til HP Web Jetadmin for at få oplysninger om advarsler, og hvordan de konfigureres.      |  |  |
| Integreret webserver | Se <u>Brug af den integrerede webserver</u> for at få generelle oplysninger om den integrerede webserver.  |  |  |
|                      | Se den integrerede webservers hjælpesystem for at få oplysninger om advarsler, og hvordan de konfigureres. |  |  |

## Brug af Software til HP Easy Printer Care

Software til HP Easy Printer Care er et program, som du kan anvende til følgende opgaver:

- Kontrollere enhedens status.
- Kontrollere forbrugsvarernes status.
- Oprette advarsler.
- Få adgang til fejlfindings- og vedligeholdelsesværktøjer.

Du kan bruge Software til HP Easy Printer Care, når enheden er tilsluttet computeren direkte, eller når den er tilsluttet et netværk. Hvis du vil hente Software til HP Easy Printer Care, skal du gå til <u>www.hp.com/</u><u>go/easyprintercare</u>.

### **Åbning af Software til HP Easy Printer Care**

Brug en af følgende metoder til at åbne Software til HP Easy Printer Care:

- Vælg Programmer i menuen Start, vælg Hewlett-Packard, og vælg derefter Software til HP Easy Printer Care.
- På proceslinjen i Windows (i nederste højre hjørne på skrivebordet) skal du dobbeltklikke på ikonet Software til HP Easy Printer Care.
- Dobbeltklik på ikonet på skrivebordet.

### Sektioner i Software til HP Easy Printer Care

| Sektion                                                                                                    | Indstillinger                                                                                                    |  |  |  |  |
|----------------------------------------------------------------------------------------------------|----------------------------------------------------------------------------------------------------|--|--|--|--|
| Fanen <b>Enhedsliste</b>                                                                                       | Enhedsoplysninger, herunder printernavn, type og model                                                                            |  |  |  |  |
| Viser oplysninger om<br>hver enkelt enhed på<br>listen <b>Enheder</b>                                          | • Et ikon (hvis rullelisten Vis som er angivet til Fliser, som er standardindstillingen)                                          |  |  |  |  |
|                                                                                                    | Eventuelle aktuelle advarsler for enheden                                                                                         |  |  |  |  |
|                                                                                                    | Hvis du klikker på en enhed på listen, åbner Software til HP Easy Printer Care fanen <b>Oversigt</b> for<br>den pågældende enhed. |  |  |  |  |
| Fanen Support                                                                                                  | • Giver enhedsoplysninger, herunder advarsler for elementer, der kræver indgriben.                                                |  |  |  |  |
| Indeholder oplysninger  Indeholder links til fejlfindings- og vedligeholdelsesværktøjer. om og links til hjælp |                                                                                                    |  |  |  |  |

**Bemærk!** Det er ikke nødvendigt at have adgang til internettet for at åbne og bruge Software til HP Easy Printer Care. Men hvis du klikker på et webbaseret link, skal du have adgang til internettet for at gå til det sted, der er knyttet til linket.

| Sektion                                                                                                    | Indstillinger                                                                                                    |  |  |  |  |
|----------------------------------------------------------------------------------------------------|----------------------------------------------------------------------------------------------------|--|--|--|--|
| Vinduet Bestilling af forbrugsvarer                                                                                           | <ul> <li>Bestillingsliste: Viser de forbrugsvarer, du kan bestille til hver enkelt enhed. Hvis du vil bestille<br/>et bestemt element, skal du klikke på afkrydsningsfeltet Bestil til det pågældende element på<br/>listen med forbrugsvarer.</li> </ul>                                                                                                    |  |  |  |  |
| bestille forbrugsvarer<br>online eller pr. e-mail                                                                             | <ul> <li>Knappen Bestil forbrugsvarer online: Åbner webstedet HP SureSupply i et nyt<br/>browservindue. Hvis du har markeret afkrydsningsfeltet Bestil for et element, kan<br/>oplysningerne om det pågældende element overføres til webstedet, hvor du modtager<br/>oplysninger om muligheder for køb af dine udvalgte forbrugsvarer.</li> </ul>                                             |  |  |  |  |
|                                                                                                    | <ul> <li>Knappen Udskriv indkøbsliste: Udskriver oplysninger om de forbrugsvarer, hvor<br/>afkrydsningsfeltet Bestil er markeret.</li> </ul>                                                                                                    |  |  |  |  |
| Vinduet Indstillinger for advarsler                                                                                           | • Visning af advarsler er til eller fra: Aktiverer eller deaktiverer advarselsfunktionen.                                                                                                    |  |  |  |  |
| Giver dig mulighed for at<br>konfigurere enheden til<br>automatisk at give dig<br>besked, når der er<br>problemer med enheden | <ul> <li>Når der vises advarsler: Angives, når der skal vises advarsler – enten når du udskriver på den<br/>pågældende enhed, eller når der forekommer en enhedshændelse.</li> </ul>                                                                                                    |  |  |  |  |
|                                                                                                    | <ul> <li>Advarsler for hændelsestype: Angiver, om advarsler kun skal vises for alvorlige fejl eller for<br/>alle fejl, herunder fejl, hvor der kan fortsættes.</li> </ul>                                                                                                    |  |  |  |  |
|                                                                                                    | Meddelelsesmetode: Angiver, hvilken type advarsel der skal vises (pop op-meddelelse eller skrivebordsbesked).                                                                                                    |  |  |  |  |
| Fanen <b>Oversigt</b>                                                                                                    | • Listen Enheder: Viser de enheder, du kan vælge.                                                                                                    |  |  |  |  |
| Indeholder<br>grundlæggende<br>statusoplysninger om<br>enheden                                                                | <ul> <li>Sektionen Enhedsstatus: Viser statusoplysninger om enheder. I denne sektion angives<br/>advarselsbetingelser for enheder, f.eks. en tom tonerkassette. Der vises også<br/>enhedsidentifikationsoplysninger, meddelelser på kontrolpanelet og tonerniveauer. Når du har<br/>løst et problem med enheden, skal du klikke på knappen <sup>3</sup> for at opdatere sektionen.</li> </ul> |  |  |  |  |
|                                                                                                    | • Sektionen <b>Status for forbrugsvarer</b> : Viser detaljerede oplysninger om status for forbrugsvarer, f.eks. procentdel af resterende toner i tonerkassetten og status for mediet i de enkelte bakker.                                                                                                    |  |  |  |  |
|                                                                                                    | <ul> <li>Linket Oplysninger om forbrugsvarer: Åbner statussiden for forbrugsvarer, hvor du kan se<br/>mere detaljerede oplysninger om enhedens forbrugsvarer, bestillingsoplysninger og<br/>oplysninger om genbrug.</li> </ul>                                                                                                    |  |  |  |  |
| Vinduet Søg efter andre printere                                                                                              | Hvis du klikker på linket Søg efter andre printere på listen Enheder, åbnes vinduet Søg efter<br>andre printere. I vinduet Søg efter andre printere findes et hjælpeprogram, der bruges til at                                                                                                    |  |  |  |  |
| Giver dig mulighed for at tilføje flere printere til printerlisten                                                            | pågældende enheder fra computeren.                                                                                                    |  |  |  |  |

## Brug af den integrerede webserver

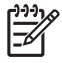

**Bemærk!** Når printeren er direkte tilsluttet til en computer, skal du bruge Software til HP Easy Printer Care til at få vist enhedens status.

- Få vist oplysninger om enhedens kontrolstatus
- Angive den papirtype, der lægges i de enkelte bakker
- Få en nøjagtig angivelse af den resterende levetid for alle forbrugsvarer og bestille nye
- Få vist og redigere bakkekonfigurationer
- Få vist og redigere menukonfigurationen på enhedens kontrolpanel
- Få vist og udskrive interne sider
- Modtage besked om hændelser for enhed og forbrugsvarer
- Få vist og redigere netværkskonfigurationen
- Få vist supportindhold, der er specifikt for enhedens aktuelle tilstand

Når enheden er tilsluttet netværket, er den integrerede webserver automatisk tilgængelig. Du kan åbne den integrerede webserver i Windows 95 og nyere.

Hvis du vil bruge den integrerede webserver, skal du have Microsoft Internet Explorer 4 eller nyere eller Netscape Navigator 4 eller nyere. Den integrerede webserver fungerer, når enheden er tilsluttet et IPbaseret netværk. Den integrerede webserver understøtter ikke IPX-baserede eller AppleTalkprinterforbindelser. Du behøver ikke at have internetadgang for at åbne og bruge den integrerede webserver.

#### Åbning af den integrerede webserver vha. en netværksforbindelse

 Skriv enhedens IP-adresse eller værtsnavnet i adresse-/URL-adressefeltet i en understøttet webbrowser på computeren. Du kan finde IP-adressen eller værtsnavnet ved at udskrive en konfigurationsside. Se <u>Brug af oplysningssider</u>.

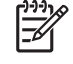

**Bemærk!** Når du har åbnet URL-adressen, kan du oprette et bogmærke for den, så du hurtigt kan finde den igen fremover.

2. Den integrerede webserver indeholder tre faner med indstillinger for og oplysninger om enheden: fanen **Oplysninger**, fanen **Indstillinger** og fanen **Netværk**. Klik på den fane, du vil have vist.

Se <u>Sektioner i den integrerede webserver</u> for at få yderligere oplysninger om hver enkelt fane.

#### Sektioner i den integrerede webserver

| Fane eller sektion                                         | Indstillinger |                                                                                                    |
|------------------------------------------------------------|---------------|----------------------------------------------------------------------------------------------------|
| Fanen <b>Oplysninger</b>                                   | •             | <b>Enhedsstatus</b> : Viser enhedsstatus og den resterende levetid for HP-forbrugsvarer, hvor 0% angiver, at en forbrugsvare er tom. På siden vises også den type og det |
| Indeholder oplysninger om enheden, status og konfiguration |               | format af udskriftspapir, der er angivet for hver bakke. Hvis du vil ændre standardindstillingerne, skal du klikke på <b>Skift indstillinger</b> .                       |
|                                                            | •             | Konfigurationsside: Viser de oplysninger, der findes på konfigurationssiden.                                                                                             |

| Fane eller sektion                                                                                 | Indstillinger                 |                                                                                                    |  |  |
|----------------------------------------------------------------------------------------------------|-------------------------------|----------------------------------------------------------------------------------------------------|--|--|
|                                                                                                    | •                             | Status for forbrugsvarer: Viser resterende levetid for HP-forbrugsvarer, hvor 0% angiver, at en forbrugsvare er opbrugt. Denne side indeholder også leverandørens varenumre. Hvis du vil bestille nye forbrugsvarer, skal du klikke på <b>Bestil</b> forbrugsvarer i området <b>Andre links</b> i vinduets venstre side. |  |  |
|                                                                                                    | •                             | Hændelseslog: Viser en liste over alle enhedshændelser og -fejl.                                                                                                    |  |  |
|                                                                                                    | •                             | Forbrugsside: Viser en oversigt over det antal sider, enheden har udskrevet, grupperet efter format og type.                                                                                                    |  |  |
|                                                                                                    | •                             | <b>Enhedsoplysninger</b> : Viser oplysninger om enhedens netværksnavn, adresse og model. Du kan ændre disse oplysninger ved at klikke på <b>Enhedsoplysninger</b> under fanen <b>Indstillinger</b> .                                                                                                    |  |  |
|                                                                                                    | •                             | Kontrolpanel: Viser meddelelser fra enhedens kontrolpanel, f.eks. Klar eller Dvaletilstand til.                                                                                                    |  |  |
|                                                                                                    | •                             | Udskriv: Giver dig mulighed for at sende udskriftsjob til enheden.                                                                                                    |  |  |
| Fanen <b>Indstillinger</b><br>Giver dig mulighed for at<br>konfigurere enheden fra                 | •                             | <b>Konfigurer enhed</b> : Giver dig mulighed for at konfigurere enhedsindstillinger. Denne side indeholder de almindelige menuer, der findes på enheder med et display på kontrolpanelet.                                                                                                    |  |  |
| computeren                                                                                         | •                             | E-mail-server: Kun netværk. Bruges sammen med siden Advarsler til at angive indgående og udgående e-mail samt angive e-mail-advarsler.                                                                                                    |  |  |
|                                                                                                    | •                             | Advarsler: Kun netværk. Giver dig mulighed for at modtage e-mail-advarsler om enheds- og forbrugsvarehændelser.                                                                                                    |  |  |
|                                                                                                    | •                             | AutoSend: Giver dig mulighed for at konfigurere denne enhed til at sende automatiske e-mails om enhedskonfiguration og forbrugsvarer til bestemte e-mail-adresser.                                                                                                    |  |  |
|                                                                                                    | •                             | <b>Sikkerhed</b> : Giver dig mulighed for at angive en adgangskode, der skal indtastes for at få adgang til fanerne <b>Indstillinger</b> og <b>Netværk</b> . Aktiver og deaktiver visse funktioner i den integrerede webserver.                                                                                          |  |  |
|                                                                                                    | •                             | <b>Rediger andre links</b> : Giver dig mulighed for at tilføje eller tilpasse et link på et andet websted. Dette hyperlink vises i området <b>Andre links</b> på alle sider til den integrerede webserver.                                                                                                    |  |  |
|                                                                                                    | •                             | <b>Enhedsoplysninger</b> : Giver dig mulighed for at navngive enheden og tildele den et aktivnummer. Angiv navnet og e-mail-adressen til den primære kontaktperson, der skal modtage oplysninger om enheden.                                                                                                    |  |  |
|                                                                                                    | •                             | Sprog: Giver dig mulighed for at angive det sprog, som oplysningerne fra den integrerede webserver skal vises på.                                                                                                    |  |  |
|                                                                                                    | •                             | Dato og klokkeslæt: Giver mulighed for tidssynkronisering med en netværkstidsserver.                                                                                                    |  |  |
|                                                                                                    | •                             | Vækningsklokkeslæt: Giver dig mulighed for at angive eller redigere et vækningsklokkeslæt for enheden.                                                                                                    |  |  |
|                                                                                                    |                               | Bemærk! Fanen Indstillinger kan beskyttes med adgangskode. Hvis enheden<br>er i et netværk, skal du altid rådføre dig med systemadministratoren, før du<br>ændrer indstillinger under denne fane.                                                                                                    |  |  |
| Fanen <b>Netværk</b><br>Giver dig mulighed for at ændre<br>netværksindstillinger fra<br>computeren | Netv<br>for e<br>enhe<br>vha. | værksadministratorer kan bruge denne fane til at styre netværksrelaterede indstillinger<br>nheden, når den er tilsluttet et IP-baseret netværk. Denne fane vises ikke, hvis<br>eden er tilsluttet direkte til en computer, eller hvis enheden er tilsluttet til et netværk<br>andet end en HP Jetdirect-printerserver.   |  |  |

| Fane eller sektion               | Indstill          | inger                                                                                                    |
|----------------------------------|-------------------|----------------------------------------------------------------------------------------------------|
|                                  |                   | Bemærk! Fanen Netværk kan beskyttes med en adgangskode.                                                                                                    |
| Andre links                      | • HF              | P Instant Support™: Giver dig forbindelse til HP's websted, hvor du kan finde                                                                                                    |
| Indeholder links til internettet | og                | giver dig diagnosticerings- og supportoplysninger, der er specifikke for din enhed.                                                                                                    |
|                                  | • Be<br>op<br>tor | estil forbrugsvarer: Opretter forbindelse til HP SureSupply, hvor du modtager<br>lysninger om muligheder for køb af originale HP-forbrugsvarer, f.eks.<br>nerkassetter og papir.                                                                                                    |
|                                  | • Pr<br>du        | oduktsupport: Opretter forbindelse til webstedet med support til enheden, hvor kan søge efter hjælp til generelle emner.                                                                                                    |
|                                  | 1999)<br>         | <b>Bemærk!</b> Du skal have internetadgang for at kunne bruge disse hyperlinks.<br>Hvis du bruger en modemforbindelse og ikke oprettede forbindelse, da du først<br>åbnede den integrerede webserver, skal du oprette forbindelse, før du kan<br>besøge disse websteder. Du skal måske lukke den integrerede webserver og<br>åbne den igen for at oprette forbindelse. |

## Brug af software til HP Web Jetadmin

HP Web Jetadmin er en webbaseret softwareløsning, der gør det muligt at fjerninstallere, overvåge og foretage fejlfinding af netværkstilsluttede ydre enheder. Den intuitive browserbrugergrænseflade gør det lettere at styre enheder på tværs af platforme, herunder HP-enheder og enheder fra andre leverandører. Styringen er proaktiv, idet netværksadministratoren får mulighed for at løse enhedsproblemer, før brugeren støder på dem. Den forbedrede styringssoftware kan hentes gratis på adressen www.hp.com/go/webjetadmin\_software.

Du kan hente plug-ins til HP Web Jetadmin ved at klikke på **plug-ins** og derefter klikke på linket **download** ud for navnet på det ønskede plug-in. HP Web Jetadmin-softwaren kan automatisk underrette dig om nye plug-ins. Følg retningslinjerne på siden **Product Update** (Produktopdatering) for automatisk at oprette forbindelse til HP's websted.

Hvis HP Web Jetadmin installeres på en værtsserver, er den tilgængelig for alle klienter via en understøttet webbrowser som f.eks. Microsoft Internet Explorer 6.0 til Windows eller Netscape Navigator 7.1 til Linux. Gå til HP Web Jetadmin-værten.

Bemærk! Browsere skal være Java-aktiverede. Browsere til en Apple-pc understøttes ikke.

## **Brug af HP Printer Utility til Macintosh**

Brug HP Printer Utility til at konfigurere og vedligeholde en printer fra en Mac OS X computer.

## **Åbning af HP Printer Utility**

#### Åbning af HP Printer Utility i Mac OS X V10.2.8

- 1. Åbn Finder, og klik derefter på Programmer.
- 2. Klik på Bibliotek, og klik derefter på Printere.
- 3. Klik på hp, og klik derefter på Hjælpeprogrammer.
- 4. Dobbeltklik på HP Printervælger for at åbne HP Printervælger.
- 5. Vælg den enhed, du vil konfigurere, og klik derefter på **Utility**.

#### Åbning af HP Printer Utility i Mac OS X V10.3, V10.4 eller nyere

1. I Dock skal du klikke på symbolet **Printer Setup Utility**.

2. Vælg den enhed, du vil konfigurere, og klik derefter på Utility.

#### **Funktioner i HP Printer Utility**

HP Printer Utility består af sider, som du åbner ved at klikke på listen **Konfigurationsindstillinger**. Den følgende tabel beskriver de opgaver, du kan udføre fra disse sider.

| Produkt                  | Beskrivelse                                                                                                    |  |
|--------------------------|----------------------------------------------------------------------------------------------------|--|
| Konfigurationsside       | Udskriver en konfigurationsside.                                                                                                    |  |
| Status for forbrugsvarer | Viser status for enhedens forbrugsvarer samt links til onlinebestilling af forbrugsvarer.                                            |  |
| HP Support               | Giver adgang til teknisk assistance, onlinebestilling af forbrugsvarer, onlineregistrering og oplysninger om genbrug og returnering. |  |
| Filoverførsel            | Overfører filer fra computeren til enheden.                                                                                          |  |
| Overførsel af fonte      | Overfører fontfiler fra computeren til enheden.                                                                                      |  |
| Opdatering af firmware   | Overfører opdaterede firmwarefiler fra computeren til enheden.                                                                       |  |
| Duplekstilstand          | Slår automatisk tosidet udskrivningstilstand til.                                                                                    |  |
| EconoMode & tonertæthed  | Slår Economode-indstillingen til for at spare på toner eller justerer tonertætheden.                                                 |  |
| Opløsning                | Ændrer indstillingen for opløsning, herunder REt-indstillingen.                                                                      |  |
| Bloker ressourcer        | Låser lagrede produkter op eller låser dem, f.eks. en harddisk.                                                                      |  |
| Gemte job                | Administrerer udskriftsjob, der er lagret på enhedens harddisk.                                                                      |  |
| Bakkekonfiguration       | Ændrer standardbakkeindstillingerne.                                                                                                 |  |
| IP-indstillinger         | Ændrer enhedens netværksindstillinger og giver adgang til den integrerede webserver.                                                 |  |

Bemærk! Hvis symbolet for Printer Setup Utility ikke vises i docken, skal du åbne Finder, klikke på Programmer, klikke på Hjælpeprogrammer og derefter dobbeltklikke på Printer Setup Utility.

| Produkt                  | Beskrivelse                                                                                                    |  |
|--------------------------|----------------------------------------------------------------------------------------------------|--|
| Bonjour-indstillinger    | Giver dig mulighed for at slå Bonjour-supporten til eller fra og for at ændre enhedens servicenavn, som står på en liste på et netværk. |  |
| Yderligere indstillinger | Giver adgang til den integrerede webserver.                                                                                             |  |
| E-mail-advarsler         | Konfigurerer enheden til at sende e-mail-meddelelser ved bestemte hændelser.                                                            |  |

## Administration af forbrugsvarer

Korrekt brug, opbevaring og overvågning af tonerkassetten kan være med til at sikre en høj udskriftskvalitet.

### Levetid for forbrugsvarer

Ifølge ISO/IEC 19752 kan en tonerkassette gennemsnitligt udskrive 15.000 sider. Den reelle levetid afhænger af den konkrete anvendelse.

**FORSIGTIG!** Med funktionen Economode bruger enheden mindre toner pr. side. Valg af Economode forlænger levetiden for tonerforsyningen og mindsker omkostningerne pr. side, men giver dog en lavere udskriftskvalitet. Det udskrevne billede er lysere, men egner sig til udskrivning af kladder eller korrektursider. Hewlett-Packard anbefaler ikke at bruge Economode hele tiden. Hvis Economode anvendes hele tiden, kan tonerforsyningen holde længere end de mekaniske dele i tonerkassetten. Hvis udskriftskvaliteten i så fald begynder at forringes, skal du installere en ny tonerkassetten, selvom den ikke er tom.

### Omtrentlige udskiftningsintervaller for tonerkassetter

| Tonerkassette | Antal sider               | Omtrentlig tidsperiode <sup>1</sup> |
|---------------|---------------------------|-------------------------------------|
| Sort          | 15.000 sider <sup>2</sup> | 6 måneder                           |

<sup>1</sup> Den omtrentlige levetid er baseret på 2.000 sider pr. måned.

<sup>2</sup> Omtrentligt sideantal i gennemsnit på A4/Letter-papirformatet baseret på ca. 5 % dækning. Gå til <u>www.hp.com/support/M5025mfp</u> eller <u>www.hp.com/support/M5035mfp</u> for at bestille forbrugsvarer online.

### Administration af tonerkassetten

#### **Opbevaring af tonerkassetter**

Lad være med at tage tonerkassetten ud af pakken, før du er klar til at bruge den.

**FORSIGTIG!** Udsæt ikke tonerkassetten for lys mere end nogle få minutter for at forhindre, at den bliver beskadiget.

#### Brug af ægte HP-tonerkassetter

Når du bruger en ny HP-tonerkassette, kan du få følgende oplysninger om forbrugsvarer:

- Resterende forbrugsvarer i procent
- Anslået antal resterende sider
- Antal udskrevne sider

#### HP-politik vedrørende tonerkassetter fra andre producenter end HP

Hewlett-Packard Company anbefaler ikke brug af tonerkassetter fra andre producenter, hverken nye kassetter eller genfremstillede kassetter. Da der ikke er tale om HP-produkter, har HP ingen indflydelse på deres udformning eller kontrol over deres kvalitet.

**Bemærk!** Skader forårsaget af tonerkassetter fra andre producenter end HP dækkes ikke af HP's garanti eller serviceaftaler.

Se <u>Udskiftning af tonerkassetten</u> for at installere en ny HP-tonerkassette. I forbindelse med genbrug af brugte kassetter skal du følge de instruktioner, der følger med den nye kassette.

#### Godkendelse af tonerkassetter

Enheden godkender automatisk tonerkassetten, når den sættes i enheden. Under godkendelse giver enheden dig besked om, hvorvidt en kassette er en original HP-tonerkassette.

Hvis der i meddelelsen på enhedens kontrolpanel angives, at der ikke anvendes en original HPtonerkassette, og du mener, at du har købt en HP-tonerkassette, kan du besøge <u>HP's bedragerihotline</u> <u>og-websted</u>.

#### HP's bedragerihotline og-websted

Ring til HP's bedragerihotline (1-877-219-3183, gratis i Nordamerika), eller gå til <u>www.hp.com/go/</u> <u>anticounterfeit</u>, når du installerer en HP-tonerkassette, og printermeddelelsen angiver, at kassetten ikke er en HP-kassette. HP vil hjælpe med at finde ud af, om produktet er originalt, og vil være behjælpelig med at løse problemet.

Tonerkassetten er muligvis ikke en original HP-tonerkassette, hvis du bemærker følgende:

- Du oplever et stort antal problemer med tonerkassetten.
- Kassetten ser ikke ud, som den plejer (hvis den orange træktap f.eks. mangler, eller hvis emballagen ser anderledes ud end HP-emballagen).

## Udskiftning af forbrugsvarer og dele

Følg retningslinjerne i dette afsnit nøje, når du skal udskifte forbrugsvarer til enheden.

### Retningslinjer for udskiftning af forbrugsvarer

Husk følgende retningslinjer ved opsætning af enheden for at gøre udskiftning af forbrugsvarer nemmere.

- Sørg for tilstrækkelig plads oven over og foran enheden, så du kan tage forbrugsvarerne ud.
- Enheden skal placeres på en flad, stabil overflade.

Du kan finde instruktioner til installation af forbrugsvarer i de installationsvejledninger, der leveres sammen med de enkelte forbrugsvarer, eller du kan få yderligere oplysninger på <u>www.hp.com/support/M5025mfp</u> eller <u>www.hp.com/support/M5035mfp</u>.

**Bemærk!** Hewlett-Packard anbefaler brug af HP-produkter i denne enhed. Brug af ikkeoriginale HP-produkter kan føre til problemer, der kræver service, som ikke er dækket af HP's garanti eller serviceaftaler.

### Udskiftning af tonerkassetten

Når en tonerkassette er ved at være opbrugt, vises der en meddelelse på kontrolpanelet, hvor det anbefales, at du bestiller en ny. Enheden kan fortsætte med at udskrive med den eksisterende tonerkassette, indtil der vises meddelelse om, at den skal udskiftes.

1. Åbn det øverste dæksel til højre.

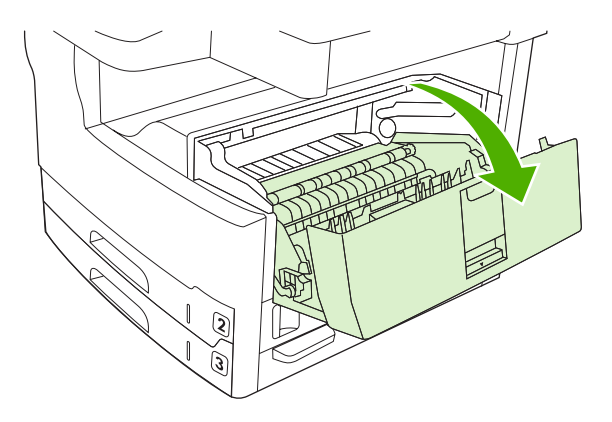

2. Tag den brugte tonerkassette ud af enheden.

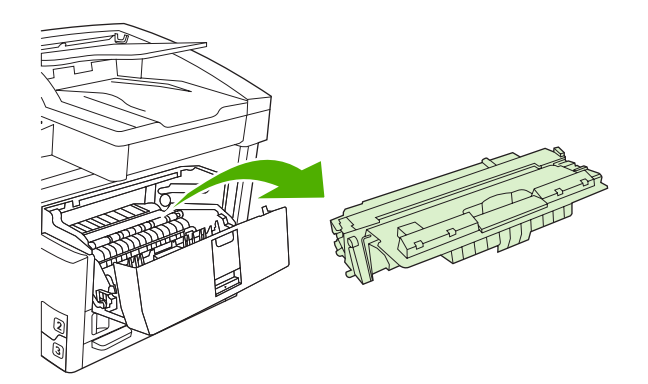

**3.** Tag den nye tonerkassette ud af posen. Anbring den brugte tonerkassette i posen med henblik på genbrug.

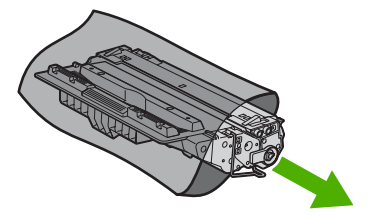

4. Tag fat i begge ender af tonerkassetten, og ryst forsigtigt kassetten for at fordele toneren.

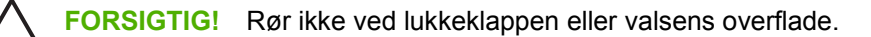

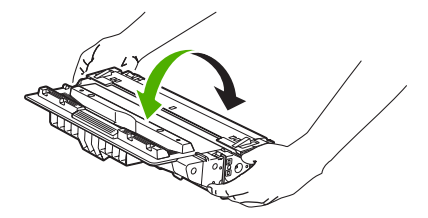

5. Fjern transporttapen og den orange tap fra den nye tonerkassette. Bortskaf transporttapen i henhold til de gældende bestemmelser.

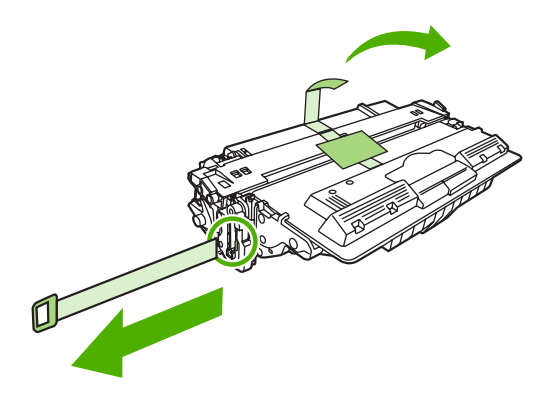

6. Placer tonerkassetten ud for skinnerne inde i enheden, og hold i håndtagene, mens du skubber tonerkassetten indad, indtil den klikker på plads. Luk derefter dækslet øverst til højre.

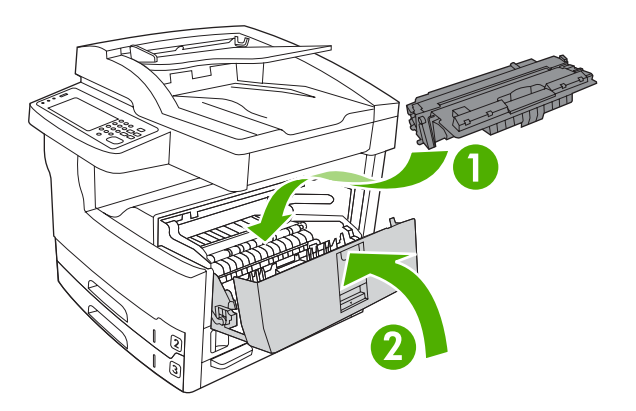

Efter et kort øjeblik vises Klar på kontrolpanelet.

- 7. Installationen er udført. Anbring den brugte tonerkassette i den kasse, som den nye kassette blev leveret i. Se den vedlagte genbrugsvejledning, der indeholder oplysninger om genbrug.
- 8. Hvis du bruger en tonerkassette, der ikke er fra HP, skal du se på enhedens kontrolpanel efter yderligere instruktioner.

Gå til <u>www.hp.com/support/M5025mfp</u> eller <u>www.hp.com/support/M5035mfp</u> for at få yderligere hjælp.

#### Udførelse af forebyggende vedligeholdelse

Enheden kræve regelmæssig vedligeholdelse for at bevare en optimal ydeevne. En meddelelse på kontrolpanelet advarer dig, når det er tid til at købe de forebyggende vedligeholdelsessæt. Der kræves særskilte vedligeholdelsesprocedurer for printerdelen af enheden (printermotoren) og for den automatisk dokumentføder (ADF).

#### Forebyggende vedligeholdelse af printermotoren

Du skal udskifte bestemte dele, når en meddelelse på kontrolpanelet beder dig om at udføre printervedligeholdelse.

Når sidetælleren nærmer sig 200.000 udskrevne sider, giver enheden dig besked om at bestille et vedligeholdelsessæt. Meddelelsen vises kun midlertidigt, hvis du aktiverer indstillingen **Fjern** 

**meddelelse om vedligeh.** i undermenuen **Nulstillinger** under Administration. Når sidetælleren når 200.000, kan du ikke længere rydde meddelelsen, og du skal installere vedligeholdelsessættet. Hvis du vil kontrollere antallet af sider, som enheden har udskrevet, efter at der blev installeret nye vedligeholdelsessætkomponenter, skal du udskrive en konfigurationsside eller en statusside for forbrugsvarerne.

Vedligeholdelsessættet til printermotoren indeholder følgende:

- Fikseringsenhed
- Valser (overførsel, indføring og adskillelse)
- Adskillelsespuder
- Installationsinstruktioner

Følg de instruktioner, der leveres sammen med sættet, for at installere det.

**Bemærk!** Vedligeholdelsessættet er en engangsenhed og er ikke omfattet af den oprindelige garanti eller de fleste udvidede garantier.

#### Vedligeholdelsessæt til ADF'en

[<del>]]</del>

Når enheden nærmer sig 60.000 sider, der er ført gennem ADF'en, beder enheden dig om at bestille et ADF-sæt. Denne meddelelse vises ca. en måned, før sættet skal udskiftes. Bestil et nyt sæt, når denne meddelelse vises. Når der er ført 60.000 sider gennem ADF'en, beder enheden dig om at installere det nye ADF-sæt. Installer det nye sæt, når det sker.

Vedligeholdelsessættet til ADF'en indeholder følgende:

- En opsamlingsvalseenhed
- En adskillelsespude
- Et instruktionsark

Følg de instruktioner, der leveres sammen med sættet, for at installere det.

## **Rensning af enheden**

Under udskrivningen aflejres papir-, toner- og støvpartikler inde i produktet. Efterhånden kan denne aflejring forværre udskriftskvaliteten og f.eks. forårsage tonerpletter eller udtværing af toner (se <u>Løsning</u> <u>af problemer med udskriftskvaliteten</u>). Dette produkt har en rengøringstilstand, der kan afhjælpe og forhindre denne type problemer.

### Udvendig rengøring af enheden

Brug en blød, fugtig klud, der ikke fnuldrer, til at tørre støv, udtværet snavs og pletter af enheden udvendigt.

#### Rengøring af scannerglaspladen

En glasplade, der er snavset af fingeraftryk, smuds, hår og andet, nedsætter ydeevnen og påvirker nøjagtigheden i specielle funktioner som Tilpas til side og Kopier.

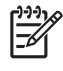

**Bemærk!** Hvis der kun optræder streger og andre problemer på kopier, der er produceret ved hjælp af den automatiske dokumentføder (ADF), skal du rengøre scannerstriben (trin 3). Det er ikke nødvendigt at rengøre scannerglaspladen.

- 1. Åbn scannerlåget.
- 2. Rengør glaspladen med en fugtig, fnugfri klud.

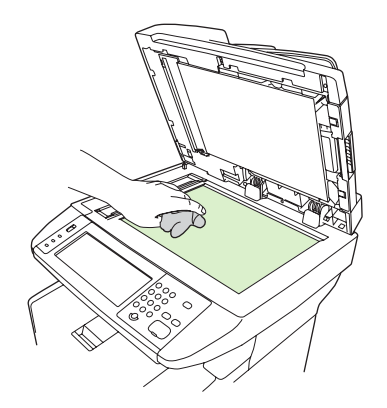

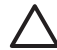

**FORSIGTIG!** Du må ikke bruge slibende midler, acetone, benzen, salmiak, sprit eller tetraklorkulstof på nogen dele af enheden, da det kan beskadige enheden. Du må ikke placere væsker direkte på glaspladen. De kan muligvis sive ind under den og beskadige enheden.

3. Rengør scannerstriben med en fugtig, fnugfri klud.

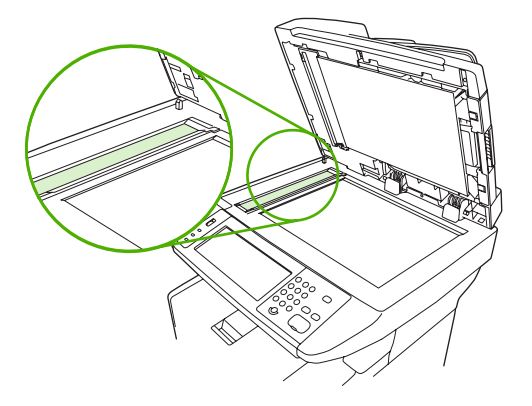

### Rengøring af bagsiden af scannerlåget

Der kan samle sig mindre materialerester på den hvide overflade, der er placeret på undersiden af scannerlåget.

- 1. Åbn scannerlåget.
- 2. Rengør den hvide overflade på undersiden af scannerlåget med en blød klud eller svamp, der er fugtet med mild sæbe og varmt vand. Du skal også rengøre scannerstriben ved siden af ADF-scannerglaspladen.

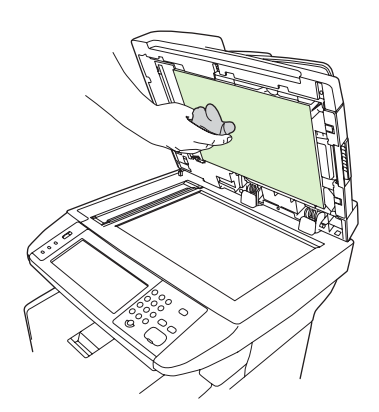

- 3. Vask forsigtigt bagsiden for at løsne materialeresterne, men skrub ikke på bagsiden.
- 4. Tør bagsiden med et vaskeskind eller en blød klud.

**FORSIGTIG!** Brug ikke papirbaserede servietter, da de kan ridse bagsiden.

5. Hvis bagsiden ikke er blevet rengjort tilstrækkeligt, skal du gentage de foregående trin og bruge isopropylalkohol til at fugte kluden med. Derefter skal du aftørre bagsiden omhyggeligt med en fugtig klud for at fjerne alle rester af alkohol.

## **Rensning af ADF'en**

Hvis ADF'en har problemer med at indføre dokumenter, skal du rense ADF'ens opsamlingsvalseenhed.

1. Åbn dækslet til ADF'en.

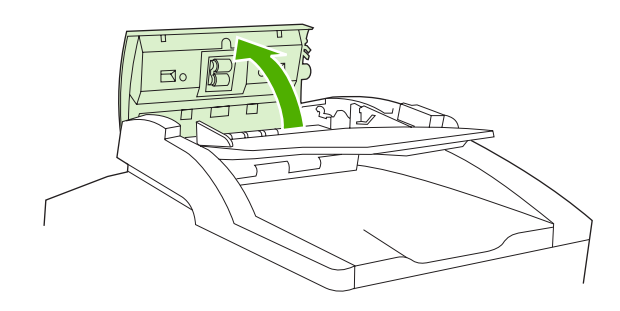

2. Tør ADF-valserne af med en blød, tør klud.

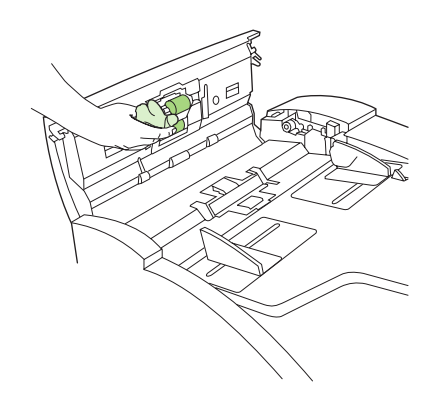

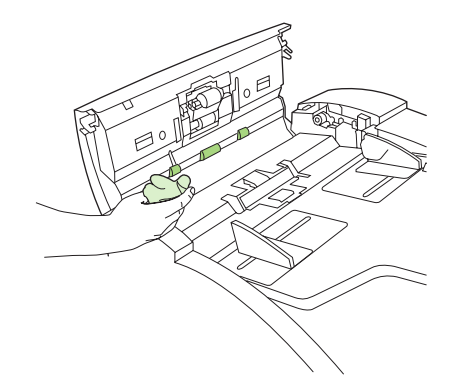

3. Luk dækslet til ADF'en.

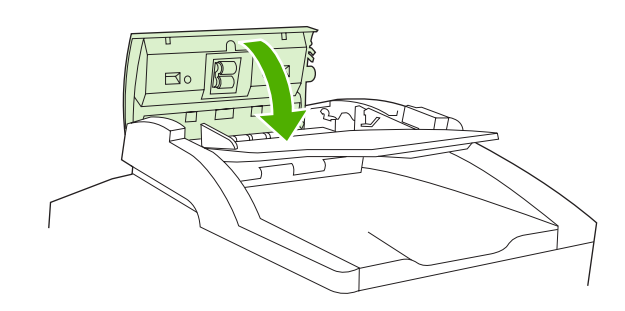

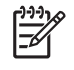

**Bemærk!** Hvis du oplever flere papirstop i ADF'en, skal du kontakte en lokal, autoriseret HP-serviceudbyder. Se <u>HP Kundeservice</u>.

## Rengøring af papirgangen

- 1. Tryk på Administration på startskærmbilledet.
- 2. Tryk på Udskriftkvalitet.
- 3. Tryk på Kalibrering/rensning.
- 4. Tryk på Opret renseside.

Enheden udskriver en renseside.

5. Følg den vejledning, der er trykt på rensesiden.

## Kalibrering af scanneren

Kalibrer scanneren for at kompensere for forskydninger i scannerens billeddannende system (det bevægelige læsehoved) for ADF og flatbedscannere. På grund af de mekaniske tolerancer er det ikke sikkert, at scannerens bevægelige læsehoved aflæser billedets position nøjagtigt. Under kalibreringen beregnes og gemmes scannerens forskydningsværdier. Forskydningsværdierne benyttes derefter ved scanninger, så det er den rigtige del af dokumentet, der scannes.

Scannerkalibrering bør kun foretages, hvis du oplever problemer med forskydning af det scannede. Scanneren er kalibreret, når den forlader fabrikken. Der er kun sjældent behov for at kalibrere den igen.

- 1. Tryk på Administration på startskærmbilledet.
- 2. Tryk på Fejlfinding.
- 3. Tryk på Kalibrer scanner, og følg derefter instruktionerne i dialogboksen på skærmen.

Enheden starter kalibreringsprocessen, og **Kalibrerer** vises på den berøringsfølsomme skærms statuslinje, indtil processen er fuldført.

# 11 Problemløsning

Disse oplysninger om fejlfinding er arrangeret for at hjælpe dig med at løse udskrivningsproblemer. Vælg den generelle type problem på følgende liste.

- Kontrolliste til problemløsning
- Rutediagram til problemløsning
- Løsning af generelle udskrivningsproblemer
- Meddelelsestyper på kontrolpanelet
- <u>Meddelelser på kontrolpanelet</u>
- Almindelige årsager til papirstop
- <u>Mulige placeringer af papirstop</u>
- Udbedring af papirstop
- <u>Afhjælpning af papirstop</u>
- Afhjælp hæfterstop
- Løsning af problemer med udskriftskvaliteten
- Løsning af problemer med netværksudskrivning
- Løsning af faxproblemer
- Løsning af problemer med kopiering
- Løsning af problemer med e-mail
- Løsning af almindelige Windows-problemer
- Løsning af almindelige Macintosh-problemer
- Løsning af Linux-problemer
- Løsning af PostScript-problemer

## Kontrolliste til problemløsning

Hvis der opstår problemer, kan du bruge følgende kontrolliste til at finde årsagen til problemet:

- Er enheden sluttet til strømforsyningen?
- Er enheden tændt?
- Er enheden i tilstanden Klar?
- Er alle nødvendige kabler forbundet?
- Vises der nogen meddelelser på kontrolpanelet?
- Er der installeret ægte HP-forbrugsvarer?
- Er der for nyligt indsat en printerpatron? Er denne patron i så fald installeret korrekt? Og blev tappen og/eller tapen fjernet fra patronen?

Yderligere oplysninger om installation og opsætning finder du i startvejledningen.

Hvis du ikke kan finde løsninger på problemerne i denne vejledning, skal du gå til <u>www.hp.com/support/M5025mfp</u> eller <u>www.hp.com/support/M5035mfp</u>.

### Faktorer, der påvirker ydeevnen

Adskillige faktorer påvirker den tid, det tager at udskrive et job:

- Brug af specialpapir (f.eks. transparenter, kraftigt papir og papir i specialstørrelse)
- Tidsforbruget ved behandling og hentning af data
- Grafikkens kompleksitet og størrelse
- Hastigheden på den computer, du benytter
- USB-forbindelsen
- I/O-konfigurationen
- Størrelsen på den installerede hukommelse
- Netværksoperativsystemet og konfigurationen (hvis dette er relevant)
- Enhedens printersprog (PCL eller PS)

**Bemærk!** Hvis du installerer mere hukommelse, kan det løse hukommelsesproblemer, forbedre enhedens håndtering af kompleks grafik og reducere tidsforbruget til dataoverførsel. Mere hukommelse vil imidlertid ikke øge den maksimale udskrivningshastighed (sider pr. minut).

## Rutediagram til problemløsning

| Symptom                                            | Kontrol                                                                                                | Mulige årsager                                                                              | Muli                   | ige løsninger                                                                                                    |
|----------------------------------------------------|----------------------------------------------------------------------------------------------------|---------------------------------------------------------------------------------------------|------------------------|----------------------------------------------------------------------------------------------------|
| Kontrolpanelets skærm er<br>tom, ingen indikatorer | Er strømmen slået til?                                                                                 | Strømafbryderen kan være slået fra.                                                         | 1.                     | Kontroller, at enheden er tilsluttet,<br>og strømmen er slået til.                                                        |
| lyser, og enhedens motor<br>kan ikke høres.        |                                                                                                    | Netledningen kan være taget ud af stikket.                                                  | 2.                     | Test stikkontakten ved at tilslutte                                                                                       |
|                                                    |                                                                                                    | Stikkontakten er muligvis defekt.                                                           |                        | du ved fungerer.                                                                                                    |
|                                                    |                                                                                                    | Den interne strømforsyning fungerer<br>muligvis ikke korrekt.                               | 3.                     | Hvis problemet stadig ikke er løst,<br>skal du kontakte HP Kundeservice.<br>Se <u>HP Kundeservice</u> .                   |
| Kontrolpanelet angiver en fejl.                    | Vises der fejlmeddelelser<br>på kontrolpanelets<br>skærm?                                              | Flere forhold kan fremkalde en<br>fejlmeddelelse.                                           | 1.                     | Følg instruktionerne på<br>kontrolpanelet for at løse<br>problemet.                                                       |
|                                                    |                                                                                                    |                                                                                             | 2.                     | Se <u>Meddelelser på kontrolpanelet</u><br>for at få yderligere oplysninger.                                              |
|                                                    |                                                                                                    |                                                                                             | 3.                     | Hvis problemet stadig ikke er løst,<br>skal du kontakte HP Kundeservice.<br>Se <u>HP Kundeservice</u> .                   |
|                                                    | Er hovedfunktionerne<br>som f.eks. Kopier og E-<br>mail på den<br>berøringsfølsomme<br>skærm inaktive? | Scannerens transportlås er muligvis i<br>låst position.                                     | Kont<br>frigjo<br>vens | troller, at scannerens transportlås er<br>ort. Scannerens lås er placeret til<br>stre på enheden, under scanneren.        |
| Problemer med<br>papirindføring                    | Opstår der ofte papirstop?                                                                             | Papiret opfylder ikke specifikationerne.<br>Der sidder stadig papir fast inde i             | 1.                     | Kontroller, at mediet opfylder specifikationerne for enheden. Se Valg af udskriftsmedie.                                  |
|                                                    |                                                                                                    | papirstop.                                                                                  | 2.                     | Åbn alle døre og bakker, og                                                                                               |
|                                                    |                                                                                                    | Der sidder stadig transporttape, karton<br>eller -låse i enheden.                           |                        | inde i enheden. Se <u>Afhjælpning af</u> papirstop.                                                                       |
|                                                    |                                                                                                    | Delene i vedligeholdelsessættet<br>trænger muligvis til udskiftning.                        | 3.                     | Kontroller, at tonerkassetten er<br>installeret korrekt. Se <u>Udskiftning af</u><br>tonerkassetten.                      |
|                                                    |                                                                                                    |                                                                                             | 4.                     | Installer enhedens<br>vedligeholdelsessæt. Se <u>Udførelse</u><br>af forebyggende vedligeholdelse.                        |
|                                                    |                                                                                                    |                                                                                             | 5.                     | Hvis problemet stadig ikke er løst,<br>skal du kontakte HP Kundeservice.<br>Se <u>HP Kundeservice</u> .                   |
|                                                    | Føres originaldokumenter<br>korrekt gennem ADF'en?                                                     | Originaldokumentet kan være trykt på<br>medie, der er for let eller kraftigt til<br>ADF'en. | 1.                     | Hvis originaldokumentet er<br>udskrevet på meget kraftigt eller let<br>medie, skal du kopiere ved hjælp af<br>glaspladen. |
|                                                    |                                                                                                    | ADF-valserne og adskillelsespuden kan være snavsede.                                        | 2.                     | Rens ADF-valserne og                                                                                                    |
|                                                    |                                                                                                    | Delene i ADF'ens vedligeholdelsessæt<br>trænger muligvis til at blive udskiftet.            |                        | adskillelsespuden. Se <u>Rensning af</u><br><u>ADF'en</u> .                                                               |

| Symptom                              | Kontrol                                                                  | Mulige årsager                                                                               | Mulige løsninger                                                                                                    |  |
|--------------------------------------|--------------------------------------------------------------------------|----------------------------------------------------------------------------------------------|----------------------------------------------------------------------------------------------------|--|
|                                      |                                                                          |                                                                                              | <ol> <li>Installer enhedens<br/>vedligeholdelsessæt. Se <u>Udførelse</u><br/><u>af forebyggende vedligeholdelse</u>.</li> </ol> |  |
|                                      |                                                                          |                                                                                              | <ol> <li>Hvis problemet stadig ikke er løst,<br/>skal du kontakte HP Kundeservice.<br/>Se <u>HP Kundeservice</u>.</li> </ol>    |  |
| Problemer med kopiering              | Er kopierne tomme?                                                       | Originalerne er muligvis blevet indført<br>med den forkerte side opad/nedad.                 | <ol> <li>I ADF'en skal du lægge<br/>originaldokumenter med forsiden<br/>opad.</li> </ol>                                        |  |
|                                      |                                                                          |                                                                                              | <ol> <li>På scannerens glasplade skal du<br/>lægge originaldokumenter med<br/>forsiden nedad.</li> </ol>                        |  |
|                                      |                                                                          |                                                                                              | <ol> <li>Hvis problemet stadig ikke er løst,<br/>skal du kontakte HP Kundeservice.<br/>Se <u>HP Kundeservice</u>.</li> </ol>    |  |
|                                      | Er kopierne fra ADF'en og<br>scannerens glasplade af<br>dårlig kvalitet? | Kopiindstillinger skal justeres for originaldokumentet.                                      | Se <u>Tilpasning af kopiindstillinger</u> .                                                                                     |  |
|                                      |                                                                          |                                                                                              | Hvis problemet stadig ikke er løst, skal<br>du kontakte HP Kundeservice. Se<br><u>HP Kundeservice</u> .                         |  |
|                                      | Er kopier af dårlig kvalitet<br>kun fra ADF'en?                          | ADF'ens glasflade kan være snavset.                                                          | Rengør glasstriben til venstre for scannerens glasplade. Se <u>Rensning af enheden</u> .                                        |  |
|                                      |                                                                          |                                                                                              | Hvis problemet stadig ikke er løst, skal<br>du kontakte HP Kundeservice. Se<br><u>HP Kundeservice</u> .                         |  |
|                                      | Er kopier af dårlig kvalitet kun fra ADF'en?                             | Scannerens glasplade kan være snavset                                                        | Rengør scannerens glasplade. Se<br><u>Rensning af enheden</u> .                                                                 |  |
|                                      |                                                                          |                                                                                              | Hvis problemet stadig ikke er løst, skal<br>du kontakte HP Kundeservice. Se<br><u>HP Kundeservice</u> .                         |  |
| Problemer med<br>udskriftskvaliteten | Er den generelle<br>udskriftskvalitet dårlig?                            | Papiret opfylder ikke specifikationerne.<br>Tonerkassetten kan være tom eller<br>beskadiget. | 1. Kontroller, at mediet opfylder specifikationerne for enheden. Se                                                             |  |
|                                      | Er udskrifterne for lyse?                                                |                                                                                              | 2 Udskift tonerkassetten Se                                                                                                    |  |
|                                      | Er der linjer, streger eller<br>prikker på siderne?                      | Delene i vedligeholdelsessættet<br>trænger muligvis til udskiftning.                         | Udskiftning af tonerkassetten                                                                                                   |  |
|                                      |                                                                          |                                                                                              | <ol> <li>Installer enhedens<br/>vedligeholdelsessæt. Se <u>Udførelse</u><br/><u>af forebyggende vedligeholdelse</u>.</li> </ol> |  |
|                                      |                                                                          |                                                                                              | <ol> <li>Hvis problemet stadig ikke er løst,<br/>skal du kontakte HP Kundeservice.<br/>Se <u>HP Kundeservice</u>.</li> </ol>    |  |

| Symptom                            | Kontrol                                                                                                    | Mulige årsager                                                                            | Mulige løsninger |                                                                                                    |
|------------------------------------|----------------------------------------------------------------------------------------------------|-------------------------------------------------------------------------------------------|------------------|----------------------------------------------------------------------------------------------------|
| Generelle<br>udskrivningsproblemer | Kan du udskrive<br>dokumenter fra en<br>computer?                                                                                                    | Computerkablet kan være defekt.<br>Printerdriveren skal muligvis installeres<br>igen.     | 1.               | Forsøg at udskrive en<br>konfigurationsside på<br>kontrolpanelet. Tryk på<br>Netværksadresse, og tryk derefter<br>på Udskriv.                                                           |
|                                    |                                                                                                    |                                                                                           |                  | Hvis siden udskrives, er der et problem med kablet eller driveren.                                                                                                    |
|                                    |                                                                                                    |                                                                                           | 2.               | Tilslut kablerne igen.                                                                                                    |
|                                    |                                                                                                    |                                                                                           | 3.               | Geninstaller printerdriveren<br>Printerdriveren findes på den cd,<br>der fulgte med enheden.                                                                                            |
|                                    |                                                                                                    |                                                                                           | 4.               | Hvis problemet stadig ikke er løst,<br>skal du kontakte HP Kundeservice.<br>Se <u>HP Kundeservice</u> .                                                                                 |
|                                    | Kan du udskrive over<br>netværket?                                                                                                    | Netværket er muligvis ikke konfigureret<br>korrekt.                                       | 1.               | Forsøg at tilslutte computeren<br>direkte til enheden. Hvis du kan<br>udskrive, er der problemer med<br>netværkskonfigurationen. Se<br>Løsning af problemer med<br>netværksudskrivning. |
|                                    |                                                                                                    |                                                                                           | 2.               | Hvis problemet stadig ikke er løst,<br>skal du kontakte HP Kundeservice.<br>Se <u>HP Kundeservice</u> .                                                                                 |
|                                    | Har du problemer med at<br>udskrive fra bestemte<br>softwareprogrammer?                                                                                     | Der er muligvis problemer med softwareprogrammet.                                         | 1.               | Forsøg at udskrive fra et andet<br>softwareprogram. Hvis du kan<br>udskrive, er der problemer med det<br>oprindelige softwareprogram.                                                   |
|                                    |                                                                                                    |                                                                                           | 2.               | Se dokumentationen til softwareprogrammet.                                                                                                    |
| Problemer med hæftning             | lemer med hæftning Bliver jobbene hæftet? Der sidder muligvi<br>hæftekassetten.<br>Hæftekassetten tr<br>blive udskiftet.<br>Jobbet er muligvis<br>hæftning. | Der sidder muligvis hæfteklammer fast i<br>hæftekassetten.                                | 1.               | Fjern hæftekassetten, og kontrolle<br>om der sidder hæfteklammer fast<br>eller om den er tom. Se <u>Afhjælp</u>                                                                         |
|                                    |                                                                                                    | blive udskiftet.                                                                          |                  | <u>nætterstop</u> .                                                                                                    |
|                                    |                                                                                                    | Jobbet er muligvis ikke konfigureret til<br>hæftning.                                     | 2.               | Ved kopijob skal du vælge<br>indstillingen Hæftning/sortering på<br>kontrolpanelet.                                                                                                    |
|                                    |                                                                                                    | Du anvender muligvis et papirformat, der<br>ikke understøttes med hensyn til<br>hæftning. |                  | Ved udskriftsjob skal du<br>kontrollere, at hæfteenheden/<br>stableren er konfigureret i<br>printerdriveren.                                                                            |
|                                    |                                                                                                    |                                                                                           | 3.               | Brug kun papir i Letter- eller A4-<br>format til hæftede job.                                                                                                    |
|                                    |                                                                                                    |                                                                                           | 4.               | Hvis problemet stadig ikke er løst,<br>skal du kontakte HP Kundeservice.<br>Se <u>HP Kundeservice</u> .                                                                                 |

| Symptom                | Kontrol                                                                 | Mulige årsager                                                                                                    | Mulige løsninger                                                                                                    |  |
|------------------------|-------------------------------------------------------------------------|----------------------------------------------------------------------------------------------------|----------------------------------------------------------------------------------------------------|--|
|                        | Holder hæfteklammerne<br>siderne samlet?                                | Du anvender muligvis hæfteklammer,<br>der ikke er beregnet til denne enhed.<br>Jobbet indeholder muligvis for mange<br>sider til at kunne hæftes. | <ol> <li>Udskift hæftekassetten med en<br/>hæftekassette, der er beregnet til<br/>denne enhed. Se <u>Bestil</u><br/><u>reservedele, ekstraudstyr og</u><br/><u>forbrugsvarer</u>.</li> </ol> |  |
|                        |                                                                         |                                                                                                    | <ol> <li>Hæfteenheden understøtter job,<br/>der har 30 eller færre sider, eller en<br/>stakhøjde på 3 mm.</li> </ol>                                                                         |  |
|                        |                                                                         |                                                                                                    | <ol> <li>Hvis problemet stadig ikke er løst,<br/>skal du kontakte HP Kundeservice.<br/>Se <u>HP Kundeservice</u>.</li> </ol>                                                                 |  |
|                        | Er hæfteklammerne<br>placeret korrekt?                                  | Du skal muligvis ændre papirretningen for jobbet.                                                                                                 | <ol> <li>Ved udskriftsjob skal du justere<br/>sidelayoutet i<br/>softwareprogrammet.</li> </ol>                                                                                              |  |
|                        |                                                                         |                                                                                                    | <ol> <li>Ved kopijob skal du føre<br/>dokumentet ind i ADF'en med en<br/>lange kant først. Se <u>llægning af</u><br/>medier i inputbakkerne.</li> </ol>                                      |  |
|                        |                                                                         |                                                                                                    | <ol> <li>Hvis problemet stadig ikke er løst,<br/>skal du kontakte HP Kundeservice.<br/>Se <u>HP Kundeservice</u>.</li> </ol>                                                                 |  |
| Problemer med stabling | Ligger siderne skævt?                                                   | Adgangsdækslet ved papirstop er<br>muligvis ikke lukket helt.                                                                                     | 1. Kontroller, at alle dæksler i venstre side af enheden er lukket helt.                                                                                                    |  |
|                        |                                                                         |                                                                                                    | <ol> <li>Hvis problemet stadig ikke er løst,<br/>skal du kontakte HP Kundeservice.<br/>Se <u>HP Kundeservice</u>.</li> </ol>                                                                 |  |
|                        | Ligger siderne i en pæn<br>stabel?                                      | Papiret opfylder muligvis ikke specifikationerne for enheden.                                                                                     | <ol> <li>Brug papir, der opfylder<br/>specifikationerne. Se <u>Valg af</u><br/><u>udskriftsmedie</u></li> </ol>                                                                              |  |
|                        |                                                                         | Papiret er muligvis opbevaret i et miljø,<br>der ikke opfylder specifikationerne.                                                                 | <ol> <li>Opbevar medie et sted, der<br/>opfylder specifikationerne. Se<br/><u>Driftsmiljø</u>.</li> </ol>                                                                                    |  |
|                        |                                                                         |                                                                                                    | <ol> <li>Prøv at bruge papir fra en uåbnet<br/>pakke.</li> </ol>                                                                                                    |  |
|                        |                                                                         |                                                                                                    | <ol> <li>Hvis problemet stadig ikke er løst,<br/>skal du kontakte HP Kundeservice.<br/>Se <u>HP Kundeservice</u>.</li> </ol>                                                                 |  |
| Problemer med e-mail   | Kan du sende e-mail med vedhæftede filer?                               | SMTP-gatewayen skal muligvis omkonfigureres.                                                                                                    | Se Løsning af problemer med e-mail.                                                                                                    |  |
|                        | Vises meddelelsen "Email-<br>gateway svarer ikke" på<br>kontrolpanelet? |                                                                                                    |                                                                                                    |  |
|                        | Kan du ændre e-mail-<br>adressen i feltet "Fra"?                        | Enheden er muligvis konfigureret, så<br>afsenderens e-mail-adresse ikke kan<br>ændres.                                                            | Brug den integrerede webserver til at<br>ændre disse indstillinger. Se <u>Brug af den</u><br><u>integrerede webserver</u> .                                                                  |  |
|                        |                                                                         | Enheden kræver muligvis, at du logger<br>på, før du kan ændre e-mail-adressen i<br>feltet "Fra".                                                  |                                                                                                    |  |
| Symptom                    | Kontrol                                                                                                    | Mulige årsager                                                                                                    | Mulig                                                                            | e løsninger                                                                                                    |
|----------------------------|----------------------------------------------------------------------------------------------------|----------------------------------------------------------------------------------------------------|----------------------------------------------------------------------------------|----------------------------------------------------------------------------------------------------|
|                            | Kan du ændre filtypen<br>eller farveindstillingen for<br>vedhæftede filer i e-mail?                                                 | Tilpas indstillingerne på kontrolpanelet<br>eller ved hjælp af den integrerede<br>webserver.                                                            | 1. T<br>F<br>k<br><u>n</u><br>jc                                                 | ryk på E-mail, og tryk derefter på<br>Elere indstillinger på<br>ontrolpanelet. Se <u>Ændring af e-</u><br>nail-indstillingerne for det aktuelle<br>ob.                                                  |
|                            |                                                                                                    |                                                                                                    | 2. H<br>v<br>w<br>ir                                                             | lvis du vil ændre indstillingerne<br>ed hjælp af den integrerede<br>vebserver, skal du se <u>Brug af den</u><br>ntegrerede webserver.                                                                   |
|                            | Modtager du en e-mail-<br>meddelelse om at "jobbet<br>mislykkedes", når du<br>forsøger at sende en e-<br>mail med en vedhæftet fil? | Den e-mail-adresse, du sender<br>dokumentet til, er muligvis ikke korrekt.                                                                              | 1. S<br>c                                                                        | Send en e-mail som test fra<br>somputeren.                                                                                                    |
|                            |                                                                                                    | Filstørrelsen kan være større end den maksimale, tilladte størrelse for SMTP-<br>gatewayen.                                                             | 2. B<br>a<br>s<br>m<br><u>w</u>                                                  | Brug den integrerede webserver til<br>It ændre den maksimale, tilladte<br>tørrelse for vedhæftede filer i e-<br>nail. Se <u>Brug af den integrerede</u><br>vebserver.                                   |
| Problemer med fax          | Er funktionen Fax på kontrolpanelet inaktiv?                                                                                        | Du skal angive de krævede indstillinger,<br>før du bruger funktionen Fax.                                                                               | 1. T<br>S<br>F                                                                   | ryk på Administration, tryk på<br>Startopsætning, og tryk på<br>axopsætning på kontrolpanelet.                                                                                                    |
|                            |                                                                                                    | 2. K<br>P<br>F                                                                                                    | Konfigurer indstillingerne for<br>Placering, Dato/klokkeslæt og<br>Faxbrevhoved. |                                                                                                    |
|                            | Mangler funktionen Fax<br>helt på kontrolpanelet?                                                                                   | Faxtilbehøret er muligvis ikke installeret<br>korrekt.                                                                                                  | 1. K<br>ir<br>s<br><u>fa</u>                                                     | Kontroller, at faxtilbehøret er<br>nstalleret korrekt, og at ingen ben i<br>tikket er bøjet. Se <u>Installation af</u><br>axtilbehøret.                                                                 |
|                            |                                                                                                    |                                                                                                    | 2. U<br>k<br>S<br>d<br>s<br>p                                                    | Jdskriv en konfigurationsside, og<br>ontroller modemets status.<br>Skærmen skal angive, at det er "i<br>Irift/aktiveret". Hvis modemets<br>tatus er noget andet, er der<br>vroblemer med faxtilbehøret. |
|                            | Er funktionen Fax                                                                                                    | Du skal bruge den telefonledning, der<br>fulgte med enheden                                                                                             | Se <u>Lø</u>                                                                     | sning af faxproblemer.                                                                                                    |
|                            | du kan ikke sende faxer?                                                                                                    | Telefonledningen er muligvis ikke                                                                                                    | <b>1.</b> В<br>fu                                                                | Brug altid den telefonledning, der<br>ulgte med enheden.                                                                                                    |
|                            | fungerer ikke.                                                                                                    | 2. T<br>te                                                                                                    | est telefonlinjen ved at tilslutte en elefon og udføre et opkald.                |                                                                                                    |
|                            |                                                                                                    | Du har muligvis tilsluttet enheden i en<br>digital telefonlinje i stedet for en analog<br>telefonlinje. Faxtilbehøret kræver en<br>analog telefonlinje. | 3. S<br>a                                                                        | Sørg for at tilslutte enheden til en<br>inalog telefonlinje.                                                                                                    |
| Er funktionen Fax En forde | En fordeler eller<br>overspændingssikringsenhed kan                                                                                 | Se <u>Lø</u>                                                                                                    | sning af faxproblemer.                                                           |                                                                                                    |
|                            | du kan ikke modtage<br>faxer?                                                                                                    | forstyrre de indgående faxer.                                                                                                    | 1. L<br>0                                                                        | Indlad at bruge fordelere eller<br>verspændingssikringsenheder.                                                                                                    |
|                            |                                                                                                    | En telefonsvarer eller et<br>omstillingssystem med telefonsvarer<br>kan afbryde overførslen af den<br>indgående fax.                                    | 2. F<br>0<br>te                                                                  | rakobl telefonsvareren eller<br>omstillingssystemet med<br>elefonsvarer.                                                                                                    |

| Symptom | Kontrol | Mulige årsager | Mul | lige løsninger                                                                                                  |
|---------|---------|----------------|-----|----------------------------------------------------------------------------------------------------|
|         |         |                | 3.  | Angiv faxtilbehørets antal ring, før<br>faxen svarer, til et lavere antal.<br>Se <u>Menuen Startopsætning</u> . |
|         |         |                | 4.  | Kontroller, at enheden er tilsluttet<br>en tildelt analog telefonlinje. Undgå<br>at bruge en sekundær linje.    |

# Løsning af generelle udskrivningsproblemer

Enheden henter medie fra den forkerte bakke.

| Arsag                                                                                                    | Løsning                                                                                                    |
|----------------------------------------------------------------------------------------------------|----------------------------------------------------------------------------------------------------|
| Bakkevalget i programmet kan være forkert.                                                                            | I mange softwareprogrammer findes papirbakkevalget under menuen <b>Sideopsætning</b> i programmet.                                                |
|                                                                                                    | Kontroller konfigurationen af bakketype og format på kontrolpanelet.                                                                              |
|                                                                                                    | På Macintosh-computere skal du anvende HP Printer Utility til at ændre prioriteringen af bakker.                                                  |
| Det format og den type, der er konfigureret, svarer ikke til<br>formatet og typen af det medie, der er lagt i bakken. | Fra kontrolpanelet kan du ændre det format og den type, der<br>er konfigureret, så konfigurationen svarer til det medie, der er<br>lagt i bakken. |

#### Enheden trækker ikke papiret ud af bakken.

| Arsag                               | Løsning                                                                                                    |
|-------------------------------------|----------------------------------------------------------------------------------------------------|
| Bakken er tom.                      | Læg papir i bakken.                                                                                                 |
| Papirstyrene er indstillet forkert. | Se <u>llægning af medier i inputbakkerne</u> for at få oplysninger om, hvordan du indstiller styrene korrekt.       |
|                                     | Kontroller, at forkanten på papirstakken i bakken er lige. En<br>skæv kant kan forhindre løftepladen i at hæve sig. |

#### Papiret er krøllet, når det føres ud af enheden.

| Arsag                                                       | Løsning                                                                                            |
|-------------------------------------------------------------|----------------------------------------------------------------------------------------------------|
| Papiret krummer, når det føres ud og placeres i den øverste | Vend det papir, som du udskriver på.                                                               |
| uuskiilisbakke.                                             | Reducer printerens fikseringstemperatur for at nedbringe krølningen (Se Menuen Udskriftskvalitet). |

#### Udskriftsjobbet udføres meget langsomt.

| Arsag                                                                                                    | Løsning                                             |  |
|----------------------------------------------------------------------------------------------------|-----------------------------------------------------|--|
| Jobbet kan være meget komplekst.                                                                                                    | Reducer sidens kompleksitet, og forsøg at justere   |  |
| Enhedens maksimale hastighed kan ikke overskrides, selvom der tilføjes mere hukommelse.                                                                                                    | jævnligt, skal du føje mere hukommelse til enheden. |  |
| Udskrivningshastigheden kan nedsættes automatisk ved udskrivning på medier i specialformat.                                                                                                    |                                                     |  |
| Bemærk! Du må forvente langsommere hastighed, når der<br>udskrives på smalt eller roteret papir, når der udskrives fra<br>bakke 1, eller når fikseringstilstanden er indstillet til bestemte<br>medietyper. |                                                     |  |

#### Udskriftsjobbet udføres meget langsomt.

| Arsag                                                                                                    | Løsning                                                                                                    |  |  |
|----------------------------------------------------------------------------------------------------|----------------------------------------------------------------------------------------------------|--|--|
| Du udskriver en PDF- eller PS-fil (PostScript), men anvender<br>en PCL-enhedsdriver.                           | Forsøg at bruge PS-enhedsdriveren i stedet for PCL-<br>enhedsdriveren. (Du kan normalt gøre dette fra et<br>softwareprogram).                                                                                                    |  |  |
| I enhedsdriveren er <b>Optimer til:</b> angivet til karton, kraftigt eller<br>groft papir eller bankpostpapir. | I enhedsdriveren skal du angive typen til almindeligt papir<br>(se <u>Styring af udskriftsjob</u> ).<br>Bemærk! Hvis du ændrer indstillingen til almindeligt<br>papir, bliver udskrivningen hurtigere. Hvis du bruger<br>et kraftigt medie, skal du imidlertid lade indstillingen i<br>enhedsdriveren være indstillet til kraftigt papir, selvom<br>udskrivningen kan være |  |  |

#### Jobbet udskrives på begge sider af papiret.

| Årsag                                         | Løsning                                                                                |
|-----------------------------------------------|----------------------------------------------------------------------------------------|
| Enheden er indstillet til dupleksudskrivning. | Se <u>Abning af printerdriverne</u> for at ændre indstillingen, eller se online Hjælp. |

# Udskriftsjobbet indeholder kun en enkelt side, men enheden behandler også bagsiden af arket (arket føres delvist ud og derefter ind i enheden igen).

| Arsag                                                                                                    | Løsning                                                                                |
|----------------------------------------------------------------------------------------------------|----------------------------------------------------------------------------------------|
| Enheden er indstillet til dupleksudskrivning. Selvom<br>udskriftsjobbet kun indeholder en enkelt side, behandler<br>enheden også bagsiden. | Se <u>Abning af printerdriverne</u> for at ændre indstillingen, eller se online Hjælp. |

#### Sider udskrives, men de er helt blanke.

| Arsag                                                         | Løsning                                                                       |
|---------------------------------------------------------------|-------------------------------------------------------------------------------|
| Der sidder muligvis stadig forseglingstape på tonerkassetten. | Fjern tonerkassetten, og træk forseglingstapen ud. Sæt tonerkassetten i igen. |
| Filen kan have blanke sider.                                  | Kontroller filen for at sikre dig, at den ikke indeholder blanke sider.       |

#### Enheden udskriver, men teksten er forkert, forvansket eller ufuldstændig.

| Arsag                                                                                            | Løsning                                                                                                    |
|--------------------------------------------------------------------------------------------------|----------------------------------------------------------------------------------------------------|
| Enhedens kabel sidder løst eller er defekt.                                                      | Tag enhedens kabel ud, og sæt det i igen. Udskriv et job, du<br>ved fungerer. Hvis det er muligt, skal du tilslutte kablet og<br>enheden til en anden computer og forsøge at udskrive et job,<br>som du ved fungerer. Forsøg til sidst med et nyt kabel. |
| Enheden er tilsluttet et netværk eller fungerer som delt enhed og modtager ikke et klart signal. | Afbryd forbindelsen mellem enheden og netværket, og brug<br>USB-kablet til at tilslutte enheden direkte til en computer.<br>Udskriv et job, du ved fungerer.                                                                                             |

#### Enheden udskriver, men teksten er forkert, forvansket eller ufuldstændig.

| Årsag                                        | Løsning                                                                                                  |
|----------------------------------------------|----------------------------------------------------------------------------------------------------|
| Den forkerte driver er valgt i softwaren.    | Kontroller i menuen for valg af enhed, at enheden HP LaserJet<br>M5025 eller HP LaserJet M5035 er valgt. |
| Softwareprogrammet fungerer ikke ordentligt. | Prøv at udskrive et job fra et andet program.                                                            |

#### Enheden reagerer ikke, når du vælger Udskriv i softwaren.

| Årsag                                                           | Løsning                                                                                                    |
|-----------------------------------------------------------------|----------------------------------------------------------------------------------------------------|
| Enheden mangler medie.                                          | Tilføj medie.                                                                                                    |
| Enheden kan være indstillet til manuel indføringstilstand.      | Deaktiver manuel indføringstilstand for enheden.                                                                                                    |
| Kablet mellem computeren og enheden er ikke tilsluttet korrekt. | Frakobl og tilslut kablet igen.                                                                                                    |
| Enhedens kabel er defekt.                                       | Tilslut om muligt kablet til en anden computer, og udskriv et job, som du ved fungerer. Du kan også forsøge at anvende et andet kabel.                                                                                          |
| Den forkerte enhed er valgt i softwaren.                        | Kontroller i menuen til valg af enhed, at enheden HP LaserJet<br>M5025 eller HP LaserJet M5035 er valgt.                                                                                                    |
| Der kan være opstået papirstop i enheden.                       | Fjern ethvert papirstop, og vær opmærksom på<br>dupleksområdet (hvis modellen har en dupleksenhed). Se<br><u>Afhjælpning af papirstop</u> .                                                                                     |
| Softwaren til enheden er ikke konfigureret til enhedsporten.    | Kontroller i menuen til valg af enhed, at den rette port<br>anvendes. Hvis computeren har mere end én port, skal du<br>kontrollere, at enheden er tilsluttet den rette.                                                         |
| Enheden er tilsluttet et netværk og modtager ikke et signal.    | Afbryd forbindelsen mellem enheden og netværket, og brug et<br>parallelkabel eller USB-kabel til at tilslutte enheden direkte til<br>en computer. Geninstallation af udskrivningssoftwaren.<br>Udskriv et job, du ved fungerer. |
|                                                                 | Fjern eventuelt stoppede job fra udskriftskøen.                                                                                                    |
| Enheden modtager ingen strøm.                                   | Hvis indikatoren ikke lyser, skal du kontrollere strømtilførslen.<br>Kontroller stikkontakten. Kontroller strømkilden.                                                                                                    |
| Enheden fungerer ikke.                                          | Se på kontrolpanelet efter meddelelser og indikatorer for at finde ud af, om enheden angiver en fejl. Skriv enhver meddelelse ned, og se <u>Meddelelser på kontrolpanelet</u> .                                                 |

# Meddelelsestyper på kontrolpanelet

Fire typer meddelelser på kontrolpanelet kan angive status for eller problemer med enheden.

| Meddelelsestype                  | Beskrivelse                                                                                                    |
|----------------------------------|----------------------------------------------------------------------------------------------------|
| Statusmeddelelser                | Statusmeddelelser viser enhedens aktuelle tilstand. De informerer dig om den normale drift, og du skal ikke foretage dig noget for at fjerne dem. De ændres, når enhedens tilstand ændres. Hvis enheden er driftsklar og ikke er optaget, og der ikke er nogen ventende advarselsmeddelelser, vises statusmeddelelsen <b>Klar</b> , når enheden er online.                                                                        |
| Advarselsmeddelelser             | Advarselsmeddelelser informerer dig om data- og udskrivningsfejl. Disse meddelelser vises typisk skiftevis med meddelelsen <b>Klar</b> eller statusmeddelelser. Advarselsmeddelelserne vises, indtil du trykker på OK. Nogle af advarselsmeddelelserne fjernes automatisk. Hvis <b>Sletbare advarsler</b> er indstillet til <b>Job</b> i menuen Enhedsindstillinger på enheden, fjerner det næste udskriftsjob disse meddelelser. |
| Fejlmeddelelser                  | Fejlmeddelelser oplyser dig om, at en given handling skal udføres, såsom påfyldning af papir eller<br>udbedring af et papirstop.                                                                                                    |
|                                  | automatisk er angivet i menuerne, fortsætter enheden den normale drift, når en af disse<br>fejlmeddelelser har været vist i 10 sekunder.                                                                                                    |
|                                  | Bemærk! Hvis du trykker på en knap i løbet af de 10 sekunder, som fejlmeddelelsen med automatisk fortsættelse vises, omgås den automatiske fortsættelse, og knapfunktionen får forrang. Hvis du f.eks. trykker på knappen Stop, afbrydes jobbet midlertidigt, og du får mulighed for at annullere udskriftsjobbet.                                                                                                    |
| Meddelelser om<br>alvorlige fejl | Alvorlige fejlmeddelelser informerer dig om funktionsfejl. Nogle af disse meddelelser kan fjernes ved at slukke og derefter tænde enheden. Disse meddelelser påvirkes ikke af indstillingen <b>Fortsæt automatisk</b> . Hvis en alvorlig fejl fortsætter, skal enheden til service.                                                                                                    |

# Meddelelser på kontrolpanelet

Tabel 11-1 Kontrolpanelets meddelelser

| Kontrolpanelmeddelelse                                         | Beskrivelse                                                                                                    | Anbefalet handling                                                                                                    |
|----------------------------------------------------------------|----------------------------------------------------------------------------------------------------|----------------------------------------------------------------------------------------------------|
| 10.32.00 – Ikke-autoriseret forbrugsvare                       | Der er installeret en forbrugsvare, som ikke<br>kan godkendes som ægte HP-forbrugsvare.                             | Hvis du mener, at du har købt en ægte HP-<br>forbrugsvare, skal du besøge os på<br><u>www.hp.com/go/anticounterfeit</u> . Enhver<br>reparation som følge af brug af forbrugsvarer,<br>der ikke er godkendte eller fra HP, er ikke<br>dækket af garantien. HP kan ikke garantere<br>nøjagtigheden og tilgængeligheden af<br>bestemte funktioner.<br>Hvis du vil fortsætte udskrivningen, skal du |
| 10.XX.YY Hukomm.fejl i forbrugsvare                            | Enheden kan ikke læse eller skrive til<br>tonerkassettens e-etiket, eller e-etiketten<br>mangler på tonerkassetten. | Genmonter tonerkassette, eller installer en ny HP-tonerkassette.                                                                                                    |
| 11.XX – Intern klokkeslætsfejl. Tryk på OK<br>for at fortsætte | Der er opstået en fejl i enhedens realtidsur.                                                                       | Når enheden slukkes og derefter tændes<br>igen, skal du angive klokkeslæt og dato på<br>kontrolpanelet. Se <u>Menuen Tid/planlægning</u> .<br>Hvis feilen fortsætter, kan det være                                                                                                    |
|                                                                |                                                                                                    | nødvendigt at udskifte processorkortet.                                                                                                    |
| 13.XX.YY – Hæfterstop bag hæfterdæksel                         | Der er opstået stop bag dækslet over<br>hæfteenheden.                                                               | Følg instruktionerne i dialogboksen på skærmen, eller se <u>Afhjælp hæfterstop</u> .                                                                                                    |
| 13.XX.YY – Papirstop i bakke 1                                 | Medie er fastklemt i bakke 1.                                                                                       | Fjern det fastklemte medie fra bakke 1. Følg<br>instruktionerne i dialogboksen på skærmen,<br>eller se <u>Afhjælpning af papirstop fra</u><br>inputområdet for bakke <u>1</u> .                                                                                                    |
| 13.XX.YY – Papirstop i bakke X                                 | Der sidder fastklemt medie i den angivne<br>bakke.                                                                  | Følg instruktionerne i dialogboksen på<br>skærmen, eller se <u>Afhjælpning af papirstop</u><br>fra inputområderne for bakkerne 2 og 3<br>eller <u>Afhjælpning af papirstop fra</u><br>inputområderne for de valgfrie bakker.                                                                                                    |
| 13.XX.YY – Papirstop i dupleksenhed                            | Der sidder fastklemt medie i<br>dupleksenheden.                                                                     | Følg instruktionerne i dialogboksen på skærmen, eller se <u>Afhjælpning af papirstop</u> fra dupleksenheden (ekstraudstyr).                                                                                                    |
| 13.XX.YY – Papir viklet om<br>fikseringsenhed                  | Der opstod et papirstop, fordi papir er viklet omkring fikseringsenheden.                                           | Følg instruktionerne i dialogboksen på skærmen.                                                                                                    |
| 13.XX.YY – Stop inden for midterste<br>dæksel til højre        | Medie er fastklemt bag midterste højre<br>dæksel.                                                                   | Følg instruktionerne i dialogboksen på skærmen, eller se <u>Afhjælpning af papirstop</u> fra inputområderne for bakkerne 2 og 3.                                                                                                    |
| 13.XX.YY – Stop inden for nederste<br>dæksel til højre         | Medie er fastklemt bag nederste højre<br>dæksel.                                                                    | Følg instruktionerne i dialogboksen på<br>skærmen, eller se <u>Afhjælpning af papirstop</u><br>fra inputområderne for de valgfrie bakker.                                                                                                    |
| 13.XX.YY – Stop inden for nederste<br>dæksel til venstre       | Medie er fastklemt bag nederste venstre dæksel.                                                                     | Følg instruktionerne i dialogboksen på skærmen, eller se <u>Afhjælpning af papirstop</u> fra udskriftsbakken.                                                                                                    |
| 13.XX.YY – Stop inden for venstre dæksel                       | Medie er fastklemt bag venstre dæksel.                                                                              | Følg instruktionerne i dialogboksen på skærmen, eller se <u>Afhjælpning af stop i hæfteenheden/stableren</u> .                                                                                                    |

| Tabel 11-1 Kontrolpanelets meddelelser (fo | tsat) |
|--------------------------------------------|-------|
|--------------------------------------------|-------|

| Kontrolpanelmeddelelse                                                    | Beskrivelse                                                                                                    | Anbefalet handling                                                                                                    |
|---------------------------------------------------------------------------|----------------------------------------------------------------------------------------------------|----------------------------------------------------------------------------------------------------|
| 13.XX.YY – Stop inden for øverste dæksel<br>til højre                     | Medie er fastklemt bag øverste højre dæksel.                                                                                                    | Følg instruktionerne i dialogboksen på skærmen, eller se <u>Afhjælpning fra</u> tonerkassetteområdet.                                                                                                    |
| 20 lkke nok hukommelse. Tryk på OK for<br>at fortsætte.                   | Enheden har modtaget flere data, end der<br>kan være i den tilgængelige hukommelse. Du<br>har muligvis forsøgt at overføre for mange<br>makroer, softfonte eller komplekse<br>grafikfiler. | Tryk på ved OK for at udskrive de overførte<br>data (nogle data kan gå tabt), og gør derefter<br>udskriftsjobbet enklere, eller installer<br>supplerende hukommelse.                                                                                                    |
| 21 Siden er for kompleks. Tryk på OK for at fortsætte.                    | Sideformateringen foregik ikke hurtigt nok for enheden.                                                                                                    | Tryk på OK for at udskrive de overførte data.<br>(Nogle data kan gå tabt). Hvis denne<br>meddelelse vises jævnligt, skal du forenkle<br>udskriftsjobbet.                                                                                                    |
| 22 EIO <x> bufferoverløb. Tryk på OK for<br/>at fortsætte.</x>            | Der er sendt for mange data til EIO-kortet i<br>det angivne stik (X). Der anvendes muligvis<br>en forkert kommunikationsprotokol                                                           | Tryk på OK for at udskrive de overførte data.<br>(Nogle data kan gå tabt).                                                                                                    |
|                                                                           |                                                                                                    | Kontroller værtskonfigurationen. Hvis denne<br>meddelelse bliver ved med at blive vist, skal<br>du kontakte en autoriseret HP-tjeneste eller -<br>serviceudbyder. (Se HPs folder om support,<br>eller gå til <u>www.hp.com/support/M5025mfp</u><br>eller <u>www.hp.com/support/M5035mfp</u> ).                         |
| 22 Integreret I/O <x> bufferoverløb. Tryk<br/>på OK for at fortsætte.</x> | Der blev sendt for mange data til den integrerede HP Jetdirect-printserver.                                                                                                    | Tryk på <mark>OK</mark> for at udskrive de overførte data.<br>(Nogle data kan gå tabt).                                                                                                    |
| 22 USB I/O <x> bufferoverløb. Tryk på OK<br/>for at fortsætte.</x>        | Der er sendt for mange data til USB-<br>bufferen.                                                                                                    | Tryk på OK for at fjerne fejlmeddelelsen.<br>(Data vil gå tabt).                                                                                                    |
| 30.1.YY Scannerfejl                                                       | Der er opstået en fejl i scanneren.                                                                                                    | Sluk enheden, og tænd den derefter igen.                                                                                                    |
|                                                                           |                                                                                                    | Kontroller, at scannerlåsen er i ulåst position.                                                                                                    |
|                                                                           |                                                                                                    | Hvis denne meddelelse bliver ved med at<br>blive vist, skal du kontakte en autoriseret HP-<br>tjeneste eller -serviceudbyder. (Se HPs folder<br>om support, eller gå til <u>www.hp.com/support/</u> <u>M5025mfp</u> eller <u>www.hp.com/support/</u> <u>M5035mfp</u> ).                                                |
| 40 Dårlig seriel transmission. Tryk på OK for at fortsætte.               | En serieldatafejl (paritet, framing eller<br>linjeoverløb) opstod, da data blev sendt af<br>computeren.                                                                                    | Tryk på <mark>OK</mark> for at fjerne fejlmeddelelsen.<br>(Data vil gå tabt).                                                                                                    |
| 40 EIO <x> dårlig transmission. Tryk på<br/>OK for at fortsætte.</x>      | Forbindelsen mellem enheden og EIO-kortet i det angivne stik er blevet afbrudt.                                                                                                    | Tryk på OK for at fjerne fejlmeddelelsen og fortsætte udskrivningen.                                                                                                    |
| 40 Integreret I/O dårlig transmission. Tryk<br>på OK for at fortsætte.    | Der er opstået en midlertidig udskrivningsfejl.                                                                                                    | Sluk enheden, og tænd den derefter igen.                                                                                                    |
|                                                                           |                                                                                                    | blive vist, skal du kontakte en autoriseret HP-<br>tjeneste eller -serviceudbyder. (Se HPs folder<br>om support, eller gå til <u>www.hp.com/go/</u><br><u>M5025_software</u> eller <u>www.hp.com/go/</u><br><u>M5035_software</u> ).                                                                                   |
| 41.3 – Læg papir i bakke <xx>: <type>,<br/><format></format></type></xx>  | Den valgte bakke indeholder medie, der er<br>længere eller kortere i indføringsretningen<br>end formatet, der er konfigureret til bakken.                                                  | Tryk på OK for at få vist <b>Bakke <x> Format</x></b> .<br>Angiv et andet format for en bakke, så<br>enheden bruger en bakke med medie i det<br>format, som kræves af udskriftsjobbet. Hvis<br>meddelelsen ikke fjernes automatisk fra<br>kontrolpanelets skærm, skal du slukke<br>enheden og derefter tænde den igen. |

| Kontrolpanelmeddelelse                                                                              | Beskrivelse                                                                                                    | Anbefalet handling                                                                                                    |
|----------------------------------------------------------------------------------------------------|----------------------------------------------------------------------------------------------------|----------------------------------------------------------------------------------------------------|
| 41.3 – Læg papir i bakke <xx>. Hvis du vil<br/>bruge en anden bakke, skal du trykke på<br/>OK.</xx> | Den angivne bakke indeholder ikke det<br>angivne medieformat.                                                    | Tryk på OK for at bruge en bakke, der indeholder medie i det rette format.                                                                                                    |
| 41.X Fejl. Tryk på OK for at fortsætte.                                                             | Der er opstået en midlertidig udskrivningsfejl.                                                                  | Tryk på OK for at fjerne fejlen. Hvis fejlen<br>fjernes, skal du slukke enheden og derefter<br>tænde den igen.                                                                                                    |
|                                                                                                    |                                                                                                    | Hvis denne meddelelse bliver ved med at<br>blive vist, skal du kontakte en autoriseret HP-<br>tjeneste eller -serviceudbyder. (Se HPs folder<br>om support, eller gå til <u>www.hp.com/support/</u><br><u>M5025mfp</u> eller <u>www.hp.com/support/</u><br><u>M5035mfp</u> ). |
| 49.XXXXX FEJL. Sluk og tænd for at                                                                  | Der opstod en alvorlig firmware-fejl.                                                                            | Sluk enheden, og tænd den derefter igen.                                                                                                    |
|                                                                                                    |                                                                                                    | Hvis denne meddelelse bliver ved med at<br>blive vist, skal du kontakte en autoriseret HP-<br>tjeneste eller -serviceudbyder. (Se HPs folder<br>om support, eller gå til <u>www.hp.com/support/</u><br><u>M5025mfp</u> eller <u>www.hp.com/support/</u><br><u>M5035mfp</u> ). |
| 50.X FIKSERINGSENHEDSFEJL. Sluk og                                                                  | Der opstod en fikseringsenhedsfejl.                                                                              | Sluk enheden, og tænd den derefter igen.                                                                                                    |
|                                                                                                    |                                                                                                    | Hvis denne meddelelse bliver ved med at<br>blive vist, skal du kontakte en autoriseret HP-<br>tjeneste eller -serviceudbyder. (Se HPs folder<br>om support, eller gå til <u>www.hp.com/support/</u><br><u>M5025mfp</u> eller <u>www.hp.com/support/</u><br><u>M5035mfp</u> ). |
| 51.XY FEJL. Sluk og tænd for at fortsætte.                                                          | Der er opstået en midlertidig udskrivningsfejl.                                                                  | Sluk enheden, og tænd den derefter igen.                                                                                                    |
|                                                                                                    |                                                                                                    | Hvis denne meddelelse bliver ved med at<br>blive vist, skal du kontakte en autoriseret HP-<br>tjeneste eller -serviceudbyder. (Se HPs folder<br>om support, eller gå til <u>www.hp.com/support/</u><br><u>M5025mfp</u> eller <u>www.hp.com/support/</u><br><u>M5035mfp</u> ). |
| 52.XY FEJL. Sluk og tænd for at fortsætte.                                                          | Der er opstået en midlertidig udskrivningsfejl.                                                                  | Sluk enheden, og tænd den derefter igen.                                                                                                    |
|                                                                                                    |                                                                                                    | Hvis denne meddelelse bliver ved med at<br>blive vist, skal du kontakte en autoriseret HP-<br>tjeneste eller -serviceudbyder. (Se HPs folder<br>om support, eller gå til <u>www.hp.com/support/</u><br><u>M5025mfp</u> eller <u>www.hp.com/support/</u><br><u>M5035mfp</u> ). |
| 53.XY.ZZ KONTR.DIMM-STIK <x> Tænd<br/>og sluk for at fortsætte</x>                                  | Der er opstået et problem med enhedens<br>hukommelse. Det DIMM-stik, der forårsaget<br>follen, kan ikke anvendes | Du skal muligvis geninstallere eller udskifte<br>DIMM-moculet.                                                                                                    |
|                                                                                                    |                                                                                                    | Sluk enheden, og udskift derefter DIMM-<br>modulet. Se <u>Installation af</u><br><u>printerhukommelse</u> .                                                                                                    |
|                                                                                                    |                                                                                                    | Hvis denne meddelelse bliver ved med at<br>blive vist, skal du kontakte en autoriseret HP-<br>tjeneste eller -serviceudbyder. (Se HPs folder<br>om support, eller gå til <u>www.hp.com/support/</u><br><u>M5025mfp</u> eller <u>www.hp.com/support/</u><br><u>M5035mfp</u> ). |

| Kontrolpanelmeddelelse                     | Beskrivelse                                     | Anbefalet handling                                                                                                    |
|--------------------------------------------|-------------------------------------------------|----------------------------------------------------------------------------------------------------|
| 54.XX FEJL                                 | Der er opstået en midlertidig udskrivningsfejl. | Sluk enheden, og tænd den derefter igen.                                                                                                    |
|                                            |                                                 | Hvis denne meddelelse bliver ved med at<br>blive vist, skal du kontakte en autoriseret HP-<br>tjeneste eller -serviceudbyder. (Se HPs folder<br>om support, eller gå til <u>www.hp.com/support/</u><br><u>M5025mfp</u> eller <u>www.hp.com/support/</u><br><u>M5035mfp</u> ). |
| 55.XX.YY DC CONTROLLER-FEJL Hvis du        | Printermotor kan ikke kommunikere med           | Sluk enheden, og tænd den derefter igen.                                                                                                    |
| tænde igen                                 |                                                 | Hvis denne meddelelse bliver ved med at<br>blive vist, skal du kontakte en autoriseret HP-<br>tjeneste eller -serviceudbyder. (Se HPs folder<br>om support, eller gå til <u>www.hp.com/support/</u> <u>M5025mfp</u> eller <u>www.hp.com/support/</u> <u>M5035mfp</u> ).       |
| 56.XX FEJL. Sluk og tænd for at fortsætte. | Der er opstået en midlertidig udskrivningsfejl. | Sluk enheden, og tænd den derefter igen.                                                                                                    |
|                                            |                                                 | Hvis denne meddelelse bliver ved med at<br>blive vist, skal du kontakte en autoriseret HP-<br>tjeneste eller -serviceudbyder. (Se HPs folder<br>om support, eller gå til <u>www.hp.com/support/</u> <u>M5025mfp</u> eller <u>www.hp.com/support/</u> <u>M5035mfp</u> ).       |
| 57.X FEJL. Sluk og tænd for at fortsætte.  | Der er opstået en midlertidig udskrivningsfejl. | Sluk enheden, og tænd den derefter igen.                                                                                                    |
|                                            |                                                 | Hvis denne meddelelse bliver ved med at<br>blive vist, skal du kontakte en autoriseret HP-<br>tjeneste eller -serviceudbyder. (Se HPs folder<br>om support, eller gå til <u>www.hp.com/support/</u> <u>M5025mfp</u> eller <u>www.hp.com/support/</u> <u>M5035mfp</u> ).       |
| 58.XX FEJL. Sluk og tænd for at fortsætte. | Der er opstået en midlertidig udskrivningsfejl. | Sluk enheden, og tænd den derefter igen.                                                                                                    |
|                                            |                                                 | Hvis denne meddelelse bliver ved med at<br>blive vist, skal du kontakte en autoriseret HP-<br>tjeneste eller -serviceudbyder. (Se HPs folder<br>om support, eller gå til <u>www.hp.com/support/</u><br><u>M5025mfp</u> eller <u>www.hp.com/support/</u><br><u>M5035mfp</u> ). |
| 59.XY FEJL. Sluk og tænd for at fortsætte. | Der er opstået en midlertidig udskrivningsfejl. | Sluk enheden, og tænd den derefter igen.                                                                                                    |
|                                            |                                                 | Hvis denne meddelelse bliver ved med at<br>blive vist, skal du kontakte en autoriseret HP-<br>tjeneste eller -serviceudbyder. (Se HPs folder<br>om support, eller gå til <u>www.hp.com/support/</u><br><u>M5025mfp</u> eller <u>www.hp.com/support/</u><br><u>M5035mfp</u> ). |
| 62 INTET SYSTEM. Sluk og tænd for at       | Der er opstået et problem i enhedens            | Sluk enheden, og tænd den derefter igen.                                                                                                    |
|                                            |                                                 | Hvis denne meddelelse bliver ved med at<br>blive vist, skal du kontakte en autoriseret HP-<br>tjeneste eller -serviceudbyder. (Se HPs folder<br>om support, eller gå til <u>www.hp.com/support/</u><br><u>M5025mfp</u> eller <u>www.hp.com/support/</u><br><u>M5035mfp</u> ). |
| 64 FEJL. Sluk og tænd for at fortsætte.    | Der er opstået en scanningsbufferfejl.          | Sluk enheden, og tænd den derefter igen.                                                                                                    |

| Kontrolpanelmeddelelse                                               | Beskrivelse                                                                                                    | Anbefalet handling                                                                                                    |
|----------------------------------------------------------------------|----------------------------------------------------------------------------------------------------|----------------------------------------------------------------------------------------------------|
|                                                                      |                                                                                                    | Hvis denne meddelelse bliver ved med at<br>blive vist, skal du kontakte en autoriseret HP-<br>tjeneste eller -serviceudbyder. (Se HPs folder<br>om support, eller gå til <u>www.hp.com/support/</u><br><u>M5025mfp</u> eller <u>www.hp.com/support/</u><br><u>M5035mfp</u> ). |
| 68.X Lagerfejl indstillinger ændret. Tryk<br>på OK for at fortsætte. | En eller flere enhedsindstillinger er ugyldige<br>og er blevet nulstillet til fabriksindstillingerne.<br>Udskrivningen kan fortsætte, men der kan            | Tryk på OK for at fjerne meddelelsen. Hvis<br>meddelelsen ikke fjernes, skal du slukke<br>enheden og derefter tænde den igen.                                                                                                    |
|                                                                      | forekomme uventede funktioner, hvis der<br>opstår fejl i det permanente lager.                                                                               | Hvis denne meddelelse bliver ved med at<br>blive vist, skal du kontakte en autoriseret HP-<br>tjeneste eller -serviceudbyder. (Se HPs folder<br>om support, eller gå til <u>www.hp.com/support/</u><br><u>M5025mfp</u> eller <u>www.hp.com/support/</u><br><u>M5035mfp</u> ). |
| 68.X Permanent lager fuldt                                           | Enhedens NVRAM er fuld. Nogle<br>indstillinger, der er gemt i NVRAM-<br>hukommelsen, er blevet nulstillet til                                                | Tryk på OK for at fjerne meddelelsen. Hvis<br>meddelelsen ikke fjernes, skal du slukke<br>enheden og derefter tænde den igen.                                                                                                    |
|                                                                      | fabriksindstillingerne. Udskrivningen kan<br>fortsætte, men der kan forekomme uventede<br>funktioner, hvis der opstår fejl i det<br>permanente lager.        | Hvis denne meddelelse bliver ved med at<br>blive vist, skal du kontakte en autoriseret HP-<br>tjeneste eller -serviceudbyder. (Se HPs folder<br>om support, eller gå til <u>www.hp.com/support/</u><br><u>M5025mfp</u> eller <u>www.hp.com/support/</u><br><u>M5035mfp</u> ). |
| 68.X Permanent lagerskrivefejl                                       | Enhedens NVRAM kan ikke skrive.<br>Udskrivningen kan fortsætte, men der kan<br>forekomme uventede funktioner, hvis der<br>opstår feil i det permanente lager | Tryk på OK for at fjerne meddelelsen. Hvis<br>meddelelsen ikke fjernes, skal du slukke<br>enheden og derefter tænde den igen.                                                                                                    |
|                                                                      | opstal leji i det permanente laget.                                                                                                    | Hvis denne meddelelse bliver ved med at<br>blive vist, skal du kontakte en autoriseret HP-<br>tjeneste eller -serviceudbyder. (Se HPs folder<br>om support, eller gå til <u>www.hp.com/support/</u><br><u>M5025mfp</u> eller <u>www.hp.com/support/</u><br><u>M5035mfp</u> ). |
| 69.X FEJL. Sluk og tænd for at fortsætte.                            | Der er opstået en midlertidig udskrivningsfejl.                                                                                                    | Sluk enheden, og tænd den derefter igen.                                                                                                    |
|                                                                      |                                                                                                    | Hvis denne meddelelse bliver ved med at<br>blive vist, skal du kontakte en autoriseret HP-<br>tjeneste eller -serviceudbyder. (Se HPs folder<br>om support, eller gå til <u>www.hp.com/support/</u><br><u>M5025mfp</u> eller <u>www.hp.com/support/</u><br><u>M5035mfp</u> ). |
| 79.XXXX FEJL. Sluk og tænd for at fortsætte.                         | Der er opstået en kritisk hardwarefejl.                                                                                                    | Sluk enheden, og tænd den derefter igen.                                                                                                    |
|                                                                      |                                                                                                    | Hvis denne meddelelse bliver ved med at<br>blive vist, skal du kontakte en autoriseret HP-<br>tjeneste eller -serviceudbyder. (Se HPs folder<br>om support, eller gå til <u>www.hp.com/support/</u><br><u>M5025mfp</u> eller <u>www.hp.com/support/</u><br><u>M5035mfp</u> ). |

| Kontrolpanelmeddelelse                                                                                      | Beskrivelse                                                                                                    | Anbefalet handling                                                                                                    |
|----------------------------------------------------------------------------------------------------|----------------------------------------------------------------------------------------------------|----------------------------------------------------------------------------------------------------|
| 8X.YYYY EIO FEJL. Tænd og sluk for at<br>fortsætte.Der er opstået en kritisk f<br>(ekstraudstyr), som angiv | Der er opstået en kritisk fejl på EIO-kortet<br>(ekstraudstyr), som angivet ved <b>YYYY</b> .                           | Prøv at gøre følgende for at fjerne meddelelsen.                                                                                                    |
|                                                                                                    |                                                                                                    | 1. Sluk enheden, og tænd den derefter<br>igen.                                                                                                    |
|                                                                                                    |                                                                                                    | <ol> <li>Sluk enheden, geninstaller EIO-<br/>tilbehøret, og tænd enheden igen.</li> </ol>                                                                                                |
|                                                                                                    |                                                                                                    | 3. Udskift EIO-ekstraudstyret.                                                                                                    |
| 8X.YYYY FEJL I INTEGRERET<br>JETDIRECT. Tænd og sluk for at<br>fortsætte.                                   | Der er opstået en kritisk fejl i den integrerede<br>HP Jetdirect-printserver, som angivet ved<br>YYYY.                  | Sluk enheden, og tænd den derefter igen.<br>Hvis denne meddelelse bliver ved med at<br>blive vist, skal du kontakte en autoriseret HP-<br>tjeneste eller -serviceudbyder. (Se HPs folder |
|                                                                                                    |                                                                                                    | om support, eller gå til <u>www.hp.com/support/</u><br><u>M5025mfp</u> eller <u>www.hp.com/support/</u><br><u>M5035mfp</u> ).                                                            |
| Adgang nægtet menuer låst                                                                                   | Den funktion på kontrolpanelet, du prøver at<br>bruge, er blevet låst for at forhindre<br>uvedkommende i at få adgang.  | Kontakt netværksadministratoren.                                                                                                    |
| Adgangskode el. navn er forkert. Indtast<br>det korrekte logon.                                             | Brugernavn eller adgangskode er indtastet forkert.                                                                      | Indtast brugernavnet og adgangskoden igen.                                                                                                    |
| Bestil hæftekassette                                                                                        | Der er færre end 50 hæfteklammer tilbage i<br>hæftekassetten. Udskrivningen kan<br>fortsætte.                           | Bestil en ny hæftekassette. Se <u>Bestil</u><br>reservedele, ekstraudstyr og forbrugsvarer.                                                                                              |
| Bestil sort kassette                                                                                        | Antallet af resterende sider for<br>tonerkassetten har nået den nederste<br>grænse. Enheden er indetillet til at stenne | Tryk på OK for at fortsætte udskrivningen, indtil tonerkassetten mangler toner.                                                                                                    |
|                                                                                                    | grænse. Enheden er indstillet til at stoppe<br>udskrivningen, når der skal bestilles<br>forbrugsvarer.                  | Hvis du vil bestille en ny tonerkassette, skal<br>du se <u>Bestil reservedele, ekstraudstyr og</u><br><u>forbrugsvarer</u> .                                                             |
| Brug af denne funktion forudsætter godkendelse                                                              | Et brugernavn og en adgangskode er<br>påkrævet.                                                                         | Indtast brugernavn og adgangskode, eller kontakt netværksadministratoren.                                                                                                    |
| Brugernavn eller adgangskode er forkert.<br>Indtast igen.                                                   | Brugernavn eller adgangskode er indtastet forkert.                                                                      | Indtast brugernavnet og adgangskoden igen.                                                                                                    |
| Brugernavnet, jobnavnet eller PIN-koden mangler.                                                            | En eller flere af de krævede funktioner er ikke valgt eller indtastet.                                                  | Vælg det korrekte brugernavn og jobnavn, og indtast den korrekte PIN.                                                                                                    |
| Den indtastede mappe er ikke en gyldig<br>mappe.                                                            | Mappenavnet blev forkert indtastet, eller mappen eksisterer ikke.                                                       | Indtast mappenavnet igen, eller tilføj<br>mappen.                                                                                                    |
| Der opstod en fejl ved udførelse af det<br>digitale afsendelsesjob. Jobbet blev ikke<br>gennemført.         | Det lykkedes ikke at sende et<br>digitalafsendelsesjob, som derfor ikke kan<br>leveres.                                 | Forsøg at sende jobbet igen.                                                                                                    |
| Digital Sending kræver en<br>netværksforbindelse. Kontakt<br>administratoren.                               | En digital afsendelsesfunktion er<br>konfigureret, men der er ikke registreret en<br>netværksforbindelse.               | Kontroller netværksforbindelsen. Se Løsning<br>af problemer med netværksudskrivning.<br>Kontakt netværksadministratoren.                                                                 |
| Dokumentføder er tom                                                                                        | Dokumentføderen (ADF) indeholder ikke papir.                                                                            | Læg papir i dokumentføderens (ADF) inputbakke.                                                                                                    |
| Dokumentføders dæksel er åbent                                                                              | Dækslet til dokumentføderen (ADF) er åbent.                                                                             | Luk dækslet til dokumentføderen (ADF). Følg instruktionerne i dialogboksen på skærmen.                                                                                                   |

| Kontrolpanelmeddelelse                                                                             | Beskrivelse                                                                                                    | Anbefalet handling                                                                                                    |
|----------------------------------------------------------------------------------------------------|----------------------------------------------------------------------------------------------------|----------------------------------------------------------------------------------------------------|
| Dårlig forbindelse til dupleksenhed                                                                | Tilbehøret til dupleksudskrivningen er ikke                                                                                                    | Fjern og geninstaller dupleksenheden.                                                                                                    |
|                                                                                                    | liisuttet enneden konekt.                                                                                                    | Hvis meddelelsen bliver ved med at blive vist,<br>skal du kontakte en autoriseret HP-tjeneste<br>eller -serviceudbyder. Se HPs folder om<br>support, eller gå til <u>www.hp.com/support/</u><br><u>M5025mfp</u> eller <u>www.hp.com/support/</u><br><u>M5035mfp</u> .                                                                                                    |
| E-mail-gateway afviste jobbet på grund af<br>adresseoplysningerne. Jobbet blev ikke<br>gennemført. | En eller flere af e-mail-adresserne er forkerte.                                                                                                    | Send jobbet igen med de korrekte adresser.                                                                                                    |
| E-mail-gatewayen accepterer ikke jobbet,<br>fordi den vedhæftede fil er for stor.                  | Det scannede dokument har overskredet<br>størrelsesgrænsen på serveren.                                                                                                    | Send jobbet igen med en lavere opløsning,<br>en lavere indstilling for filstørrelse eller færre<br>sider. Se <u>Brug af den integrerede webserver</u><br>for at få oplysninger om, hvordan du vil kan<br>reducere størrelsen på den vedhæftede fil.<br>Kontakt netværksadministratoren for at<br>aktivere afsendelsen af de scannede<br>dokumenter ved at bruge flere e-mails. |
| E-mail-gateway svarer ikke. Jobbet blev<br>ikke gennemført.                                        | En gateway har overskredet timeout-<br>værdien.                                                                                                    | Kontroller IP-adressen for SMTP'en. Se<br>Løsning af problemer med e-mail.                                                                                                    |
| Fjern hæftekassette                                                                                | Hæfteenheden mangler hæfteklammer.                                                                                                    | Udskift hæftekassetten. <u>Påfyldning af</u><br><u>hæfteklammer</u> . Oplysninger om bestilling af<br>en ny hæftekassette finder du under <u>Bestil</u><br><u>reservedele, ekstraudstyr og forbrugsvarer</u> .                                                                                                    |
| For mange sider i hæftet job                                                                       | Hæfteenheden kan maksimalt hæfte 30 ark.                                                                                                    | Ved udskriftsjob på mere end 30 sider skal<br>hæftningen udføres manuelt.                                                                                                    |
| Genindsæt dupleksenhed                                                                             | Dupleksenheden er blevet fjernet og skal geninstalleres.                                                                                                    | Genindsæt dupleksenheden i enheden.                                                                                                    |
| Godkendelse er påkrævet                                                                            | Godkendelsesfunktionen er blevet aktiveret<br>for denne funktion eller destination. Et<br>brugernavn og en adgangskode er påkrævet.                                                                                                    | Indtast brugernavn og adgangskode, eller<br>kontakt netværksadministratoren.                                                                                                    |
| Handling i øjeblik. utilg. på bakke <x><br/>Bk.for. kan ej være al. for./alt special.</x>          | Et dupleksudskrevet (2-sidet) dokument blev<br>anmodet fra en bakke, der er angivet til <b>Alle</b><br><b>formater</b> eller <b>Alt special</b> .<br>Dupleksudskrivning er ikke tilladt fra en<br>bakke, der er konfigureret til <b>Alle formater</b><br>eller <b>Alt special</b> . | Vælg en anden bakke, eller indstil bakken på<br>ny.                                                                                                    |
| HP Digital Sending: Leveringsfejl                                                                  | Et digitalt afsendelsesjob mislykkedes og kan ikke leveres.                                                                                                    | Send jobbet igen.                                                                                                    |
| lkke-HP-forbrugsvare installeret<br>Economode deaktiveret                                          | En forbrugsvare, der ikke er fra HP, eller en genbrugt HP-forbrugsvare er installeret.                                                                                                    | Følg anvisningerne i dialogboksen på<br>skærmen.                                                                                                    |
| lkke nok hukommelse til at indlæse fonte/<br>data <enhed>. Tryk på OK for at fortsætte.</enhed>    | Enheden har ikke tilstrækkelig hukommelse<br>til at indlæse dataene (f.eks. fonte eller<br>makroer) fra den angivne placering.                                                                                                    | Tryk på OK for at fortsætte uden disse<br>oplysninger. Hvis meddelelsen ikke fjernes,<br>skal du tilføje mere hukommelse.                                                                                                    |
| Indfør manuelt: <type>, <format></format></type>                                                   | Det angivne job kræver manuel indføring fra<br>bakke 1.                                                                                                    | Læg det ønskede medie i bakke 1.<br>Hvis du vil tilsidesætte meddelelsen, skal du<br>trykke på OK for at bruge en medietype og et<br>medieformat, der er til rådighed i en anden<br>bakke.                                                                                                    |

| Kontrolpanelmeddelelse                                                                | Beskrivelse                                                                                                    | Anbefalet handling                                                                                                    |
|---------------------------------------------------------------------------------------|----------------------------------------------------------------------------------------------------|----------------------------------------------------------------------------------------------------|
| Indsæt eller luk bakke <xx></xx>                                                      | Den valgte bakke mangler eller er åben.                                                                                                    | Indsæt eller luk den angivne bakke for at fortsætte.                                                                                                    |
| Installer sort kassette                                                               | Tonerkassetten er flyttet eller er ikke installeret korrekt.                                                                                                    | Udskift eller genmonter tonerkassetten korrekt for at kunne fortsætte udskrivningen.                                                                                                    |
| Job kan ikke gemmes                                                                   | Enheden kan ikke gemme et job.                                                                                                    | Hvis du vil skjule denne meddelelse<br>midlertidigt for at faxe eller sende til e-mail,<br>skal du trykke på Skjul. Hvis denne<br>meddelelse bliver ved med at blive vist, skal<br>du kontakte en autoriseret HP-tjeneste eller -<br>serviceudbyder. (Se HPs folder om support,<br>eller gå til www.hp.com/support/M5025mfp<br>eller www.hp.com/support/M5035mfp). |
| Kan ikke kopiere                                                                      | Enheden kunne ikke kopiere dokumentet.<br>Hvis denne meddelelse bliver ved med at<br>blive vist, skal du kontakte en autoriseret HP-<br>tjeneste eller -serviceudbyder. (Se HPs folder<br>om support, eller gå til <u>www.hp.com/support/</u><br><u>M5025mfp</u> eller <u>www.hp.com/support/</u><br><u>M5035mfp</u> ). | Hvis du vil skjule denne meddelelse<br>midlertidigt for at faxe eller sende til e-mail,<br>skal du trykke på <mark>Skjul</mark> .                                                                                                    |
| Kan ikke oprette forbindelse                                                          | Ingen netværksforbindelse er registreret.                                                                                                    | Kontroller netværksforbindelsen. Kontakt netværksadministratoren.                                                                                                    |
| Kan ikke sende                                                                        | Ingen netværksforbindelse er registreret.                                                                                                    | Kontroller netværksforbindelsen. Kontakt netværksadministratoren.                                                                                                    |
| Kan ikke sende jobbet                                                                 |                                                                                                    | Hvis du vil skjule denne meddelelse<br>midlertidigt for at sende e-mail, skal du trykke<br>på Skjul. Hvis denne meddelelse bliver ved<br>med at blive vist, skal du kontakte en<br>autoriseret HP-tjeneste eller -<br>serviceudbyder. (Se HPs folder om support,<br>eller gå til www.hp.com/support/M5025mfp<br>eller www.hp.com/support/M5035mfp).                |
| Kommunikationsfejl ved Digital Sending                                                | Der opstod en fejl under et digitalt afsendelsesjob.                                                                                                    | Kontakt netværksadministratoren.                                                                                                    |
| Kunne ikke sende fax. Kontroller faxkonfigurationen.                                  | Enheden kan ikke sende et faxjob.                                                                                                    | Kontakt netværksadministratoren.                                                                                                    |
| LDAP-serveren svarer ikke. Kontakt<br>administratoren.                                | LDAP-serveren har overskredet timeout-<br>værdien for en adresseforespørgsel.                                                                                                    | Kontroller LDAP-serveradressen. Se<br>Løsning af problemer med e-mail. Kontakt<br>netværksadministratoren.                                                                                                    |
| Læg papir i bakke 1: <type>, <format></format></type>                                 | Bakken er tom eller konfigureret til et andet format end det valgte format.                                                                                                    | Følg anvisningerne i dialogboksen på skærmen.                                                                                                    |
| Mappelisten er fyldt. Hvis du vil tilføje en<br>mappe, skal du først slette en mappe. | Enheden begrænser, hvor mange mapper<br>der kan oprettes.                                                                                                    | Slet en ubrugt mappe for at tilføje en ny mappe.                                                                                                    |
| Novell-logon er påkrævet                                                              | Novell-godkendelse er blevet aktiveret for denne destination.                                                                                                    | Indtast legitimationsoplysninger til Novell-<br>netværk for at få adgang til kopi- og<br>faxfunktioner.                                                                                                    |
| Opsamlingsfejl i dokumentføder                                                        | Der opstod en fejl i dokumentføderen (ADF)<br>under opsamling af medie.                                                                                                    | Kontroller, at originalen indeholder ikke mere<br>end 50 sider. Følg instruktionerne i<br>dialogboksen på skærmen.                                                                                                    |
| Outputpapirgang åben                                                                  | Dækslet til hæfteenheden er åbent og skal<br>lukkes, før udskrivningen kan fortsætte.                                                                                                    | Kontroller, at hæftekassetten er klikket på plads, og dækslet til hæfteenheden er lukket.                                                                                                    |

| Kontrolpanelmeddelelse                                                                                            | Beskrivelse                                                                                                    | Anbefalet handling                                                                                                    |
|----------------------------------------------------------------------------------------------------|----------------------------------------------------------------------------------------------------|----------------------------------------------------------------------------------------------------|
| Papirstop i dokumentføder                                                                                         | Mediet sidder fast i dokumentføderen (ADF).                                                                                                    | Følg instruktionerne i dialogboksen på skærmen. Se <u>Afhjælpning af papirstop fra</u> den automatiske dokumentføder (ADF).                                                                                                    |
| Papirstop i dokumentføder                                                                                         | Mediet sidder fast i dokumentføderen (ADF).                                                                                                    | Fjern fastklemt medie fra dokumentføderen<br>(ADF). Følg instruktionerne i dialogboksen på<br>skærmen, eller se <u>Afhjælpning af papirstop</u><br>fra den automatiske dokumentføder (ADF).                                                                                                    |
|                                                                                                    |                                                                                                    | Hvis meddelelsen ikke fjernes, når alle<br>papirstop er udbedret, kan en føler sidde fast<br>eller være beskadiget. Kontakt en autoriseret<br>HP-tjeneste eller serviceudbyder. Se HPs<br>folder om support, eller gå til <u>www.hp.com/</u><br><u>support/M5025mfp</u> eller <u>www.hp.com/</u><br><u>support/M5035mfp</u> . |
| PIN-koden er forkert. Indtast en 4-cifret<br>PIN-kode.                                                            | PIN-format er forkert.                                                                                                    | Indtast 4-cifret PIN.                                                                                                    |
| PIN-koden er forkert. Indtast PIN-koden<br>igen.                                                                  | PIN er indtastet forkert.                                                                                                    | Indtast PIN igen.                                                                                                    |
| Rengøring af disk <x>% fuldført. Sluk ikke</x>                                                                    | Harddisken renses.                                                                                                    | Kontakt netværksadministratoren.                                                                                                    |
| Scannerfejl. Tryk på Start for at scanne<br>igen.                                                                 | Scanning mislykkedes, og dokumentet skal scannes igen.                                                                                                    | Hvis det kræves, skal dokumentets placering justeres, når det scannes igen. Tryk derefter på Start.                                                                                                    |
| Send firmware til hæfteenhed/stabler igen                                                                         | Der er opstået et problem under<br>opdateringen af firmwaren til hæfteenheden/<br>stableren.                                                                                                    | Send opgraderingen igen.                                                                                                    |
| Sluk enheden, og installer harddisk.                                                                              | Den ønskede job kræver en harddisk, men<br>der er ikke installeret en harddisk på<br>enheden.                                                                                                    | Sluk enheden, og installer harddisk.                                                                                                    |
| SMTP-gateway svarer ikke                                                                                          | SMTP-gatewayen har overskredet en timeout-værdi.                                                                                                    | Kontrollér adressen på e-mail-serveren. Se<br><u>Løsning af problemer med e-mail</u> . Kontakt<br>netværksadministratoren.                                                                                                    |
| Tjenesten Digital Sending på <ip-<br>adresse&gt; servicerer ikke denne MFP.<br/>Kontakt administratoren.</ip-<br> | Enheden kan ikke kommunikere med den angivne IP-adresse.                                                                                                    | Kontrollér IP-adressen. Kontakt<br>netværksadministratoren.                                                                                                    |
| Tjenesten Digital Sending skal<br>opgraderes til denne version af MFP-<br>firmwaren. Kontakt administratoren.     | Tjenesten Digital Sending understøttes ikke<br>af den firmwareversion, som er installeret på<br>enheden.                                                                                                    | Kontrollér firmwareversionen. Kontakt netværksadministratoren.                                                                                                    |
| Udskift sort kassette                                                                                             | Tonerkassetten mangler toner.<br>Udskrivningen kan ikke fortsætte, fordi det vil<br>beskadige enheden.<br>Bemærk! Afhængigt af, hvordan<br>enheden er konfigureret, kan denne<br>meddelelse blive vist, når det er tid til<br>at bestille en ny tonerkassette. I så<br>fald angiver meddelelsen, at du kan<br>trykke på <b>OK</b> for at fortsætte<br>udskrivningen. | Udskift tonerkassetten. Se <u>Udskiftning af</u><br>tonerkassetten.                                                                                                    |
| Udskift sort kassette. Tryk på OK for at fortsætte.                                                               | Tonerkassetten mangler toner.                                                                                                    | Udskift tonerkassetten. (Se afsnittet<br>Udskiftning af tonerkassetten).                                                                                                    |

| Kontrolpanelmeddelelse                                                | Beskrivelse                                                                                                    | Anbefalet handling                                                                                                    |
|-----------------------------------------------------------------------|----------------------------------------------------------------------------------------------------|----------------------------------------------------------------------------------------------------|
| Udskriftsbakke <x> fuld</x>                                           | Den angivne udskriftsbakke er fuld, og<br>udskrivningen kan ikke fortsætte.                                                                                      | Tøm bakken for at fortsætte udskrivningen.                                                                                                    |
| Valgt printersprog ikke tilgængeligt. Tryk<br>på OK for at fortsætte. | Et udskriftsjob har anmodet om et sprog<br>(printersprog), som ikke er tilgængeligt for<br>denne enhed. Jobbet vil ikke udskrives og<br>fjernes fra hukommelsen. | Udskriv jobbet ved hjælp en printerdriver for<br>et andet printersprog, og føj det ønskede<br>sprog til enheden (hvis det er muligt). Hvis du<br>vil se en liste over tilgængelige printersprog,<br>skal du udskrive en konfigurationsside. Se<br>Brug af oplysningssider. |

# Almindelige årsager til papirstop

Der er opstået et papirstop i enheden.

| Årsag                                                                                    | Løsning                                                                                                    |
|------------------------------------------------------------------------------------------|----------------------------------------------------------------------------------------------------|
| Papiret opfylder ikke specifikationerne.                                                 | Brug kun medier, der opfylder HP's specifikationer. Se Medie og bakker.                                                                                                    |
| En komponent er installeret forkert.                                                     | Kontroller, at tonerkassetten er korrekt installeret.                                                                                                    |
| Du bruger medier, som allerede har været ført igennem en enhed eller kopimaskine.        | Brug ikke medier, som tidligere har været brugt til udskrivning eller kopiering.                                                                                                    |
| En inputbakke er fyldt forkert.                                                          | Fjern overskydende medier fra inputbakken. Kontroller, at stakken er under mærket for maksimal stakhøjde i bakken. Se <u>llægning af medier i inputbakkerne</u> .                                                                                           |
| Mediet ligger skævt.                                                                     | Inputbakkens styreskinner er justeret forkert. Juster dem, så de holder stakken godt på plads uden at bøje den.                                                                                                    |
| Medierne hænger eller klæber sammen.                                                     | Fjern mediet, bøj det, drej det 180°, eller vend det om. Læg<br>mediet i inputbakken igen.                                                                                                    |
| Mediet fjernes, inden det ligger rigtigt i udskriftsbakken.                              | Nulstil enheden. Vent, til siden ligger helt rigtigt i<br>udskriftsbakken, før du fjerner den.                                                                                                    |
| Under to-sidet udskrivning tog du papiret ud, før dokumentets anden side blev udskrevet. | Nulstil enheden, og udskriv dokumentet igen. Vent, til siden ligger helt rigtigt i udskriftsbakken, før du fjerner den.                                                                                                    |
| Mediet var i dårlig stand.                                                               | Udskift mediet.                                                                                                    |
| De interne bakkevalser samler ikke mediet op.                                            | Hvis papiret vejer mere end 163 g/m², bliver det måske ikke samlet op fra bakken.                                                                                                    |
| Mediets kanter er ujævne eller takkede.                                                  | Udskift mediet.                                                                                                    |
| Mediet er perforeret eller præget.                                                       | Perforerede eller prægede medier er ikke så lette at adskille.<br>Indfør arkene enkeltvis fra bakke 1.                                                                                                    |
| Levetiden på forbrugsvarer til enheden er udløbet.                                       | Kontroller enhedens kontrolpanel for meddelelser, hvor du<br>bliver bedt om at udskifte forbrugsvarer, eller udskriv en<br>statusside for forbrugsvarer for at kontrollere den resterende<br>levetid for forbrugsvaren. Se <u>Brug af oplysningssider</u> . |
| Papiret er blevet opbevaret forkert.                                                     | Udskift papiret i bakkerne. Papiret bør opbevares i den originale emballage i et kontrolleret miljø.                                                                                                    |
| lkke alt emballeringsmateriale er fjernet fra enheden.                                   | Kontroller at transporttape, -karton og -plastiklåse er fjernet fra enheden.                                                                                                    |

<sup>1</sup> Hvis der stadig væk opstår papirstop i enheden, skal du kontakte HP Kundesupport eller en autoriseret HP-serviceudbyder.

# Mulige placeringer af papirstop

Brug denne illustration til at foretage fejlfinding i forbindelse med papirstop i enheden. Se <u>Afhjælpning</u> <u>af papirstop</u> for at få vejledning i, hvordan du afhjælper papirstop.

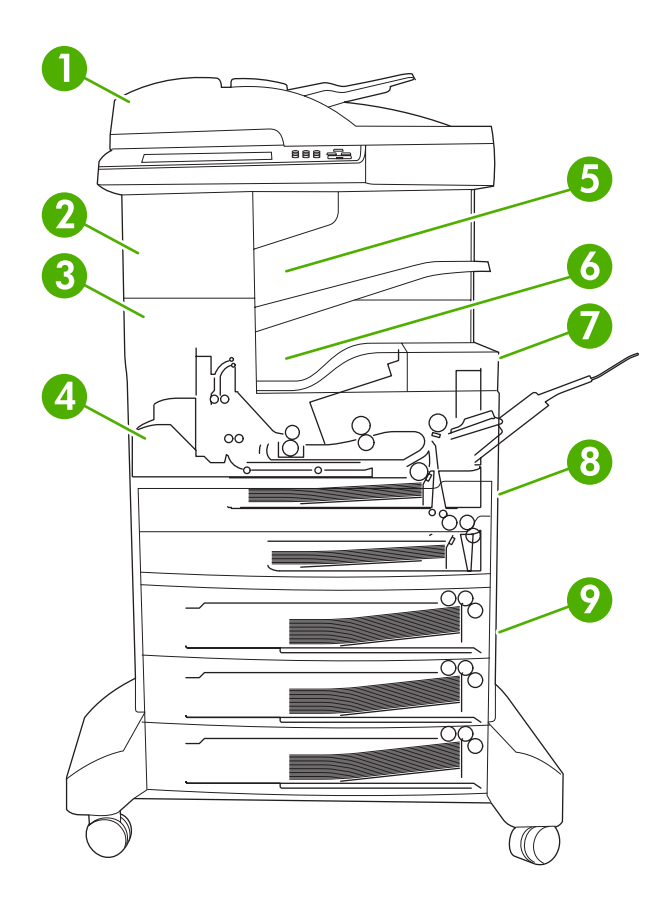

| 1 | ADF                                    | Se Afhjælpning af papirstop fra den automatiske dokumentføder (ADF).                                                                                                    |
|---|----------------------------------------|----------------------------------------------------------------------------------------------------|
| 2 | Hæfteenhed/stabler                     | Se <u>Afhjælpning af stop i hæfteenheden/stableren</u> for at<br>få oplysninger om mediestop, eller se <u>Afhjælp</u><br><u>hæfterstop</u> for at få oplysninger om fastklemte<br>hæfteklammer. |
| 3 | Outputgang                             | Se Afhjælpning af papirstop fra udskriftsbakken.                                                                                                    |
| 4 | Dupleksgang (til to-sidet udskrivning) | Se Afhjælpning af papirstop fra dupleksenheden (ekstraudstyr).                                                                                                    |
| 5 | Udskriftsbakke for hæfteenhed/stabler  | Se Afhjælpning af stop i hæfteenheden/stableren.                                                                                                    |
| 6 | Udskriftsbakke                         | Se Afhjælpning af papirstop fra udskriftsbakken.                                                                                                    |
| 7 | Tonerkassette                          | Se Afhjælpning fra tonerkassetteområdet.                                                                                                    |
| 8 | Inputbakker                            | Se Afhjælpning af papirstop fra inputområdet for bakke<br>1 og Afhjælpning af papirstop fra inputområderne for<br>bakkerne 2 og 3.                                                              |
| 9 | Valgfrie inputbakker                   | Se Afhjælpning af papirstop fra inputområderne for de valgfrie bakker.                                                                                                    |

## **Udbedring af papirstop**

Enheden har en funktion til udbedring af papirstop, der bestemmer, om enheden udskriver de sider igen, der har sat sig fast, når papirstoppet er blevet udbedret.

- Når du vælger Auto, får enheden besked om automatisk at aktivere udbedring af papirstop, når der er tilstrækkelig ledig hukommelse i enheden.
- Når du vælger **Fra**, får enheden besked om ikke at udskrive fastklemte sider igen. Denne indstilling sparer på enhedens hukommelse.
- Når du vælger **Til**, får enheden besked om at udskrive alle sider igen, der var fastklemt, når papirstoppet er blevet udbedret.

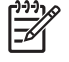

**Bemærk!** Under udbedringsprocessen udskriver enheden muligvis sider, der var blevet udskrevet, før papirstoppet opstod. Du skal fjerne alle duplikerede sider.

Udskrivningshastigheden kan forbedres, og hukommelsesressourcerne forøges ved at deaktivere afhjælpning af papirstop.

#### Deaktivering af funktionen til udbedring af papirstop

- 1. Tryk på Administration på startskærmbilledet.
- 2. Tryk på Enhedsindstillinger.
- 3. Tryk på Indstillinger for advarsel/fejl.
- 4. Tryk på Udbedring af papirstop.
- 5. Tryk på Fra.
- 6. Tryk på Gem.

# Afhjælpning af papirstop

Når du afhjælper papirstop, skal du passe på ikke at rive mediet i stykker. Hvis et lille stykke medie sidder tilbage i enheden, kan det forårsage yderligere papirstop.

## Afhjælpning af papirstop fra den automatiske dokumentføder (ADF)

Af og til sætter papiret sig fast under et fax-, kopi- eller scanningsjob. Når det sker, vises meddelelsen **Papirstop i dokumentføder** på kontrolpanelet for at gøre dig opmærksom på problemet. Hvis du vil afhjælpe papirstoppet, skal du følge instruktionerne i dialogboksen på skærmen eller benytte fremgangsmåden nedenfor.

1. Åbn dækslet til ADF'en.

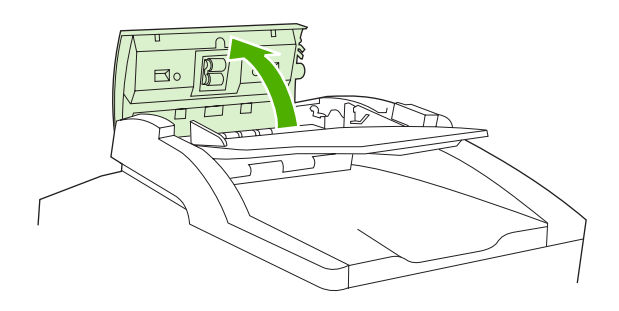

2. Hvis du var ved at kopiere 2-sidede dokumenter, skal du løfte det grønne håndtag for at åbne tilbageføringsenheden og derefter fjerne alt medie inde i tilbageføringsenheden.

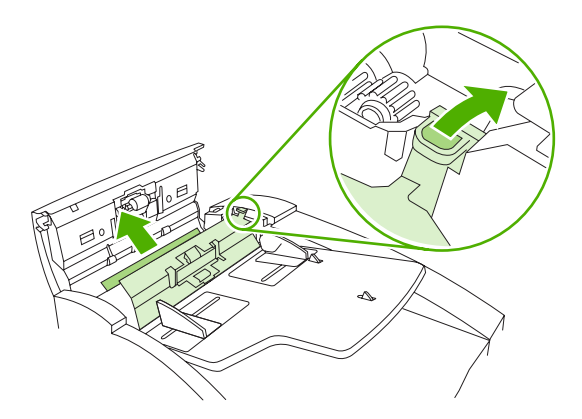

**3.** Forsøg at fjerne siden forsigtigt uden at rive den i stykker. Træk også papiret ud af ADF'ens udskriftsbakke. Hvis du mærker en modstand, skal du gå til næste trin.

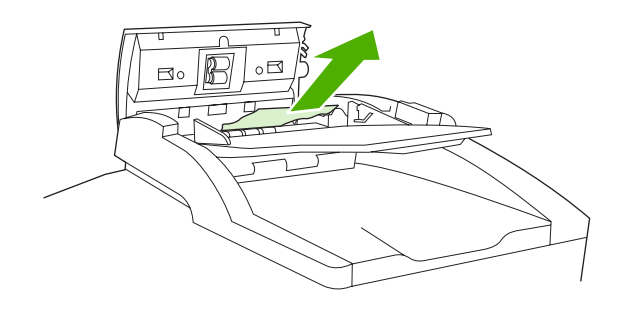

4. Drej det grønne hjul for at føre mediet ud af ADF'en.

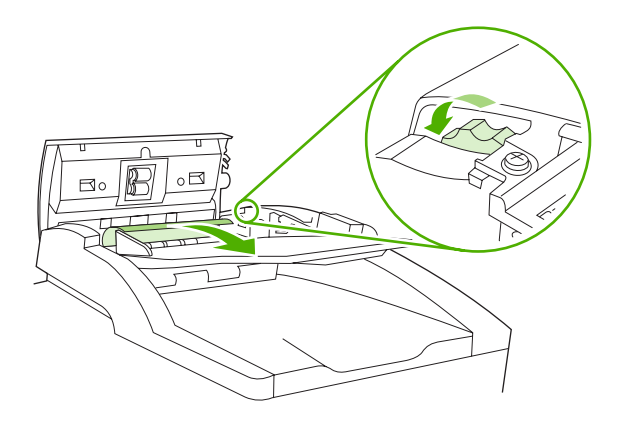

5. Luk dækslet til ADF'en. Hvis du ikke kan fjerne alt fastklemt medie, skal du fortsætte til næste trin.

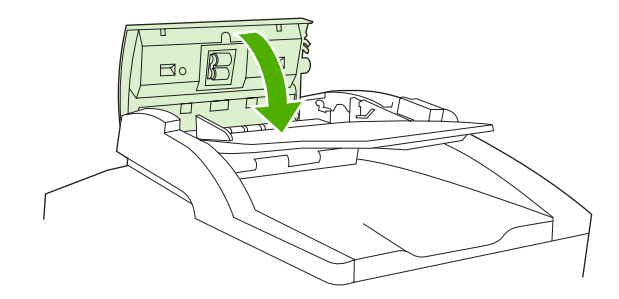

6. Åbn låget til ADF'en, og frigør forsigtigt mediet med begge hænder.

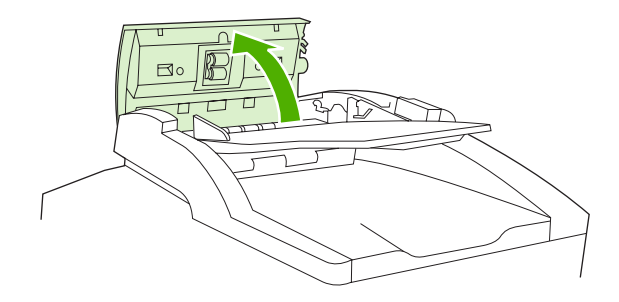

7. Når mediet er frit, skal du trække det forsigtigt i den viste retning.

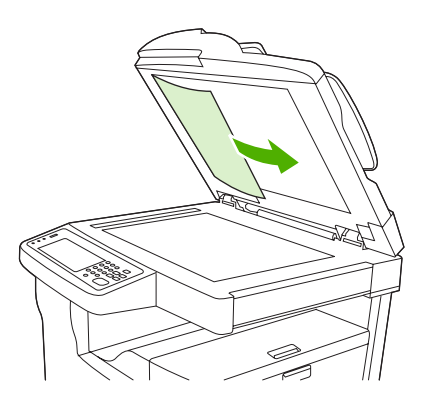

8. Luk låget til flatbedscanneren.

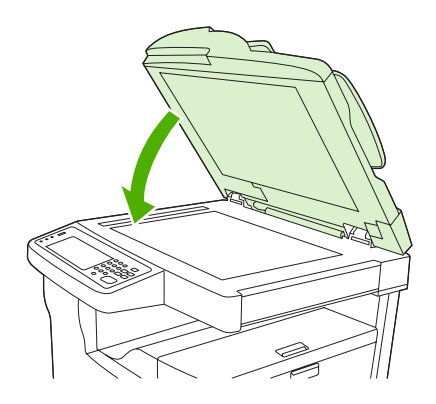

## Afhjælpning af stop i hæfteenheden/stableren

Meddelelsen **13.XX.YY Stop inden for venstre dæksel** på kontrolpanelet på HP LaserJet M5035XS MFP gør dig opmærksom på et stop i hæfteenheden/stableren. Hvis du vil afhjælpe papirstoppet, skal du følge instruktionerne i dialogboksen på skærmen eller benytte fremgangsmåden nedenfor.

1. Hvis størstedelen af det fastklemte medie stikker ud af udskriftsbakken til hæfteenheden/stableren, skal du tage fat i begge sider af mediet og trække det langsomt ud af enheden.

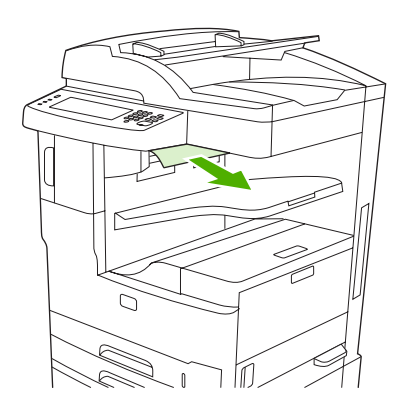

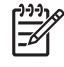

**Bemærk!** Hvis mediet sidder fast i hæfteenheden/stableren, og størstedelen af mediet stadig befinder sig inde i enheden, anbefales det at afhjælpe stoppet gennem det øverste venstre dæksel.

2. Åbn det øverste venstre dæksel.

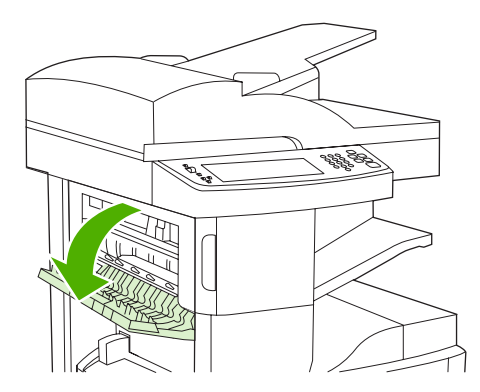

**3.** Tryk på den grønne stang for at frigøre det fastklemte medie, og se efter, om der sidder medie fast inde i enheden.

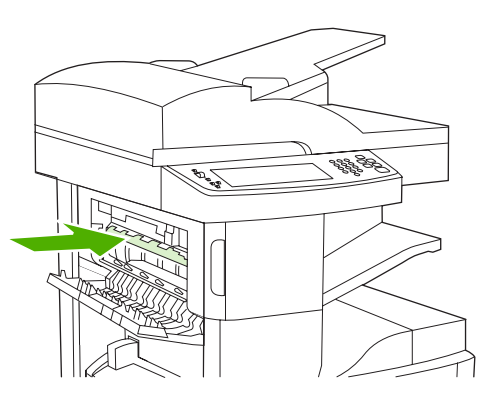

4. Tag fat i begge sider af mediet, og træk mediet langsomt ud af enheden.

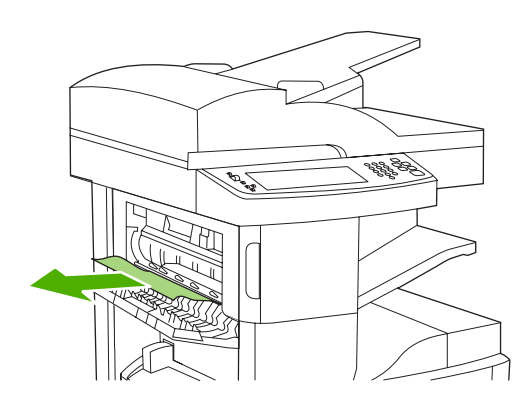

5. Luk øverste venstre dæksel. Kontroller, at begge sider af dækslet er lukket helt.

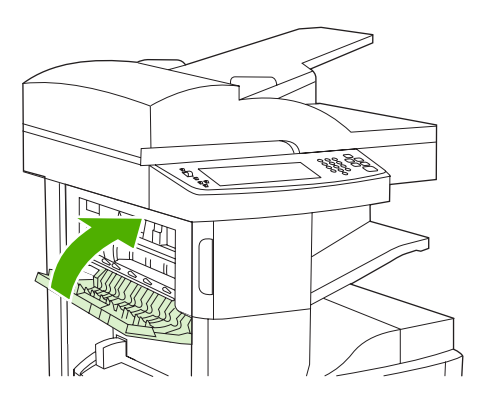

Hvis en meddelelse om papirstop ikke forsvinder, sidder der stadig fastklemt medie i printeren. Se efter, om der sidder fastklemte medier andre steder i printeren.

## Afhjælpning af papirstop fra udskriftsbakken

Hvis du vil afhjælpe papirstop i outputgangen, skal du følge instruktionerne i dialogboksen på skærmen eller benytte fremgangsmåden nedenfor. Følgende meddelelser på kontrolpanelet giver dig besked om papirstop i outputgangen:

- **13.XX.YY Stop inden for venstre dæksel** (HP LaserJet M5025 MFP, HP LaserJet M5035 MFP, and HP LaserJet M5035X MFP)
- 13.XX.YY Papirstop i nedre venstre dæksel (HP LaserJet M5035XS MFP)
- 1. Hvis størstedelen af det fastklemte medie stikker ud af udskriftsbakken til enheden, skal du tage fat i begge sider på mediet og trækket det langsomt ud af enheden.

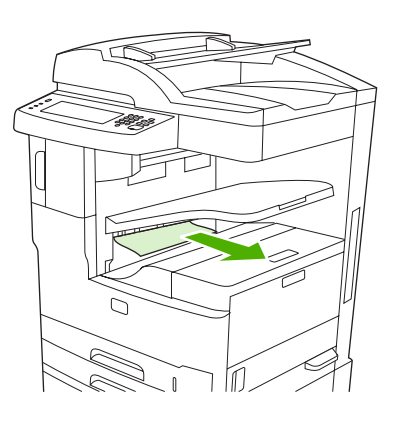

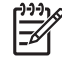

**Bemærk!** Hvis mediet sidder fast i udskriftsbakken, og størstedelen af mediet stadig befinder sig inde i enheden, anbefales det at afhjælpe papirstoppet via adgangsdækslet ved papirstop.

2. Åbn adgangsdækslet ved papirstop.

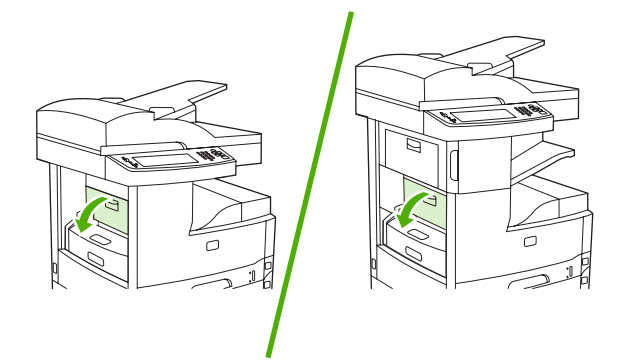

**3.** Tag fat i begge sider af mediet, og træk mediet langsomt ud af enheden. (Der kan være løs toner på mediet. Pas på ikke at spilde det på dig selv eller ned i enheden).

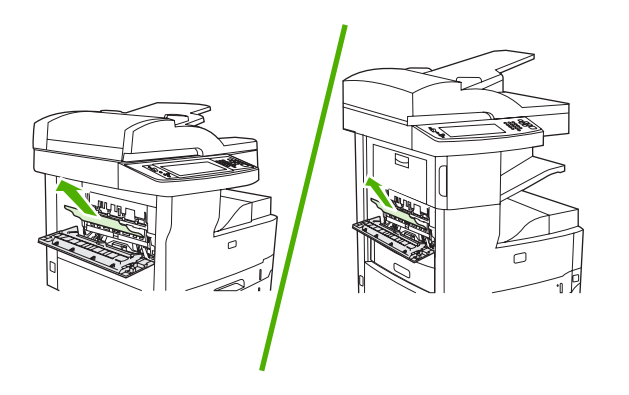

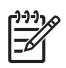

**Bemærk!** Hvis mediet er svært at fjerne, skal du forsøge at åbne det øverste højre dæksel og fjerne tonerkassetten for at lette trykket på mediet.

4. Åbn adgangsdækslet ved papirstop.

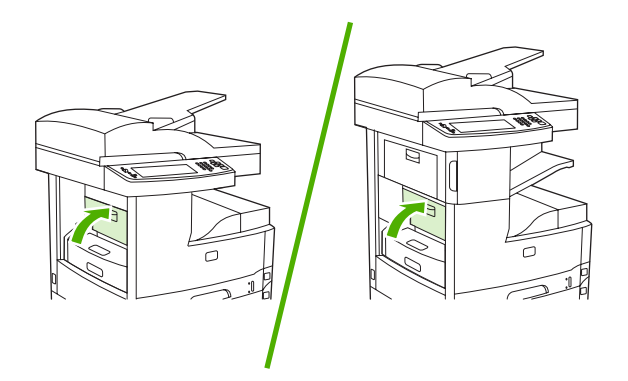

Hvis en meddelelse om papirstop ikke forsvinder, sidder der stadig fastklemt medie i printeren. Se efter, om der sidder fastklemte medier andre steder i printeren.

## Afhjælpning af papirstop fra dupleksenheden (ekstraudstyr)

Meddelelsen **13.XX.YY Papirstop i dupleksenhed**på kontrolpanelet gør dig opmærksom på et papirstop i dupleksenheden (ekstraudstyr). Hvis du vil afhjælpe papirstoppet, skal du følge instruktionerne i dialogboksen på skærmen eller benytte fremgangsmåden nedenfor.

1. Fjern dupleksenheden.

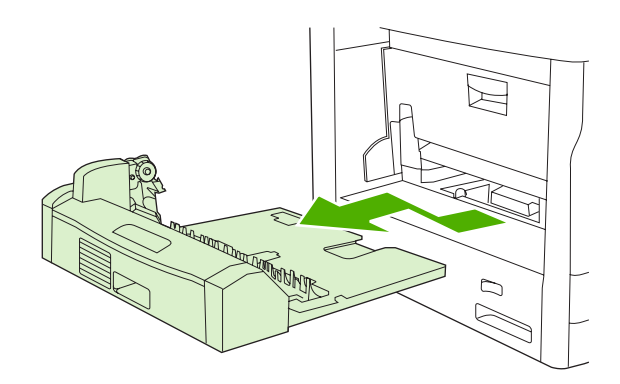

2. Fjern eventuelle medier fra dupleksenheden.

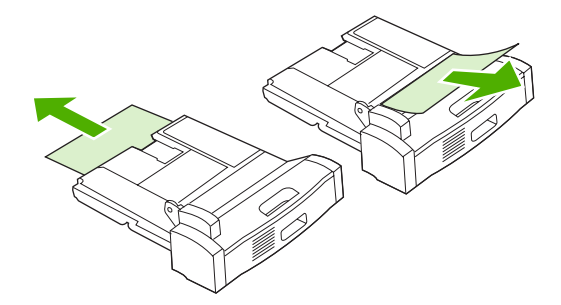

3. Sæt dupleksenheden ind i printeren igen.

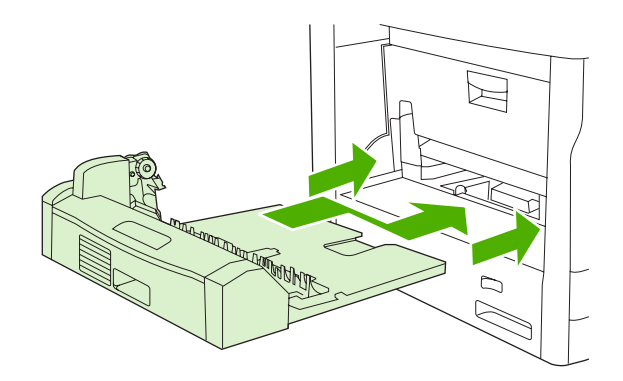

## Afhjælpning fra tonerkassetteområdet

Meddelelsen **13.XX.YY Stop inden for øverste dæksel til højre** på kontrolpanelet gør dig opmærksom på et papirstop i tonerkassetteområdet. Hvis du vil afhjælpe papirstoppet, skal du følge instruktionerne i dialogboksen på skærmen eller benytte fremgangsmåden nedenfor.

1. Åbn adgangsdækslet ved papirstop.

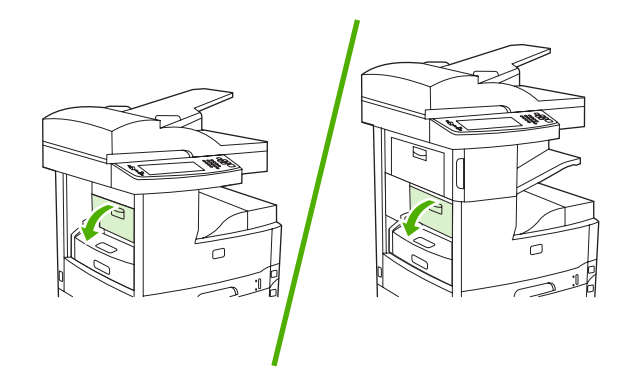

2. Åbn øverste højre dæksel, og fjern tonerkassetten.

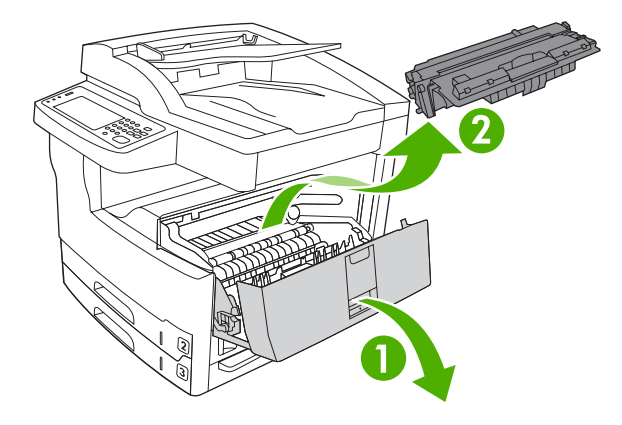

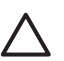

**FORSIGTIG!** Udsæt ikke tonerkassetten for lys mere end nogle få minutter for at forhindre, at den bliver beskadiget.

3. Løft metalpladen inde i enheden.

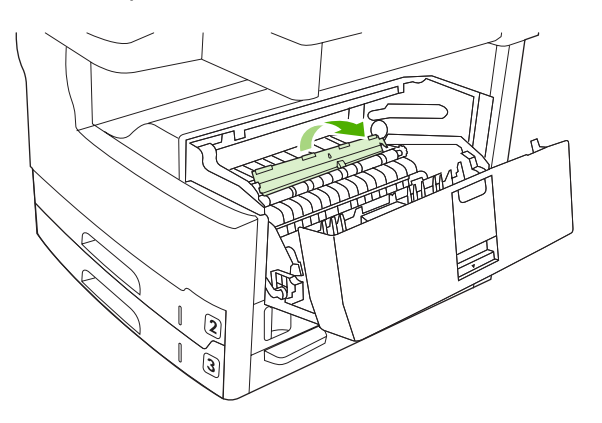

4. Træk langsomt mediet ud af enheden. Pas på ikke at rive mediet i stykker.

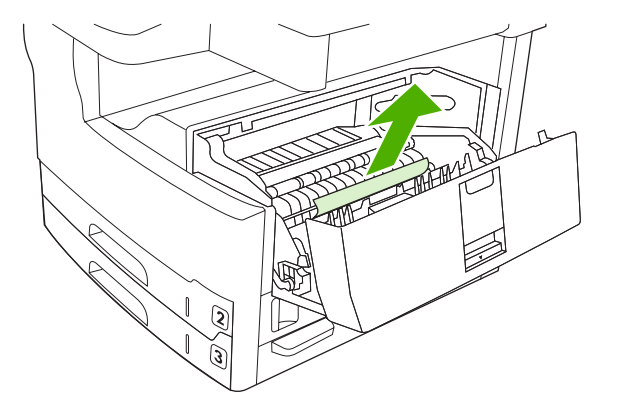

- **FORSIGTIG!** Undgå at spilde løs toner. Brug en tør, fnugfri klud til at fjerne eventuel toner inde i enheden. Hvis der bliver spildt løs toner i enheden, kan dette fremkalde midlertidige problemer med udskriftskvaliteten. Løs toner bør forsvinde fra papirgangen efter udskrivning af nogle få sider. Hvis du får toner på tøjet, skal du tørre det af med en tør klud og vaske tøjet i koldt vand (varmt vand får toneren til at sætte sig fast i stoffet).
- 5. Udskift tonerkassetten, og luk derefter det øverste højre dæksel.

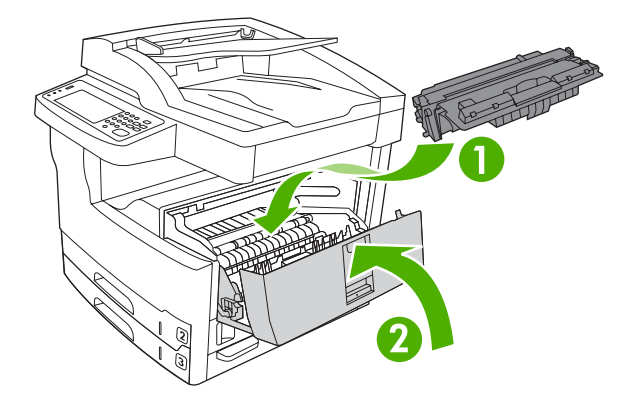

6. Åbn adgangsdækslet ved papirstop.

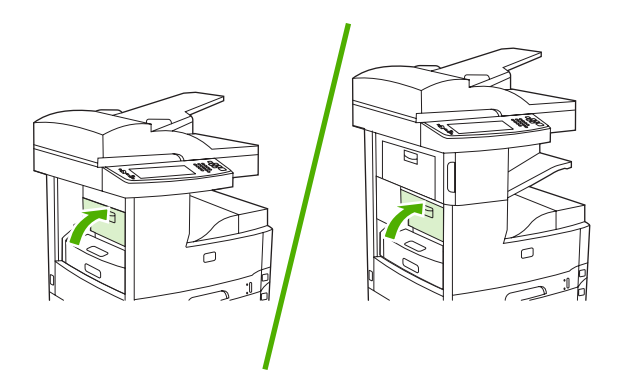

Hvis en meddelelse om papirstop ikke forsvinder, sidder der stadig fastklemt medie i printeren. Se efter, om der sidder fastklemte medier andre steder i printeren.

## Afhjælpning af papirstop fra inputbakkeområdet

### Afhjælpning af papirstop fra inputområdet for bakke 1

Meddelelsen **13.XX.YY Papirstop i bakke 1** gør dig opmærksom på et papirstop i inputområdet for bakke 1. Hvis du vil afhjælpe papirstoppet, skal du følge instruktionerne i dialogboksen på skærmen eller benytte fremgangsmåden nedenfor.

- 1. Hvis kanten på mediet er synlig i indføringsområdet, skal du trække det langsomt ud af enheden.
- 2. Hvis kanten på mediet ikke er synlig, skal du fjerne mediet fra bakke 1 og se <u>Afhjælpning fra</u> tonerkassetteområdet.

### Afhjælpning af papirstop fra inputområderne for bakkerne 2 og 3

Hvis du vil afhjælpe papirstop i bakke 2 og bakke 3, skal du følge instruktionerne i dialogboksen på skærmen eller benytte fremgangsmåden nedenfor. Følgende meddelelser på kontrolpanelet går dig opmærksom på papirstop i bakkerne 2 og 3:

- 13.XX.YY Papirstop i bakke 2
- 13.XX.YY Papirstop i bakke 3
- Papirstop i nedre venstre dæksel (HP LaserJet M5025 MFP og HP LaserJet M5035 MFP)
- Stop inden for midterste dæksel til venstre (HP LaserJet M5035X MFP og HP LaserJet M5035XS MFP)
- 1. Åbn adgangsdækslet i højre side. Hvis det fastklemte papir er synligt, skal du trække det forsigtigt ud af enheden.

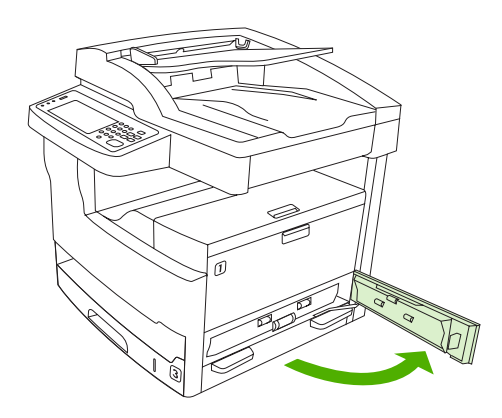

2. Hvis du ikke kan afhjælpe papirstoppet via dækslet, skal du trække bakken ud af enheden og fjerne eventuelt beskadiget papir fra bakken.

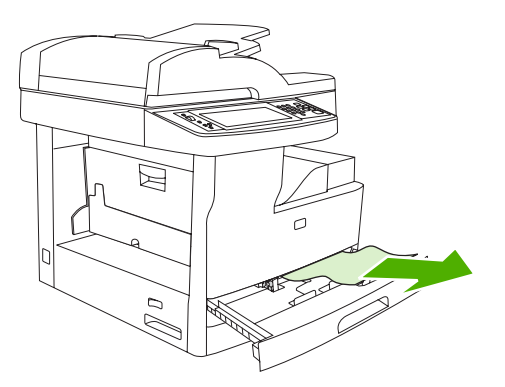

3. Hvis kanten af papiret er synlig i indføringsområdet, skal du trække papiret langsomt til venstre og derefter ud af enheden.

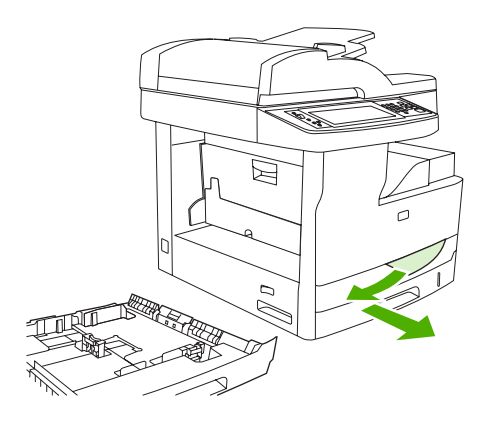

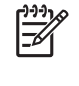

**Bemærk!** Lad være med at tvinge papiret, hvis det ikke let lader sig trække ud. Hvis papiret sidder fast i en bakke, skal du prøve at trække det ud gennem bakken ovenfor (hvis der er muligt) eller via tonerkassetteområdet.

4. Luk dækslet, og skub bakken tilbage ind i enheden.

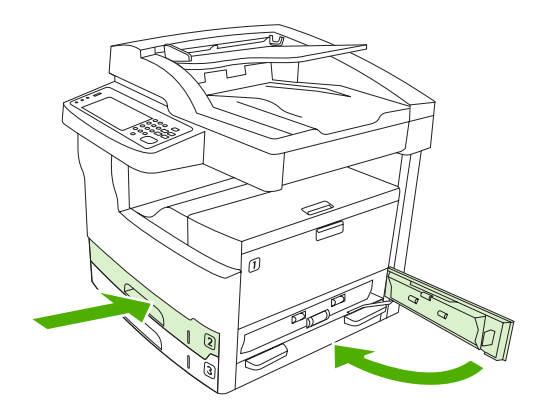

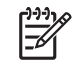

**Bemærk!** Sørg for, at papiret ligger fladt i alle bakkens hjørner, og at papiret ligger under styrenes tapper.

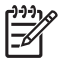

**Bemærk!** Hvis du ikke kan afhjælpe papirstoppet i inputområdet, kan papiret være fastklemt i tonerkassetteområdet. Se <u>Afhjælpning fra tonerkassetteområdet</u>.

Hvis en meddelelse om papirstop ikke forsvinder, sidder der stadig fastklemt medie i printeren. Se efter, om der sidder fastklemte medier andre steder i printeren.

#### Afhjælpning af papirstop fra inputområderne for de valgfrie bakker

Hvis du vil afhjælpe papirstop i de valgfrie bakker, skal du følge instruktionerne i dialogboksen på skærmen eller benytte fremgangsmåden nedenfor. Følgende meddelelser på kontrolpanelet giver dig besked om papirstop i de valgfrie bakker:

- 13.XX.YY Papirstop i bakke 4 (HP LaserJet M5035X MFP og HP LaserJet M5035XS MFP)
- 13.XX.YY Papirstop i bakke 5 (HP LaserJet M5035XS MFP)
- **13.XX.YY Papirstop i bakke 6** (HP LaserJet M5035XS MFP)
- Stop inden for midterste dæksel til venstre (HP LaserJet M5035X MFP og HP LaserJet M5035XS MFP)
- **Papirstop inden for nederste dæksel til venstre** (HP LaserJet M5035X MFP og HP LaserJet M5035XS MFP)
- 1. Åbn adgangsdækslet i højre side. Hvis der opstår papirstop i bakke 5 eller bakke 6, skal du også åbne adgangsdækslet nederst til højre. Hvis det fastklemte papir er synligt, skal du trække det forsigtigt ud af enheden.

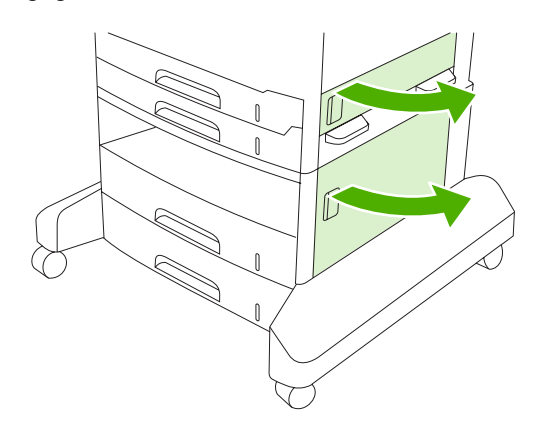

2. Hvis du ikke kan afhjælpe papirstoppet via dækslerne, skal du trække bakken ud af enheden og fjerne eventuelt beskadiget papir fra bakken.

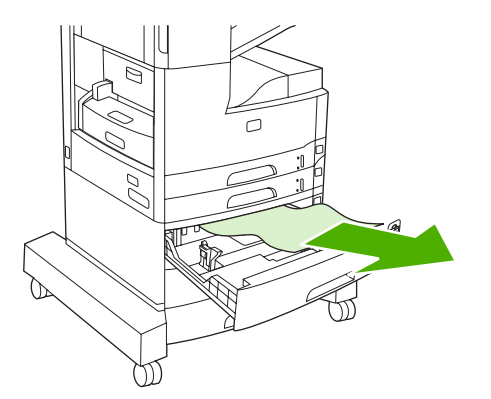

3. Hvis kanten af papiret er synlig i indføringsområdet, skal du trække papiret langsomt til venstre og ud af enheden.

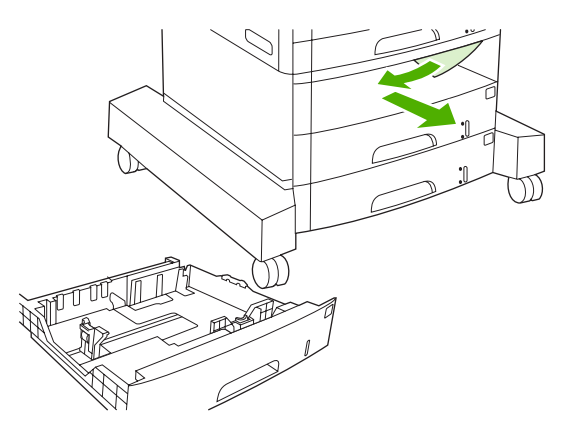

[<del>]]]</del>

**Bemærk!** Lad være med at tvinge papiret, hvis det ikke let lader sig trække ud. Hvis papiret sidder fast i en bakke, skal du prøve at trække det ud gennem bakken ovenfor (hvis der er muligt) eller via øverste højre dæksel.

4. Luk dækslerne, og skub bakken tilbage ind i enheden.

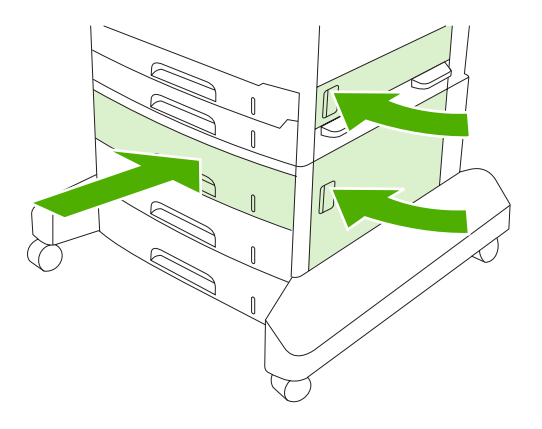

**Bemærk!** Sørg for, at papiret ligger fladt i alle bakkens hjørner, og at papiret ligger under styrenes tapper.

5

**Bemærk!** Hvis du ikke kan afhjælpe papirstoppet i inputområdet, kan papiret være fastklemt i tonerkassetteområdet. Se <u>Afhjælpning fra tonerkassetteområdet</u>.

Hvis en meddelelse om papirstop ikke forsvinder, sidder der stadig fastklemt medie i printeren. Se efter, om der sidder fastklemte medier andre steder i printeren.

## Udbedring af gentagne papirstop

Prøv følgende, hvis der hyppigt opstår papirstop:

- Kontroller alle steder, hvor der kan opstå papirstop. Der sidder måske et stykke medie fast et sted i enheden.
- Kontroller, at medierne er placeret korrekt i bakkerne, at bakkerne er justeret korrekt i forhold til medieformaterne, og at bakkerne ikke er overfyldte.

- Kontroller, om alle bakker og alt papirhåndteringsudstyr er installeret korrekt i enheden. (Der kan opstå papirstop, hvis en bakke står åben under udskrivning).
- Kontroller, at alle dæksler og låger er lukkede (der kan opstå papirstop, hvis et dæksel eller en låge står åben under udskrivning).
- Arkene sidder måske sammen. Prøv at bukke stakken for at adskille de enkelte ark. Stakken må ikke viftes.
- Prøv at indføre færre ark ad gangen, hvis du udskriver fra bakke 1.
- Hvis du udskriver i små formater (f.eks. indekskort), skal du sørge for, at mediet er placeret i den rigtige retning i bakken.
- Vend mediestakken om. Prøv også at dreje papiret 180°.
- Forsøg af dreje mediet for at føre det ind i enheden med en anden papirretning.
- Kontroller mediets kvalitet. Anvend ikke medier, som er beskadigede eller ukurante.
- Brug kun medier, der opfylder HP's specifikationer. Se Medie og bakker.
- Brug ikke medier, som allerede er blevet brugt til udskrivning eller kopiering. Udskriv ikke på begge sider af konvolutter, transparenter, vellin eller etiketter.
- Brug ikke medier med hæfteklammer eller medier, hvor eventuelle hæfteklammer er blevet fjernet. Hæfteklammer kan beskadige enheden og gøre produktets garanti ugyldig.
- Kontroller, at strømforsyningen til enheden er stabil og opfylder specifikationerne. Se <u>Specifikationer</u>.
- Rens enheden. Se <u>Rensning af enheden</u>.
- Kontakt en HP-autoriseret service- eller supportudbyder, hvis der skal foretages rutinemæssig vedligeholdelse. Se den folder om support, der fulgte med enheden, eller se <u>HP Kundeservice</u>.

## Afhjælp hæfterstop

Hæft højst 30 ark medier ad gangen (80 g/m<sup>2</sup>) for at mindske risikoen for hæfterstop.

Meddelelsen **13.XX.YY Hæfterstop bag hæfterdæksel** i kontrolpanelet på HP LaserJet M5035XS MFP advarer dig om hæfterstop. Følg instruktionerne i dialogboksen på skærmen, eller følg nedenstående fremgangsmåde for at afhjælpe stoppet.

1. Åbn hæfterdækslet.

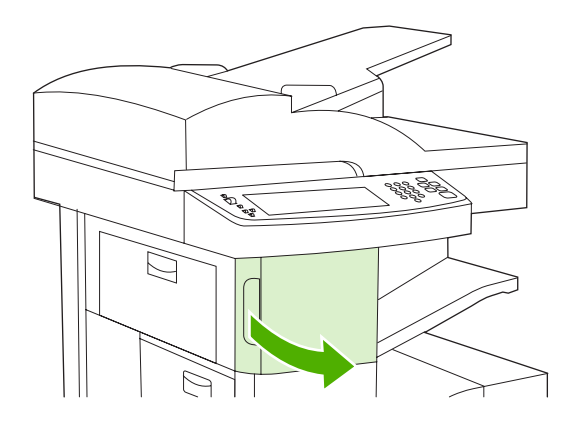

2. Løft det grønne håndtag på hæftekassetten op, og træk derefter kassetten ud af enheden.

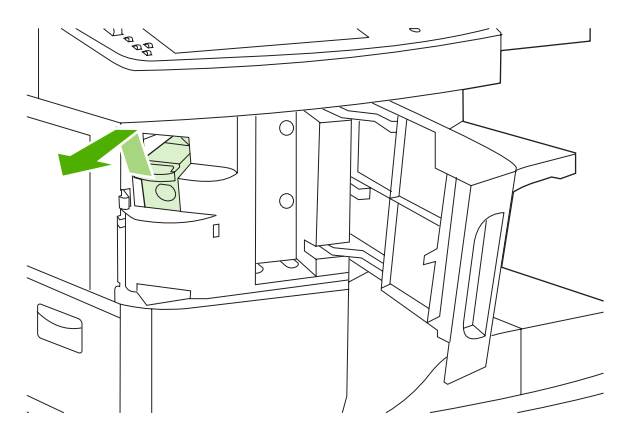

3. Fjern eventuelle løse hæfteklammer fra hæfteenheden og fra hæftekassetten.

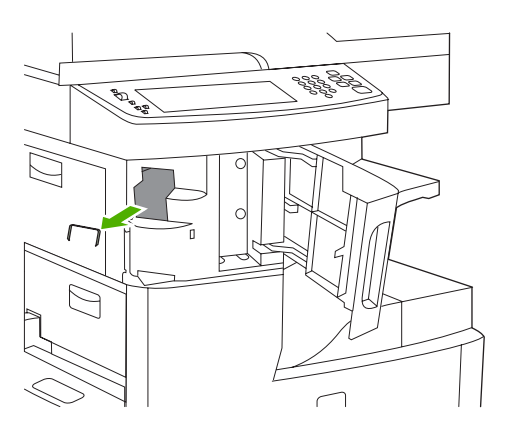

4. Løft op i det lille håndtag bag på hæftepatronen.

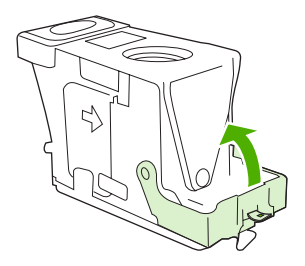

5. Fjern hæfteklammerne, der stikker ud af hæftepatronen.

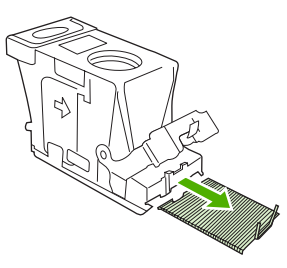

6. Luk håndtaget bag på hæftepatronen. Kontrollér, at det klikker på plads.

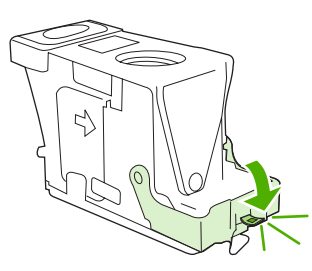

7. Sæt hæftekassetten ind i åbningen inden for hæfterdækslet, og tryk derefter det grønne håndtag ned.

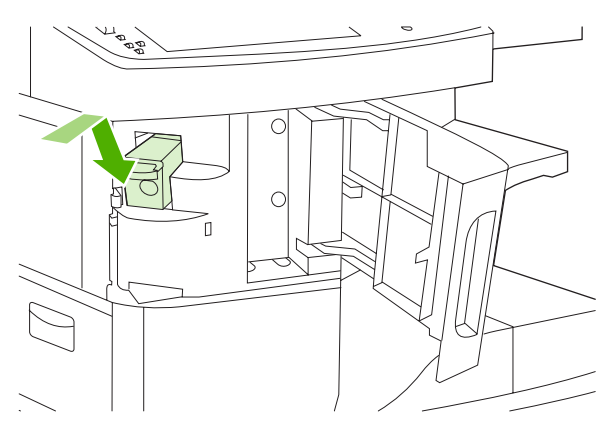
8. Luk hæfterdækslet.

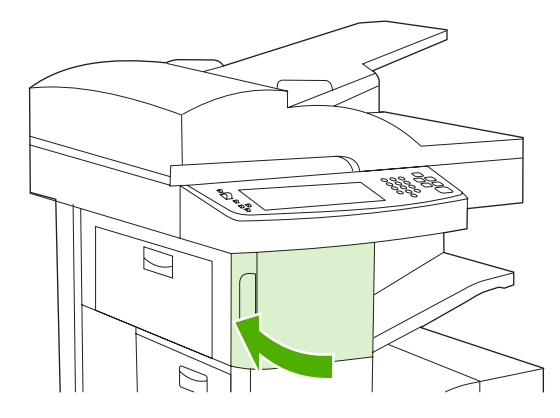

9. Test hæfteenheden ved at udskrive eller kopiere et hæftejob.

Gentag om nødvendigt ovenstående trin.

## Løsning af problemer med udskriftskvaliteten

I dette afsnit finder du oplysninger om problemer vedrørende udskriftskvaliteten og forslag til, hvordan de kan løses. Du kan ofte forbygge problemer med udskriftskvaliteten ved at sørge for, at enheden er vedligeholdt korrekt, og ved at bruge medier, der overholder HP's specifikationer, eller ved at køre et renseark.

### Problemer med udskriftskvaliteten på grund af det anvendte medie

Nogle problemer med udskriftskvaliteten opstår, fordi der anvendes forkerte medier.

- Brug medier, der overholder HP's papirspecifikationer. Se Medie og bakker.
- Papirets overflade er for glat. Brug medier, der overholder HP's papirspecifikationer. Se <u>Medie og</u> <u>bakker</u>.
- Papirets fugtindhold er ujævnt, for højt eller for lavt. Brug papir fra en anden kilde eller fra en uåbnet papirpakke.
- Visse områder af papiret afviser toneren. Brug papir fra en anden kilde eller fra en uåbnet papirpakke.
- Det brevhoved, du bruger, er udskrevet på et ujævnt medie. Brug et glattere kopieringsmedie. Hvis dette løser dit problem, skal du bede din leverandør af brevpapir om at bruge medier, der overholder specifikationerne for denne enhed. Se <u>Medie og bakker</u>.
- Mediet er meget ujævnt. Brug et glattere kopieringsmedie.
- Driverindstillingen er ikke korrekt. Se <u>Styring af udskriftsjob</u>, hvis du ønsker oplysninger om ændring af indstillingen for medietype.
- Det papir, du anvender, er for kraftigt til den valgte indstilling for medietype, og toneren fikserer ikke på mediet.

### Problemer med udskriftskvaliteten i forbindelse med miljøet

Hvis enheden arbejder under meget fugtige eller tørre forhold, skal du kontrollere, at printermiljøet er i overensstemmelse med specifikationerne. Se <u>Driftsmiljø</u>.

## Problemer med udskriftskvaliteten i forbindelse med papirstop

Sørg for at alle ark er fjernet fra papirgangen. Se <u>Afhjælpning af papirstop</u>.

- Hvis der for nyligt opstod papirstop i enheden, skal du udskrive to-tre sider for at rense enheden.
- Hvis papiret ikke føres gennem fikseringsenheden og forårsager billedfejl på efterfølgende dokumentudskrifter, skal du udskrive tre sider for at rense enheden. Hvis problemet varer ved, skal du udskrive et renseark. Se <u>Rensning af enheden</u>.

### Eksempler på defekte billeder

Brug eksemplerne i denne tabel over billedfejl til at afgøre, hvilket udskriftskvalitetsrelateret problem du har. Se derefter de tilhørende referencesider for at løse problemet. Eksemplerne repræsenterer de mest almindelige problemer med udskriftskvaliteten. Hvis du stadig har problemer, når du har forsøgt at løse dem i henhold til forslagene, skal du kontakte HP Kundesupport.

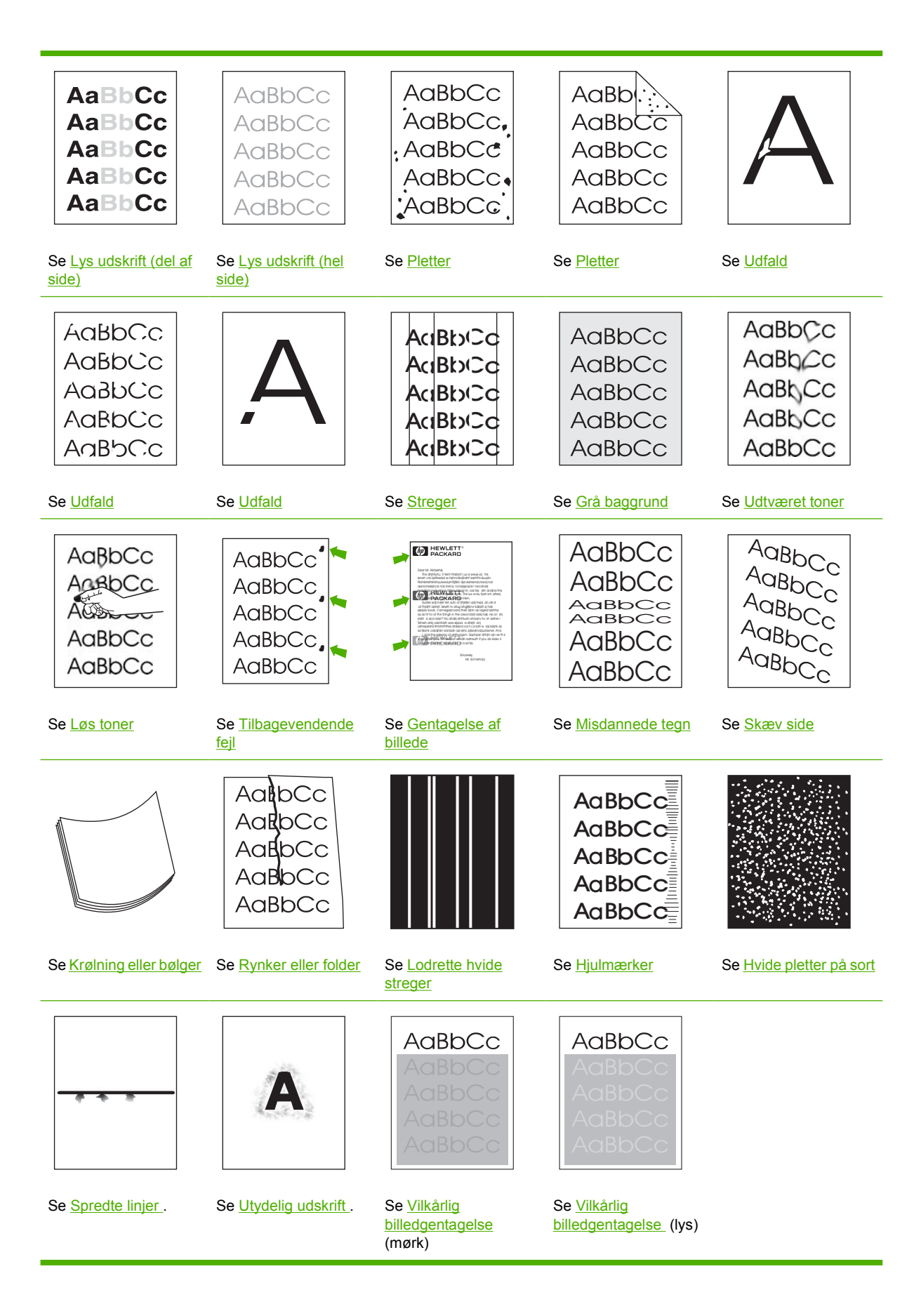

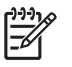

## Lys udskrift (del af side)

| AaBbCc |   |
|--------|---|
| AaBbCc |   |
| AaBbCc |   |
| AaBbCc |   |
| AaBbCc |   |
|        | _ |

- 1. Sørg for, at tonerkassetten er sat helt på plads.
- 2. Tonerstanden i tonerkassetten er muligvis lav. Udskift tonerkassetten.
- Mediet overholder muligvis ikke HP's specifikationer (mediet er f.eks. for fugtigt eller for groft). Se <u>Medie og bakker</u>.

### Lys udskrift (hel side)

| AaBbCc |
|--------|
| AaBbCc |
| AaBbCc |
| AaBbCc |
| AaBbCc |

- 1. Sørg for, at tonerkassetten er sat helt på plads.
- 2. Sørg for, at indstillingen Economode er slået fra på printerens kontrolpanel og i printerdriveren.
- **3.** Åbn menuen Administration på enhedens kontrolmenu. Åbn menuen Udskriftskvalitet, og øg indstillingen Tonertæthed. Se <u>Menuen Udskriftskvalitet</u>.
- 4. Prøv en anden medietype.
- 5. Tonerkassetten er næsten tom. Udskift tonerkassetten.

#### Pletter

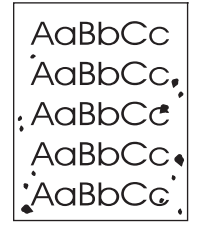

Der kan være pletter på en side efter afhjælpning af et papirstop.

- 1. Udskriv et par sider for at se, om problemet løser sig selv.
- 2. Rens enheden indvendigt, og kør et renseark. Se Rensning af enheden.
- 3. Prøv en anden medietype.
- 4. Kontroller, om der er hul på tonerkassetten. Udskift tonerkassetten, hvis der er hul.

### Udfald

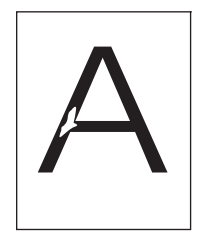

- 1. Kontroller, at miljøspecifikationerne for enheden er overholdt. Se Driftsmiljø.
- Hvis mediet er groft, og hvis toneren let smitter af, skal du åbne menuen Administration på enhedens kontrolpanel. Åbn menuen Udskriftskvalitet, vælg Fikseringstilstande, og vælg derefter den medietype, du bruger. Se <u>Menuen Udskriftskvalitet</u>.
- 3. Prøv et glattere medie.

### Streger

| Αα  | BbCc |   |
|-----|------|---|
| Acı | BbCc | - |
| Αα  | BbCc | - |
| Αсι | BbCc | - |
| Αсι | BbCc |   |

- 1. Udskriv et par sider for at se, om problemet løser sig selv.
- 2. Rens enheden indvendigt, og kør et renseark. Se Rensning af enheden.
- 3. Udskift tonerkassetten.

## Grå baggrund

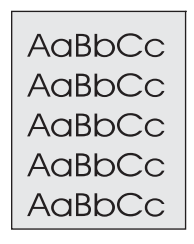

- 1. Brug ikke medier, der allerede har været igennem enheden.
- 2. Prøv en anden medietype.
- 3. Udskriv et par sider for at se, om problemet løser sig selv.
- 4. Vend mediestakken om. Prøv også at dreje papiret 180°.
- 5. Åbn menuen Administration på enhedens kontrolpanel. Øg indstillingen Tonertæthed i menuen Udskriftskvalitet. Se <u>Menuen Udskriftskvalitet</u>.
- 6. Kontroller, at miljøspecifikationerne for enheden er overholdt. Se Driftsmiljø.
- 7. Udskift tonerkassetten.

#### **Udtværet toner**

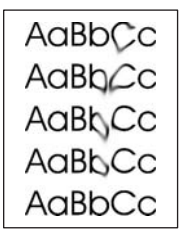

- 1. Udskriv et par sider for at se, om problemet løser sig selv.
- 2. Prøv en anden medietype.
- 3. Kontroller, at miljøspecifikationerne for enheden er overholdt. Se Driftsmiljø.
- 4. Rens enheden indvendigt, og kør et renseark. Se <u>Rensning af enheden</u>.
- 5. Udskift tonerkassetten.

Se også Løs toner.

### Løs toner

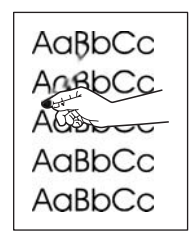

Løs toner er i denne sammenhæng toner, der kan smitte af på siden.

- Hvis mediet er kraftigt eller groft, skal du åbne menuen Administration på enhedens kontrolpanel. Vælg Fikseringstilstande i undermenuen Udskriftskvalitet, og vælg derefter den medietype, du bruger.
- 2. Hvis mediet har en grovere struktur på den ene side, skal du prøve at udskrive på den glatteste side.
- 3. Kontroller, at miljøspecifikationerne for enheden er overholdt. Se Driftsmiljø.
- 4. Sørg for, at medietype og -kvalitet overholder HP's specifikationer. Se Medie og bakker.

## **Tilbagevendende fejl**

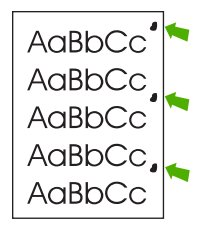

- 1. Udskriv et par sider for at se, om problemet løser sig selv.
- 2. Hvis afstanden mellem fejl er 47 mm (1,9"), 62 mm (2,4") eller 96 mm (3,8"), skal tonerkassetten muligvis udskiftes.
- 3. Rens enheden indvendigt, og kør et renseark. Se Rensning af enheden.)

Se også Gentagelse af billede.

## Gentagelse af billede

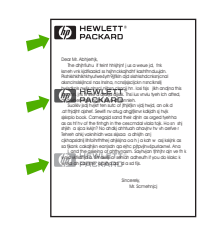

Denne type fejl kan opstå, når der bruges fortrykte formularer eller større mængder smalle medier.

- 1. Udskriv et par sider for at se, om problemet løser sig selv.
- 2. Sørg for, at medietype og -kvalitet overholder HP's specifikationer. Se Medie og bakker.
- **3.** Hvis afstanden mellem fejl er 47 mm (1,9"), 62 mm (2,4") eller 96 mm (3,8"), skal tonerkassetten muligvis udskiftes.

### Misdannede tegn

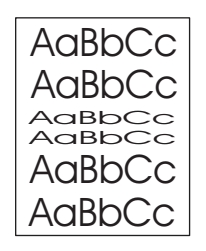

- 1. Udskriv et par sider for at se, om problemet løser sig selv.
- 2. Kontroller, at miljøspecifikationerne for enheden er overholdt. Se Driftsmiljø.

#### Skæv side

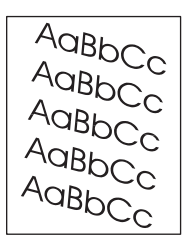

- 1. Udskriv et par sider for at se, om problemet løser sig selv.
- 2. Kontroller, at der ikke er iturevne medier inde i enheden.
- Sørg for, at mediet er lagt korrekt i printeren, og at alle indstillinger er foretaget. Se <u>llægning af</u> medier i inputbakkerne. Sørg for, at styrene i bakken ikke placeres for tæt på eller for langt fra mediet.
- 4. Vend mediestakken om. Prøv også at dreje papiret 180°.
- 5. Sørg for, at medietype og -kvalitet overholder HP's specifikationer. Se Medie og bakker.
- 6. Kontroller, at miljøspecifikationerne for enheden er overholdt. (se afsnittet Driftsmiljø).
- Juster bakken ved at åbne menuen Administration på enhedens kontrolpanel. Tryk på Angiv registrering i undermenuen Udskriftskvalitet. Vælg en bakke under Kilde, og kør derefter en testside. Se <u>Menuen Udskriftskvalitet</u> for at få yderligere oplysninger.

## Krølning eller bølger

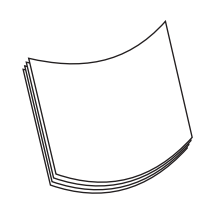

- 1. Vend mediestakken om. Prøv også at dreje papiret 180°.
- 2. Sørg for, at medietype og -kvalitet overholder HP's specifikationer. (Se Medie og bakker.)
- 3. Kontroller, at miljøspecifikationerne for enheden er overholdt. (Se Driftsmiljø.)
- 4. Prøv at udskrive til en anden udskriftsbakke.
- 5. Hvis mediet er let og glat, skal du åbne menuen Administration på enhedens kontrolpanel. Tryk på Fikseringstilstande i undermenuen Udskriftskvalitet, og vælg derefter den medietype, du bruger. Indstillingen kan ændres til Lav, hvilket reducerer varmen under fikseringsprocessen.

### **Rynker eller folder**

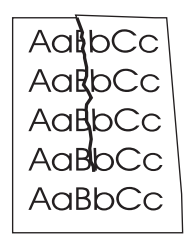

- 1. Udskriv et par sider for at se, om problemet løser sig selv.
- 2. Kontroller, at miljøspecifikationerne for enheden er overholdt. Se Driftsmiljø.
- 3. Vend mediestakken om. Prøv også at dreje papiret 180°.
- Sørg for, at mediet er lagt korrekt i printeren, og at alle indstillinger er foretaget Se <u>llægning af</u> medier i inputbakkerne.
- 5. Sørg for, at medietype og -kvalitet overholder HP's specifikationer. Se Medie og bakker.
- 6. Hvis konvolutterne er foldede, kan du prøve at opbevare dem på en måde, så de ligger helt fladt.

Hvis det ikke hjælper på rynkerne eller folderne at gøre ovenstående, skal du åbne menuen Administration på enhedens kontrolpanel. Vælg Fikseringstilstande i undermenuen Udskriftskvalitet, og vælg derefter den medietype, du bruger. Indstillingen kan ændres til Lav, hvilket reducerer varmen under fikseringsprocessen.

## Lodrette hvide streger

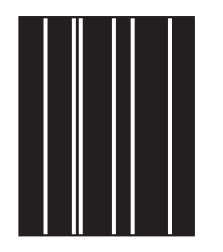

- 1. Udskriv et par sider for at se, om problemet løser sig selv.
- 2. Sørg for, at medietype og -kvalitet overholder HP's specifikationer. Se Medie og bakker.
- 3. Udskift tonerkassetten.

### Hjulmærker

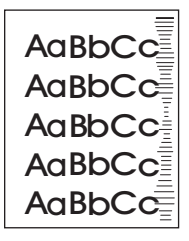

Denne fejl opstår typisk, når tonerkassetten langt har overskredet den forventede levetid. For eksempel hvis du udskriver et meget stort antal sider med en meget lav tonerdækning.

- 1. Udskift tonerkassetten.
- 2. Reducer antallet af sider, du udskriver med meget lav tonerdækning.

## Hvide pletter på sort

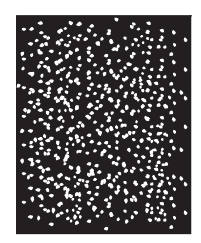

- 1. Udskriv et par sider for at se, om problemet løser sig selv.
- 2. Sørg for, at medietype og -kvalitet overholder HP's specifikationer. Se Medie og bakker.
- 3. Kontroller, at miljøspecifikationerne for enheden er overholdt. Se Driftsmiljø.
- 4. Udskift tonerkassetten.

## Spredte linjer

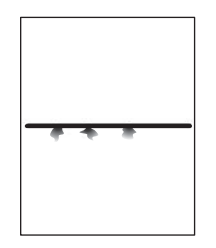

- 1. Sørg for, at medietype og -kvalitet overholder HP's specifikationer. Se Medie og bakker.
- 2. Kontroller, at miljøspecifikationerne for enheden er overholdt. Se Driftsmiljø.
- 3. Vend mediestakken om. Prøv også at dreje papiret 180°.
- **4.** Åbn menuen Administration på enhedens kontrolpanel. Åbn undermenuen Udskriftskvalitet, og juster indstillingen Tonertæthed. Se <u>Menuen Udskriftskvalitet</u>.
- 5. Åbn menuen Administration på enhedens kontrolpanel. Åbn Optimer i undermenuen Udskriftskvalitet, og angiv Stregdetalje=Til.

### Utydelig udskrift

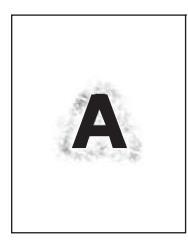

- 1. Sørg for, at medietype og -kvalitet overholder HP's specifikationer. Se Medie og bakker.
- 2. Kontroller, at miljøspecifikationerne for enheden er overholdt. Se Driftsmiljø.
- 3. Vend mediestakken om. Prøv også at dreje papiret 180°.
- 4. Brug ikke medier, der allerede har været igennem enheden.
- 5. Reducer tonertætheden. Åbn menuen Administration på enhedens kontrolpanel. Åbn undermenuen Udskriftskvalitet, og juster indstillingen Tonertæthed. Se Menuen Udskriftskvalitet.
- 6. Åbn menuen Administration på enhedens kontrolpanel. Åbn Optimer i undermenuen Udskriftskvalitet, og angiv Høj overførsel=Til. Se Menuen Udskriftskvalitet.

## Vilkårlig billedgentagelse

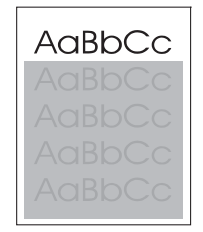

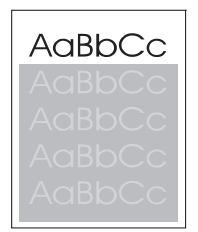

Hvis et billede øverst på siden (udelukkende i sort) gentages længere nede af siden (i et gråt felt), er toneren muligvis ikke helt slettet fra sidste job. (Det gentagne billede kan være lysere eller mørkere, end det felt det vises i).

- Skift nuancen i det felt, som det gentagne billede vises i.
- Skift den rækkefølge, som billederne udskrives i. Anbring f.eks. det lysere billede øverst på siden, og det mørkere billede længere nede på siden.
- Drej hele siden 180° fra softwareprogrammet for at udskrive det lyseste billede først.
- Hvis fejlen opstår senere i et udskriftsjob, skal du slukke enheden i ti minutter og derefter tænde den igen for at genstarte udskriftsjobbet.

## Løsning af problemer med netværksudskrivning

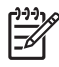

**Bemærk!** HP anbefaler, at du bruger cd'en til enheden til at installere og konfigurere enheden i et netværk.

- Udskriv en konfigurationsside (se <u>Brug af oplysningssider</u>). Hvis der er installeret en HP Jetdirectprinterserver, udskrives der også en anden side, som viser netværksindstillingerne og status, når en konfigurationsside udskrives.
- Se HP Jetdirect Embedded Print Server Administrator's Guide på cd'en til enheden for at få hjælp og yderligere oplysninger om Jetdirect-konfigurationssiden. Hvis du vil åbne vejledningen, skal du køre cd'en, klikke på Printerdokumentation, klikke på HP Jetdirect-vejledning og derefter klikke på Fejlfinding på HP Jetdirect-printerserveren.
- Prøv at udskrive jobbet fra en anden computer.
- Hvis du vil kontrollere, om enheden fungerer sammen med en computer, skal du slutte den direkte til en computer med et USB-kabel og derefter installere udskrivningssoftwaren igen. Udskriv et dokument fra et program, der tidligere har udskrevet korrekt. Hvis dette fungerer, kan der være et problem med netværket.
- Kontakt netværksadministratoren for at få hjælp.

## Løsning af faxproblemer

## Løsning af problemer med afsendelse

Faxer afbrydes under afsendelsen.

| Årsag                                                          | Løsning                                                                                                    |
|----------------------------------------------------------------|----------------------------------------------------------------------------------------------------|
| Den faxmaskine, du sender til, fungerer muligvis ikke korrekt. | Send faxen til en anden faxmaskine.                                                                                                    |
| Telefonlinjen fungerer muligvis ikke korrekt.                  | Tag faxkablet ud af telefonstikket, og tilslut derefter en telefon.<br>Udfør et telefonopkald for at kontrollere, om telefonlinjen<br>fungerer korrekt. |

#### Enhedens faxenhed modtager faxer, men kan ikke sende dem.

| Arsag                                                                                                    | Løsning                                                                                                    |
|----------------------------------------------------------------------------------------------------|----------------------------------------------------------------------------------------------------|
| Hvis enheden indgår i et PBX-system, kan PBX-systemet generere en ringetone, som faxen ikke kan registrere. | Deaktiver indstillingen for registrering af ringetoner. Se i vejledningen til faxen for at få oplysninger om ændring af indstillingen.                  |
| Telefonforbindelsen kan være dårlig.                                                                        | Send faxen igen på et senere tidspunkt.                                                                                                    |
| Den faxmaskine, du sender til, fungerer muligvis ikke korrekt.                                              | Send faxen til en anden faxmaskine.                                                                                                    |
| Telefonlinjen fungerer muligvis ikke korrekt.                                                               | Tag faxkablet ud af telefonstikket, og tilslut derefter en telefon.<br>Udfør et telefonopkald for at kontrollere, om telefonlinjen<br>fungerer korrekt. |

#### Udgående faxopkald bliver ved med at ringe op.

| Arsag                                                          | Løsning                                                          |
|----------------------------------------------------------------|------------------------------------------------------------------|
| Faxen ringer automatisk igen til et faxnummer, hvis funktionen | Deaktiver funktionerne Ring igen ved optaget og Ring igen ved    |
| "Ring igen ved optaget" eller "Ring igen ved intet svar" er    | intet svar. Se i vejledningen til faxen for at få oplysninger om |
| aktiveret.                                                     | ændring af indstillingerne.                                      |

#### De faxer, du sender, modtages ikke på modtagerens faxmaskine.

| Arsag                                                                                                    | Løsning                                                                                                    |
|----------------------------------------------------------------------------------------------------|----------------------------------------------------------------------------------------------------|
| Modtagerens faxmaskinen er muligvis slukket eller kan have<br>en fejl, f.eks. mangel på papir.                                                               | Ring til modtageren for at kontrollere, at faxmaskinen er tændt og klar til at modtage faxer.                                                                                                    |
| En fax kan muligvis gemmes i hukommelsen, hvis den venter<br>på opkald til et optaget nummer, eller der er andre job foran,<br>som venter på at blive sendt. | Hvis et faxjob er placeret i hukommelsen af en af disse årsager,<br>vises en post i faxloggen. Udskriv faxaktivitetsloggen (se<br>vejledningen til faxenheden), og se i kolonnen <b>Resultat</b> efter<br>job med angivelsen <b>Afventer</b> . |

## Løsning af problemer med modtagelse

Indgående faxopkald besvares ikke af faxen (ingen fax registreres).

| Arsag                                                                                   | Løsning                                                                                                    |  |
|-----------------------------------------------------------------------------------------|----------------------------------------------------------------------------------------------------|--|
| Indstillingen Ring før svar er muligvis ikke angivet korrekt.                           | Kontroller indstillingen Ring før svar. Se i vejledningen til faxen for at få oplysninger om ændring af indstillingen.                                                                                                    |  |
| Telefonledningen er muligvis ikke tilsluttet korrekt, eller telefonledningen er defekt. | Kontroller installationen. Sørg for at bruge den telefonledning, der fulgte med enheden.                                                                                                    |  |
| Telefonlinjen er muligvis defekt.                                                       | Tag faxkablet ud af telefonstikket, og tilslut derefter en telefon.<br>Udfør et telefonopkald for at kontrollere, om telefonlinjen<br>fungerer korrekt.                                                                                                    |  |
| En telefonsvarertjeneste kan muligvis forstyrre besvarelsen af opkald.                  | <ul> <li>fungerer korrekt.</li> <li>Benyt en af følgende fremgangsmåder: <ul> <li>Deaktiver telefonsvarertjenesten.</li> </ul> </li> <li>Sørg for at tildele en telefonlinje til faxopkald.</li> <li>Angiv indstillingen Ring før svar for faxen til en værdi, der er lavere end værdien for Ring før svar for telefonsvareren. Se i vejledningen til faxen for at få endersten endersten endersten værdien for at få</li> </ul> |  |

#### Faxer overføres eller modtages meget langsomt.

| Årsag                                                                                                    | Løsning                                                                                                    |
|----------------------------------------------------------------------------------------------------|----------------------------------------------------------------------------------------------------|
| Du sender eller modtager muligvis meget komplekse faxer, f.eks. med mange billeder.                                                                                        | Komplekse faxer tager længere tid at sende eller modtage.                                                                                                    |
| Modtagerens faxmaskine kan have en langsom modemhastighed.                                                                                                    | Enhedens fax sender kun faxen med den hurtigste modemhastighed, som modtagerens faxmaskine kan benytte.                                                                                                    |
| Den opløsning, som faxen sendes eller modtages i, er meget<br>høj. En højere opløsning resulterer normalt i bedre kvalitet,<br>men kræver også en længere overførselstid.  | Hvis du modtager faxen, skal du ringe og bede afsenderen om<br>at nedsætte opløsningen og sende faxen igen. Hvis du sender<br>faxen, skal du nedsætte opløsningen eller ændre indstillingen<br>for Sideindhold. Se i vejledningen til faxen for at få oplysninger<br>om ændring af indstillingerne. |
| En dårlig telefonforbindelse tvinger enhedens fax og<br>afsenderens eller modtagerens faxmaskine til sænke<br>hastigheden på overførslen med henblik på at forebygge fejl. | Annuller og send faxen igen. Bed telefonselskabet om at kontrollere telefonlinjen.                                                                                                    |

#### Der kan ikke udskrives faxer på enheden.

| Arsag                                                                                                    | Løsning                                                                                                    |
|----------------------------------------------------------------------------------------------------|----------------------------------------------------------------------------------------------------|
| Der er intet medie i inputbakkerne.                                                                          | Ilæg medie. Alle faxer, der modtages mens inputbakkerne er<br>tomme, gemmes og udskrives, efter bakkerne er blevet fyldt<br>op. |
| Indstillingen Faxudskrivningsplan er aktiveret. Der udskrives ingen faxer, før indstillingen er deaktiveret. | Deaktiver indstillingen Faxudskrivningsplan. Se i vejledningen til faxen for at få oplysninger om ændring af indstillingen.     |
| Enhedens tonerniveau er lavt, eller enheden er løbet tør for toner.                                          | Udskift tonerkassetten.                                                                                                    |

Der kan ikke udskrives faxer på enheden.

| Arsag                                                                                                    | Løsning |
|----------------------------------------------------------------------------------------------------|---------|
| Enheden afbryder udskrivningen, så snart toneren er ved at<br>være eller er opbrugt. Alle modtagne faxer gemmes i<br>hukommelsen og udskrives, når tonerkassetten er udskiftet. |         |

## Løsning af problemer med kopiering

## Forebyggelse af kopieringsproblemer

I det følgende beskrives, hvordan du nemt og enkelt kan forbedre kopikvaliteten:

- Kopier fra flatbed-scanneren. Det giver en kopi af en højere kvalitet, end når du kopierer fra den automatiske dokumentføder (ADF).
- Brug originaler af høj kvalitet.
- Læg medierne korrekt i. Hvis medierne ikke er ilagt korrekt, kan de blive indført skævt, så du får uklare billeder og problemer med OCR-programmet. Se afsnittet <u>llægning af medier i</u> <u>inputbakkerne</u>, hvis du ønsker yderligere oplysninger.
- Brug eller fremstil et bæreark til at beskytte dine originaler.

**Bemærk!** Kontroller, at medierne overholder HP's specifikationer. Hvis medierne overholder HP's specifikationer, kan tilbagevendende indføringsproblemer indikere, at opsamlingsvalsen eller adskillelsespuden er slidt. Kontakt HP Kundeservice. (Se <u>HP Kundeservice</u> eller den folder, der fulgte med i enhedens kasse).

## Billedproblemer

| Problem                                                   | Årsag                                                   | Løsning                                                                                                    |
|-----------------------------------------------------------|---------------------------------------------------------|----------------------------------------------------------------------------------------------------|
| Billeder mangler eller er falmede.                        | Tonerniveauet i tonerkassetten er<br>muligvis lavt.     | Udskift tonerkassetten. Se <u>Udskiftning af</u><br>tonerkassetten.                                                                                                    |
|                                                           | Originalen er muligvis af en dårlig<br>kvalitet.        | Hvis originalen er for lys eller beskadiget,<br>kan kopieringen muligvis ikke<br>kompensere for det, selvom du justerer<br>mørkheden. Hvis det er muligt, skal du<br>finde et originaldokument, der er i en<br>bedre tilstand. |
|                                                           | Originalen har muligvis farvet baggrund.                | Tryk på Kopier, og tryk derefter på<br>Billedjustering. Flyt skyderen for<br>Baggrundsoprydning til højre for at<br>reducere baggrunden.                                                                                       |
| Der er lodrette hvide eller falmede striber<br>på kopien. | Medierne overholder muligvis ikke HP's specifikationer. | Brug medier, der overholder HP's specifikationer. Se Medie og bakker.                                                                                                    |
| AaBbCc<br>AaBbCc<br>AaBbCc<br>AaBbCc<br>AaBbCc<br>AaBbCc  | Tonerniveauet i tonerkassetten er<br>muligvis lavt.     | Udskift tonerkassetten. Se <u>Udskiftning af</u><br>tonerkassetten.                                                                                                    |

| Problem                                                                                                    | Årsag                                                                                                    | Løsning                                                                                                    |
|----------------------------------------------------------------------------------------------------|----------------------------------------------------------------------------------------------------|----------------------------------------------------------------------------------------------------|
| Der er uønskede streger på kopien.<br>AciBko(CC<br>AciBko(CC<br>AciBko(CC<br>AciBko(CC<br>AciBko(CC<br>AciBko(CC | Bakke 1 eller bakke 2 er muligvis ikke installeret korrekt.                                                                                                    | Kontroller, at bakken er på plads.                                                                                                   |
|                                                                                                    | Flatbed-scanneren eller ADF-<br>glaspladen er muligvis snavset.                                                                                                  | Rengør flatbed-scanneren eller ADF-<br>glaspladen. Se <u>Rensning af enheden</u> .                                                   |
|                                                                                                    | Den lysfølsomme tromle i tonerkassetten<br>er muligvis blevet ridset.                                                                                            | Installer en ny HP-tonerkassette. Se<br>Udskiftning af tonerkassetten.                                                               |
| Der er sorte pletter og striber på kopien.                                                                       | Der er muligvis kommet blæk, lim,<br>korrektionslak eller andre uønskede<br>materialer på den automatiske<br>dokumentføder (ADF) eller på flatbed-<br>scanneren. | Rengør enheden. Se <u>Rensning af</u><br><u>enheden</u> .                                                                            |
| Kopierne er for lyse eller for mørke.                                                                            | Indstillingen Mørkhed skal justeres.                                                                                                    | Tryk på Kopier, og tryk derefter på<br>Billedjustering. Juster skyderen for<br>Mørkhed for at gøre billedet lysere eller<br>mørkere. |
| Teksten er utydelig.                                                                                             | Indstillingen Skarphed skal justeres.                                                                                                    | Tryk på Kopier, og tryk derefter på                                                                                                  |
|                                                                                                    | Billedet skal optimeres til tekst.                                                                                                    | Flyt skyderen for Skarphed til højre for at forøge skarpheden.                                                                       |
|                                                                                                    |                                                                                                    | Tryk på Kopier, og tryk derefter på<br>Optimer tekst/billede for at optimere<br>billedet til tekst. Vælg Tekst.                      |

## Problemer med mediehåndtering

| Problem                                         | Årsag                                                                                                    | Løsning                                                                                                    |
|-------------------------------------------------|----------------------------------------------------------------------------------------------------|----------------------------------------------------------------------------------------------------|
| Dårlig udskriftskvalitet eller<br>tonerhæftning | Papiret er for fugtigt, groft, kraftigt eller<br>glat, eller det er præget eller taget fra et<br>forkert papirparti. | Prøv med en anden type papir mellem<br>100 og 250 Sheffield, 46% fugtindhold.                                                  |
| Udfald, papirstop eller krumning                | Papiret er ikke blevet opbevaret korrekt.                                                                            | Opbevar papiret plant i den fugttætte emballage.                                                                               |
|                                                 | Papiret kan variere fra det ene ark til det andet.                                                                   | Vend papiret.                                                                                                    |
| Overdreven krumning                             | Papiret er for fugtigt, har den forkerte<br>fiberretning eller er sammensat af for<br>korte fibre.                   | Forsøg at ændre fikseringstilstanden<br>(se <u>Valg af den rette fikseringstilstand,</u><br>eller brug papir med lange fibre). |
|                                                 | Papiret varierer fra ark til ark.                                                                                    | Vend papiret.                                                                                                    |
| Papirstop, beskadigelse af enheden              | Papiret har udskæringer eller<br>perforeringer.                                                                      | Brug papir uden udskæringer eller<br>perforeringer.                                                                            |

| Problem                                            | Årsag                                                                                                    | Løsning                                                                                                    |
|----------------------------------------------------|----------------------------------------------------------------------------------------------------|----------------------------------------------------------------------------------------------------|
| Problemer med indføring                            | Papiret har takkede kanter.                                                                                                    | Brug kvalitetspapir, der egner sig til<br>laserprintere.                                                                                                    |
|                                                    | Papiret varierer fra ark til ark.                                                                                                    | Vend papiret.                                                                                                    |
|                                                    | Papiret er for fugtigt, groft, kraftigt eller<br>glat, har den forkerte fiberretning, er<br>sammensat af korte fibre eller er taget fra<br>et forkert papirparti. | <ul> <li>Prøv med en anden type papir<br/>mellem 100 og 250 Sheffield, 4-6%<br/>fugtindhold.</li> </ul>                                                                                                    |
|                                                    |                                                                                                    | Brug papir med lange fibre.                                                                                                    |
| Udskriften er skæv eller fejljusteret på<br>siden. | Mediestyrene er muligvis ikke indstillet<br>korrekt.                                                                                                    | Fjern alt medie fra inputbakken, ret<br>stakken ud, og læg derefter mediet<br>tilbage i inputbakken. Indstil<br>mediestyrene til bredden og længden på<br>det anvendte medie, og forsøg at<br>udskrive igen.                                                                                                    |
|                                                    | Scanneren kræver muligvis en kalibrering.                                                                                                    | Udfør en bakkejustering, og kalibrer<br>derefter scanneren.                                                                                                    |
|                                                    |                                                                                                    | <ul> <li>Udfør en bakkejustering ved at<br/>åbne menuen Administration på<br/>enhedens kontrolpanel. Tryk på<br/>Udskriftskvalitet i<br/>undermenuenAngiv registrering.<br/>Vælg en bakke under Kilde, og<br/>udfør en testkørsel. Se <u>Menuen</u><br/><u>Udskriftskvalitet</u> for at få yderligere<br/>oplysninger.</li> </ul> |
|                                                    |                                                                                                    | <ul> <li>Se <u>Kalibrering af scanneren</u> for at få<br/>oplysninger om kalibrering af<br/>scanneren.</li> </ul>                                                                                                    |
| Der indføres mere et ark ad gangen.                | Mediebakken kan være overfyldt.                                                                                                    | Fjern noget af mediet fra bakken. Se<br><u>llægning af medier i inputbakkerne</u> .                                                                                                    |
|                                                    | Mediet kan være krøllet, foldet eller<br>beskadiget.                                                                                                    | Kontroller, at mediet ikke er krøllet, foldet<br>eller beskadiget. Forsøg at udskrive på<br>medie fra en ny eller anden pakke.                                                                                                    |
| Enheden henter ikke mediet i en<br>mediebakke.     | Enheden kan være indstillet til manuel indføringstilstand.                                                                                                    | <ul> <li>Hvis Manuel indføring vises på<br/>kontrolpanelets display, skal du<br/>trykke på OK for at udskrive<br/>jobbet.</li> </ul>                                                                                                    |
|                                                    |                                                                                                    | <ul> <li>Kontroller, at enheden ikke er i<br/>manuel indføringstilstand, og<br/>udskriv derefter jobbet igen.</li> </ul>                                                                                                    |
|                                                    | Opsamlingsvalsen kan være snavset<br>eller beskadiget.                                                                                                    | Kontakt HP Kundeservice. Se<br>HP Kundeservice eller den folder om<br>support, der fulgte med i kassen til<br>enheden.                                                                                                    |
|                                                    | Justeringen af papirlængden i bakken er<br>indstillet til en længde, der er større end<br>medieformatets længde.                                                  | Juster papirlængden til den rette længde.                                                                                                    |

## Problemer med ydeevnen

| Problem                              | Årsag                                                                          | Løsning                                                                                                    |
|--------------------------------------|--------------------------------------------------------------------------------|----------------------------------------------------------------------------------------------------|
| Der kom ingen kopi ud.               | Inputbakken en muligvis tom.                                                   | Læg medier i enheden. Se <u>llægning af</u><br><u>medier i inputbakkerne</u> for at få<br>yderligere oplysninger.    |
|                                      | Originalen er muligvis blevet ilagt forkert.                                   | Læg originalen korrekt i ADF'en eller<br>flatbed-scanneren. Se <u>llægning af</u><br><u>medier i inputbakkerne</u> . |
| Kopierne er blanke.                  | Forseglingstapen er muligvis ikke blevet<br>fjernet fra tonerkassetten.        | Tag tonerkassetten ud af enheden, fjern<br>forseglingstapen, og installer<br>tonerkassetten igen.                    |
|                                      | Originalen er blevet ilagt forkert.                                            | Læg originalen korrekt i ADF'en eller<br>flatbed-scanneren. Se <u>llægning af</u><br>medier i inputbakkerne.         |
|                                      | Medierne overholder muligvis ikke HP's specifikationer.                        | Brug medier, der overholder HP's specifikationer. Se Medie og bakker.                                                |
|                                      | Tonerniveauet i tonerkassetten er muligvis lavt.                               | Udskift tonerkassetten. Se <u>Udskiftning af</u><br>tonerkassetten.                                                  |
| Den forkerte original blev kopieret. | ADF'en kan være fyldt.                                                         | Kontroller, at ADF'en er tom.                                                                                        |
| Kopierne har en reduceret størrelse. | Enhedens software er muligvis indstillet til at reducere det scannede billede. | Se hjælpen til enhedens software for at<br>få flere oplysninger om, hvordan<br>indstillingerne ændres.               |

## Løsning af problemer med e-mail

Hvis du ikke kan sende e-mail ved hjælp af funktionen Digital Sending, skal du muligvis omkonfigurere SMTP-gatewayadressen eller LDAP-gatewayadressen. Udskriv en konfigurationsside for at finde de aktuelle SMTP- og LDAP-gatewayadresser. Se <u>Brug af oplysningssider</u>. Benyt fremgangsmåden nedenfor for at kontrollere, om SMTP- og LDAP-gatewayadresserne er gyldige.

## Validering af adressen på SMTP-gateway'en

Bemærk! Denne fremgangsmåde gælder til Windows-operativsystemer.

- 1. Åbn en MS-DOS-kommandoprompt: Klik på Start, klik på Kør, og indtast derefter cmd.
- Indtast telnet efterfulgt af SMTP-gateway-adressen og derefter tallet 25, som er den port, som MFP'en kommunikerer via. Indtast f.eks. telnet 123.123.123.123 25, hvor "123.123.123.123" repræsenterer SMTP-gateway-adressen.
- 3. Tryk på Enter. Hvis SMTP-gateway-adressen *ikke* er gyldig, indeholder svaret meddelelsen Der kunne ikke oprettes forbindelse til værten på port 25: Forbindelsen blev ikke oprettet.
- 4. Hvis SMTP-gateway-adressen ikke er gyldig, skal du kontakte netværksadministratoren.

## Validering af adressen på LDAP-gateway'en

E

Bemærk! Denne fremgangsmåde gælder til Windows-operativsystemer.

- 1. Åbn Windows Stifinder. I adresselinjen skal du indtaste LDAP:// straks efterfulgt af LDAPgateway-adressen. Indtast f.eks. LDAP://12.12.12.12.12, hvor "12.12.12.12" repræsenterer LDAP-gateway-adressen.
- 2. Tryk på Enter. Hvis LDAP-gateway-adressen er gyldigt, åbnes dialogboksen Søg efter personer.
- 3. Hvis LDAP-gateway-adressen ikke er gyldig, skal du kontakte netværksadministratoren.

## Løsning af almindelige Windows-problemer

| Fejlmeddelelse:                    |                                                                                                    |
|------------------------------------|----------------------------------------------------------------------------------------------------|
| "Generel beskyttelsesfejl – undtag | Jelses-OE"                                                                                                    |
| "Spool32"                          |                                                                                                    |
| "Ugyldig handling"                 |                                                                                                    |
| Årsag                              | Løsning                                                                                                    |
|                                    | Luk alle programmer, genstart Windows, og prøv igen.                                                                                                    |
|                                    | Vælg en anden printerdriver. Hvis du har valgt PCL 6-<br>printerdriveren, skal du skifte til PCL 5-printerdriveren eller til<br>printerdriveren HP postscript level 3-emulering, hvilket du kan<br>gøre fra et softwareprogram.                                                     |
|                                    | Slet alle midlertidige filer i undermappen Temp. Du kan finde<br>navnet på mappen ved at åbne filen AUTOEXEC.BAT og lede<br>efter sætningen "Set Temp =". Navnet efter denne sætning er<br>navnet på Temp-mappen. Som standard er det normalt C:<br>\TEMP, men det kan være ændret. |
|                                    | Du kan læse mere om Windows-fejlmeddelelser i Microsoft<br>Windows-dokumentationen, der blev leveret sammen med<br>computeren.                                                                                                    |

## Løsning af almindelige Macintosh-problemer

Ud over de problemer, som beskrives i <u>Løsning af generelle udskrivningsproblemer</u>, giver dette afsnit et overblik over problemer, der kan opstå ved brug af Mac OS X.

**Bemærk!** Opsætning af USB- og IP-udskrivning udføres i **Desktop Printer Utility**. Enheden vises *ikke* i Vælger.

Printerdriveren er ikke vist i Printercentral eller i Printerværktøj.

| Arsag                                                                      | Løsning                                                                                                    |
|----------------------------------------------------------------------------|----------------------------------------------------------------------------------------------------|
| Enhedssoftwaren er muligvis ikke installeret eller er installeret forkert. | Kontroller, at PPD-filen er i følgende mappe på harddisken:<br>Bibliotek/Printere/PPD/Indhold/Ressourcer/<br><lang>.lproj, hvor "<lang>" angiver sprogkoden på to bogstaver<br/>for det sprog, du bruger. Installer softwaren igen, hvis det er<br/>nødvendigt. Se opsætningsvejledningen for at få flere instruktioner.</lang></lang> |
| PPD-filen (Postscript Printer Description) er beskadiget.                  | Slet PPD-filen fra følgende mappe på harddisken: Bibliotek/<br>Printere/PPD/Indhold/Ressourcer/ <lang>.lproj, hvor<br/>"<lang>" angiver sprogkoden på to bogstaver for det sprog, du<br/>bruger. Installer softwaren igen. Se opsætningsvejledningen for at få<br/>flere instruktioner.</lang></lang>                                  |

#### Enhedsnavnet, IP-adressen eller Rendezvous-værtsnavnet findes ikke på printerlisten i Printercentral eller Printerværktøj.

| Arsag                                                                                          | Løsning                                                                                                    |
|------------------------------------------------------------------------------------------------|----------------------------------------------------------------------------------------------------|
| Enheden er måske ikke klar.                                                                    | Kontroller, at kablerne er tilsluttet korrekt, at enheden er tændt, og at<br>Klar-indikatoren lyser. Hvis du foretager tilslutning via en USB- eller<br>Ethernet-hub, skal du prøve at tilslutte direkte til computeren eller at<br>anvende en anden port.                                                                                                    |
| Der er muligvis valgt en forkert tilslutningstype.                                             | Kontroller, at der er valgt USB, IP-udskrivning eller Rendezvous,<br>afhængigt af hvilken tilslutningstype der findes mellem enheden og<br>computeren.                                                                                                    |
| Der bruges et forkert enhedsnavn, en forkert IP-adresse eller et forkert Rendezvous-værtsnavn. | Kontroller enhedsnavnet, IP-adressen eller Rendezvous-<br>værtsnavnet ved at udskrive en konfigurationsside. Se <u>Brug af</u><br><u>oplysningssider</u> . Kontroller, at navnet, IP-adressen eller<br>Rendezvous-værtsnavnet på konfigurationssiden svarer til<br>enhedsnavnet, IP-adressen eller Rendezvous-værtsnavnet i<br>Printercentral eller Printerværktøj. |
| Interfacekablet er muligvis defekt eller af dårlig kvalitet.                                   | Udskift interfacekablet. Det nye kabel skal være af høj kvalitet.                                                                                                    |

#### Printerdriveren foretager ikke en automatisk opsætning af den valgte enhed i Printercentral eller Printerværktøj.

| Arsag                                                                      | Løsning                                                                                                    |
|----------------------------------------------------------------------------|----------------------------------------------------------------------------------------------------|
| Enheden er måske ikke klar.                                                | Kontroller, at kablerne er tilsluttet korrekt, at enheden er tændt, og at<br>Klar-indikatoren lyser. Hvis du foretager tilslutning via en USB- eller<br>Ethernet-hub, skal du prøve at tilslutte direkte til computeren eller at<br>anvende en anden port. |
| Enhedssoftwaren er muligvis ikke installeret eller er installeret forkert. | Kontroller, at PPD-filen er i følgende mappe på harddisken:<br>Bibliotek/Printere/PPD/Indhold/Ressourcer/<br><lang>.lproj, hvor "<lang>" angiver sprogkoden på to bogstaver</lang></lang>                                                                  |

#### Printerdriveren foretager ikke en automatisk opsætning af den valgte enhed i Printercentral eller Printerværktøj.

| Arsag                                                        | Løsning                                                                                                    |
|--------------------------------------------------------------|----------------------------------------------------------------------------------------------------|
|                                                              | for det sprog, du bruger. Installer softwaren igen, hvis det er<br>nødvendigt. Se opsætningsvejledningen for at få flere instruktioner.                                                                                                    |
| PPD-filen er beskadiget.                                     | Slet PPD-filen fra følgende mappe på harddisken: Bibliotek/<br>Printere/PPD/Indhold/Ressourcer/ <lang>.lproj, hvor<br/>"<lang>" angiver sprogkoden på to bogstaver for det sprog, du<br/>bruger. Installer softwaren igen. Se opsætningsvejledningen for at få<br/>flere instruktioner.</lang></lang> |
| Enheden er måske ikke klar.                                  | Kontroller, at kablerne er tilsluttet korrekt, at enheden er tændt, og at<br>Klar-indikatoren lyser. Hvis du foretager tilslutning via en USB- eller<br>Ethernet-hub, skal du prøve at tilslutte direkte til computeren eller at<br>anvende en anden port.                                            |
| Interfacekablet er muligvis defekt eller af dårlig kvalitet. | Udskift interfacekablet. Det nye kabel skal være af høj kvalitet.                                                                                                    |

#### Et udskriftsjob blev ikke sendt til den ønskede enhed.

| Arsag                                                                                                    | Løsning                                                                                                    |
|----------------------------------------------------------------------------------------------------|----------------------------------------------------------------------------------------------------|
| Udskriftskøen er muligvis stoppet.                                                                                                    | Genstart udskriftskøen. Åbn <b>Udskriftsovervågning</b> , og vælg <b>Start</b><br>job.                                                                                                    |
| Det forkerte enhedsnavn eller den forkerte IP-adresse anvendes. En<br>anden enhed med det samme eller et lignende navn, den samme IP-<br>adresse eller det samme Rendezvous-værtsnavn har muligvis<br>modtaget dit udskriftsjob. | Kontroller enhedsnavnet, IP-adressen eller Rendezvous-<br>værtsnavnet ved at udskrive en konfigurationsside. Se <u>Brug af</u><br><u>oplysningssider</u> . Kontroller, at enhedsnavnet, IP-adressen eller<br>Rendezvous-værtsnavnet på konfigurationssiden svarer til<br>enhedsnavnet, IP-adressen eller Rendezvous-værtsnavnet i<br>Printercentral eller Printerværktøj. |

#### En EPS-fil (Encapsulated PostScript) udskrives ikke med de korrekte fonte.

| Arsag                                      | Løs | ning                                                                                   |
|--------------------------------------------|-----|----------------------------------------------------------------------------------------|
| Dette problem opstår med nogle programmer. | •   | Prøv at overføre fontene, der er indeholdt i EPS-filen, til enheden, før du udskriver. |
|                                            | •   | Send filen i ASCII-format i stedet for i binær kodning.                                |

#### Du kan ikke udskrive fra et tredjeparts USB-kort.

| Arsag                                                                  | Løsning                                                                                                    |
|------------------------------------------------------------------------|----------------------------------------------------------------------------------------------------|
| Denne fejl opstår, når softwaren til USB-printere ikke er installeret. | Når du tilføjer et tredjeparts USB-kort, er det muligvis nødvendigt, at<br>du installerer Apple USB Adapter Card Support-softwaren. Du kan<br>finde den seneste version af softwaren på Apple-webstedet. |

Hvis enheden er tilsluttet med et USB-kabel, vises den først i Printercentral eller Printerværktøj, når driveren er valgt.

| Arsag                                                                   | Løsning                                                                                                    |  |
|-------------------------------------------------------------------------|----------------------------------------------------------------------------------------------------|--|
| Dette problem skyldes enten en software- eller en<br>hardwarekomponent. | Fejlfinding i forbindelse med software                                                                                                    |  |
|                                                                         | • Kontroller, at din Macintosh understøtter USB.                                                                                                    |  |
|                                                                         | • Kontroller, at dit Macintosh-operativsystem er Mac OS X version 10.2.8 eller nyere.                                                                                                    |  |
|                                                                         | • Kontroller, at din Macintosh er forsynet med den korrekte USB-<br>software fra Apple.                                                                                                    |  |
|                                                                         | Fejlfinding i forbindelse med hardware                                                                                                    |  |
|                                                                         | • Kontroller, at enheden er tændt.                                                                                                    |  |
|                                                                         | • Kontroller, at USB-kablet er tilsluttet korrekt.                                                                                                    |  |
|                                                                         | • Kontroller, at du anvender det korrekte Hi-Speed USB 2.0-kabel.                                                                                                    |  |
|                                                                         | <ul> <li>Kontroller, at der ikke er for mange USB-enheder, der trækker<br/>strøm fra kæden. Kobl alle enheder fra kæden, og slut kablet<br/>direkte til USB-porten på værtscomputeren.</li> </ul>                    |  |
|                                                                         | <ul> <li>Kontroller, om der er sluttet mere end to USB-hubs uden<br/>strømforsyning på en række til kæden. Kobl alle enheder fra<br/>kæden, og slut kablet direkte til USB-porten på<br/>værtscomputeren.</li> </ul> |  |
|                                                                         | Bemærk! iMac-tastaturet er en USB-hub uden strømforsyning.                                                                                                    |  |
|                                                                         |                                                                                                    |  |

## Løsning af Linux-problemer

Du kan få flere oplysninger om problemløsning i Linux på HP's Linux-supportwebsted: <u>hp.sourceforge.net/</u>.

## Løsning af PostScript-problemer

Følgende situationer er specifikke for PostScript-sproget (PS) og kan opstå, når flere printersprog anvendes. Se efter meddelelser på kontrolpanelet, der kan hjælpe med at løse problemer.

**Bemærk!** Hvis du vil modtage en udskrevet meddelelse eller en meddelelse på skærmen, når der opstår PS-fejl, skal du åbne dialogboksen **Printervalg** og klikke på det ønskede valg ved siden af afsnittet PS-fejl.

## **Generelle problemer**

Jobbet udskrives i Courier (printerens standardfont) i stedet for det anmodede skriftsnit.

| Arsag                                                 | Løsning                                                                                                    |
|-------------------------------------------------------|----------------------------------------------------------------------------------------------------|
| Det skriftsnit, der blev anmodet om, er ikke indlæst. | Download den font, du vil bruge, og send udskriftsjobbet igen.<br>Kontroller fonttypen og placeringen. Download fonten til<br>enheden, hvis det er relevant. Yderligere oplysninger finder du<br>i dokumentationen til softwaren. |

En side i formatet legal udskrives med beskårne margener.

| Arsag                                   | Løsning                                                                                                    |
|-----------------------------------------|----------------------------------------------------------------------------------------------------|
| Udskriftsjobbet kan være for komplekst. | Du skal muligvis udskrive jobbet med 600 dpi, formindske sidens kompleksitet eller installere mere hukommelse. |

#### Der udskrives en PS-fejlside.

| Arsag                                       | Løsning                                                                                                    |
|---------------------------------------------|----------------------------------------------------------------------------------------------------|
| Udskriftsjobbet er muligvis ikke et PS-job. | Sørg for, at udskriftsjobbet er et PS-job. Kontroller, om softwareprogrammet forventede, at du sendte en opsætnings-<br>eller PS-headerfil til enheden. |

# A Forbrugsvarer og ekstraudstyr

I dette afsnit får du oplysninger om bestilling af dele, forbrugsvarer og tilbehør. Anvend kun dele og tilbehør, som er direkte beregnet til denne enhed.

- Bestil reservedele, ekstraudstyr og forbrugsvarer
- <u>Varenumre</u>

## Bestil reservedele, ekstraudstyr og forbrugsvarer

Du kan bestille reservedele, forbrugsvarer og ekstraudstyr på flere forskellige måder:

- Bestil direkte fra HP
- Bestil via service- eller supportudbydere
- Bestil direkte via den integrerede webserver (gælder for printere, der er tilsluttet til et netværk)
- Bestil direkte via HP Easy Printer Care-softwaren

## Bestil direkte fra HP

Du kan få følgende elementer direkte fra HP:

- **Reservedele:** Hvis du vil bestille reservedele i USA, skal du gå til <u>http://www.hp.com/go/hpparts</u>. Uden for USA skal reservedele bestilles hos dit lokale autoriserede HP-servicecenter.
- Forbrugsvarer og ekstraudstyr: Hvis du vil bestille forbrugsvarer i USA, skal du gå til <u>http://www.hp.com/go/ljsupplies</u>. Hvis du vil bestille forbrugsvarer over hele verden, skal du gå til <u>http://www.hp.com/ghp/buyonline.html</u>. Hvis du vil bestille ekstraudstyr, skal du gå til <u>www.hp.com/support/M5025mfp</u> eller <u>www.hp.com/support/M5035mfp</u>.

### Bestil via service- eller supportudbydere

Kontakt en HP-autoriseret service- eller supportudbyder for at bestille reservedele eller ekstraudstyr

# Bestil direkte via den integrerede webserver (gælder for printere, der er tilsluttet til et netværk)

Bestil forbrugsvarer direkte via den integrerede webserver ved hjælp af følgende fremgangsmåde.

- 1. Indtast enhedens IP-adresse eller værtsnavn i computerens webbrowser. Statusvinduet åbnes.
- 2. Dobbeltklik på **Bestil forbrugsvarer** i området **Andre links**. Derefter vises en URL på et websted, hvor du kan købe forbrugsvarer.
- 3. Vælg de varenumre, du vil bestille, og følg vejledningen på skærmen.

### Bestil direkte via HP Easy Printer Care-softwaren

HP Easy Printer Care-softwaren er et printeradministrationsværktøj, der er udviklet til at gøre printerkonfiguration, overvågning, bestilling af forbrugsvarer, fejlfinding og opdatering så enkelt og effektivt som muligt. Du kan få yderligere oplysninger om HP Easy Printer Care-softwaren ved at gå til <u>http://www.hp.com/go/easyprintercare</u>.

## Varenumre

Følgende liste over ekstraudstyr var opdateret på trykketidspunktet. Bestillingsoplysninger og udvalget af tilbehør kan ændre sig i løbet af enhedens levetid.

## Ekstraudstyr

| Eleme      | nt                                                                                                    | Beskrivelse                                                            | Varenummer |
|------------|----------------------------------------------------------------------------------------------------|------------------------------------------------------------------------|------------|
| Duplek     | senhed (ekstraudstyr)                                                                                       | Giver mulighed for automatisk<br>udskrivning på begge sider af papiret | Q7549A     |
| - <u>-</u> | Bemærk! Den automatiske<br>dupleksenhed følger med<br>HP LaserJet M5035X MFP og<br>HP LaserJet M5035XS MFP. | uuskiiviinig pa begge sidei ai papiret.                                |            |
| Valgfrit   | tilbehør til analog fax                                                                                     | Indeholder faxfunktioner                                               | Q3701A     |
|            | Bemærk! Tilbehøret til analog<br>fax følger med HP LaserJet<br>M5035X MFP og HP LaserJet<br>M5035XS MFP.    |                                                                        |            |

## Forbrugsvarer og vedligeholdelsessæt

| Element                                        | Beskrivelse                                           | Varenummer |
|------------------------------------------------|-------------------------------------------------------|------------|
| HP LaserJet-tonerkassette                      | Kassette til 15.000 sider                             | Q7570A     |
| Hæftekassette                                  | Kassette med 5.000 hæfteklammer                       | Q7839A     |
| Vedligeholdelsessæt til printermotoren (110 V) | Vedligeholdelsessæt til enheder til 110 V             | Q7832A     |
| Vedligeholdelsessæt til printermotoren (220 V) | Vedligeholdelsessæt til enheder til 220 V             | Q7833A     |
| ADF-vedligeholdelsessæt                        | Vedligeholdelsessæt til den automatiske dokumentføder | Q7842A     |

## Hukommelse

| Element | Varenummer |
|---------|------------|
| 48 MB   | Q7714A     |
| 64 MB   | Q7715A     |
| 128 MB  | Q7718A     |
| 256 MB  | Q7719A     |
| 512 MB  | Q7720A     |

## Kabler og interfaces

| Element                                         | Beskrivelse                                                                      | Varenummer |
|-------------------------------------------------|----------------------------------------------------------------------------------|------------|
| Udvidede I/O-kort (EIO)                         | HP Jetdirect 620n Fast Ethernet (10/100Base-TX)-<br>printerserver                | J7934G     |
| protokoller til HP Jetdirect-<br>printerserver: | HP Jetdirect 625n Fast Ethernet (10/100/1000Base-TX)-<br>printerserver           | J7960G     |
|                                                 | HP Jetdirect 635n IPv6/IPsec Fast Ethernet<br>(10/100/1000Base-TX)-printerserver | J7961G     |
| USB-kabel                                       | A til B-kabel på 2 meter                                                         | C6518A     |

## **Udskriftsmedier**

Yderligere oplysninger om medier finder du på adressen http://www.hp.com/go/ljsupplies

| Element                                                                                                    | Beskrivelse                                                                     | Varenummer                                  |
|----------------------------------------------------------------------------------------------------|---------------------------------------------------------------------------------|---------------------------------------------|
| HP Soft Gloss-laserpapir                                                                                                    | Letter (220 x 280 mm), 50 ark/kasse                                             | C4179A/Asien/Stillehavsområdet              |
| Til brug på HP LaserJet-enheder. Dette<br>er bestrøget papir, velegnet til<br>slagkraftige forretningsdokumenter,<br>f.eks. brochurer, salgsmateriale og<br>dokumenter med grafik og fotografier.                                                                                                    | A4 (210 x 297 mm), 50 ark/kasse                                                 | C4179B/Asien/Stillehavsområdet og<br>Europa |
| Specifikationer: 120 g/m <sup>2</sup> .                                                                                                    |                                                                                 |                                             |
| HP LaserJet groft papir                                                                                                    | Letter (220 x 280 mm), 50 ark pr. kasse                                         | Q1298A/Nordamerika                          |
| Til brug på HP LaserJet-enheder. Dette<br>papir med satinoverflade er vand- og<br>dråbeskyende, samtidigt med at<br>udskriftskvaliteten og ydeevnen er i top.<br>Brug det til skilte, kort, menukort og<br>andre forretningsmæssige formål.                                                                                              | A4 (210 x 297 mm), 50 ark pr. kasse                                             | Q1298B/Asien/Stillehavsområdet og<br>Europa |
| HP Premium Choice LaserJet-papir<br>HPs klareste LaserJet-papir. Du får<br>uovertrufne farver og en dyb sort farve<br>med denne type papir, der er ekstra glat<br>og skinnende hvid. Ideel til<br>præsentationer, forretningsplaner,<br>ekstern korrespondance og andre vigtige<br>dokumenter.<br>Specifikationer: 75 g/m <sup>2</sup> . | Letter (220 x 280 mm), 500 ark/pakke,<br>kasse med 10 pakker                    | HPU1132/Nordamerika                         |
|                                                                                                    | Letter (220 x 280 mm), 250 ark/pakke,<br>kasse med 6 pakker                     | HPU1732 Nordamerika                         |
|                                                                                                    | A4 (210 x 297 mm), kasse med 5 pakker                                           | Q2397A/Asien/Stillehavsområdet              |
|                                                                                                    | A4 (210 x 297 mm), 250 ark/pakke,<br>kasse med 5 pakker                         | CHP412/Europa                               |
|                                                                                                    | A4 (210 x 297 mm), 500 ark/pakke,<br>kasse med 5 pakker                         | CHP410/Europa                               |
|                                                                                                    | A4 (210 x 297 mm), 160 g/m <sup>2</sup> , 500 ark/<br>pakke, kasse med 5 pakker | CHP413/Europa                               |

| Element                                                                                                    | Beskrivelse                                                             | Varenummer                     |
|----------------------------------------------------------------------------------------------------|-------------------------------------------------------------------------|--------------------------------|
| HP LaserJet-papir<br>Til brug på HP LaserJet-enheder.<br>Velegnet til brevpapir, værdifulde<br>notater, juridiske dokumenter, direct mail                                                       | Letter (220 x 280 mm), 500 ark/pakke,<br>kasse med 10 pakker            | HPJ1124/Nordamerika            |
|                                                                                                    | Legal (220 x 427 mm), 500 ark/pakke,<br>kasse med 10 pakker             | HPJ1424/Nordamerika            |
| og korrespondance.<br>Specifikationer: 90 g/m <sup>2</sup> .                                                                                                    | Letter (220 x 280 mm), 500 ark/pakke,<br>kasse med 5 pakker             | Q2398A/Asien/Stillehavsområdet |
|                                                                                                    | A4 (210 x 297 mm), 500 ark/pakke,<br>kasse med 5 pakker                 | Q2400A/Asien/Stillehavsområdet |
|                                                                                                    | A4 (210 x 297 mm), 500 ark/pakke                                        | CHP310/Europa                  |
| HP-udskrivningspapir                                                                                                    | Letter (220 x 280 mm), 500 ark/pakke,<br>kasse med 10 pakker            | HPP1122/Nordamerika og Mexico  |
| Til brug med HP LaserJet- og<br>inkjetenheder. Er fremstillet specielt til<br>små kontorer og hjemmekontorer. Er<br>kraftigere og mere klart end kopipapir.<br>Specifikationer: 92 ekstra hvidt | Letter (220 x 280 mm), 500 ark/pakke,<br>kasse med 3 pakker             | HPP113R/Nordamerika            |
|                                                                                                    | A4 (210 x 297 mm), 500 ark/pakke,<br>kasse med 5 pakker                 | CHP210/Europa                  |
|                                                                                                    | A4 (210 x 297 mm), 300 ark/pakke,<br>kasse med 5 pakker                 | CHP213/Europa                  |
| HP-papir til flere formål                                                                                                    | Letter (220 x 280 mm), 500 ark/pakke,                                   | HPM1120/Nordamerika            |
| Til brug sammen med alt kontorudstyr-                                                                                                    | kasse med 10 pakker                                                     | HPM115R/Nordamerika            |
| laser- og inkjetenheder, kopi- og<br>faxmaskiner. Beregnet til virksomheder,<br>der vil bruge én elege popir til elle                                                                           | Letter (220 x 280 mm), 500 ark/pakke,<br>kasse med 5 pakker             | HP25011/Nordamerika            |
| kontorfunktioner. Klarere og glattere end                                                                                                    | Letter (220 x 280 mm), 250 ark/pakke,                                   | HPM113H/Nordamerika            |
| andre kontorpapirtyper.                                                                                                    | kasse med 12 pakker                                                     | HPM1420/Nordamerika            |
| Specifikationer: 90 ekstra hvidt, 75 g/m <sup>2</sup> .                                                                                                    | Letter (220 x 280 mm), 3 huller, 500 ark/<br>pakke, kasse med 10 pakker |                                |
|                                                                                                    | Legal (220 x 427 mm), 500 ark/pakke,<br>kasse med 10 pakker             |                                |

| Element                                                                                                    | Beskrivelse                                                             | Varenummer                                   |
|----------------------------------------------------------------------------------------------------|-------------------------------------------------------------------------|----------------------------------------------|
| HP-kontorpapir<br>Til brug sammen med alt kontorudstyr-<br>laser- og inkjetenheder, kopi- og<br>faxmaskiner. Velegnet til udskrivning i<br>store mængder.<br>Specifikationer: 84 ekstra hvidt, 75 g/m².                                          | Letter (220 x 280 mm), 500 ark/pakke,<br>kasse med 10 pakker            | HPC8511/Nordamerika og Mexico                |
|                                                                                                    | Letter (220 x 280 mm), 3 huller, 500 ark/<br>pakke, kasse med 10 pakker | HPC3HP/Nordamerika                           |
|                                                                                                    | Legal (220 x 427 mm), 500 ark/pakke,<br>kasse med 10 pakker             | HPC8514/Nordamerika                          |
|                                                                                                    | Letter (8,5 x 11 tommer), Quick Pack, 2.500 ark pr. kasse               | HP2500S/Nordamerika og Mexico                |
|                                                                                                    | Letter (8,5 x 11 tommer), Quick Pack med 3 huller, 2.500 ark pr. kasse  | HP2500P/Nordamerika                          |
|                                                                                                    | Letter (220 x 280 mm), 500 ark/pakke,<br>kasse med 5 pakker             | Q2408A/Asien/Stillehavsområdet               |
|                                                                                                    | A4 (210 x 297 mm), 500 ark/pakke,<br>kasse med 5 pakker                 | Q2407A/Asien/Stillehavsområdet               |
|                                                                                                    | A4 (210 x 297 mm), 500 ark/pakke,<br>kasse med 5 pakker                 | CHP110/Europa                                |
|                                                                                                    | A4 (210 x 297 mm), Quick Pack;<br>2500 ark/pakke, kasse med 5 pakker    | CHP113/Europa                                |
| HP-genbrugspapir til kontorbrug<br>Til brug sammen med alt kontorudstyr-<br>laser- og inkjetenheder, kopi- og<br>faxmaskiner. Velegnet til udskrivning i                                                                                         | Letter (220 x 280 mm), 500 ark/pakke,<br>kasse med 10 pakker            | HPE1120/Nordamerika                          |
|                                                                                                    | Letter (220 x 280 mm), 3 huller, 500 ark/<br>pakke, kasse med 10 pakker | HPE113H/Nordamerika                          |
| store mængder.                                                                                                    | Legal (220 x 427 mm), 500 ark/pakke,                                    | HPE1420/Nordamerika                          |
| Overholder U.S. Executive Order 13101 for miljøvenlige produkter.                                                                                                    | kasse med 10 pakker                                                     |                                              |
| Specifikationer: 84 ekstra hvidt, 30% genbrugsfibre.                                                                                                    |                                                                         |                                              |
| HP LaserJet-transparenter                                                                                                    | Letter (220 x 280 mm), 50 ark pr. kasse                                 | 92296T/Nordamerika, Asien/                   |
| Kun til brug på monokrome HP LaserJet-<br>enheder. Hvis du ønsker klar og skarp<br>tekst og grafik, skal du holde dig til de<br>transparenter, der er specielt designet og<br>testet til at fungere sammen med<br>monokrome HP LaserJet-enheder. | A4 (210 x 297 mm), 50 ark pr. kasse                                     | 922296U/Asien/Stillehavsområdet og<br>Europa |
| Specifikationer: 4,3 mm (tykkelse).                                                                                                    |                                                                         |                                              |

# **B** Service og support

## Hewlett-Packard erklæring om begrænset garanti

HP-PRODUKT HP LaserJet M5025, M5035, M5035X og M5035XS DEN BEGRÆNSEDE GARANTIS VARIGHED

Et års garanti med service på stedet

HP garanterer over for dig, slutbrugeren, at HP-hardware og ekstraudstyr vil være fri for fejl i materialer og fabrikationsfejl efter købsdatoen i ovennævnte periode. Hvis HP modtager meddelelser om sådanne fejl i garantiperioden, vil HP efter eget valg enten reparere eller udskifte produkter, som viser sig at være defekte. Erstatningsprodukter kan enten være nye eller have samme ydeevne som et nyt produkt.

HP garanterer, at der efter købsdatoen, i ovennævnte periode, ikke opstår fejl i HP-softwaren i forbindelse med udførelse af programinstruktionerne på grund af materiale- og håndværksmæssige fejl, når softwaren installeres og bruges korrekt. Hvis HP modtager besked om sådanne fejl i garantiperioden, erstatter HP software, der ikke udfører programinstruktionerne på grund af sådanne fejl.

HP indestår ikke for, at driften af HP-produkter vil være uafbrudt eller fejlfri. Hvis HP ikke kan reparere eller udskifte et produkt inden for en rimelig periode som garanteret, har du ret til at få købsprisen tilbage mod straks at returnere produktet.

HP-produkter kan indeholde genfremstillede dele, der driftsmæssigt svarer til nye, eller som har været udsat for lejlighedsvis brug.

Garantien dækker ikke fejl eller skader, der er fremkommet ved (a) forkert eller utilstrækkelig vedligeholdelse eller kalibrering, (b) software, interface, dele eller forbrugsvarer, der ikke er leveret af HP, (c) uautoriserede ændringer eller forkert brug, (d) drift på steder, der ligger uden for de angivne miljøspecifikationer for produktet, eller (e) forkert placering og vedligeholdelse.

I DET OMFANG DET TILLADES AF LOKAL LOVGIVNING, ER OVENSTÅENDE GARANTI EKSKLUSIV, OG INGEN ANDEN MUNDTLIG ELLER SKRIFTLIG GARANTI ELLER BETINGELSE ER UDTRYKKELIG ELLER UNDERFORSTÅET, OG HP FRASKRIVER SIG UDTRYKKELIGT ETHVERT ANSVAR FOR UNDERFORSTÅEDE GARANTIER ELLER BETINGELSER FOR SALGBARHED, TILFREDSSTILLENDE KVALITET OG EGNETHED TIL BESTEMTE FORMÅL. I nogle lande/områder, stater eller provinser er begrænsninger af varigheden af en underforstået garanti ikke tilladt, hvorfor ovennævnte begrænsning eller fraskrivelse måske ikke omfatter dig. Denne garanti giver dig specifikke juridiske rettigheder, men du kan også have andre rettigheder, der varierer fra land/område til land/område, fra stat til stat eller fra provins til provins. HP's begrænsede garanti er gyldig i alle lande/områder og alle steder, hvor HP yder support på nærværende produkt, og hvor HP har markedsført produktet. Omfanget af den garantiservice, du modtager, kan variere afhængigt af de lokale standarder. HP ændrer ikke produktets form, udseende eller funktionalitet for at få det til at fungere i et land/ område, hvor det ikke oprindeligt skulle fungere af juridiske eller lovgivningsmæssige årsager.

I DET OMFANG DET TILLADES AF LOKAL LOVGIVNING, ER BEFØJELSERNE I DENNE GARANTIERKLÆRING DINE ENESTE OG EKSLUSIVE RETSBEFØJELSER. UNDTAGEN SOM ANGIVET OVENFOR, ER HP ELLER HP'S LEVERANDØRER PÅ INTET TIDSPUNKT ANSVARLIGE FOR TAB AF DATA ELLER FOR DIREKTE, SPECIELLE, TILFÆLDIGE, FØLGESKADER (HERUNDER TAB AF PROFIT ELLER DATA) ELLER ANDRE SKADER, HVAD ENTEN DE ER BASERET PÅ KONTRAKT, SKADEVOLDENDE HANDLING ELLER ANDET. I nogle lande/områder, stater eller provinser er fraskrivelse eller begrænsning af tilfældige skader eller følgeskader ikke tilladt, hvorfor ovennævnte begrænsning eller fraskrivelse måske ikke omfatter dig.

GARANTIBETINGELSERNE I DENNE ERKLÆRING, UNDTAGEN I DET OMFANG LOVGIVNINGEN TILLADER DET, UDELUKKER, BEGRÆNSER ELLER MODIFICERER IKKE OG ER I TILLÆG TIL DE OBLIGATORISKE LOVBEFALEDE RETTIGHEDER, SOM GÆLDER FOR SALGET AF DETTE PRODUKT TIL DIG.
## **Customer Self Repair-garantiservice**

HP-produkterne er opbygget med mange CSR-dele (Customer Self Repair) for at minimere reparationstiden og give større fleksibilitet ved udskiftningen af defekte dele. Hvis HP i forbindelse med diagnosticeringen fastslår, at reparationen kan udføres med en CSR-del, sender HP denne del direkte til dig, så du kan udskifte den. Der er to typer af CSR-dele: 1) Dele, hvor det er obligatorisk, at kunden selv reparerer. Hvis du anmoder HP om at udskifte disse dele, får du en regning for kørsel og arbejdsløn i forbindelse med arbejdet. 2) Dele, hvor det er valgfrit, at kunden selv reparerer. Disse dele er også beregnet til CSR. Men, hvis du kræver, at HP udskifter dem for dig, kan dette ske uden ekstra beregning under den type garanti, der gælder for dit produkt.

Ud fra lagerbeholdning og de geografiske muligheder vil CSR-dele blive afsendt til levering næste arbejdsdag. Hvor de geografiske muligheder er til stede, tilbydes der muligvis levering samme dag eller inden for fire timer mod betaling af ekstra gebyrer. Hvis du har behov for assistance, kan du ringe til den tekniske support hos HP, og en tekniker vil så hjælpe dig over telefonen. HP angiver i det materiale, der sendes med en CSR-del, der skal udskiftes, om den defekte del skal returneres til HP. I de tilfælde hvor det kræves, at den defekte del sendes tilbage til HP, skal du sende den defekte del til HP i løbet af et bestemt tidsrum, normalt fem (5) arbejdsdage. Den defekte del skal returneres sammen med den tilhørende dokumentation i den leverede emballage. Hvis du ikke returnerer den defekte del, kan HP fakturere dig for den udskiftede del. I forbindelse med CSR betaler HP alle forsendelsesomkostninger ved delens fremsendelse og returnering, og de bestemmer, hvilken kurer/transportør der skal anvendes.

## Erklæring om begrænset garanti for tonerkassette

Dette HP-produkt garanteres at være fri for fejl i materialer og udførelse.

Denne garanti gælder ikke for produkter, der (a) er blevet genopfyldt, repareret, genfremstillet eller ændret på nogen måde, (b) har problemer forårsaget af forkert brug, forkert opbevaring eller brug uden for de angivne omgivelser for enhedsproduktet eller (c) er slidt efter almindelig brug.

Hvis du vil benytte garantitjenesten, skal du returnere produktet til købsstedet (med en skriftlig beskrivelse af problemet og udskriftsprøver) eller kontakte HP's kundesupport. Efter eget valg udskifter HP de produkter, der viser sig at være defekte, eller refunderer købsprisen.

I DET OMFANG DET TILLADES AF LOKAL LOVGIVNING, ER OVENNÆVNTE GARANTI EKSKLUSIV OG INGEN ANDEN GARANTI ELLER BETINGELSE, HVAD ENTEN DEN ER SKRIFTLIG ELLER MUNDTLIG, GÆLDER UDTRYKKELIGT ELLER UNDERFORSTÅET, OG HP FRALÆGGER SIG SPECIFIKT ENHVER UNDERFORSTÅET GARANTI ELLER BETINGELSE FOR SALGSBARHED, TILFREDSSTILLENDE KVALITET OG EGNETHED TIL BESTEMTE FORMÅL.

I DET OMFANG DET TILLADES AF LOKAL LOVGIVNING, ER HP ELLER DETS LEVERANDØRER UNDER INGEN OMSTÆNDIGHEDER ANSVARLIGE FOR DIREKTE, SÆRLIGE ELLER HÆNDELIGE SKADER, FØLGESKADER (HERUNDER TABT FORTJENESTE ELLER MISTEDE DATA) ELLER ANDRE SKADER, HVAD ENTEN DER ER TALE OM KONTRAKTBRUD, ERSTATNINGSFORPLIGTENDE RETSBRUD ELLER ANDRE FORHOLD.

GARANTIBETINGELSERNE I DENNE ERKLÆRING, UNDTAGEN I DET OMFANG LOVGIVNINGEN TILLADER DET, UDELUKKER, BEGRÆNSER ELLER MODIFICERER IKKE OG ER I TILLÆG TIL DE OBLIGATORISKE LOVBEFALEDE RETTIGHEDER, SOM GÆLDER FOR SALGET AF DETTE PRODUKT TIL DIG.

## **HP Kundeservice**

### **Onlinetjenester**

For at få adgang til opdateret HP-enhedsspecifik software, produktoplysninger og support døgnet rundt via en internetforbindelse skal du besøge webstedet: <u>www.hp.com/support/M5025mfp</u> eller <u>www.hp.com/support/M5035mfp</u>.

Gå til <u>www.hp.com/support/net\_printing</u> for at få oplysninger om den eksterne HP Jetdirectprinterserver.

HP Instant Support Professional Edition (ISPE) er en softwarepakke med webbaserede fejlfindingsværktøjer til desktopcomputere og udskrivningsprodukter. Gå til <u>instantsupport.hp.com</u>.

#### **Telefonisk support**

HP tilbyder gratis telefonsupport i garantiperioden. Du kan finde det telefonnummer, du skal ringe på i dit land/område, i den folder, der blev leveret sammen med enheden. Du kan også besøge <u>www.hp.com/</u> <u>support/</u>. Hav følgende oplysninger parat, når du ringer til HP: produktnavnet og serienummeret, købsdatoen og en beskrivelse af problemet.

### Softwaretilbehør, drivere og elektroniske oplysninger

www.hp.com/go/M5025\_software eller www.hp.com/go/M5035\_software

Websiden for driverne er på engelsk, men du kan hente selve driverne på flere forskellige sprog.

### Direkte bestilling af HP-ekstraudstyr eller -forbrugsvarer

- USA: <u>www.hp.com/sbso/product/supplies</u>.
- Canada: www.hp.ca/catalog/supplies
- Europa: <u>www.hp.com/supplies</u>
- Asien-Stillehavsområdet: <u>www.hp.com/paper/</u>

Hvis du vil bestille ægte HP-ekstraudstyr og -tilbehør, skal du gå til HP Parts Store på adressen <u>www.hp.com/buy/parts</u> (gælder kun i USA og Canada) eller ringe på 1-800-538-8787 (USA) eller 1-800-387-3154 (Canada).

### **Oplysninger om HP-service**

Ring på 1-800-243-9816 (USA) eller 1-800-387-3867 (Canada) for at få oplysninger om HP-autoriserede forhandlere.

Hvis du bor uden for USA og Canada, skal du ringe til nummeret til kundesupport for dit land/område. Se den folder, der fulgte med i kassen med enheden.

#### **HP-serviceaftaler**

Ring til 1-800-HPINVENT (1-800-474-6836 (USA)) eller 1-800-268-1221 (Canada). Eller besøg webstedet for HP SupportPack og Carepaq<sup>™</sup> Services på adressen <u>www.hpexpress-services.com/</u> <u>10467a</u>.

Hvis du vil have udvidet service, skal du ringe til 1-800-446-0522.

### **Software til HP Easy Printer Care**

Brug Software til HP Easy Printer Care til at kontrollere enhedens status og indstillinger og til at få vist oplysninger om fejlfinding samt onlinedokumentation. Du skal have udført en komplet softwareinstallation for at kunne bruge Software til HP Easy Printer Care. Se <u>Brug af den integrerede</u> <u>webserver</u>.

#### HP-support og -oplysninger til Macintosh-computere

Gå til <u>www.hp.com/go/macosx</u> for at få oplysninger om Macintosh OS X-support og HPabonnementsservice til driveropdateringer.

Gå til <u>www.hp.com/go/mac-connect</u> for at se, hvilke produkter der specielt er udviklet til Macintoshbrugere.

## HP-vedligeholdelsesaftaler

HP har flere typer vedligeholdelsesaftaler, der opfylder en lang række supportbehov. Vedligeholdelsesaftaler er ikke en del af standardgarantien. Supportservice kan variere efter område. Spørg din lokale HP-forhandler om, hvilke serviceydelser du har mulighed for at få.

#### Aftaler om service på stedet

HP har aftaler om service på stedet med forskellige svartider for at give dig det niveau af support, der passer bedst til dine behov.

#### Service på stedet næste dag

Denne aftale giver support den næste arbejdsdag efter en serviceanmodning. Der er mulighed for udvidede dækningstidspunkter og rejse ud over HP's angivne servicezoner i de fleste aftaler om service på stedet (mod ekstratillæg).

#### Ugentlig (mængde) service på stedet

Som en del af denne aftale aflægges der ugentlige besøg på stedet for organisationer med mange HPprodukter. Aftalen er forbeholdt steder med 25 eller flere arbejdsstationprodukter, herunder enheder, plottere, computere og diskdrev.

#### Indpakning af enheden

Hvis HP Kundeservice vurderer, at din enhed skal returneres til HP til reparation, skal du følge trinnene til indpakning af enheden nedenfor, før den afsendes.

**FORSIGTIG!** Transportskader, som opstår på grund af utilstrækkelig emballering, er kundens ansvar.

#### Sådan indpakkes enheden

1. Fjern og gem de DIMM-kort, som du har købt og sat i enheden. Fjern ikke det DIMM-modul, der blev leveret sammen med enheden.

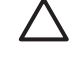

**FORSIGTIG!** Statisk elektricitet kan beskadige DIMM-moduler. Når du håndterer DIMMmoduler, skal du enten bære et antistatisk håndledsbånd eller regelmæssigt røre ved overfladen af den antistatiske DIMM-pakning og derefter røre ved udækket metal på enheden. Se <u>Installation af printerhukommelse</u> vedr. udskiftning af DIMM-moduler.

2. Fjern og gem tonerkassetten.

**FORSIGTIG!** Det er *meget vigtigt* at fjerne tonerkassetten, før du sender enheden. En tonerkassette, som sidder i enheden under forsendelsen, vil lække og helt dække enhedens motor og andre dele med toner.

For ikke at beskadige tonerkassetten skal du undgå at berøre valsen på den og opbevare den i originalemballagen eller således, at den ikke udsættes for lys.

3. Fjern og gem strømkablet, interfacekablet og ekstraudstyr.

- 4. Hvis du har mulighed for det, skal du medsende eksempler på udskrifter og 50 til 100 ark papir eller andre medier, der ikke er udskrevet korrekt.
- I USA skal du ringe til HP Customer Care for at få tilsendt ny emballage. I andre lande/områder skal du om muligt benytte originalemballagen. Hewlett-Packard anbefaler, at du forsikrer udstyret i forbindelse med forsendelsen.

### Udvidet garanti

HP Support yder dækning på HP-hardwareproduktet og alle interne komponenter, der er leveret af HP. Hardwarevedligeholdelsen gælder for en periode på 1 til 3 år fra HP-produktets købsdato. Kunden skal købe HP Support inden for den fastsatte fabriksgaranti. Kontakt HP Kundeservice og supportgruppen for at få yderligere oplysninger.

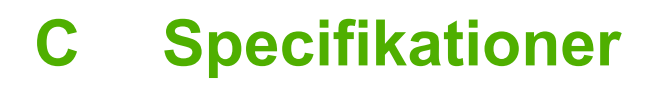

- Fysiske specifikationer
- Elektriske specifikationer
- <u>Akustisk støj</u>
- <u>Driftsmiljø</u>

## Fysiske specifikationer

#### Tabel C-1 Dimensioner

| Model                                             | Højde    | Dybde  | Bredde | Vægt <sup>1</sup> |
|---------------------------------------------------|----------|--------|--------|-------------------|
| HP LaserJet M5025 MFP og<br>HP LaserJet M5035 MFP | 775 mm   | 584 mm | 597 mm | 20,2 kg           |
| HP LaserJet M5035X MFP                            | 1.035 mm | 762 mm | 737 mm | 30,2 kg           |
| HP LaserJet M5035XS MFP                           | 1.194 mm | 762 mm | 737 mm | 30,2 kg           |

#### <sup>1</sup> Uden tonerkassette

Tabel C-2 Størrelse med alle dæksler åbne og bakker trukket ud

| Model                                             | Højde    | Dybde    | Bredde   |
|---------------------------------------------------|----------|----------|----------|
| HP LaserJet M5025 MFP og HP LaserJet M5035<br>MFP | 1.080 mm | 991 mm   | 1.016 mm |
| HP LaserJet M5035X MFP                            | 1.340 mm | 1.067 mm | 1.016 mm |
| HP LaserJet M5035XS MFP                           | 1.499 mm | 1.067 mm | 1.016 mm |

## Elektriske specifikationer

Ŵ

**ADVARSEL!** Strømkravene er baserede på det land/område, hvor enheden sælges. Konverter aldrig driftsspændinger. Dette kan beskadige enheden og gøre produktets garanti ugyldig.

#### Tabel C-3 Strømkrav

| Specifikationer | Modeller til 110 volt | Modeller til 220 volt |  |
|-----------------|-----------------------|-----------------------|--|
| Strømkrav       | 100-127 V vekselstrøm | 220-240 V vekselstrøm |  |
|                 | 50/60 Hz              | 50/60 Hz              |  |
| Nominel strøm   | 8,0 Amp               | 4,5 Amp               |  |

#### Tabel C-4 Strømforbrug (gennemsnit, i watt)<sup>1</sup>

| Model                   | Udskrivnin<br>g²     | Kopiering | Klar eller<br>standby <sup>3,4</sup> | Dvale⁵ | Fra    |
|-------------------------|----------------------|-----------|--------------------------------------|--------|--------|
| HP LaserJet M5025MFP    | < 615 W <sup>6</sup> | 615 W     | 75 W                                 | 21 W   | 0,01 W |
| HP LaserJet M5035MFP    | < 615 W <sup>7</sup> | 615 W     | 75 W                                 | 21 W   | 0,01 W |
| HP LaserJet M5035X MFP  | < 615 W <sup>7</sup> | 615 W     | 75 W                                 | 21 W   | 0,01 W |
| HP LaserJet M5035XS MFP | < 615 W <sup>7</sup> | 615 W     | 75 W                                 | 21 W   | 0,01 W |

<sup>1</sup> Værdier kan ændres uden varsel. Se <u>www.hp.com/support/M5025mfp</u> eller <u>www.hp.com/support/M5035mfp</u> eller <u>www.hp.com/support/M5035mfp</u> eller <u>www.hp.com/support/</u>

- <sup>2</sup> Tallene er de højeste værdier, der er målt med alle standardspændinger.
- <sup>3</sup> Standardtiden for skift fra tilstanden Klar til Dvale = 30 minutter.
- <sup>4</sup> Varmeafledning i klartilstand = 37,5 BTU/time.
- <sup>5</sup> Gendannelsestiden fra tilstanden Dvale til start af udskrivning = mindre end 8,5 sekunder.
- <sup>6</sup> Udskrivningshastigheden er 25 sider pr. minut.
- <sup>7</sup> Udskrivningshastigheden er 35 sider pr. minut.

## Akustisk støj

Tabel C-5 Lydeffekt- og lydtrykniveau<sup>1,3</sup>

| Lydeffektniveau        | Erklæret ifølge ISO 9296                  |
|------------------------|-------------------------------------------|
| Udskriver <sup>3</sup> | L <sub>WAd</sub> = 6,6 Bel (A) [66 dB(A)] |
| Klar                   | Stort set lydløs                          |
| Lydtrykniveau          | Erklæret ifølge ISO 9296                  |
| Udskriver <sup>3</sup> | L <sub>pAm</sub> =54 dB (A)               |
| Klar                   | Stort set lydløs                          |

<sup>1</sup> Værdier kan ændres uden varsel. Se <u>www.hp.com/support/M5025mfp</u> eller <u>www.hp.com/support/M5035mfp</u> eller <u>www.hp.com/support/</u>

- <sup>2</sup> Konfiguration testet: HP LaserJet M5035 MFP, simpleksudskrivning, papir i A4-format.
- <sup>3</sup> Udskrivningshastigheden er 35 sider pr. minut.

## Driftsmiljø

Tabel C-6 Påkrævede forhold

| Miljøforhold                          | Udskrivning | Opbevaring/standby |
|---------------------------------------|-------------|--------------------|
| Temperatur (printer og tonerkassette) | 15°-32,5°C  | 20°-40°C           |
| Relativ luftfugtighed                 | 10-80%      | 10-90%             |

# D Lovgivningsmæssige oplysninger

Dette afsnit indeholder følgende lovgivningsmæssige oplysninger:

- FCC-regulativer
- Produktets miljømæssige varetagelsesprogram
- <u>Telekommunikationserklæring</u>
- Overensstemmelseserklæring
- <u>Sikkerhedserklæringer</u>

## **FCC-regulativer**

Dette udstyr er blevet afprøvet og fundet i overensstemmelse med kravene til en digital Klasse A-enhed, i henhold til afsnit 15 i FCC-bestemmelserne. Disse krav er fastsat med henblik på at yde rimelig beskyttelse mod skadelige forstyrrelser i installationer i private boliger. Dette udstyr genererer, bruger og kan afgive radiofrekvensenergi. Hvis dette udstyr ikke installeres og anvendes i overensstemmelse med anvisningerne, kan det forårsage skadelige forstyrrelser i radiokommunikationen. Der er imidlertid ingen garanti for, at der ikke vil opstå forstyrrelse i en bestemt installation. Hvis udstyret forårsager skadelig forstyrrelse af radio- eller tv-modtagelsen, hvilket kan bestemmes ved at slukke og tænde for udstyret, opfordres brugeren til at forsøge at afhjælpe forstyrrelsen ved hjælp af en eller flere af følgende fremgangsmåder:

- Drej eller flyt den modtagende antenne.
- Forøg afstanden mellem udstyret og modtageren.
- Tilslut udstyret til en stikkontakt på et andet kredsløb end det, som modtageren er tilsluttet.
- Rådfør dig med forhandleren eller en erfaren radio-/tv-tekniker for at få hjælp.

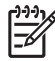

**Bemærk!** Eventuelle ændringer eller modifikationer af printeren, som ikke udtrykkeligt er godkendt af HP, kan gøre brugerens ret til at anvende dette udstyr ugyldig.

Brug af et afskærmet interfacekabel er påkrævet, for at Klasse A-grænserne i afsnit 15 af FFCbestemmelserne kan overholdes.

## Produktets miljømæssige varetagelsesprogram

### Beskyttelse af miljøet

Hewlett-Packard Company er engageret i levering af kvalitetsprodukter på en miljømæssigt ansvarlig måde. Dette produkt er udviklet med adskillige egenskaber, der minimerer indvirkningen på miljøet.

#### **Ozonproduktion**

Dette produkt genererer ingen nævneværdig ozongas (O<sub>3</sub>).

#### Strømforbrug

Strømforbruget falder væsentligt i klar- og dvaletilstand, hvilket bevarer de naturlige ressourcer og sparer penge, uden at produktets høje ydeevne påvirkes. Dette produkt opfylder kriterierne for ENERGY STAR® (Version 3.0), som er et frivilligt program, der har til formål at fremme udviklingen af energieffektive kontorprodukter.

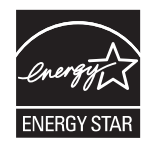

ENERGY STAR®- og ENERGY STAR-mærkerne er registreret i USA. Som ENERGY STAR®-partner har Hewlett-Packard Company fastslået, at dette produkt opfylder ENERGY STAR®-retningslinjerne for energieffektivitet. Yderligere oplysninger finder du på <u>www.energystar.gov</u>.

#### **Tonerforbrug**

Economode (sparetilstand) bruger markant mindre toner, hvilket kan forlænge tonerkassettens levetid.

### Papirforbrug

Dette produkts manuelle/valgfri automatiske dupleksfunktion (to-sidet udskrivning, se <u>Udskrivning på</u> <u>begge sider af papiret</u> (Windows) eller <u>Udskrivning på begge sider af papiret</u> (Mac)) og funktionen Nup-udskrivning (funktionen til udskrivning af flere sider på én side) kan reducere papirforbruget og dermed belastningen af de naturlige ressourcer.

#### **Plastik**

Plastikdele på mere end 25 g er mærket i henhold til internationale standarder, så det er muligt at identificere plastik og bortskaffe det korrekt til genbrugsformål, når produktet skal kasseres.

#### HP LaserJet-forbrugsvarer til udskrivning

Det er nemt og gratis at returnere og genbruge de tomme HP LaserJet-tonerkassetter hos HP Planet Partners. HP er engageret i at levere nyudviklede produkter og tjenester af høj kvalitet på en miljømæssigt ansvarlig måde, lige fra design og fremstilling af produkter til distribution, behandling og genbrugsprocesser. Vi forsikrer dig, at returnerede HP LaserJet-tonerkassetter genbruges korrekt, idet de behandles, så værdifulde plastik- og metaldele kan anvendes i nye produkter, hvorved millioner af tons af affald undgår lossepladserne. Da denne tonerkassette genbruges med henblik på anvendelse i nye materialer, returneres den ikke til dig. De tomme HP LaserJet-tonerkassetter genbruges på en forsvarlig måde, når de deltager i HP Planet Partners-programmet. Tak, fordi du tænker på miljøet!

I mange lande/områder kan forbrugsvarer til dette produkt (f.eks. tonerkassetter) afleveres til HP via HP Printing Supplies Returns and Recycling Program (HP's returnerings- og genbrugsprogram). I mere end 35 lande/områder har brugerne adgang til et tilbagetagelsesprogram, som er nemt og gratis at benytte. Oplysninger og instruktioner på flere sprog om programmet er vedlagt hver ny HP LaserJettonerkassette og -forbrugsvarepakke.

#### **Oplysninger om HP's returnerings- og genbrugsprogram for forbrugsvarer**

HP har siden 1992 tilbudt gratis returnering og genbrug af HP Laserjet-forbrugsvarer. I 2004 var HP Planet Partners for LaserJet Supplies tilgængelig på 85% af den del af verdensmarkedet, hvor HP LaserJet-forbrugsvarer sælges. Der findes frankerede og adresserede etiketter i instruktionsvejledningen i kassen til de fleste HP LaserJet-tonerkassetter. Du kan også få adgang til etiketter og masseforsendelseskasser via webstedet: www.hp.com/recycle.

Brug kun etiketten til at returnere tomme originale HP LaserJet-tonerkassetter. Brug ikke denne etiket til ikke-HP-kassetter, genpåfyldte eller genfremstillede kassetter eller returneringer, der er omfattet af garantien. Forbrugsvarer eller andre genstande, der utilsigtet sendes til HP Planet Partnersprogrammet, kan ikke returneres.

I 2004 blev mere end 10 millioner HP LaserJet-tonerkassetter genbrugt på verdensplan gennem HP Planet Partners-genbrugsprogrammet til forbrugsvarer. Disse rekordstore mængder repræsenterer 13 millioner kilo tonerkassettemateriale, som har undgået lossepladserne. På verdensplan genbruger HP gennemsnitligt 59% af tonerkassettens vægt, dvs. primært plastik- og metaldele. Plastik- og metaldelene anvendes til at fremstille nye produkter, f.eks. HP-produkter, -plastikbakker og -ruller. De resterende materialer bliver bortskaffet på en miljømæssigt ansvarlig måde.

- Returnering i USA. HP opfordrer til at sende flere enheder samtidigt med henblik på en mere miljømæssigt forsvarlig returnering af brugte kassetter og forbrugsvarer. Du skal blot pakke to eller flere kassetter sammen og bruge den frankerede, foradresserede amerikanske UPS-etiket, der følger med i pakken. Ring på nr. 1-800-340-2445 for at få flere oplysninger i USA, eller besøg HP's websted på <u>www.hp.com/recycle</u>.
- Returnering uden for USA. Ikke-amerikanske kunder skal besøge webstedet <u>www.hp.com/</u> recycle for at få yderligere oplysninger om HP's returnerings- og genbrugsprogram for forbrugsvarer.

### Papir

Der kan anvendes genbrugspapir i dette produkt, hvis papiret opfylder de krav, der fremgår af *HP LaserJet Printer Family Print Media Guide*. Dette produkt er velegnet til brug af genbrugspapir i henhold til EN12281:2002.

#### Begrænsninger i materialet

Dette HP-produkt indeholder kviksølv i den fluorescerende lampe i scanneren og/eller kontrolpanelets LCD-display, hvilket muligvis kræver særlig håndtering, når produktet skal kasseres.

Dette HP-produkt indeholder et batteri, der muligvis kræver særlig håndtering ved slutningen af batteriets levetid. De batterier, der findes i produktet, eller som leveres af Hewlett-Packard til dette produkt, omfatter følgende:

| HP LaserJet M5025 MFP og HP LaserJet M5035 MFP-enhed |                                          |  |
|------------------------------------------------------|------------------------------------------|--|
| Туре                                                 | Karbonmonofluoridlitium-batterier BR1632 |  |
| Vægt                                                 | 1,5 g                                    |  |
| Placering                                            | På processorkortet                       |  |
| Kan fjernes af bruger                                | Nej                                      |  |

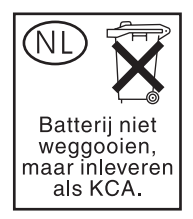

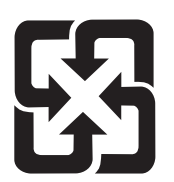

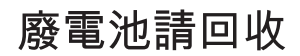

Hvis du ønsker oplysninger om genbrug, kan du besøge <u>www.hp.com/recycle</u> eller kontakte de lokale myndigheder. Du kan også kontakte Electronics Industries Alliance: <u>www.eiae.org</u>.

### Bortskaffelse af produktaffald i private husholdninger i EU

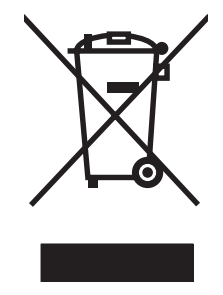

Dette symbol på produktet eller emballagen angiver, at produktet ikke må bortskaffes sammen med dit øvrige husholdningsaffald. Det er derimod dit ansvar at bortskaffe produktaffaldet ved at aflevere det på et angivet indsamlingssted for genbrug af elektronisk affald og elektronisk udstyr. Separat indsamling og genbrug af produktaffaldet i forbindelse med bortskaffelsen er medvirkende til at bevare naturens ressourcer og sikrer, at affaldet bliver genbrugt på en sundheds- og miljømæssigt korrekt måde. For at få yderligere oplysninger om, hvor du kan aflevere produktaffald til genbrug, skal du kontakte kommunen, dit renovationsfirma eller den butik, hvor du købte produktet.

### Dataark vedrørende materialesikkerhed (MSDS)

MSDS (Material Safety Data Sheets) for forbrugsvarer, der indeholder kemiske stoffer (f.eks. toner), kan rekvireres på HP's websted på <u>www.hp.com/go/msds</u> eller <u>www.hp.com/hpinfo/community/</u><u>environment/productinfo/safety</u>.

### Kilder med yderligere oplysninger

Sådan får du oplysninger om disse miljømæssige emner:

- Profilark for produktmiljøbeskyttelse for dette og mange relaterede HP-produkter
- HP's engagement i forhold til miljøet
- HP's miljøstyringssystem
- HP's tilbageleverings- og genbrugsprogram ved slutningen af produkternes levetid
- Dataark vedrørende materialesikkerhed

Besøg <u>http://www.hp.com/go/environment</u> eller <u>http://www.hp.com/hpinfo/community/environment/</u>productinfo/safety.

## Telekommunikationserklæring

På modellerne HP LaserJet M5035X MFP og HP LaserJet M5035XS MFP er HP LaserJet Analog Fax Accessory 300 allerede installeret for at gøre det muligt at kommunikere med det offentlige telefonnet (PSTN) og udføre faxfunktioner. I *HP LaserJet analogt faxtilbehør 300 Brugervejledning* finder du alle oplysninger om godkendelser og bestemmelser i forbindelse med faxfunktionerne og den pågældende enhed.

## **Overensstemmelseserklæring**

#### Overensstemmelseserklæring

i henhold til ISO/IEC Guide 22 og EN 45014

| Producentens navn:                                                                |                              | Hewlett-Packard Company                                                                       |  |  |
|-----------------------------------------------------------------------------------|------------------------------|-----------------------------------------------------------------------------------------------|--|--|
| Producentens adresse:                                                             |                              | 11311 Chinden Boulevard,                                                                      |  |  |
|                                                                                   |                              | Boise, Idaho 83714-1021, USA                                                                  |  |  |
| erklærer, at det                                                                  | te produkt                   |                                                                                               |  |  |
| Produktnavn:                                                                      |                              | HP LaserJet M5025/M5035 Series                                                                |  |  |
| Tilbehør <sup>5)</sup> :                                                          |                              | Q7549A – Valgfri dupleksenhed                                                                 |  |  |
|                                                                                   |                              | Q7834A – Valgfrit papirrum til 1 x 500 ark                                                    |  |  |
|                                                                                   |                              | Q7835A – Valgfrit papirrum til 3 x 500 ark                                                    |  |  |
|                                                                                   |                              | Q7604A – Valgfri hæfteenhed/stabler                                                           |  |  |
|                                                                                   |                              | BOISB-0308-00 – Faxmodul                                                                      |  |  |
| Lovpligtigt modelnummer <sup>3)</sup> :<br>Produktindstillinger:<br>Tonerkassette |                              | BOISB-0502-01                                                                                 |  |  |
|                                                                                   |                              | Alle                                                                                          |  |  |
|                                                                                   |                              | Q7570A                                                                                        |  |  |
| er i overensste                                                                   | mmelse med følge             | nde produktspecifikationer:                                                                   |  |  |
| Sikkerhed:                                                                        | IEC 60950-1:2                | 001 / EN60950-1: 2001                                                                         |  |  |
|                                                                                   | IEC 60825-1:1<br>GB4943-2001 | IEC 60825-1:1993 +A1 +A2/EN 60825-1:1994 +A11 +A2 (Klasse 1 Laser/LED-produkt)<br>GB4943-2001 |  |  |
| EMC:                                                                              | CISPR22:1993                 | 5 +A1 +A2/EN 55022:1994 +A1 +A2 – Klasse A <sup>1, 4)</sup>                                   |  |  |
|                                                                                   | EN 61000-3-2:                | EN 61000-3-2:2000                                                                             |  |  |
|                                                                                   | EN 61000-3-3:                | EN 61000-3-3:1995 +A1                                                                         |  |  |
|                                                                                   | EN 55024:1998                | EN 55024:1998 +A1 +A2                                                                         |  |  |
|                                                                                   | FCC-titel 47 CI              | FCC-titel 47 CFR, afsnit 15 Klasse A <sup>2)</sup> /ICES-003, udgave 4                        |  |  |

#### TELECOM:

TBR-21:1998; EG 201 121:1998

#### Supplerende oplysninger:

Produktet overholder hermed kravene ifølge EMC-direktivet 89/336/EEC og direktivet for lav strømspænding 73/23/EEC, R&TTE-direktivet 1999/5/EC (tillæg II) og er således CE-mærket.

1) Produktet er testet i en typisk konfiguration med Hewlett-Packard Personal Computer Systems.

2) Dette apparat er i overensstemmelse med afsnit 15 af FCC-bestemmelserne. Anvendelse sker på følgende to betingelser: (1) dette produkt må ikke forårsage skadelig interferens, og (2) dette apparat skal acceptere al modtagen skadelig interferens, herunder interferens, der kan medføre uønsket drift.

4) Dette produkt er af lovgivningsmæssige årsager tildelt et lovpligtigt modelnummer. Dette nummer må ikke forveksles med produktnavnet eller produktnummeret.

4) Produktet overholder kravene ifølge EN55022 & CNS13438 Klasse A, hvor følgende forhold er gældende: "Advarsel – Dette er et produkt i Klasse A. I beboelsesområder kan dette produkt forårsage radiointerferens, og i disse tilfælde skal brugeren træffe de nødvendige forholdsregler."

5) Alle verdensdækkende modulgodkendelser for tilbehør til analog fax, som er anskaffet fra Hewlett-Packard under det lovpligtige modelnummer BOISB-0308-00 omfatter modulet Multi-Tech Systems MT5634SMI Socket Modem.

Boise, Idaho , USA

#### 11. maj 2006

#### Kun vedr. regulative emner:

Kontakt i Australien: Product Regulations Manager, Hewlett-Packard Australia Ltd., 31-41 Joseph Street, Blackburn, Victoria 3130, Australien

Kontakt i Europa: Dit lokale Hewlett-Parckard-salgs- eller servicekontor eller Hewlett-Packard GmbH, Department HQ-TRE/Standards Europe, Herrenberger Strasse 140, , D-71034, Böblingen, (FAX: +49-7031-14-3143)

Kontakt i USA: Product Regulations Manager, Hewlett-Packard Company, PO Box 15, Mail Stop 160, Boise, ID 83707-0015, , (Tlf.: 208-396-6000)

## Sikkerhedserklæringer

### Lasersikkerhed

Center for Devices and Radiological Health (CDRH) i den amerikanske Food and Drug Administration har indført en række bestemmelser for laserprdoukter, der er fremstillet siden d. 1. august 1976. Produkter på det amerikanske marked skal overholde disse bestemmelser. Enheden er klassificeret som et "Klasse 1"-laserprodukt under Radiation Performance Standard i henhold til Radiation Control for Health and Safety Act fra 1968 på foranledning af det amerikanske Department of Health and Human Services (DHHS). Da den stråling, der udsendes inden i enheden, er fuldstændig begrænset og omgivet af beskyttelseslag og udvendig afdækning, kan laserstrålen ikke nå ud ved almindelig brugerbetjening.

ADVARSEL! Brug af kontroller, justeringsændringer eller udførelse af procedurer ud over dem, der er specificeret i denne brugervejledning, giver risiko for farlig stråling.

### **Canadiske DOC-regulativer**

Complies with Canadian EMC Class A requirements.

« Conforme à la classe A des normes canadiennes de compatibilité électromagnétiques. « CEM ». »

### VCCI-erklæring (Japan)

```
この装置は、情報処理装置等電波障害自主規制協議会(VCCI)の基準
に基づくクラスA情報技術装置です。この装置を家庭環境で使用すると電波
妨害を引き起こすことがあります。この場合には使用者が適切な対策を講ず
るよう要求されることがあります。
```

### Erklæring vedrørende strømkabel (Japan)

```
製品には、同梱された電源コードをお使い下さい。
同梱された電源コードは、他の製品では使用出来ません。
```

### EMI-erklæring (Korea)

```
사용자 안대문 (A급 기기)
```

이 기기는 업무용으로 진자파장해김정를 받은 기기이오니,만약 잘못 구입하셨을 때에는 구입 한 곳에서 비입무용으로 교환하시기 비립니다.

### EMI-erklæring (Taiwan)

警告使用者:

這是甲類的資訊產品,在居住的環境中使用時,可能會造成射頻 干擾,在這種情況下,使用者會被要求採取某些適當的對策。

### Erklæring om lasersikkerhed gældende for Finland

#### Luokan 1 laserlaite

Klass 1 Laser Apparat

HP LaserJet M5025, M5035, M5035X, M5035XS, laserkirjoitin on käyttäjän kannalta turvallinen luokan 1 laserlaite. Normaalissa käytössä kirjoittimen suojakotelointi estää lasersäteen pääsyn laitteen ulkopuolelle. Laitteen turvallisuusluokka on määritetty standardin EN 60825-1 (1994) mukaisesti.

#### **VAROITUS** !

Laitteen käyttäminen muulla kuin käyttöohjeessa mainitulla tavalla saattaa altistaa käyttäjän turvallisuusluokan 1 ylittävälle näkymättömälle lasersäteilylle.

#### VARNING !

Om apparaten används på annat sätt än i bruksanvisning specificerats, kan användaren utsättas för osynlig laserstrålning, som överskrider gränsen för laserklass 1.

#### HUOLTO

HP LaserJet M5025, M5035, M5035X, M5035XS - kirjoittimen sisällä ei ole käyttäjän huollettavissa olevia kohteita. Laitteen saa avata ja huoltaa ainoastaan sen huoltamiseen koulutettu henkilö. Tällaiseksi huoltotoimenpiteeksi ei katsota väriainekasetin vaihtamista, paperiradan puhdistusta tai muita käyttäjän käsikirjassa lueteltuja, käyttäjän tehtäväksi tarkoitettuja ylläpitotoimia, jotka voidaan suorittaa ilman erikoistyökaluja.

#### VARO !

Mikäli kirjoittimen suojakotelo avataan, olet alttiina näkymättömällelasersäteilylle laitteen ollessa toiminnassa. Älä katso säteeseen.

#### VARNING !

Om laserprinterns skyddshölje öppnas då apparaten är i funktion, utsättas användaren för osynlig laserstrålning. Betrakta ej strålen. Tiedot laitteessa käytettävän laserdiodin säteilyominaisuuksista: Aallonpituus 775-795 nm Teho 5 m W Luokan 3B laser.

# E Arbejde med hukommelses- og printerserverkort

I dette afsnit beskrives printerens hukommelsesfunktioner og udvidelsestrin.

- <u>Oversigt</u>
- Installation af printerhukommelse
- Kontrol af DIMM-installation
- Lagring af ressourcer (permanente ressourcer)
- Aktivering af hukommelse for Windows
- Anvendelse af HP Jetdirect-printerserverkort

## **Oversigt**

Et dobbelt internt hukommelsesmodulstik (DIMM-stik) er tilgængeligt til opgradering af enhedens hukommelse. DIMM-moduler er tilgængelige med 32, 48, 64, 128 og 512 MB.

Se <u>Bestil reservedele, ekstraudstyr og forbrugsvarer</u> for at få yderligere oplysninger.

**Bemærk!** Enkelte interne hukommelsesmoduler (SIMM-moduler), som blev anvendt i tidligere HP LaserJet-printere, er ikke kompatible med printeren.

Printeren har også et EIO-stik til at udvide printerens netværksmuligheder. EIO-stikket kan bruges til at opgradere printeren med en ekstra netværkstilslutning, f.eks. en trådløs printerserver, et netværkskort eller et tilslutningskort til en seriel forbindelse eller en AppleTalk-forbindelse.

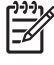

**Bemærk!** På HP LaserJet M5025 MFP og HP LaserJet M5035 Series MFP er netværksenheden allerede installeret ved leveringen. EIO-stikket kan bruges til at udvide med netværksfunktioner ud over dem, der allerede er indbygget i printeren.

Udskriv en konfigurationsside for at finde ud af, hvor meget hukommelse der er installeret i printeren eller for at finde ud af, hvad der er installeret i EIO-stikket. Se <u>Brug af oplysningssider</u>.

## Installation af printerhukommelse

Det kan være nødvendigt at installere mere hukommelse i printeren, hvis du ofte udskriver kompleks grafik eller PS-dokumenter (PostScript) eller anvender mange overførte fonte. Med ekstra hukommelse får du også større fleksibilitet til at understøtte joblagringsfunktioner, f.eks. hurtig kopiering.

### Sådan installeres printerhukommelse

**FORSIGTIG!** Statisk elektricitet kan beskadige DIMM-moduler. Når du håndterer DIMMmoduler, skal du enten tage et antistatisk armbånd på eller røre ved overfladen på DIMMmodulets antistatiske emballage med jævne mellemrum og derefter røre ved det bare metal på printeren.

HP LaserJet M5025 MFP og HP LaserJet M5035 MFP MFP'er leveres med et enkelt DIMM-stik. Du kan eventuelt udskifte DIMM-modulet i stikket med et DIMM-modul med større hukommelse.

Hvis du ikke allerede har gjort det, skal du udskrive en konfigurationsside for at finde ud af, hvor meget hukommelse der er installeret på printeren, før du tilføjer mere hukommelse. Se <u>Brug af</u> oplysningssider.

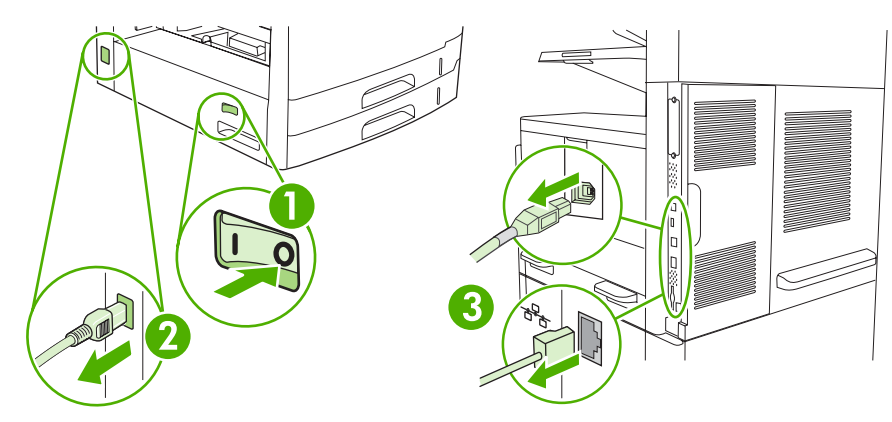

1. Sluk enheden, og tag alle kabler ud.

2. Fjern processordækslet bag på enheden.

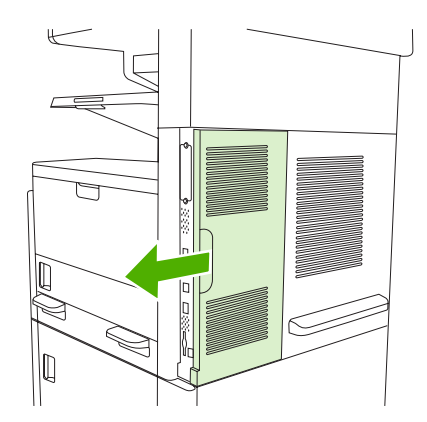

3. Åbn døren ind til processoren.

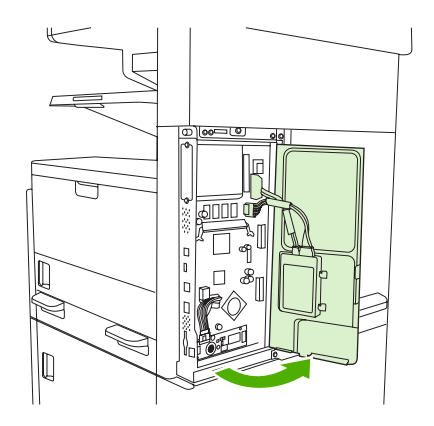

4. Tag DIMM-modulet ud af den antistatiske emballage.

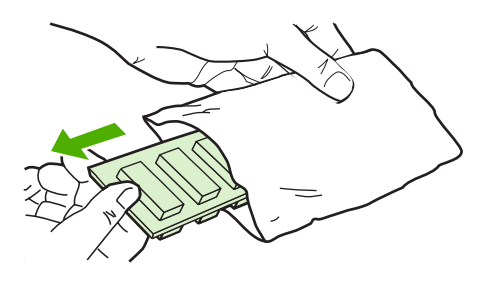

- $\Delta$ 
  - **FORSIGTIG!** Hvis du vil mindske risikoen for skader som følge af statisk elektricitet, skal du altid tage armbåndet til elektrostatisk afladning på eller røre ved overfladen på den antistatiske emballage, før du håndterer DIMM-moduler.

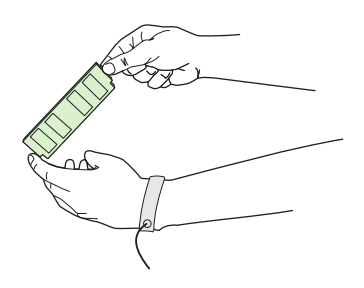

5. Hold DIMM-modulet i kanterne, og sørg for, at hakkerne på DIMM-modulet flugter med DIMMstikket (sørg for, at låsene på hver side af DIMM-stikket er åbne).

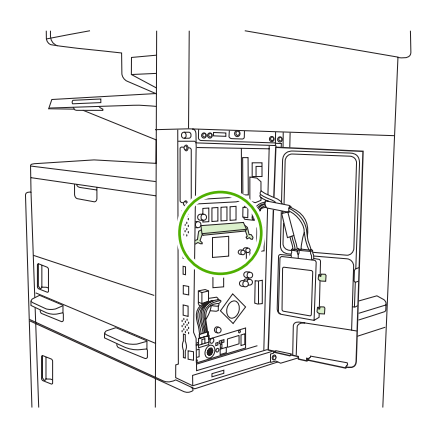

6. Tryk DIMM-modulet lige ind i stikket, og tryk hårdt. Sørg for, at låsene på hver side af DIMM-modulet klikker på plads.

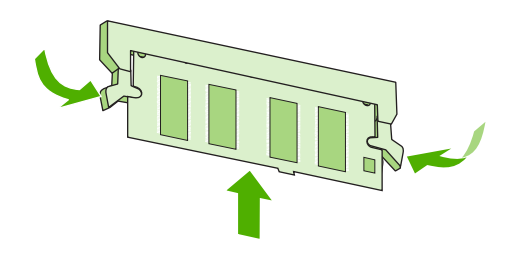

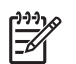

Bemærk! Et DIMM-modul fjernes ved først at åbne låsene.

7. Luk døren til processoren.

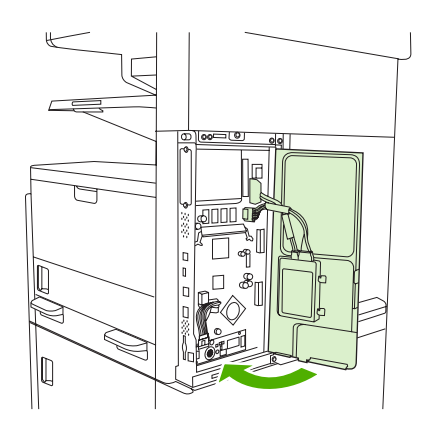

8. Sæt dækslet over processoren på igen.

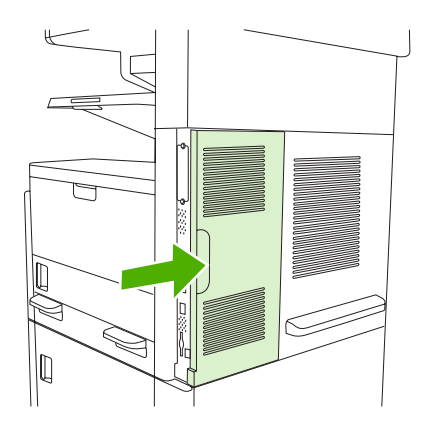

9. Tilslut kablerne igen, og tænd enheden.

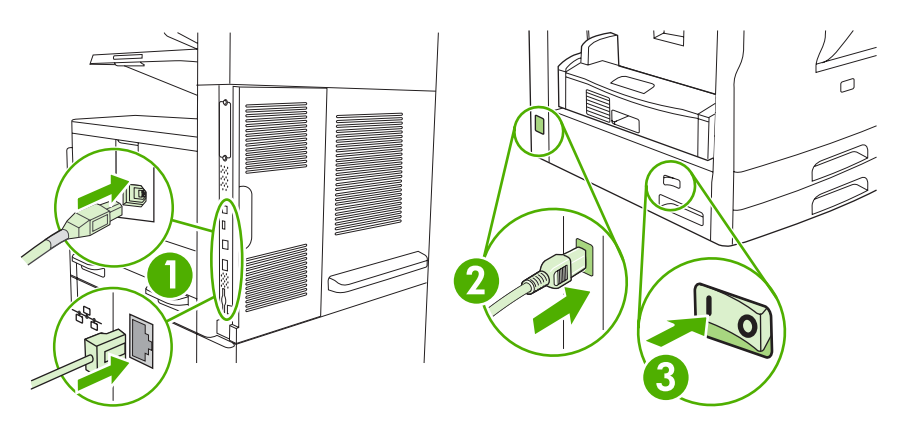

## **Kontrol af DIMM-installation**

Når du har installeret DIMM-modulet, skal du kontrollere, at installationen blev fuldført.

#### Kontroller, at DIMM-modulet er installeret korrekt

- Tænd enheden. Kontroller, at klarindikatoren er tændt, når enheden er færdig med startproceduren. Hvis der vises en fejlmeddelelse, er et DIMM-modul muligvis ikke installeret korrekt. Se <u>Meddelelser på kontrolpanelet</u>.
- 2. Udskriv en konfigurationsside (se Brug af oplysningssider).
- Kontroller hukommelsesafsnittet på konfigurationssiden, og sammenlign det med den konfigurationsside, der blev udskrevet før hukommelsesinstallationen. Hvis mængden af hukommelse ikke er forøget, er DIMM-modulet muligvis ikke installeret korrekt, eller det er beskadiget. Gentag installationsproceduren. Installer evt. et andet DIMM-modul.

**Bemærk!** Hvis du har installeret et enhedssprog (printersprog), skal du se afsnittet "Installerede printersprog og indstillinger" på konfigurationssiden. I dette område angives det nye enhedssprog.

## Lagring af ressourcer (permanente ressourcer)

Hjælpeprogrammer eller job, du downloader til enheden, omfatter somme tider ressourcer (f.eks. fonte, makroer eller mønstre). Ressourcer, der internt er markeret som permanente, bevares i enheden, indtil du slukker den.

Følg nedenstående retningslinjer, hvis du bruger PDL-funktionen (Page Description Language – sidebeskrivelsessprog) til at markere ressourcer som permanente. Tekniske data findes i den relevante PDL-reference til PCL eller PS.

- Marker kun ressourcer som permanente, når det er absolut nødvendigt, at de bevares i hukommelsen, mens enheden er tændt.
- Permanente ressourcer bør kun sendes til enheden i begyndelsen af et udskriftsjob, og ikke mens enheden udskriver.

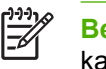

**Bemærk!** Misbrug af permanente ressourcer eller download af dem, mens enheden udskriver, kan påvirke enhedens ydeevne eller evne til at udskrive komplekse sider.

## **Aktivering af hukommelse for Windows**

- 1. Vælg Indstillinger og Printere eller Printere og faxenheder i menuen Start.
- 2. Marker denne enhed, og vælg Egenskaber.
- 3. Klik på Flere under fanen Konfigurer.
- 4. Skriv eller vælg den samlede mængde hukommelse, som nu er installeret, i feltet **Samlet** hukommelse.
- 5. Klik på OK.
- 6. Gå til Kontrol af DIMM-installation.

## **Anvendelse af HP Jetdirect-printerserverkort**

Gør følgende, hvis du vil installere eller fjerne et EIO-kort

### Installation af et HP Jetdirect-printerserverkort

- 1. Sluk enheden.
- 2. Fjern de to skruer og dækpladen fra EIO-stikket bag på enheden.

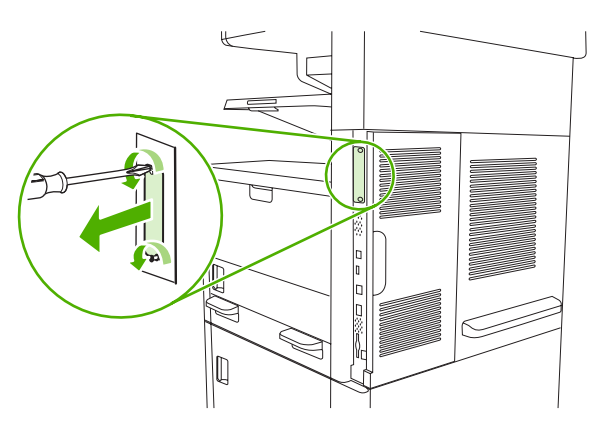

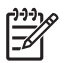

**Bemærk!** Smid ikke skruerne eller dækpladen væk. Gem dem til senere, hvis du fjerner EIO-kortet.

3. Sæt EIO-kortet i EIO-stikket, og spænd skruerne.

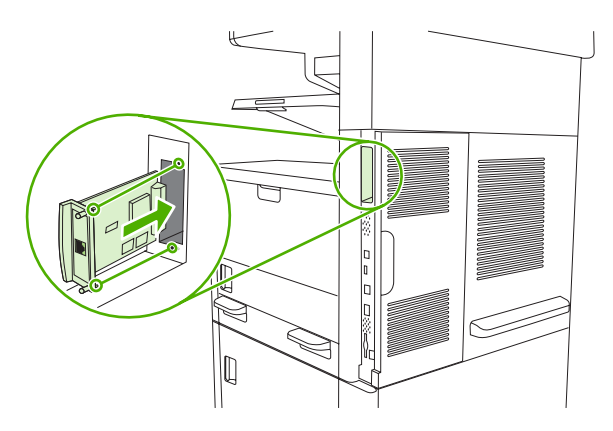

4. Tilslut det korrekte netværkskabel til EIO-kortet.

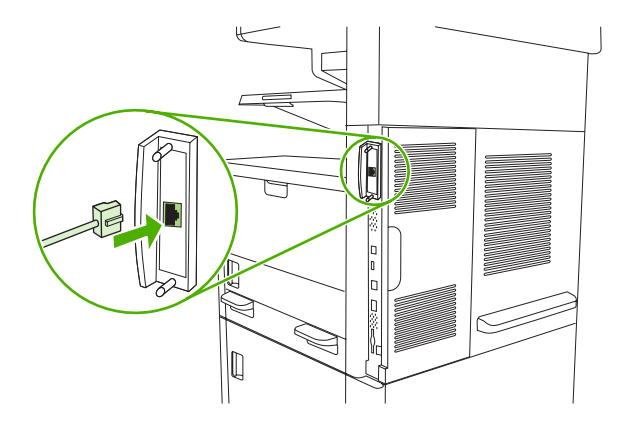

5. Tænd enheden, og udskriv en konfigurationsside, så du er sikker på, at den nye EIO-enhed genkendes. Se <u>Brug af oplysningssider</u>.

**Bemærk!** Når du udskriver en konfigurationsside, udskrives der også en HP JetDirectkonfigurationsside, der indeholder oplysninger om netværkskonfiguration og status.

### Fjernelse af et HP Jetdirect-printerserverkort

- 1. Sluk enheden.
- 2. Afbryd netværkskablets forbindelse til EIO-kortet.
- 3. Løsn de to skruer i EIO-kortet, og tag derefter EIO-kortet ud af EIO-stikket.
- 4. Sæt dækpladen fra EIO-stikket bag på enheden. Isæt de to skruer, og spænd dem.
- 5. Tænd enheden.

# **Ordliste**

bakke Den beholder, der indeholder blanke medier.

**BOOTP** Forkortelse for "Bootstrap Protocol", en internetprotokol, som giver en computer mulighed for at finde sin egen IP-adresse.

**DHCP** Forkortelse for "dynamic host configuration protocol". Individuelle computere eller ydre enheder, der er tilsluttet til et netværk, bruger DHCP til at finde deres egne konfigurationsoplysninger, herunder IP-adressen.

**DIMM** Forkortelse for "dual inline memory module". Et lille kredsløbskort, der rummer hukommelseschips.

**dupleks** En funktion, som giver mulighed for udskrivning på begge sider af et ark papir. Kaldes også "to-sidet udskrivning".

**EIO** Forkortelse for "enhanced input/output". En hardwaregrænsefalde, der anvendes til at tilføje en printerserver, netværksadapter, harddisk eller andre plug-in-enheder til HP-printere.

**Emuleret PostScript** Software, der emulerer Adobe PostScript, et programmeringssprog, som beskriver en trykt sides udseende. Dette printersprog vises som "PS" i mange menuer.

**fikseringsenhed** Den anordning, som bruger varme til at fiksere toneren på papiret eller andet medie.

firmware Programmeringsinstrukser, som lagres i en RAM-enhed inden i printeren.

**forbrugsvarer** Materialer, som printeren bruger, og som skal udskiftes. Forbrugsvaren til denne printer er tonerkassetten.

gengivelse Den proces, der foregår ved udskrivning af tekst eller grafik.

gråtone Diverse grå nuancer.

**halvtonemønster** Et halvtonemønster anvender forskellige størrelser blækprikker til at frembringe et tone-eftertone-billede, f.eks. et fotografi.

HP Jetdirect HP-produkt til netværksudskrivning.

**HP Web Jetadmin** Internetbaseret printerstyringssoftware med HP-varemærke, som du kan bruge på en computer til at administrere ydre enheder, der er tilsluttet en HP Jetdirect-printerserver.

hukommelseskode En hukommelsespartition med en specifik adresse.

**I/O** Forkortelse for "input/output", der henviser til computerportindstillinger.

IP-adresse Det entydige nummer, der er tildelt en computerenhed, som er tilsluttet et netværk.

IPX/SPX Forkortelse for "internetwork packet exchange/sequenced packet exchange".

**kalibrering** Den proces, under hvilken printeren foretager interne justeringer for at give den bedste udskriftskvalitet.

**kontrolpanel** Et område på printeren med knapper og et display. Brug kontrolpanelet til at angive printerindstillinger og få oplysninger om printerstatus.

medier Det papir, de etiketter, transparenter eller andet materiale, hvorpå printeren udskriver.

monokrom Sort og hvid. Uden farver.

**netværk** Et system med computere, som er tilsluttet til hinanden via telefonkabler eller andet med henblik på informationsdeling.

netværksadministrator En person, der administrerer et netværk.

**overføringsenhed** Det sorte plastbånd, der transporterer medier i printeren og overfører toner fra tonerkassetten til medierne.

PCL Forkortelse for "Printer Control Language".

pixel Forkortelse for "picture element", der er den mindste områdeenhed i et billede, som vises på en skærm.

PJL Forkortelse for "Printer Job Language".

PostScript Et sidebeskrivelsessprog (varemærke).

PPD Forkortelse for "PostScript Printer Description".

printerdriver Softwareprogram, som en computer bruger til at få adgang til printerfunktioner.

printersprog Særlige karakteristika ved en printer.

**RAM** Forkortelse for "random access memory", en type computerhukommelse, der gemmer data, som kan ændres.

rasterbillede Et billede, der består af prikker

**ROM** Forkortelse for "read-only memory", en type computerhukommelse, der gemmer data, som ikke skal ændres.

**sidebuffer** Midlertidig printerhukommelse, som bruges til at lagre sidedata, mens printeren opretter et billede af siden.

skrifttype Et komplet sæt bogstaver, tal og symboler i et skriftsnit.

**Software til HP Easy Printer Care** Software, der giver mulighed for at spore og vedligeholde printere fra computerens skrivebord.

standard Den almindelige indstilling for hardware eller software.

TCP/IP En internetprotokol, der er blevet global standard for kommunikation.

toner Det fine sorte eller farvede pulver, som danner billedet på det udskrevne medie.

tovejskommunikation Tovejs dataoverførsel

udskriftsbakke En beholder til udskrevne sider.

**Vælger** Funktion på Macintosh, som giver dig mulighed for at vælge en enhed.

ydre enhed En hjælpeenhed, f.eks. en printer, et modem eller lagersystem, som samarbejder med en computer.
# Indeks

#### Symboler/tal

2-sidet kopiering standardindstillinger 21
2-sidet udskrivning fejlmeddelelser 181 problemløsning 172 standardindstillinger 25 tomme sider, standardindstillinger 39
500 arks-bakke. Se bakke 3

# A

A4-papir, indstillinger 41 ADF fejlmeddelelser 180 finde 5, 6, 7 ilægge papir 74 papirstop 188 rense 159 understøttede formater 124 understøttet medie 65 vedligeholdelsessæt 156 Administration, menu 26 Administration, menu, kontrolpanel 19 adresse, enhed Macintosh, problemløsning 227 adressebøger, e-mail LDAP-serverfeil 182 adressekartotek, e-mail modtagerlister 126 slette adresser 127 adressekartoteker, e-mail automatisk udfyldning 125 fjerne 48 LDAP-understøttelse 120 tilføje adresser 126 adressekartoteker, e-mail modtagerliste, oprette 126

advarsler, e-mail 142, 150 afbryde en udskrivningsanmodning midlertidigt 105 afinstallere Macintoshsoftware 12 afsende enhed 245 afsendelse til e-mail om 120 sende dokumenter 124 afsende til e-mail fejlmeddelelser 182 aftaler om service på stedet 245 aktivitetslog, fax 141 akustik, specifikationer 250 annullere kopijob 118 udskrivning 105 antal kopier standardindstillinger 21 AppleTalk, indstilling 54 AppleTalk-indstillinger 30 automatisk dokumentføder. Se ADF automatisk dokumentføder (ADF) papirstop 188 automatisk konfiguration, drivere 10 autoriserede forhandlere 243

# В

bagside af scannerlåg, rengøre 158 bakke, udskrift papirstop, afhjælpe 193 bakke 1 finde 5, 6, 7 ilæg, fejlmeddelelse 182 ilægge papir 67 ilægge specialmedie 70

indsæt eller luk, fejlmeddelelse 182 medie i specialformat, udskrive på 79 modeller med 2 papirstop, afhjælpe 198 problemløsning 171 roteret medie, udskrive på 76 udskrive fra 68 understøttet medie 62 uventet format eller indtastning, feilmeddelelse 176 bakke 2 finde 5, 6, 7 formatregistrering, automatisk 62 lægge i 69 modeller med 2 papirstop, afhjælpe 198 problemløsning 171 roteret medie, udskrive på 76 specialformat, udskrive på medier i 79 understøttet medie 63 bakke 3 finde 5, 6, 7 formatregistrering, automatisk 62 lægge i 69 modeller med 2 papirstop, afhjælpe 198 problemløsning 171 specialformat, udskrive på medier i 79 understøttet medie 63 bakke 4 formatregistrering, automatisk 62 lægge i 69

medie i specialformat, udskrive på 79 modeller med 2 understøttet medie 63 bakke 5 finde 7 formatregistrering, automatisk 62 lægge i 69 medie i specialformat, udskrive på 79 modeller med 2 understøttet medie 63 bakke 6 finde 7 formatregistrering, automatisk 62 lægge i 69 medie i specialformat, udskrive på 79 modeller med 2 understøttet medie 63 bakker dobbeltsidet udskrivning 100. 104 finde 5, 6, 7 formatregistrering, automatisk 62 fulde, feilmeddelelser 184 ilægge papir 67 indføringsproblemer, løse 223 indsæt eller luk, feilmeddelelse 182 inkluderede 2 Macintosh-indstillinger 149 papirstop, afhjælpe 198 problemløsning 171 registrering, indstille 43 standardindstillinger 24, 39 status, vise med HP Værktøjskasse 143 test af papirgang 46 understøttet medie 62 uventet format eller indtastning, feilmeddelelse 176 bakker, udskrift krøllet papir, problemløsning 171

bakke til 500 ark indsæt eller luk, fejlmeddelelse 182 uventet format eller indtastning, feilmeddelelse 176 batterier medfølger 256 bedragerihotline 152 begge sider, kopiere standardindstillinger 21 begge sider, udskrive på fejlmeddelelser 181 ilægge papir 103 Macintosh-indstillinger 149 problemløsning 172 standardindstillinger 25 standardindstillinger for tomme sider 39 begrænsninger i materialet 256 bekæmpelse af forfalskede forbrugsvarer 152 bestille forbrugsvarer gennem den integrerede webserver 147 forbrugsvarer med HP Værktøjskasse 144 forbrugsvarer og ekstraudstyr 234 medier, HP 236 bestilling varenumre til 235 billeder uden ramme, udskrive 78 billedfeil, problemløsning 206 billedgentagelse, problemløsning 215 billedkvalitet indstillinger 43 kopi, forbedre 221 kopi, problemløsning 221 blanke kopier, problemløsning 224 blanke sider problemløsning 172 udskrive 98 blankt papir ilægge 70 blinkende LED finde 8 Bonjour-indstillinger 150 bortskaffelse, slutningen af produktets levetid 256

bortskaffelse ved slutningen af produktets levetid 256 brevpapir ilægge 70 bruge forskellige papirtyper/ omslag 98 bufferoverløbsfejl 176 bøger kopiere 116 bøjede sider 212 bølget papir, problemløsning 171, 213

# С

Canadiske DOC-regulativer 261 Courier, font, problemløsning 231 Courier-fontindstillinger 41

# D

Data-indikator finde 16 dato, indstille 25 Dataark vedrørende materialesikkerhed (MSDS) 257 densitet indstillinger 44 diagnosticering følere 47 komponent 48 kontrolpanel 48 netværk 31 papirgang 45 udskriv/stop test 48 digital afsendelse adressekartoteker 126 fejlmeddelelser 180, 181, 182, 183 gateways, finde 121 ilægge dokumenter 124 jobindstillinger 128 konfigurere e-mail 120 kontrollere gatewayadresser 225 kontrolpanelindstillinger 123 LDAP-understøttelse 120 mapper 129 modtagerlister 126 om 119, 124 Opsætning, menu 37

sende dokumenter 124 SMTP-understøttelse 120 standardindstillinger 23 workflow 130 digital fax 137 DIMM'er feilmeddelelser 177 DIMM-moduler installere 265 kontrollere installation 269 tilgængelige typer 264 varenumre 235 disk EIO-stik 264 fjerne 273 installere 272 DLC/LLC-indstillinger 30 dobbeltsidet kopierina standardindstillinger 21 dobbeltsidet udskrivning fejlmeddelelser 181 ilægge papir 103 Macintosh-indstillinger 149 problemløsning 172 standardindstillinger 25 tomme sider, standardindstillinger 39 dokumentføder kopiere tosidede dokumenter 113 dokumentfødersæt, udskifte 156 dpi, indstillinger 43, 149 drivere forudindstillinger (Macintosh) 102 forudkonfiguration 10 indstillinger 11 inkluderede 3 lynindstillinger (Windows) 96 Macintosh, problemløsning 227 Macintosh-funktioner 102 Macintosh-indstillinger 102 Opdater nu 10 operativsystemer, understøttede 9 Service, fane 101 universal 10 Windows-funktioner 96

Windows-indstillinger 96 vælge 9 dupleksenhed finde 6, 7 Macintosh-indstillinger 103, 149 modeller med 2, 3 papirstop, afhjælpe 195 problemløsning 172 test af papirgang 47 understøttet medie 64 varenummer 235 Windows-indstillinger 99 dupleksudskrivning kopiere dokumenter 113 standardindstillinger 25 tomme sider. standardindstillinger 39 dupleksudskrivning, tilbehør fejlmeddelelser 181 Dvale, knap 16 dvaletilstand indstillinger 25, 26 specifikationer for strøm 249

# E

Economode 44 Eftersyn-indikator finde 16 EIO-ekstraudstyr indstillinger 27 EIO-kort bufferoverløb 176 fejl 180 fjerne 273 installere 272 stik 264 varenumre 236 ekstraudstyr bestille 234 tidsplan for udskrivning 26 varenumre 235 elektriske specifikationer 249 e-mail adressekartoteker 126 automatisk udfyldning 125 ilægge dokumenter 124 jobindstillinger 128 kontrolpanelindstillinger 123 LDAP-understøttelse 120

modtagerlister 126 sende dokumenter 124 SMTP-understøttelse 120 standardindstillinger 23 validere gatewayadresser 225 e-mail adressekartoteker 126 fejlmeddelelser 180, 181, 182, 183 gateways, finde 121 konfigurere 120 kontrollere gatewayadresser 225 LDAP-fejl 182 om 119, 124 sende dokumenter 124 e-mail-advarsler 142, 150 Enhedsindstillinger, menu 38 Enhedsliste, HP Værktøiskasse 143 Enhedsstatus, HP Værktøjskasse 144 EPS-filer, problemløsning 228 ethernet-kort, varenumre 236 etiketter ilægge 70 specifikationer 58, 63 Europæiske Union, bortskaffelse 257

# F

faktureringskoderapport, fax 141 farvet papir, udskrive på 60 FastRes 3 fax, digital 137 faxaktivitetslog fierne 48 Faxopsætning, menu 35 faxrapporter, udskrive 20, 45 Faxrapporter, udskrive 141 faxtilbehør brugerveiledning 131 indstillinger 45 installere 132 modeller med 3 slutte til telefonlinje 135 standardindstillinger 22 stik, finde 8 FCC-regulativer 254

Fejl, knap, kontrolpanel, berøringsfølsom skærm 18 feilfinding feilmeddelelser, alfabetisk liste 175 fejlmeddelelser, numerisk liste 175 gatewayadresser 225 hastighed 164 Indstillinger for advarsler, vindue, HP Værktøjskasse 144 kontrolliste 164 meddelelser på kontrolpanel, numeriske 175 papirstop 186, 201 udskriftskvalitet 206 Feilfinding, menu, kontrolpanel 44 feilmeddelelser alfabetisk liste 175 e-mail-advarsler 142, 150 hændelseslog 45 Indstillinger for advarsler, HP Værktøjskasse 144 numerisk liste 175 standardindstillinger 38 typer 174 FIH (Foreign Interface Harness) 8 fiksering tilstande 43 fikseringsenhed fejlmeddelelser 177 garanti 242 papirindviklingsfejl 175 udskifte 155 fikseringstilstande 60 filbibliotek, udskrive 140 Filoverførsel, Macintosh 149 Finsk erklæring om lasersikkerhed 262 Firmwareopdatering, Macintosh 149 fjerne Macintosh-software 12 flere sider pr. ark 98, 103 foldet papir, problemløsning 213 fonte Courier-indstillinger 41 EPS-filer, problemløsning 228

inkluderede 3 liste, udskrive 20, 141 overførsel til Macintosh 149 permanente ressourcer 270 problemløsning 231 forbrugsside, udskrive 140 forbrugsvarer Administration, menu 27 bestille 234 bestille med HP Værktøjskasse 144 bestille via den integrerede webserver 147 e-mail-advarsler 142 forfalskning 152 fra andre producenter end HP 152 funktioner 4 genbruge 255 godkendelse 152 hukommelsesfejl 175 Nulstilling, menu 48 status, få vist med HP Printer Utility 149 status, få vist med integreret webserver 145 status, vise med HP Værktøjskasse 143 statusside, udskrive 140 udskifte tonerkassetter 153 udskiftningsintervaller 151 forbrugsvarer fra andre producenter end HP 152 forebyggende vedligeholdelsessæt bruge 155 forfalskede forbrugsvarer 152 format, medie A4, indstillinger 41 automatisk registrering 62 special, udskrive på 79 standard, vælge 24 standardindstillinger 41 uventet, fejlmeddelelse 176 formater, medie vælge bakker 82 forstørre dokumenter 97 fortrykt papir ilægge 70 forudindstillinger (Macintosh) 102 forudkonfiguration, driver 10

foto ilægge 124 fotos kopiere 116 FTP, sende til 130 funktioner 2, 3 fysiske specifikationer 248 følere, teste 47 følgebreve 102 første side blank 98 bruge andet papir 98, 102

### G

garanti customer self repair 241 overføringsenhed og fikseringsenhed 242 produkt 239 tonerkassette 242 udvidet 246 gateways fejlmeddelelser 181 finde 121 konfigurere 120 kontrollere gatewayadresser 225 søge efter 121 teste 121 validere adresser 225 gemme ressourcer, hukommelse 270 genbruge 255 genbrugspapir 60 Generel beskyttelsesfeil undtagelses-OE 226 glasplade rengøre 157 understøttede formater 124 grafisk skærm, kontrolpanel 16 groft papir 60 grå baggrund, problemløsning 210

# н

hastighed fejlfinding 164 problemløsning 171 sider pr. minut 2 hente uventet format eller indtastning, fejlmeddelelse 176 hente software 9 hjulmærker, problemløsning 214 hjælp 3 Hjælp, knap, kontrolpanel, berøringsfølsom skærm 18 hjælp, kontrolpanel 18 Hiælp til handicappedefunktioner 4 HP's hotline for bedrageri 152 HP-autoriserede forhandlere 243 HP Driverforudkonfiguration 10 HP Instant Support Professional Edition (ISPE) 243 HP Jetdirect-printerserver fierne 273 indstillinger 28 installere 272 modeller med 2 varenumre 236 HP Jetdirect-printserver fejlmeddelelser 180 konfigurere 54 HP Kundeservice 243 HP LaserJet Groft papir 60 HP-medier, bestille 236 HP Printer Utility 149 HP Printer Utility, Macintosh 12, 149 HP SupportPack 246 HP Universal Print Driver 10 HP Web Jetadmin 13, 148 HP Værktøjskasse indstillinger 143 understøttede browsere 14 åbne 143 hukommelse automatisk konfiguration 10 DIMM-fejlmeddelelser 177 fejlmeddelelser for permanent lager 179 forbrugsvarefejl 175 inkluderet 2, 12 installere DIMM-moduler 265 kontrollere installation 269 opgradere 264 permanente ressourcer 270

utilstrækkelig 176, 181 varenumre 235 hvide eller falmede striber 221 hvide streger eller pletter. problemløsning 214 hæfteenhed bruge 85 finde 7 modeller med 2 påfylde hæfteklammer 84 standardindstillinger 21, 39 tom, indstillinger for standsning eller fortsættelse 87 understøttede papirformater 84 understøttet medie 64 hæfte job 85 hæftekassette opfylde 84 hæftekassetter tomme, indstillinger for standsning eller fortsættelse 87 hæfteklammer varenumre 235 hændelseslog 45

# ľ

I/O-konfiguration indstillinger 27 netværkskonfiguration 51 ilægge dokumenter, understøttede formater 124 fejlmeddelelser 182 medie i specialformat 79 originaler på scannerens glasplade 72 roterede medier 76 scannerglasplade 124 specialformat, medier i 79 specialmedie 70 understøttede formater 124 ilægge papir ADF 74 inaktivitet, timeout 38 indføring af flere ark 223 indføringsproblemer, medie 223 indikatorer kontrolpanel 16

indpakke enheden 245 indstillinger drivere 11 forudindstillinger til driver (Macintosh) 102 lynindstillinger (Windows) 96 prioritet 11 Standardjobindstillinger, menu 20 Indstillinger, fane, integreret webserver 146 Indstillinger for advarsler, vindue, HP Værktøjskasse 144 indstillinger for forbindelseshastighed 34 indsæt bakke. fejlmeddelelser 182 Information, menu 19 inputbakker. Se bakker installationsprogrammer, Windows 14 installere EIO-kort 272 faxtilbehør 132 hukommelse (DIMMmoduler) 265 installer kassette. fejlmeddelelse 182 Instant Support Professional Edition (ISPE) 243 integreret webserver 13, 145 Internetfax 137 intern klokkeslætsfejl 175 **IP-adresse** Macintosh, problemløsning 227 IPX/SPX, indstilling 30, 53

### J

Japansk VCCI-erklæring 261 Jetadmin, HP Web 13, 148 Jetdirect-printerserver fjerne 273 indstillinger 28 installere 272 modeller med 2 varenumre 236 Jetdirect-printserver fejlmeddelelser 180 konfigurere 54

#### job

Macintosh-indstillinger 149 joblagring adgang 88 funktioner 88 Hurtig kopi 90 indstillinger 26 korrekturkopi og tilbageholdelse 88 lagrede 91 privat 89 Jobtilstand, kopiere 117 justeringsindstillinger, bakker 43

#### K

kalibrere scanner 45 kalibrere scanneren 161 karton ilægge 70 specifikationer 59, 62 kassetter adgang til 5, 6 Administration, menu 27 bestille via den integrerede webserver 147 fra andre producenter end HP 152 funktioner 4 få adgang til 7 garanti 242 genbruge 255 godkendelse 152 opbevaring 151 originale HP 151 papirstop, afhjælpe 196 status, vise med HP Værktøjskasse 143 udskifte 153 udskiftningsintervaller 151 varenumre 235 kassetter, toner fejlmeddelelser 182 Klar-indikator finde 16 klokkeslæt, indstille 25 Knappen Advarsel, kontrolpanel, berøringsfølsom skærm 18 Knappen Hjem, kontrolpanel, berøringsfølsom skærm 18

knapper, kontrolpanel berøringsfølsom skærm 18 finde 16 lyde, indstillinger 38 konfigurationsside Information, menu 19 Macintosh 149 udskrive 140 konfigurationsside for protokol, udskrive 35 kontrollere gatewayadresser 225 kontrolpanel adgang nægtet 180 Administration, menu 19, 26 berøringsfølsom skærm, knapper 18 e-mail-skærmbillede 123 Enhedsindstillinger, menu 38 Faxopsætning, menu 35 Fejlfinding, menu 44 finde 5, 6, 7 hjælp 18 indikatorer 16 indstillinger 11 indstillinger for hæfteenhed 86 Information, menu 19 knapper 16 kopi-skærmbillede 108 lyd ved tastetryk, standardindstillinger 38 meddelelser, alfabetisk liste 175 meddelelser, numeriske 175 meddelelsestyper 174 Nulstilling, menu 48 Opsætning af e-mail, menu 37 Opsætning for afsendelse. menu 37 renseside, udskrive 160 Service, menu 48 standardindstillinger 38 Standardjobindstillinger, menu 20 Startopsætning, menu 27 startskærmbillede 16 test 48 Tid/planlægning, menu 25 Udskriftskvalitet, menu 43

konvolutter ilægge 70 krøllede, problemløsning 213 opbevare 66 specifikationer 58, 63 kopiere annullere 118 bruge scannerens glasplade 72 bøger 116 flere originaler 117 fotos 116 funktioner 3, 107 Jobtilstand 117 kontrolpanel, navigation 108 lægge papir i ADF 74 problemer, forhindre 221 problemløsning 224 sortere 112 størrelse, problemløsning 224 tosidede dokumenter 113 kopiering afbryde job 40 fejlmeddelelser 182 hæftning 85 kvalitet, problemløsning 221 medie, problemløsning 222 standardindstillinger 21 Koreansk EMI-erklæring 261 korrekturkopi og jobtilbageholdelse 88 kortnummerliste, udskrive 141 kraftigt papir ilægge 70 specifikationer 59, 62 krummet papir, problemløsning 171, 222 krøllet papir, problemløsning 213 kundesupport HP Printer Utility-sider 149 indpakke enheden 245 integreret webserver 147 Linux 230 online 243 **kvalitet** indstillinger 43 kopi, forbedre 221 kopi, problemløsning 221

#### L

lager, job Macintosh-indstillinger 149 lagrede job 91 lagring, job adgang 88 funktioner 88 Hurtig kopi 90 indstillinger 26 korrekturkopi og tilbageholdelse 88 lagrede 91 privat 89 LAN-fax 137 langsom udskrivning, problemløsning 171 lasersikkerhed, meddelelser 261, 262 LDAP-servere fejlmeddelelser 182 kontrollere gatewayadresser 225 oprette forbindelse til 120 validere gatewayadresser 225 LED'er finde 8 legal-papir beskårne margener 231 Linux-drivere 9, 230 liste over blokerede faxer, udskrive 141 lodrette hvide eller falmede striber 221 luftfugtighed problemløsning 206 specifikationer 251 lynindstillinger 96 lys kopi 222 lvs udskrift problemløsning 208 lægge i bakke 2, 3, 4, 5 eller 6 69 løs toner, problemløsning 211 låg, rengøre 158 Låseressourcer, Macintosh 149

#### Μ

Macintosh AppleTalk-indstillinger 30

drivere, problemløsning 227 drivere, understøttede 9 driverfunktioner 102 driverindstillinger 11, 102 fierne software 12 HP Printer Utility 149 problemer, løse 227 software 12 softwarekomponenter 14 support 244 understøttede operativsystemer 9 USB-kort, problemløsning 228 mapper fejlmeddelelser 182 sende til 129 standardindstillinger 23 margener legal-papir, problemløsning 231 registrering, indstille 43 specialformat, medier i 79 uden ramme, udskrive billeder 78 meddelelse om adgang nægtet 180 meddelelser alfabetisk liste 175 e-mail-advarsler 142, 150 hændelseslog 45 Indstillinger for advarsler, HP Værktøjskasse 144 numerisk liste 175 standardindstillinger 38 typer 174 medie brevpapir 59 etiketter 58 fikseringstilstande 43, 60 formatregistrering, automatisk 62 fortrykt 59 konvolutter 58 lægge i bakke 1 67 lægge i bakke 2, 3, 4, 5 eller 6 69 problemløsning 222 problemløsning for bakker 171 retningslinjer 56

special, ilægge 70 specifikationer 62 standardformat 41 standardformat, vælge 24 understøttelse af hæfteenhed 84 vellin 60 medier A4, indstillinger 41 dokumentformat, vælge 97 farvet papir 60 formater, understøttede 62 første side 98, 102 genbrugspapir 60 HP, bestille 236 HP LaserJet Groft papir 60 krøllede 171, 213, 222 legal-papirformat, beskårne margener 231 opbevare 66 problemløsning 206 roteret, udskrive på 76 sider pr. ark 98, 103 skæve 212 specialformat 79, 97 specifikationer 57 mediestop. Se papirstop Menu, knap 16 menuer, kontrolpanel adgang nægtet 180 Administration 19, 26 Enhedsindstillinger 38 Faxopsætning 35 Fejlfinding 44 Information 19 Nulstillinger 48 Opsætning af e-mail 37 Opsætning for afsendelse 37 Service 48 Standardjobindstillinger 20 Startopsætning 27 Tid/planlægning 25 Udskriftskvalitet 43 menuoversigt Information, menu 19 udskrive 140 miljøbeskyttelsesprogram 255 miljø omkring enhed problemløsning 206

misdannede tegn, problemløsning 212 modtagerlister 126 multifunktionsbakke. Se bakke 1 mørk kopi 222

#### Ν

netværk AppleTalk-indstillinger 30 deaktivere DLC/LLC 54 deaktivere protokoller 53 diagnosticering 31 DLC/LLC-indstillinger 30 HP Jetdirect-printerservere, modeller med 2 HP Jetdirect-printserver, fejlmeddelelser 180 HP Web Jetadmin 148 indstillinger for forbindelseshastighed 34 IP-adresser 51 IPX/SPX-indstillinger 30 konfigurationsside for protokol, udskrive 35 konfigurere 51 konfigurere gatewayadresser 120 kontrollere gatewayadresser 225 Macintosh-indstillinger 150 problemløsning, udskrivning 217 sikkerhed 31 SMTP-servere 120 standard-gateway 52 stik, finde 8 søge efter gateways 121 TCP/IP-indstillinger 28 TCP/IP-parametre 51 teste SMTP-indstillinger 121 undernetmaske 52 validere gatewayadresser 225 Netværk, fane, integreret webserver 146 netværksmapper, scanne til 129 Novell-logon er påkrævet 182 Nulstil, knap 16 Nulstilling, menu, kontrolpanel 48 n-up-udskrivning 98, 103

NVRAM-fejl 179

#### 0

omslagssider 98 online-hjælp, kontrolpanel 18 onlinesupport 243 opbevare konvolutter 66 papir 66 tonerkassetter 151 Opdater nu-funktionen, drivere 10 opfyldning bakke 1 67 opgradere hukommelse 264 opkaldsrapport, fax 141 Oplysninger, fane, integreret webserver 145 oplysningssider 140 opløsning fejlfinding, kvalitet 206 funktioner 3 indstillinger 43, 149 Opsætning af e-mail, menu 37 Opsætning for afsendelse, menu 37 optimering af udskriftskvaliteten 43 ordliste 275 overføringsenhed, garanti 242 overheadtransparenter ilægge 70 specifikationer 59, 63 overholder Energy Starstandarden 4 overløb i seriel buffer 176

# Ρ

pakke enhed 245 papir A4, indstillinger 41 brevpapir 59 dokumentformat, vælge 97 farvet 60 fikseringstilstande 43, 60 formater, understøttede 62 formatregistrering, automatisk 62 første side 98, 102 genbrug 60

HP. bestille 236 HP LaserJet Groft 60 krøllet 171, 213, 222 legal, beskårne margener 231 lægge i ADF 74 lægge i bakke 1 67 lægge i bakke 2, 3, 4, 5 eller 6 69 opbevare 66 problemløsning 206, 222 problemløsning for bakker 171 retningslinjer 56 roteret, udskrive på 76 sider pr. ark 98, 103 skævt 212 specialformat 79, 97 specialmedie, ilægge 70 specifikationer 57, 62 standardformat 41 standardformat. vælge 24 understøttelse af hæfteenhed 84 vellin 60 papirgang rengøre 160 test 45 papirinputbakker. Se bakker papir i specialformat driverindstillinger 97 standardindstillinger 24 papirretning Billedrotation 39 roterede medier 76 papirstop ADF, afhjælpe 188 adgangsdæksel, finde 5, 6, 7 almindelige årsager til 185 bakker, afhjælpe 198 dupleksenhed, afhjælpe 195 e-mail-advarsler 142 hyppige 201 indstillinger for udbedring 38 placeringer 186 tonerkassetteområde, afhjælpe 196 udbedring 187 udskriftsbakke, afhjælpe 193 udskriftskvalitet efter 206

PCL-drivere standardindstillinger 41 understøttede operativsystemer 9 universal 10 vælge 9 PDF-feilsider 41 permanente ressourcer 270 permanent lager, fejl 179 PIN-koder, private job 89 pletter, problemløsning 208, 214 porte finde 8 inkluderede 2, 4 problemløsning, Macintosh 228 postetiketter ilægge 70 specifikationer 58, 63 PostScript problemløsning 231 PostScript Printer Description-filer (PPD-filer) inkluderet 12 **PPD-filer** inkluderet 12 prikker, problemløsning 208, 214, 222 printerdrivere. Se drivere printerens miljø specifikationer 251 printersprog standardindstillinger 41 printervedligeholdelsessæt bruge 155 printkvalitet. Se udskriftskvalitet prioritet, indstillinger 11 private job 89 problemløsning bakker 171 billedfejl 206 billedgentagelse 215 blanke sider 172 dupleksudskrivning 172 e-mail-advarsler 142, 150 EPS-filer 228 Fejl, knap, kontrolpanel, berøringsfølsom skærm 18 Feilfinding, menu 44 fonte 231

gateway-adresser 225 grå baggrund 210 hjulmærker 214 hvide pletter 214 hændelseslog 45 kopiere 221, 224 kopikvalitet 221 kopistørrelse 224 krøllet papir 171, 213 langsom udskrivning 171 legal-papir 231 Linux 230 lys udskrift 208 Macintosh-problemer 227 meddelelser, typer 174 medie 222 medier 206 miliø 206 netværk 31 netværksudskrivning 217 pletter 208 PostScript-problemer 231 skæve sider 212 spredte linjer 215 streger 209, 214 streger, kopier 222 tekst 172 tekstkvalitet 212, 215 tilbagevendende fejl 211 udfald 209 udskrivning 173 udtværet toner 210 utydelig udskrift 215 Windows-problemer 226 processorhastighed 3 produktet indeholder ikke kviksølv 256 ProRes 3 PS-emuleringsdriver standardindstillinger 41 vælge 9 PS-fejlsider standardindstillinger 41 påfylde hæfteklammer 84

### R

reagerer ikke, problemløsning 173 reducere dokumenter 97 registrering, bakkejustering 43 rengøre bagside af låg 158 papirgang 160 scannerglasplade 157 rengøring udvendig 157 rense ADF 159 rensnina automatisk, indstillinger 44 **Resolution Enhancement** technology (REt) 44, 149 ressourcelagring 270 **REt** (Resolution Enhancement technology 44 **REt** (Resolution Enhancement technology) 149 retning, papir medier, der skal roteres 76 retning, side Billedrotation 39 roterede sider standardindstillinger 39

# S

scanne lægge papir i ADF 74 scanne e-mail kontrollere gatewayadresser 225 scannerens glasplade kopiere fra 72 scannerglasplade rengøre 157 scannerkalibrering 45, 161 scanne til e-mail adressekartoteker 126 ilægge dokumenter 124 jobindstillinger 128 kontrolpanelindstillinger 123 LDAP-understøttelse 120 modtagerlister 126 sende dokumenter 124 SMTP-understøttelse 120 standardindstillinger 23 validere gatewayadresser 225 scanne til e-mail adressekartoteker 126

fejlmeddelelser 180, 181, 182, 183 gateways, finde 121 om 119, 124 sende dokumenter 124 scanne til en mappe 129 scanne til workflow 130 scanning ingen ventetid 40 standardindstillinger 21 scanning til e-mail konfigurere 120 selvklæbende etiketter ilægge 70 specifikationer 58, 63 sende digitalt validere gatewayadresser 225 sende til e-mail adressekartoteker 126 ilægge dokumenter 124 indstillinger 123 jobindstillinger 128 LDAP-understøttelse 120 modtagerlister 126 sende dokumenter 124 SMTP-understøttelse 120 standardindstillinger 23 validere gatewayadresser 225 sende til e-mail adressekartoteker 126 feilmeddelelser 180, 181, 182, 183 gateways, finde 121 kontrollere gatewayadresser 225 om 119, 124 sende til en mappe 129 sende til workflow 130 service HP-autoriserede forhandlere 243 indpakke enheden 245 Service, fane 101 Service, menu, kontrolpanel 48 serviceaftaler 245 service på stedet næste dag 245 sider pr. ark 98, 103 sider pr. minut 2

sikkerhed indstillinger 31 sikkerhedserklæringer 261, 262 SIMM-moduler, inkompatibilitet 264 skalere dokumenter 97 skæve sider 212 SMTP-gateways feilmeddelelser 183 SMTP-servere gateways, finde 121 konfigurere gatewayadresse 120 kontrollere gatewayadresser 225 oprette forbindelse til 120 søge efter gateways 121 teste 121 validere gatewayadresser 225 software afinstallere Macintosh 12 HP Easy Printer Care 13 HP Printer Utility 149 HP Web Jetadmin 13 HP Værktøjskasse 143 indstillinger 11 integreret webserver 13 Macintosh 12, 14 understøttede operativsystemer 9 websteder 9 Windows 14 Software til Easy Printer Care 13, 143 Software til Easy Printer Care (Nem printervedligeholdelse) 13 Software til HP Easy Printer Care 13, 143 Software til HP Easy Printer Care (HP Easy Printer Care (HP Nem printervedligeholdelse)) 13 sortere kopier 112 specialformat, papir udskrive på 79 specifikationer akustik 250 bakker, understøttet medie 62 driftsmiljø 251 elektriske 249

funktioner 3 fysiske 248 konvolutter 58 medie 62 papir 57 specifikationer for driftsmiljø 251 specifikationer for energi 249 specifikationer for strøm 249 Spool32-fejl 226 sprog standard, indstille 38 sprog, printer standardindstillinger 41 standardindstillinger e-mail 23 Enhedsindstillinger, menu 38 fax 22 kopi 21 Nulstilling, menu 48 originaler 21 Send til mappe 23 udskrift 24 Standardjobindstillinger, menu 20 standse en udskrivningsanmodning 105 Start, knap 16 Start, knap, kontrolpanel, berøringsfølsom skærm 18 Startopsætning, menu 27 startskærmbillede. kontrolpanel 16 status e-mail-advarsler 142 HP Printer Utility, Macintosh 149 integreret webserver 145 meddelelsestyper 174 software til HP Værktøjskasse 143 startskærmbillede, kontrolpanel 16 Status, knap 16 sti til automatisk tosidet udskrivning kopiere dokumenter 113 Stop, knap 16 Stop, knap, kontrolpanel, berøringsfølsom skærm 18 stoppe en udskrivningsanmodning 105

streger, problemløsning kopier 222 striber, problemløsning 222 strømafbryder, finde 5, 6, 7 strømspecifikationer 249 stænk, problemløsning 208, 214 støj, specifikationer 250 størrelse, kopi problemløsning 224 support HP Printer Utility-sider 149 indpakke enheden 245 links, integreret webserver 147 Linux 230 online 243 Support, fane, HP Værktøjskasse 143 SupportPack, HP 246 Søg efter andre printere, vindue, HP Værktøjskasse 144 sådan kontakter du HP 243

# T

Taiwan EMI-erklæring 262 taster, kontrolpanel berøringsfølsom skærm 18 finde 16 lyde, indstillinger 38 TCP/IP-indstillinger 28 tegn, misdannede 212 teknisk support indpakke enheden 245 Linux 230 online 243 tekst, problemløsning forvansket 172 misdannede tegn 212 udfald 209 utydelig 215, 222 telefonlinje, tilslutte faxtilbehør 135 temperaturspecifikationer 251 test følere 47 komponent 48 kontrolpanel 48 netværk 31 papirgang 45 udskriv/stop 48

Tid/planlægning, menu, kontrolpanel 25 tilbageholdelse, job adgang 88 funktioner 88 Hurtig kopi 90 korrekturkopi og tilbageholdelse 88 lagrede 91 privat 89 tilbageholdte job 88 tilbagevendende fejl, problemløsning 211, 215 tilbehør inkluderet 2, 3 timeoutindstillinger 27, 38 toner Economode 44 hæftningsproblemer, løse 222 løs, problemløsning 211 tæthed, indstille 149 udtværet, problemløsning 210 tonerkassetter adgang til 5, 6 Administration, menu 27 bestille via den integrerede webserver 147 fejlmeddelelser 182 fra andre producenter end HP 152 funktioner 4 få adgang til 7 garanti 242 genbruge 255 godkendelse 152 opbevaring 151 originale HP 151 papirstop, afhjælpe 196 status, vise med HP Værktøjskasse 143 udskifte 153 udskiftningsintervaller 151 varenumre 235 tosidet kopiering 113 tosidet udskrivning ilægge papir 103 Macintosh-indstillinger 149 transparenter HP, bestille 238

ilægge 70 specifikationer 59, 63 typer, medie vælge bakke efter 82 tænd/sluk-knap, finde 5, 6, 7 tæthed indstillinger 149 problemløsning 208

## U

udbedring, papirstop 187 uden ramme, billeder 78 udfald, problemløsning 209 udføre meddelelse om printervedligeholdelse 155 udskifte vedligeholdelsessæt 155 udskifte tonerkassetter 153 udskriftsbakker fulde, fejlmeddelelser 184 udskriftsjob standardindstillinger 24 udskriftskvalitet billedfeil 206 billedgentagelse 215 fejlfinding 206 gentagne feil 211 grå baggrund 210 hjulmærker 214 hvide pletter 214 hvide streger 214 indstillinger 43 kopi, forbedre 221 kopi, problemløsning 221 lys udskrift 208 løs toner 211 medier 206 miljø 206 misdannede tegn 212 papirstop, efter 206 pletter 208 spredte linjer 215 streger 209 udfald 209 udtværet toner 210 utydelig 215 Udskriftskvalitet, menu på kontrolpanel 43 udskriv/stop test 48 Udskriv dokument til 97

udskrivningssoftware 9 udtværet toner, problemløsning 210 udvidet garanti 246 ugentlig service på stedet 245 Ugyldig handling, fejl 226 undernetmaske 52 understøttede browsere, HP Værktøjskasse 14 understøttede operativsystemer 9 universalprinterdriver 10 ur fejlmeddelelse 175 USB-kabel, varenummer 236 USB-konfiguration 50 USB-port finde 8 inkluderet 4 problemløsning, Macintosh 228 utilstrækkelig hukommelse 176, 181 utydelig udskrift, problemløsning 215 uventet format eller indtastning, fejlmeddelelser 176

### V

valgt printersprog ikke tilgængeligt 184 validere gateway-adresser 225 valser vedligeholdelsessæt, inkluderet 155 vandmærker 97 varenumre EIO-kort 236 ekstraudstyr 235 hukommelse 235 hæfteklammer 235 kabler 236 medier, HP 236 tonerkassetter 235 vedligeholdelsessæt 235 vedligeholdelsesaftaler 245 vedligeholdelsessæt bruge 155 varenumre 235 vellin 60

vækningsklokkeslæt, indstille 26 Værktøjskasse. Se HP Værktøjskasse W websteder bedragerirapportering 152 dataark vedrørende materialesikkerhed (MSDS) 257 HP Web Jetadmin, downloade 148 kundesupport 243 Linux-support 230 Macintosh kundesupport 244 papirspecifikationer 57 software, hente 9 universalprinterdriver 10 Websteder bestille forbrugsvarer 234 HP Easy Printer Care (HP Easy Printer Care (HP Nem printervedligeholdelse)) 13 Windows drivere, understøttede 9 driverfunktioner 96 driverindstillinger 11, 96 problemløsning, problemer 226 softwarekomponenter 14 understøttede operativsystemer 9 universalprinterdriver 10 Windows 2000-fax 137 workflow, sende til 130

### Æ

ændre dokumenters størrelse 97

# Ø

øverste højre dæksel, finde 5, 6, 7

© 2006 Hewlett-Packard Development Company, L.P.

#### www.hp.com

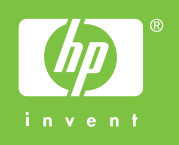

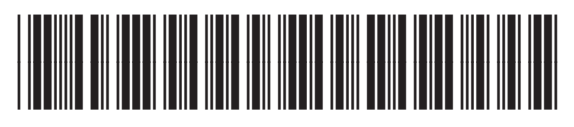

Q7829-90931